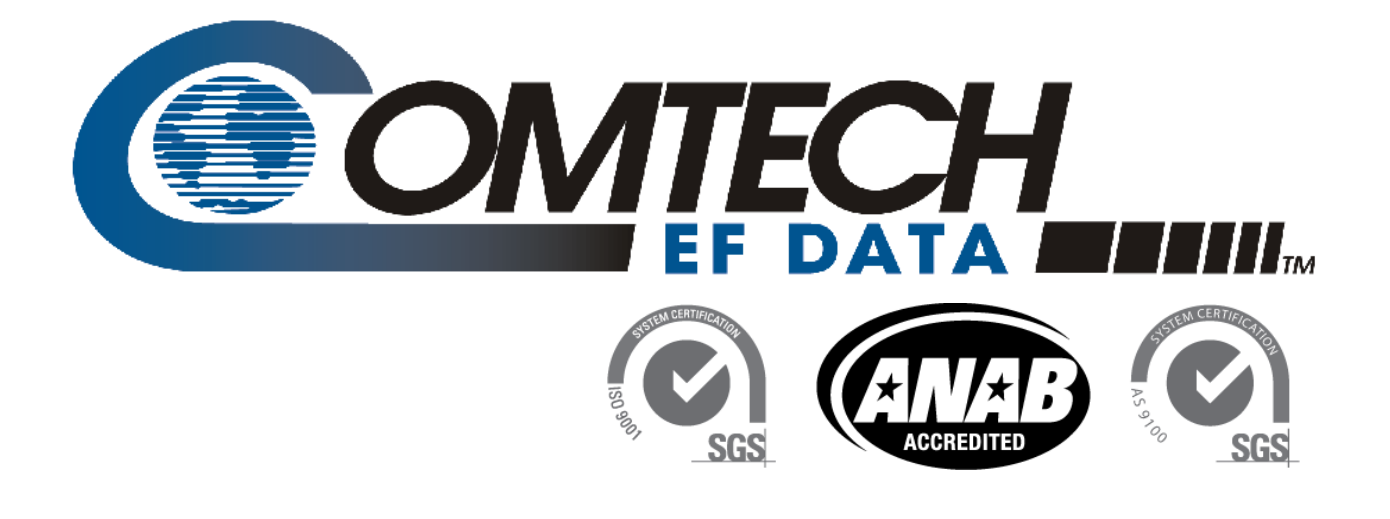

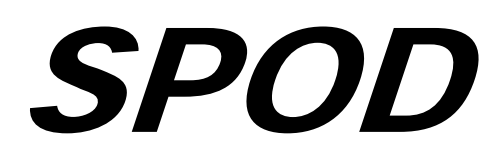

## PS 1, PS 1.5, and PS 2 C-, X-, or Ku-Band Outdoor Amplifier Installation and Operation Manual

**IMPORTANT NOTE:** The information contained in this document supersedes all previously published information regarding this product. Product specifications are subject to change without prior notice.

Part Number MN-SPODPSX Revision 1

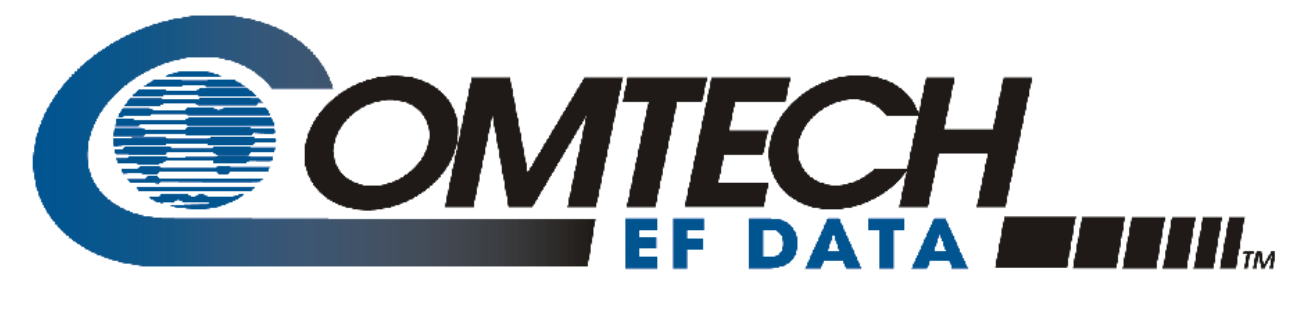

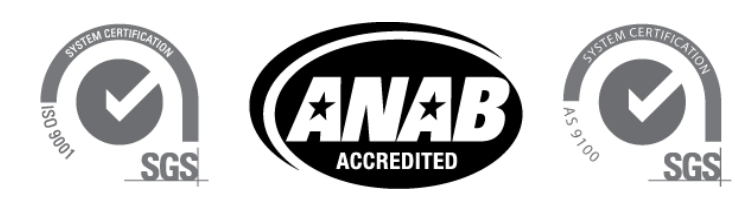

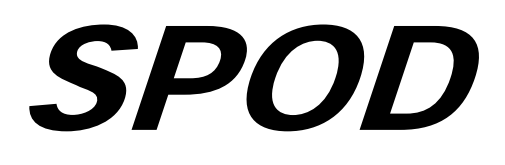

## PS 1, PS 1.5, and PS 2 C-, X-, or Ku-Band Outdoor Amplifier Installation and Operation Manual

Part Number MN-SPODPSX Revision 1

Copyright © 2014 Comtech EF Data. All rights reserved. Printed in the USA. Comtech EF Data, 2114 West 7th Street, Tempe, Arizona 85281 USA, 480.333.2200, FAX: 480.333.2161

# **BLANK PAGE**

## TABLE OF CONTENTS

| TABLE OF CONTENTSIII                                     |  |  |  |  |
|----------------------------------------------------------|--|--|--|--|
| TABLES                                                   |  |  |  |  |
| FIGURESVII                                               |  |  |  |  |
| PREFACEXI                                                |  |  |  |  |
| About this Manualxi                                      |  |  |  |  |
| Related Documentsxi                                      |  |  |  |  |
| Disclaimerxi                                             |  |  |  |  |
| Conventions and Referencesxii                            |  |  |  |  |
| Patents and Trademarks xii                               |  |  |  |  |
| Warnings, Cautions, and Notes xii                        |  |  |  |  |
| Examples of Multi-Hazard Notices xii                     |  |  |  |  |
| Recommended Standard Designations xii                    |  |  |  |  |
| Electrical Safety Noticexiii                             |  |  |  |  |
| Installation Guidelines Regarding Power Line Qualityxiii |  |  |  |  |
| Product Supportxiv                                       |  |  |  |  |
| Comtech EF Data Headquartersxiv                          |  |  |  |  |
| Warranty Policyxiv                                       |  |  |  |  |
| Limitations of Warrantyxv                                |  |  |  |  |
| Exclusive Remedies                                       |  |  |  |  |
| CHAPTER 1. INTRODUCTION1–1                               |  |  |  |  |
| 1.1 Overview                                             |  |  |  |  |
| 1.2 Europhicanal Description                             |  |  |  |  |
| 1.2 Functional Description1–1                            |  |  |  |  |
| 1.3 Features                                             |  |  |  |  |
| 1.3.1 The Solid-State Advantage1–2                       |  |  |  |  |
| 1.3.2 Enhanced Standard Features1–2                      |  |  |  |  |
| 1.3.3 Built-in Redundancy Controller1–2                  |  |  |  |  |
| 1.3.4   Data Logging Capability                          |  |  |  |  |
| 1.4 Summary of Specifications1–3                         |  |  |  |  |
| 1.4.1 Characteristics                                    |  |  |  |  |

| 1.4.2 | Environmental                                                           | 1–5  |  |  |  |  |
|-------|-------------------------------------------------------------------------|------|--|--|--|--|
| 1.4.3 | Physical1-5                                                             |      |  |  |  |  |
|       |                                                                         |      |  |  |  |  |
| 1.5 C | Dimensional Envelopes                                                   | 1–6  |  |  |  |  |
| 1.5.1 | SPOD PS 1 Dimensional Envelopes1–7                                      |      |  |  |  |  |
| 1.5.2 | SPOD PS 1.5 Dimensional Envelopes1-                                     |      |  |  |  |  |
| 1.5.3 | SPOD PS 2 Dimensional Envelopes                                         | 1–13 |  |  |  |  |
| СНАРТ | ER 2. SYSTEM CONNECTIONS, INSTALLATION AND STARTUP                      | 2–1  |  |  |  |  |
| 2.1 0 | Cabling Connection Types                                                | 2–1  |  |  |  |  |
| 2.1.1 | Coaxial Cable Connections                                               | 2–1  |  |  |  |  |
| 2.1.2 | Circular Cable Connections                                              | 2–2  |  |  |  |  |
| 2.2 5 | POD SSPA Cabling Connections                                            | 2–2  |  |  |  |  |
| 2.3 I | nterface Connectors                                                     | 2–4  |  |  |  |  |
| 2.3.1 | Connector 'J1   L-BAND IN' or 'J1   Tx IN'                              | 2–4  |  |  |  |  |
| 2.3.2 | Connector 'J2   RF OUT'                                                 | 2–4  |  |  |  |  |
| 2.3.3 | Connector 'J3   POWER IN' (AC Power Mains)                              | 2–5  |  |  |  |  |
| 2.3   | .3.1 SPOD PS 1, PS 1.5 'J3   POWER IN' (AC Power Main)                  | 2–5  |  |  |  |  |
| 2.3   | .3.2 SPOD PS 2 'J3   POWER IN' (AC Power Main)                          | 2–5  |  |  |  |  |
| 2.3.4 | Connector 'J3   POWER IN' (DC Power Mains)                              | 2–6  |  |  |  |  |
| 2.3   | .4.1 SPOD PS 1 'J3   POWER IN' (DC Power Main)                          | 2–6  |  |  |  |  |
| 2.3   | .4.2 SPOD PS 1.5 'J3   POWER IN' (DC Power Main)                        | 2–6  |  |  |  |  |
| 2.3   | .4.3 SPOD PS 2 'J3   POWER IN' (DC Power Main)                          | 2–7  |  |  |  |  |
| 2.3   | .4.4 SPOD PS 2 'J3   POWER IN' 48VDC Power Main Option                  | 2–7  |  |  |  |  |
| 2.3.5 | Connector 'J6   COM1' (Remote Communications and Discrete Control Port) | 2–8  |  |  |  |  |
| 2.3.6 | Connector 'J9   OUTPUT SAMPLE' (PS 2 Only)                              | 2–9  |  |  |  |  |
| 2.3.7 | Ground Connector                                                        | 2–9  |  |  |  |  |
| 2.4 5 | POD Standalone Installation                                             | 2–10 |  |  |  |  |
| 2.5 F | Power-up the SPOD                                                       | 2–10 |  |  |  |  |
| СНАРТ | ER 3. UPDATING FIRMWARE                                                 | 3–1  |  |  |  |  |
| 3.1 0 | Dverview                                                                | 3–1  |  |  |  |  |
| 3.2 0 | Getting Started: Prepare for the Firmware Download                      | 3–2  |  |  |  |  |
| 3.3 C | Download and Extract the Firmware Update                                | 3–7  |  |  |  |  |
| 3.4 F | Perform the FTP Upload Procedure                                        | 3–9  |  |  |  |  |
| СНАРТ | ER 4. ETHERNET-BASED REMOTE PRODUCT MANAGEMENT                          | 4–1  |  |  |  |  |
| 4.1 I | ntroduction                                                             | 4–1  |  |  |  |  |

| 4.2 Ethernet Management Interface Protocols                   | 4–2        |
|---------------------------------------------------------------|------------|
| 4.3 SNMP Interface                                            | 4–2        |
| 4.3.1 Management Information Base (MIB) Files                 |            |
| 4.3.2 SNMP Community Strings                                  |            |
| 4.3.3 SNMP Traps                                              |            |
| 4.4 Telnet Interface                                          | 4–6        |
| 4.4.1 Using HyperTerminal for Telnet Remote Control Operation |            |
| 4.5 Web Server (HTTP) Interface                               | 4–8        |
| 4.5.1 Enabling the Web Server Interface                       |            |
| 4.5.2 User Login                                              |            |
| 4.5.3 Web Server Interface – Operational Features             |            |
| 4.5.3.1 Menu Tree                                             |            |
| 4.5.3.2 Page Navigation                                       |            |
| 4.5.3.3 Page Sections                                         |            |
| 4.5.3.4 Action Buttons                                        |            |
| 4.5.3.5 Drop-down Lists                                       |            |
| 4.5.3.6 Text or Data Entry                                    |            |
| 4.5.4 Web Server Interface – Web Page Descriptions            |            |
| 4.5.4.1 Home Pages                                            |            |
| 4.5.4.1.1 Home   Home                                         |            |
| 4.5.4.1.2 Home   Contact                                      |            |
| 4.5.4.1.3 Home   Support                                      |            |
| 4.5.4.2 Admin Pages                                           |            |
| 4.5.4.2.1 Admin   Access                                      |            |
| 4.5.4.2.2 Admin   SNMP                                        |            |
| 4.5.4.3 Config Pages                                          |            |
| 4.5.4.3.1 Config   Amplifier                                  |            |
| 4.5.4.3.2 Config   Utility                                    |            |
| 4.5.4.3.3 Config   Redundancy                                 |            |
| 4.5.4.4 Status Pages                                          |            |
| 4.5.4.4.1 Status   Summary                                    |            |
| 4.5.4.4.2 Status   Status                                     |            |
| 4.5.4.4.3 Status   FEIs                                       |            |
| 4.5.4.4.4 Status   Events                                     |            |
| 4.5.4.4.5 Status   Statistics                                 |            |
| 4.5.4.4.6 Status   Trending Graphs                            |            |
| CHAPTER 5. SERIAL-BASED REMOTE PRODUCT MANAGEMENT             | 5–1        |
| 5.1 Overview                                                  | 5–1        |
| 5.2 Key Operational Parameters                                | E_1        |
| 5.2 Rejoperational rataniciels                                | <b>1</b> 1 |
| 5.2.1 Attenuator Control                                      | ⊥−ر<br>۲2  |
|                                                               |            |

| 5.2.3                                                                                                    | Mute Control                                                                                                    |
|----------------------------------------------------------------------------------------------------|----------------------------------------------------------------------------------------------------|
| 5.2.4                                                                                                    | Faults                                                                                                    |
| 5.2.5                                                                                                    | Power Detector                                                                                                    |
| 5.2.6                                                                                                    | Some Common Commands                                                                                                    |
| 5.2.7                                                                                                    | End-of-Life Commands                                                                                                    |
|                                                                                                    |                                                                                                    |
| 5.3 Re                                                                                                    | mote Control Protocol and Structure5–5                                                                                                    |
| 5.3.1                                                                                                    | EIA-485                                                                                                    |
| 5.3.2                                                                                                    | EIA-2325–6                                                                                                    |
| 5.3.3                                                                                                    | Basic Protocol                                                                                                    |
| 5.3.4                                                                                                    | Packet Structure                                                                                                    |
| 5.3.4                                                                                                    | .1 Start of Packet                                                                                                    |
| 5.3.4                                                                                                    | .2 Target Address                                                                                                    |
| 5.3.4                                                                                                    | 3 Address Delimiter                                                                                                    |
| 5.3.4                                                                                                    | .4 Instruction Code                                                                                                    |
| 5.3.4                                                                                                    | .5 Instruction Code Qualifier                                                                                                    |
| 5.3.4                                                                                                    | .6 Optional Message Arguments5–9                                                                                                    |
| 5.3.4                                                                                                    | .7 End of Packet                                                                                                    |
| <b>5</b> 4 D                                                                                                    |                                                                                                    |
| 5.1 Ke                                                                                                    | mote Commands and Queries                                                                                                    |
|                                                                                                    |                                                                                                    |
| APPEN                                                                                                    | DIX A. 1:1 REDUNDANCYA-1                                                                                                    |
|                                                                                                    |                                                                                                    |
| A 4 CF                                                                                                    | OD Redundency Operation Operation                                                                                                    |
| A.1 SF                                                                                                    | OD Redundancy Operation Overview A-1                                                                                                    |
| A.1 SF                                                                                                    | OD Redundancy Operation Overview                                                                                                    |
| A.1 SF<br>A.2 1:                                                                                                    | OD Redundancy Operation Overview A-1<br>2 Redundancy Mode (FUTURE) A-1                                                                                                    |
| <ul><li>A.1 SF</li><li>A.2 1:</li><li>A.3 1:</li></ul>                                                                                                    | OD Redundancy Operation Overview A-1<br>2 Redundancy Mode (FUTURE) A-1<br>1 Redundancy Mode A-1                                                                                                    |
| <ul> <li>A.1 SF</li> <li>A.2 1:</li> <li>A.3 1:</li> <li>A.3.1</li> </ul>                                                                                                    | OD Redundancy Operation Overview       A-1         2 Redundancy Mode (FUTURE)       A-1         1 Redundancy Mode       A-1         Ethernet-based Monitor and Control       A-1                                                                                                    |
| A.1 SF<br>A.2 1:<br>A.3 1:<br>A.3.1<br>A.3.1                                                                                                    | OD Redundancy Operation Overview       A-1         2 Redundancy Mode (FUTURE)       A-1         1 Redundancy Mode       A-1         Ethernet-based Monitor and Control       A-1          1:1 Redundant System Setup (Using a Single Ethernet Interface)                                                                                                    |
| A.1 SF<br>A.2 1:<br>A.3 1:<br>A.3.1<br>A.3.2                                                                                                    | OD Redundancy Operation Overview.       A–1         2 Redundancy Mode (FUTURE)       A–1         1 Redundancy Mode .       A–1         Ethernet-based Monitor and Control       A–1        1       1:1 Redundant System Setup (Using a Single Ethernet Interface)       A–2         Serial-based Monitor and Control       A–3                                                                                                    |
| A.1 SF<br>A.2 1:<br>A.3 1:<br>A.3.1<br>A.3.2<br>A.3.2<br>A.3.2                                                                                                    | OD Redundancy Operation Overview.       A-1         2 Redundancy Mode (FUTURE)       A-1         1 Redundancy Mode       A-1         Ethernet-based Monitor and Control       A-1         1.1 1:1 Redundant System Setup (Using a Single Ethernet Interface)       A-2         Serial-based Monitor and Control       A-3         2.1 Applicable Serial-based Redundancy Commands and Queries       A-5                                                                                                    |
| A.1 SF<br>A.2 1:<br>A.3 1:<br>A.3.1<br>A.3.2<br>A.3.2<br>A.3.2                                                                                                    | OD Redundancy Operation Overview.       A–1         2 Redundancy Mode (FUTURE)       A–1         1 Redundancy Mode       A–1         Ethernet-based Monitor and Control       A–1         1.1       1:1 Redundant System Setup (Using a Single Ethernet Interface)       A–2         Serial-based Monitor and Control       A–3         2.1       Applicable Serial-based Redundancy Commands and Queries       A–5                                                                                                    |
| <ul> <li>A.1 SF</li> <li>A.2 1:</li> <li>A.3 1:</li> <li>A.3.1</li> <li>A.3.2</li> <li>A.3.2</li> <li>A.3.2</li> <li>A.3.2</li> <li>A.3.4</li> </ul>                                                                                                    | OD Redundancy Operation Overview.       A–1         2 Redundancy Mode (FUTURE)       A–1         1 Redundancy Mode       A–1         Ethernet-based Monitor and Control       A–1        1       1:1 Redundant System Setup (Using a Single Ethernet Interface)       A–2         Serial-based Monitor and Control       A–3        1       Applicable Serial-based Redundancy Commands and Queries       A–3         Applicable Serial-based Redundancy Commands and Queries       A–5                                                                                                    |
| <ul> <li>A.1 SF</li> <li>A.2 1:</li> <li>A.3 1:</li> <li>A.3.1</li> <li>A.3.2</li> <li>A.3.2</li> <li>A.3.2</li> <li>A.3.2</li> <li>A.4 Tr</li> </ul>                                                                                                    | OD Redundancy Operation Overview.       A-1         2 Redundancy Mode (FUTURE)       A-1         1 Redundancy Mode       A-1         Ethernet-based Monitor and Control.       A-1         1.1 1:1 Redundant System Setup (Using a Single Ethernet Interface).       A-2         Serial-based Monitor and Control.       A-3         2.1 Applicable Serial-based Redundancy Commands and Queries       A-5         oubleshooting Connectivity Issues.       A-5                                                                                                    |
| <ul> <li>A.1 SF</li> <li>A.2 1:</li> <li>A.3 1:</li> <li>A.3.1</li> <li>A.3.2</li> <li>A.3.2</li> <li>A.3.2</li> <li>A.3.2</li> <li>A.4 Tr</li> <li>A.5 1:</li> </ul>                                                                                                    | OD Redundancy Operation Overview.       A–1         2 Redundancy Mode (FUTURE)       A–1         1 Redundancy Mode       A–1         Ethernet-based Monitor and Control       A–1        1       1:1 Redundant System Setup (Using a Single Ethernet Interface)       A–2         Serial-based Monitor and Control       A–3        1       Applicable Serial-based Redundancy Commands and Queries       A–5         oubleshooting Connectivity Issues       A–5         1 Redundancy System Cabling and Installation       A–7                                                                                                    |
| <ul> <li>A.1 SF</li> <li>A.2 1:</li> <li>A.3 1:</li> <li>A.3.1</li> <li>A.3.2</li> <li>A.3.2</li> <li>A.3.2</li> <li>A.3.2</li> <li>A.3.1</li> <li>A.3.2</li> <li>A.3.2<th>OD Redundancy Operation Overview.       A-1         2 Redundancy Mode (FUTURE)       A-1         1 Redundancy Mode       A-1         1 Redundancy Mode       A-1         1 Redundancy Mode       A-1         1 It Redundant System Setup (Using a Single Ethernet Interface)       A-2         1 1:1 Redundant System Setup (Using a Single Ethernet Interface)       A-2         Serial-based Monitor and Control       A-3         2.1 Applicable Serial-based Redundancy Commands and Queries       A-5         oubleshooting Connectivity Issues       A-5         1 Redundancy System Cabling and Installation       A-7</th></li></ul>                                                                                                    | OD Redundancy Operation Overview.       A-1         2 Redundancy Mode (FUTURE)       A-1         1 Redundancy Mode       A-1         1 Redundancy Mode       A-1         1 Redundancy Mode       A-1         1 It Redundant System Setup (Using a Single Ethernet Interface)       A-2         1 1:1 Redundant System Setup (Using a Single Ethernet Interface)       A-2         Serial-based Monitor and Control       A-3         2.1 Applicable Serial-based Redundancy Commands and Queries       A-5         oubleshooting Connectivity Issues       A-5         1 Redundancy System Cabling and Installation       A-7                                                                                                    |
| <ul> <li>A.1 SF</li> <li>A.2 1:</li> <li>A.3 1:</li> <li>A.3.1</li> <li>A.3.2</li> <li>A.3.2</li> <li>A.3.2</li> <li>A.4 Tr</li> <li>A.5 1:</li> <li>A.6 Re</li> </ul>                                                                                                    | OD Redundancy Operation Overview.       A–1         2 Redundancy Mode (FUTURE)       A–1         1 Redundancy Mode       A–1         1 Redundancy Mode       A–1         1 Redundancy Mode       A–1         1 It Redundant System Setup (Using a Single Ethernet Interface)       A–2         Serial-based Monitor and Control       A–3         2.1 Applicable Serial-based Redundancy Commands and Queries       A–5         oubleshooting Connectivity Issues       A–5         1 Redundancy System Cabling and Installation       A–7         edundancy System Assembly Kit Examples       A–9                                                                                                    |
| <ul> <li>A.1 SF</li> <li>A.2 1:</li> <li>A.3 1:</li> <li>A.3.1</li> <li>A.3.2</li> <li>A.3.2</li> <li>A.3.2</li> <li>A.3.2</li> <li>A.4 Tr</li> <li>A.5 1:</li> <li>A.6 Re</li> <li>A.6.1</li> </ul>                                                                                                    | OD Redundancy Operation Overview       A-1         2 Redundancy Mode (FUTURE)       A-1         1 Redundancy Mode       A-1         1 Redundancy Mode       A-1         1 Redundancy Mode       A-1         1 Redundancy Mode       A-1         1 Redundancy Mode       A-1         1 Redundancy Mode       A-1         1 1:1 Redundant System Setup (Using a Single Ethernet Interface)       A-2         Serial-based Monitor and Control       A-3         2.1 Applicable Serial-based Redundancy Commands and Queries       A-5         oubleshooting Connectivity Issues       A-5         1 Redundancy System Cabling and Installation       A-7         edundancy System Assembly Kit Examples       A-9         SPOD PS 1 1:1 Redundancy Kit Examples       A-10                                                                                                    |
| <ul> <li>A.1 SF</li> <li>A.2 1:</li> <li>A.3 1:</li> <li>A.3.1</li> <li>A.3.2</li> <li>A.3.2</li> <li>A.3.2</li> <li>A.3.2</li> <li>A.4 Tr</li> <li>A.5 1:</li> <li>A.6 Re</li> <li>A.6.1</li> <li>A.6.2</li> </ul>                                                                                                    | OD Redundancy Operation Overview.       A-1         2 Redundancy Mode (FUTURE)       A-1         1 Redundancy Mode       A-1         Ethernet-based Monitor and Control       A-1          1:1 Redundant System Setup (Using a Single Ethernet Interface)       A-2         Serial-based Monitor and Control       A-3         2.1       Applicable Serial-based Redundancy Commands and Queries       A-5         oubleshooting Connectivity Issues       A-5         1 Redundancy System Cabling and Installation       A-7         edundancy System Assembly Kit Examples       A-9         SPOD PS 1 1:1 Redundancy Kit Examples       A-10         SPOD PS 1.5 1:1 Redundancy Kit Examples       A-20                                                                                                    |
| <ul> <li>A.1 SF</li> <li>A.2 1:</li> <li>A.3 1:</li> <li>A.3.1</li> <li>A.3.2</li> <li>A.3.2</li> <li>A.3.2</li> <li>A.4 Tr</li> <li>A.5 1:</li> <li>A.6 Re</li> <li>A.6.1</li> <li>A.6.2</li> <li>A.6.3</li> </ul>                                                                                                    | OD Redundancy Operation Overview.       A-1         2 Redundancy Mode (FUTURE)       A-1         1 Redundancy Mode       A-1         1 Redundancy Mode       A-1         1 It Redundant System Setup (Using a Single Ethernet Interface)       A-1         1.1 1:1 Redundant System Setup (Using a Single Ethernet Interface)       A-2         Serial-based Monitor and Control       A-3         2.1 Applicable Serial-based Redundancy Commands and Queries       A-5         oubleshooting Connectivity Issues       A-5         1 Redundancy System Cabling and Installation       A-7         edundancy System Assembly Kit Examples       A-9         SPOD PS 1 1:1 Redundancy Kit Examples       A-10         SPOD PS 1 2:1 Redundancy Kit Examples       A-26         SPOD PS 2 1:1 Redundancy Kit Examples       A-34                                                                                                    |
| <ul> <li>A.1 SF</li> <li>A.2 1:</li> <li>A.3 1:</li> <li>A.3.1</li> <li>A.3.2</li> <li>A.3.2</li> <li>A.3.2</li> <li>A.4 Tr</li> <li>A.5 1:</li> <li>A.6 Re</li> <li>A.6.1</li> <li>A.6.2</li> <li>A.6.3</li> </ul>                                                                                                    | OD Redundancy Operation Overview       A-1         2 Redundancy Mode (FUTURE)       A-1         1 Redundancy Mode       A-1         1 Redundancy Mode       A-1         1 Redundancy Mode       A-1         1.1 Redundant System Setup (Using a Single Ethernet Interface)       A-2         Serial-based Monitor and Control       A-3         2.1 Applicable Serial-based Redundancy Commands and Queries       A-5         oubleshooting Connectivity Issues       A-5         1 Redundancy System Cabling and Installation       A-7         edundancy System Assembly Kit Examples       A-9         SPOD PS 1 1:1 Redundancy Kit Examples       A-10         SPOD PS 2 1:1 Redundancy Kit Examples       A-26         SPOD PS 2 1:1 Redundancy Kits       A-34                                                                                                    |
| <ul> <li>A.1 SF</li> <li>A.2 1:</li> <li>A.3 1:</li> <li>A.3.1</li> <li>A.3.2</li> <li>A.3.2</li> <li>A.3.2</li> <li>A.4 Tr</li> <li>A.5 1:</li> <li>A.6 Re</li> <li>A.6.1</li> <li>A.6.2</li> <li>A.6.3</li> </ul>                                                                                                    | OD Redundancy Operation Overview.       A-1         2 Redundancy Mode (FUTURE)       A-1         1 Redundancy Mode       A-1         1 Redundancy Mode       A-1         1 Redundancy Mode       A-1         1 It Redundant System Setup (Using a Single Ethernet Interface)       A-2         Serial-based Monitor and Control       A-3         2.1 Applicable Serial-based Redundancy Commands and Queries       A-3         2.1 Applicable Serial-based Redundancy Commands and Queries       A-5         oubleshooting Connectivity Issues       A-5         1 Redundancy System Cabling and Installation       A-7         edundancy System Assembly Kit Examples       A-9         SPOD PS 1 1:1 Redundancy Kit Examples       A-10         SPOD PS 1.5 1:1 Redundancy Kit Examples       A-34         DIX B. CABLE DRAWINGS       B-1                                                                                                    |
| <ul> <li>A.1 SF</li> <li>A.2 1:</li> <li>A.3 1:</li> <li>A.3.1</li> <li>A.3.2</li> <li>A.3.2</li> <li>A.3.2</li> <li>A.4 Tr</li> <li>A.5 1:</li> <li>A.6 Re</li> <li>A.6.1</li> <li>A.6.2</li> <li>A.6.3</li> </ul>                                                                                                    | OD Redundancy Operation Overview.       A-1         2 Redundancy Mode (FUTURE)       A-1         1 Redundancy Mode       A-1         1 Redundancy Mode       A-1         1 Redundancy Mode       A-1         1 I. Redundant System Setup (Using a Single Ethernet Interface)       A-2         Serial-based Monitor and Control       A-3         2.1 Applicable Serial-based Redundancy Commands and Queries       A-5         oubleshooting Connectivity Issues       A-5         1 Redundancy System Cabling and Installation       A-7         edundancy System Assembly Kit Examples       A-9         SPOD PS 1 1:1 Redundancy Kit Examples       A-10         SPOD PS 2 1:1 Redundancy Kit Examples       A-26         SPOD PS 2 1:1 Redundancy Kit Examples       A-34         DIX B. CABLE DRAWINGS       B-1                                                                                                    |
| <ul> <li>A.1 SF</li> <li>A.2 1:</li> <li>A.3 1:</li> <li>A.3.1</li> <li>A.3.1</li> <li>A.3.2</li> <li>A.3.2</li> <li>A.4 Tr</li> <li>A.5 1:</li> <li>A.6 Re</li> <li>A.6.1</li> <li>A.6.2</li> <li>A.6.3</li> </ul> APPENIE B.1 Or                                                                                                    | OD Redundancy Operation Overview       A-1         2 Redundancy Mode (FUTURE)       A-1         1 Redundancy Mode       A-1         1 Redundancy Mode       A-1         1 Redundancy Mode       A-1         1 It Redundant System Setup (Using a Single Ethernet Interface)       A-2         Serial-based Monitor and Control       A-3         2.1 Applicable Serial-based Redundancy Commands and Queries       A-5         oubleshooting Connectivity Issues       A-5         1 Redundancy System Cabling and Installation       A-7         edundancy System Assembly Kit Examples       A-9         SPOD PS 1 1:1 Redundancy Kit Examples       A-10         SPOD PS 1 5 1:1 Redundancy Kit Examples       A-26         SPOD PS 2 1:1 Redundancy Kit Examples       A-34         OIX B. CABLE DRAWINGS       B-1         verview       B-1                                                                                                    |
| <ul> <li>A.1 SF</li> <li>A.2 1:</li> <li>A.3 1:</li> <li>A.3.1</li> <li>A.3.2</li> <li>A.3.2</li> <li>A.3.2</li> <li>A.3.2</li> <li>A.4 Tr</li> <li>A.5 1:</li> <li>A.6 Re</li> <li>A.6.1</li> <li>A.6.2</li> <li>A.6.3</li> <li>APPENI</li> <li>B.1 Or</li> <li>B.2 Colored</li> </ul>                                                                                                    | OD Redundancy Operation Overview       A-1         2 Redundancy Mode (FUTURE)       A-1         1 Redundancy Mode       A-1         1 Redundancy Mode       A-1         1 Redundancy Mode       A-1         1.1 Redundant System Setup (Using a Single Ethernet Interface)       A-2         Serial-based Monitor and Control       A-3         2.1 Applicable Serial-based Redundancy Commands and Queries       A-5         oubleshooting Connectivity Issues       A-5         1 Redundancy System Cabling and Installation       A-7         edundancy System Assembly Kit Examples       A-9         SPOD PS 1 1:1 Redundancy Kit Examples       A-26         SPOD PS 2 1:1 Redundancy Kit Examples       A-34         DIX B. CABLE DRAWINGS       B-1         verview       B-1                                                                                                    |
| <ul> <li>A.1 SF</li> <li>A.2 1:</li> <li>A.3 1:</li> <li>A.3.1</li> <li>A.3.2</li> <li>A.3.2<td>OD Redundancy Operation Overview.       A-1         2 Redundancy Mode (FUTURE)       A-1         1 Redundancy Mode       A-1         Ethernet-based Monitor and Control       A-1         1.1 1:1 Redundant System Setup (Using a Single Ethernet Interface)       A-2         Serial-based Monitor and Control       A-3         1.1 1:1 Redundant System Setup (Using a Single Ethernet Interface)       A-3         2.1 Applicable Serial-based Redundancy Commands and Queries       A-5         oubleshooting Connectivity Issues       A-5         1 Redundancy System Cabling and Installation       A-7         redundancy System Assembly Kit Examples       A-9         SPOD PS 1 1:1 Redundancy Kit Examples       A-10         SPOD PS 1 5:1 Redundancy Kit Examples       A-26         SPOD PS 2 1:1 Redundancy Kit Examples       A-34         OIX B. CABLE DRAWINGS       B-1         verview       B-1         perview       B-1         perview       B-1         perview       B-2         Sorial Interface Cables       B-2</td></li></ul> | OD Redundancy Operation Overview.       A-1         2 Redundancy Mode (FUTURE)       A-1         1 Redundancy Mode       A-1         Ethernet-based Monitor and Control       A-1         1.1 1:1 Redundant System Setup (Using a Single Ethernet Interface)       A-2         Serial-based Monitor and Control       A-3         1.1 1:1 Redundant System Setup (Using a Single Ethernet Interface)       A-3         2.1 Applicable Serial-based Redundancy Commands and Queries       A-5         oubleshooting Connectivity Issues       A-5         1 Redundancy System Cabling and Installation       A-7         redundancy System Assembly Kit Examples       A-9         SPOD PS 1 1:1 Redundancy Kit Examples       A-10         SPOD PS 1 5:1 Redundancy Kit Examples       A-26         SPOD PS 2 1:1 Redundancy Kit Examples       A-34         OIX B. CABLE DRAWINGS       B-1         verview       B-1         perview       B-1         perview       B-1         perview       B-2         Sorial Interface Cables       B-2 |

| B.2.2 | Ethernet Interface Cable          | 3-4 |
|-------|-----------------------------------|-----|
| B.2.3 | 19-Pin COMMS Cable (100')         | 3-5 |
| B.2.4 | 19-Pin COMMS Cable (250')         | 8-6 |
| B.2.5 | Redundant Loop Cable – Tx Only    | 3-7 |
| B.3 R | RF CablesB                        | 8-8 |
| B.3.1 | RF Cable (Type 'N')B              | 3-9 |
| APPEN | DIX C. MAINTENANCEC.              | -1  |
| C.1 C | DverviewC                         | -1  |
| C.2 C | Clean the SPOD PS 1 Heat SinksC   | -2  |
| C.3 C | Clean the SPOD PS 1.5 Heat SinksC | -5  |
|       |                                   |     |
| C.4 C | Clean the SPOD PS 2 Heat SinksC   | -9  |

### TABLES

| Table 2-1. 'J2   RF OUT' Output Types                                           | 2–4  |
|---------------------------------------------------------------------------------|------|
| Table 2-2. SPOD PS 1/PS 1.5 'J3   POWER IN' Pin Assignments                     | 2–5  |
| Table 2-3. SPOD PS 2 'J3   POWER IN' Pin Assignments                            | 2–5  |
| Table 2-4. SPOD PS 1 'J3   POWER IN' Pin Assignments                            | 2–6  |
| Table 2-5. SPOD PS 1.5 'J3   POWER IN' Pin Assignments                          | 2–6  |
| Table 2-6. SPOD PS 2 'J3   POWER IN' Pin Assignments                            | 2–7  |
| Table 2-7. SPOD PS 2 'J3   POWER IN' 48VDC Pin Assignments                      | 2–7  |
| Table 2-8. SPOD 'J6   COM1' Pin Assignments                                     | 2–8  |
| Table A-1. Parts List for KT-0000104 PS 1 1:1 Redundancy Kit                    | A–10 |
| Table A-2. Parts List for KT-0000090 PS 1 C-Band Coax Output 1:1 Redundancy Kit | A–14 |
| Table A-3. Parts List for KT-0000089 PS 1 Ku-Band 1:1 Redundancy Kit            | A–18 |
| Table A-4. Parts List for KT-0000170 PS 1 X-Band 1:1 Redundancy Kit             | A–22 |
| Table A-5. Parts List for KT-0020526 PS 1.5 C-Band DC Option 1:1 Redundancy Kit | A–26 |
| Table A-6. Parts List for KT-0000060 PS 1.5 Ku-Band 1:1 Redundancy Kit          | A–30 |
| Table A-7. Parts List for KT-0000091 PS 2 C-Band 1:1 Redundancy Kit             | A–34 |
| Table A-8. Parts List for KT-0000254 PS 2 Ku-Band 1:1 Redundancy Kit            | A–38 |

### **FIGURES**

| Figure 1-1. Comtech EF Data SPOD Outdoor Amplifiers                   | . 1–1 |
|-----------------------------------------------------------------------|-------|
| Figure 1-2. SPOD PS 1 C-Band Dimensional Envelope (Coax Output)       | . 1–7 |
| Figure 1-3. SPOD PS 1 X-Band Dimensional Envelope                     | . 1–8 |
| Figure 1-4. SPOD PS 1 Ku-Band Dimensional Envelope                    | . 1–9 |
| Figure 1-5. SPOD PS 1.5 C-Band Dimensional Envelope (DC Option Shown) | 1–10  |
| Figure 1-6. SPOD PS 1.5 X-Band Dimensional Envelope                   | 1–11  |
| Figure 1-7. SPOD PS 1.5 Ku-Band Dimensional Envelope                  | 1–12  |

| Figure 1-8. SPOD PS 2 C-Band Dimensional Envelope                                              | 1–13    |
|------------------------------------------------------------------------------------------------|---------|
| Figure 1-9. SPOD PS 2 X-Band Dimensional Envelope                                              | 1–14    |
| Figure 1-10. SPOD PS 2 Ku-Band Dimensional Envelope                                            | 1–15    |
| Figure 2-1. Coaxial Connector Example                                                          | 2–1     |
| Figure 2-2. Circular Connector Example                                                         | 2–2     |
| Figure 2-3. SPOD PS 1 Connections.                                                             | 2–3     |
| Figure 2-4. SPOD PS 1.5 Connections                                                            | 2–3     |
| Figure 2-5. SPOD PS 2 Connections                                                              | 2–3     |
| Figure 2-6. SPOD Ground Connections                                                            | 2–9     |
| Figure 2-7. PL/12319-1 Universal Pole Mounting Kit                                             | 2–11    |
| Figure 2-8. KT-0000095 PS 1/PS 1.5 Single Unit Mounting Kit                                    | 2–12    |
| Figure 2-9. KT-0000125 PS 2 Single Unit Mounting Kit                                           | 2–13    |
| Figure 2-10. KT-0020524 PS 2 Single Unit Shelf Style Mounting Kit                              | 2–14    |
| Figure 4-1. SPOD Home   Home Page                                                              | 4–12    |
| Figure 4-2. Home   Contact Page                                                                | 4–13    |
| Figure 4-3. Home   Support Page                                                                | 4–14    |
| Figure 4-4. Admin   Access Page                                                                | 4–15    |
| Figure 4-5. Admin   SNMP Page                                                                  | 4–17    |
| Figure 4-6. Config   Amplifier Page                                                            | 4–18    |
| Figure 4-7. Config   Utility Page                                                              | 4–20    |
| Figure 4-8. Config   Redundancy Page                                                           | 4–22    |
| Figure 4-9. Status   Summary Page                                                              | 4–23    |
| Figure 4-10. Status   Status page                                                              | 4–24    |
| Figure 4-11. Status   FETs page                                                                | 4–25    |
| Figure 4-12. Status   Events Page                                                              | 4–26    |
| Figure 4-13. Status   Statistics page                                                          | 4–28    |
| Figure 4-15. Status   Graphs Page                                                              | 4–30    |
| Figure A-1. Ethernet-based M&C using CEFD Kit KT-0000203                                       | A–2     |
| Figure A-2. Serial-based M&C using CEFD Kit KT-0020518                                         | A–3     |
| Figure A-3. Typical SPOD 1:1 Redundancy System Cabling Schematic                               | A–8     |
| Figure A-4. KT-0000104 PS 1 C-Band 1:1 Redundancy Kit (Exploded View)                          | A–11    |
| Figure A-5. KT-0000104 PS 1 C-Band 1:1 Redundancy Kit (Assembled Isometric View)               | A–12    |
| Figure A-6. KT-0000090 PS 1 C-Band Coax Output 1:1 Redundancy Kit Example (Exploded Isometric  | : View) |
|                                                                                                | A–15    |
| Figure A-7. KT-0000090 PS 1 C-Band Coax Output 1:1 Redundancy Kit Example (Assembled Isometi   | ric     |
| View)                                                                                          | A–16    |
| Figure A-8. KT-0000089 PS 1 Ku-Band 1:1 Redundancy Kit Example (Exploded Isometric View)       | A–19    |
| Figure A-9. KT-0000089 PS 1 Ku-Band 1:1 Redundancy Kit Example (Assembled Isometric View)      | A–20    |
| Figure A-10. KT-0000170 PS 1 X-Band 1:1 Redundancy Kit Example (Exploded Isometric View)       | A–23    |
| Figure A-11. KT-0000170 PS 1 X-Band 1:1 Redundancy Kit (Assembled Isometric View)              | A–24    |
| Figure A-12. KT-0020526 PS 1.5 C-Band DC Option 1:1 Redundancy Kit (Assembled View)            | A–27    |
| Figure A-13. KT-0020526 PS 1.5 C-Band DC Option 1:1 Redundancy Kit (Exploded View, Steps 1 & 2 | )       |
|                                                                                                |         |
| Figure A-14. KT-0020526 PS 1.5 C-Band DC Option 1:1 Redundancy Kit (Exploded View, Step 3)     | A–29    |
| Figure A-15. KT-0000060 PS 1.5 Ku-Band 1:1 Redundancy Kit Example (Exploded Isometric View)    | A–31    |
| Figure A-16. KT-0000060 PS 1.5 Ku-Band 1:1 Redundancy Kit Example (Assembled Isometric View).  | A–32    |
| Figure A-17. KT-0000091 PS 2 C-Band 1:1 Redundancy Kit Example (Exploded Isometric View)       | A-35    |
|                                                                                                |         |

| Figure A-18. KT-0000091 PS 2 C-Band 1:1 Redundancy Kit Example (Assembled Isometric View)A-36  |
|------------------------------------------------------------------------------------------------|
| Figure A-19. KT-0000254 PS 2 Ku-Band 1:1 Redundancy Kit Example (Exploded Isometric View)A-39  |
| Figure A-20. KT-0000254 PS 2 Ku-Band 1:1 Redundancy Kit Example (Assembled Isometric View)A-40 |
| Figure A-21. 1:1 or 1:2 Free Standing Unitstrut Kit (CEFD Kit KT-0020827)                      |
| Figure A-22. PS 2 C-Band 1:1 Redundancy Free Standing Example Using Kit KT-0020827 (Assembled  |
| Isometric View)A–42                                                                            |
| Figure A-23. PS 2 C-Band 1:1 Redundancy Free Standing Example Using Kit KT-0020827 (Assembled  |
| Views)A-43                                                                                     |
| Figure B-1. Serial Interface Cable (CEFD P/N CA-0020526, part of KT-0020518)B-3                |
| Figure B-2. Ethernet Interface Cable (CEFD P/N CA-0000352, part of KT-0000203)B-4              |
| Figure B-3. COMMS Cable, 100' (CEFD P/N CA-0000318)B-5                                         |
| Figure B-4. COMMS Cable, 250' (CEFD P/N CA-0000543)B-6                                         |
| Figure B-5. Redundant Loop Cable – Tx Only (CEFD P/N CA-0020655)B-7                            |
| Figure B-6. 1/4" Heliax Coaxial Cable (CA/3722-X)B-9                                           |
| Figure C-1. Comtech EF Data SPOD Outdoor AmplifiersC-1                                         |
| Figure C-2. SPOD Web Server Interface 'Status   Trending Graphs' Page Temperature Graph        |
| Figure C-3. SPOD PS 1 Shroud Screw LocationsC-3                                                |
| Figure C-4. Remove the Fan ShroudC-3                                                           |
| Figure C-5. Disconnect the Fan Power SupplyC-4                                                 |
| Figure C-6. SPOD PS 1 Heat Sink LocationsC-4                                                   |
| Figure C-7. Reconnect the Fan Power SupplyC-4                                                  |
| Figure C-8. SPOD PS 1.5 Shroud Screw LocationsC-6                                              |
| Figure C-9. Remove the Fan ShroudC–7                                                           |
| Figure C-10. Disconnect the Fan Power SuppliesC–7                                              |
| Figure C-11. SPOD PS 1.5 Heat Sink LocationC–8                                                 |
| Figure C-12. Reconnect the Fan Power SuppliesC–8                                               |
| Figure C-13. SPOD PS 2 Shroud Screw LocationsC-10                                              |
| Figure C-14. Remove the Fan ShroudC-10                                                         |
| Figure C-15. Disconnect the Fan Power SuppliesC-11                                             |
| Figure C-16. SPOD PS 2 Heat Sink LocationsC-11                                                 |
| Figure C-17. Reconnect the Fan Power SuppliesC-12                                              |

# **BLANK PAGE**

# PREFACE

#### About this Manual

This manual provides installation and operation information for the Comtech EF Data SPOD family of Outdoor Amplifiers. This manual is an informational document intended for the persons responsible for the operation and maintenance of the SPOD PS 1, PS 1.5, or PS 2.

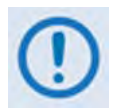

This manual supersedes Comtech EF Data Manuals MN/SPOD.IOM Rev. 2 and MN-SPODPS2 Rev. 1 in their entirety. This manual documents the latest product availability and functionality; additionally, this replacement publication (Comtech EF Data P/N MN-SPODPSX) has been prepared in accordance with the latest CEFD Technical Publications Standards and Practices.

#### **Related Documents**

- Comtech EF Data CLC-10 Handheld Terminal M&C Accessory for LPOD or SPOD PS 1, PS 1.5, PS 2 User's Guide (CEFD P/N MN-CLC10)
- Comtech EF Data LPODnet M&C Netbook Accessory for LPOD or SPOD PS 1, PS 1.5, PS 2 Operation Manual (CEFD P/N MN-LPODNET)

#### Disclaimer

Comtech EF Data has reviewed this manual thoroughly in order to provide an easy-to-use guide to this equipment. All statements, technical information, and recommendations in this manual and in any guides or related documents are believed reliable, but the accuracy and completeness thereof are not guaranteed or warranted, and they are not intended to be, nor should they be understood to be, representations or warranties concerning the products described. Further, Comtech EF Data reserves the right to make changes in the specifications of the products described in this manual at any time without notice and without obligation to notify any person of such changes.

If there are any questions regarding this equipment or the information in this manual, please contact Comtech EF Data Product Support.

#### **Conventions and References**

#### **Patents and Trademarks**

See all of Comtech EF Data's Patents and Patents Pending at http://patents.comtechefdata.com.

Comtech EF Data acknowledges that all trademarks are the property of the trademark owners.

#### Warnings, Cautions, and Notes

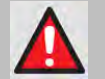

A <u>WARNING</u> informs you about a possible hazard that MAY CAUSE DEATH or SERIOUS INJURY.

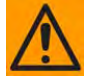

A <u>CAUTION</u> informs you about a possible hazard that MAY CAUSE INJURY or PROPERTY DAMAGE.

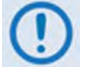

A <u>NOTE</u> gives you important information about a task or the equipment.

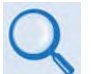

A <u>REFERENCE</u> directs you to additional information about a task or the equipment.

#### **Examples of Multi-Hazard Notices**

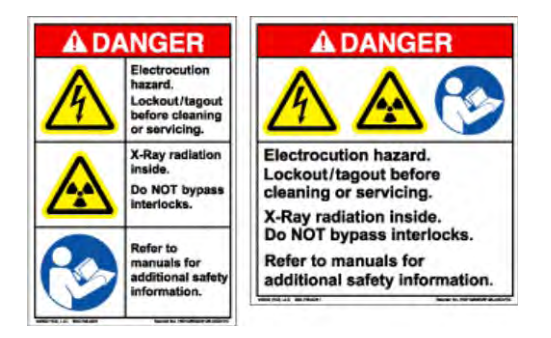

#### **Recommended Standard Designations**

The Electronic Industries Association (EIA) designations replace Recommended Standard (RS) Designations. References to the old designations may appear when depicting actual text (e.g., RS-232) as displayed on the Web Server pages or CLI (serial Command Line Interface) for the unit. All other references in the manual address the EIA designations.

#### **Electrical Safety Notice**

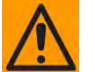

CAUTION – Neutral Fusing: Double pole/neutral fusing is used on the prime power supply input.

This equipment is designed to minimize exposure of personnel to hazards. For further information, contact Comtech EF Data Product Support. The operators and technicians must:

- Know how to work around, with, and on high voltage equipment.
- Exercise every precaution to ensure personnel safety.
- Exercise extreme care when working near high voltages.
- Be familiar with the warnings presented in this manual.

#### Installation Guidelines Regarding Power Line Quality

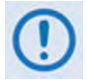

Comtech EF Data has become familiar with the varying quality of the AC power grid around the world. Observing the following installation guidelines should help ensure a reliable installation.

- Surge suppression: High voltage surges can cause failure of the power supply. These surges are typically caused by circuit switching on the main AC power grid, erratic generator operation, as well as lightning strikes. While the SPOD does have built in surge suppression, if unit installation occurs in a location where there may be questionable power grid quality, Comtech EF Data recommends installation of additional power conditioning/surge suppression at the power junction box.
- **Grounding:** The SPOD provides a grounding terminal. This is provided to allow grounding of the SPOD to the antenna's grounding network. All installed components should be grounded to a common grounding point at the antenna.
- **Electrical welding:** If welding needs to take place at the antenna, disconnect all cables from the SPOD except for the ground wire. Cap all RF connections with terminations. This will prevent damage to the input/output circuitry of the SPOD.
- Lightning: Lightning strikes on or around the antenna will generate extremely high voltages on all cables connected to the SPOD. Depending on the severity of the strike, the SPOD's internal surge protection combined with the recommended external suppression may protect the SPOD's power supply. However, if the installation will be in an area with a high probability of lightning strikes, Comtech EF Data recommends the installation of surge suppression on the RF and IF cables. One source of these suppressors is PolyPhaser (www.polyphaser.com).

#### **Product Support**

For all product support, please call:

+1.240.243.1880

+1.866.472.3963 (toll free USA)

#### **Comtech EF Data Headquarters**

http://www.comtechefdata.com

Comtech EF Data Corp.

2114 West 7th Street

Tempe, Arizona USA 85281

+1.480.333.2200

#### Warranty Policy

Comtech EF Data products are warranted against defects in material and workmanship for a specific period from the date of shipment, and this period varies by product. In most cases, the warranty period is two years. During the warranty period, Comtech EF Data will, at its option, repair or replace products that prove to be defective. Repairs are warranted for the remainder of the original warranty or a 90 day extended warranty, whichever is longer. Contact Comtech EF Data for the warranty period specific to the product purchased.

For equipment under warranty, the owner is responsible for freight to Comtech EF Data and all related customs, taxes, tariffs, insurance, etc. Comtech EF Data is responsible for the freight charges only for return of the equipment from the factory to the owner. Comtech EF Data will return the equipment by the same method (i.e., Air, Express, Surface) as the equipment was sent to Comtech EF Data.

All equipment returned for warranty repair must have a valid RMA number issued prior to return and be marked clearly on the return packaging. Comtech EF Data strongly recommends all equipment be returned in its original packaging.

Comtech EF Data Corporation's obligations under this warranty are limited to repair or replacement of failed parts, and the return shipment to the buyer of the repaired or replaced parts.

#### Limitations of Warranty

The warranty does not apply to any part of a product that has been installed, altered, repaired, or misused in any way that, in the opinion of Comtech EF Data Corporation, would affect the reliability or detracts from the performance of any part of the product, or is damaged as the result of use in a way or with equipment that had not been previously approved by Comtech EF Data Corporation.

The warranty does not apply to any product or parts thereof where the serial number or the serial number of any of its parts has been altered, defaced, or removed.

The warranty does not cover damage or loss incurred in transportation of the product.

The warranty does not cover replacement or repair necessitated by loss or damage from any cause beyond the control of Comtech EF Data Corporation, such as lightning or other natural and weather related events or wartime environments.

The warranty does not cover any labor involved in the removal and or reinstallation of warranted equipment or parts on site, or any labor required to diagnose the necessity for repair or replacement.

The warranty excludes any responsibility by Comtech EF Data Corporation for incidental or consequential damages arising from the use of the equipment or products, or for any inability to use them either separate from or in combination with any other equipment or products.

A fixed charge established for each product will be imposed for all equipment returned for warranty repair where Comtech EF Data Corporation cannot identify the cause of the reported failure.

#### **Exclusive Remedies**

Comtech EF Data Corporation's warranty, as stated is in lieu of all other warranties, expressed, implied, or statutory, including those of merchantability and fitness for a particular purpose. The buyer shall pass on to any purchaser, lessee, or other user of Comtech EF Data Corporation's products, the aforementioned warranty, and shall indemnify and hold harmless Comtech EF Data Corporation from any claims or liability of such purchaser, lessee, or user based upon allegations that the buyer, its agents, or employees have made additional warranties or representations as to product preference or use.

The remedies provided herein are the buyer's sole and exclusive remedies. Comtech EF Data shall not be liable for any direct, indirect, special, incidental, or consequential damages, whether based on contract, tort, or any other legal theory.

#### Notes:

# **Chapter 1. INTRODUCTION**

#### 1.1 Overview

Comtech EF Data's SPOD family of C-, X-, and Ku-Band Outdoor Amplifiers – referred to throughout this manual as the **SPOD** – deliver their rated power, guaranteed, to the transmit waveguide flange at the 1 dB compression point. The SPOD provides a cost effective, more reliable replacement for Traveling Wave Tube (TWT) amplifiers in satellite communications.

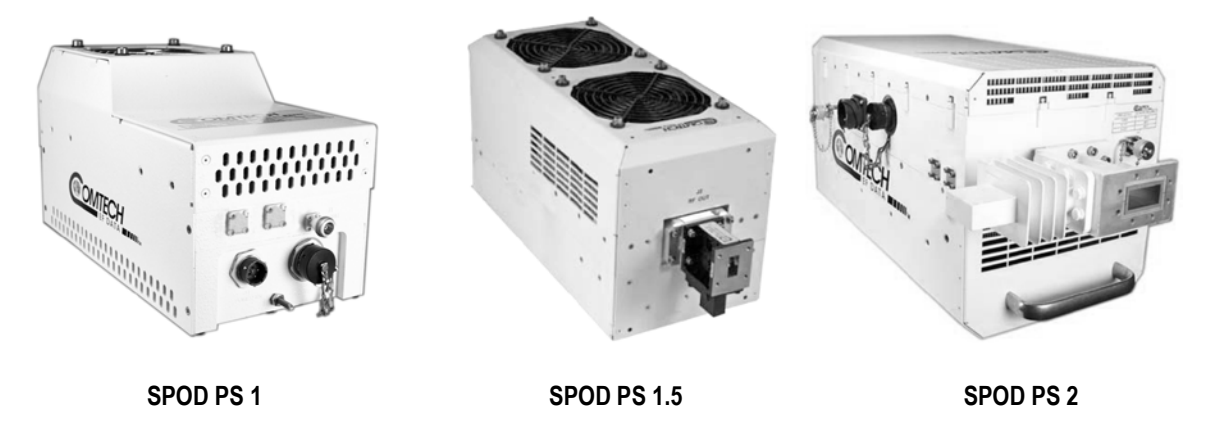

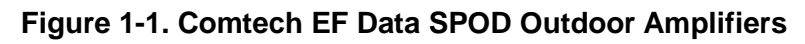

#### **1.2 Functional Description**

The compact size and weight of the SPOD lends itself to any installation with limited available mounting space. These include ship-borne antenna systems, small "flyaway" systems, and Satellite News Gathering (SNG) installations.

As shown in **Figure 1-1**, the SPOD is available in three models: the PS 1, PS 1.5, and PS 2. Each SPOD consists of a CEFD Solid-State Power Amplifier (SSPA) module with a **M**onitor/**C**ontrol **P**rocessor (MCP), a power supply, and one or two fan assemblies. The amplifier features a Comtech EF Data low-loss combining technique and MCP-based temperature-versus-gain compensation.

The SPODs are configured as SSPAs (RF in, RF out). The PS 1 and PS 1.5 models have available power levels to 100W; the PS 2 model can be configured at power levels to 250W.

#### 1.3 Features

#### 1.3.1 The Solid-State Advantage

The SPOD is constructed with gallium arsenide field-effect transistors (GaAs FETs) to ensure high reliability. With third-order intermodulation products that are 4 to 6 dB better than TWT ratings, the CEFD unit replaces TWTs with saturated power levels of up to twice the SPOD's rated output. The SPODs also provide mean time between failures (MTBF) that is four to five times greater than the typical TWT MTBF.

#### 1.3.2 Enhanced Standard Features

The SPOD comes equipped with features that other manufacturers offer only as options. Included in the base price are temperature compensation, sample ports (on the PS 2 only), power monitor, power factor corrected supply, and full Ethernet- or serial-based remote monitor and control (M&C) capabilities.

#### 1.3.3 Built-in Redundancy Controller

The SPOD has the ability to function as a 1:1 (one backup for one primary) redundant controller in a redundant mode without the use of an external device. The optional redundancy configuration is implemented by attaching a ganged waveguide/coax transfer switch(es) to the input and output connectors of the amplifiers, using a combination coaxial cable and waveguide kit.

When the backup SPOD is commanded into redundant mode, it monitors the online SPOD for faults and status, and automatically maintains a configuration based on the online unit.

A faulted online unit may be disconnected and replaced without affecting the online power amplifier.

#### 1.3.4 Data Logging Capability

The SPOD includes a built-in data logging capability to enhance system maintainability. By recording critical operational parameters (e.g., temperature, output power, mute status, etc.) at time stamped intervals, you can quickly gather intelligence not only about the unit itself, but also about the unit's operational environment.

#### 1.4 Summary of Specifications

#### 1.4.1 Characteristics

| Band    | Model      | RF Output Frequency (see Note)                             | P <sub>sat</sub> (Typical) | P1dB (Guaranteed) |
|---------|------------|------------------------------------------------------------|----------------------------|-------------------|
| C-Band  | PS1-32C    | Standard:<br>5.850 – 6.425 GHz<br>Ontional:                | 45 dBm (32 W)              | 44 dBm (25 W)     |
|         | PS1-50C    |                                                            | 47 dBm (50 W)              | 46 dBm (40 W)     |
|         | PS1-60C    |                                                            | 48 dBm (60 W)              | 47 dBm (50 W)     |
|         | PS1.5-80C  |                                                            | 49 dBm (80 W)              | 48.5 dBm (70 W)   |
|         | PS1.5-110C | 5.850 – 6.650 GHz                                          | 50.4 dBm (110 W)           | 49.5 dBm (90 W)   |
|         | PS1.5-125C | 5.850 – 6.725 GHz                                          | 51 dBm (125 W)             | 50 dBm (100 W)    |
|         | PS2-125C   | InSat C:                                                   | 51 dBm (125 W)             | 50 dBm (100 W)    |
|         | PS2-150C   | 0.725 - 7.025 GHZ                                          | 51.8 dBm (150 W)           | 51 dBm (125 W)    |
|         | PS2-200C   |                                                            | 53 dBm (200 W)             | 52.5 dBm (175 W)  |
|         | PS2-250C   |                                                            | 54 dBm (250 W)             | 53dBm (200 W)     |
|         | PS1-32X    |                                                            | 45 dBm (32 W)              | 44 dBm (25 W)     |
|         | PS1-50X    |                                                            | 47 dBm (50 W)              | 46 dBm (40 W)     |
|         | PS1-60X    | -<br>7.900 – 8.400 GHz                                     | 48 dBm (60 W)              | 47 dBm (50 W)     |
|         | PS1.5-80X  |                                                            | 49 dBm (80 W)              | 48.5 dBm (70 W)   |
| V Dand  | PS1.5-110X |                                                            | 50.4 dBm (110 W)           | 49.5 dBm (90 W)   |
| A-Dallu | PS1.5X     |                                                            | 51 dBm (125 W)             | 50 dBm (100 W)    |
|         | PS2-125X   |                                                            | 51 dBm (125 W)             | 50 dBm (100 W)    |
|         | PS2-150X   |                                                            | 51.8 dBm (150 W)           | 51 dBm (125 W)    |
|         | PS2-200X   |                                                            | 53 dBm (200 W)             | 52.5 dBm (175 W)  |
|         | PS2-250X   |                                                            | 54 dBm (250 W)             | 53dBm (200 W)     |
|         | PS1-20Ku   |                                                            | 43 dBm (20 W)              | 42 dBm (16 W)     |
|         | PS1-32Ku   |                                                            | 45 dBm (32 W)              | 44 dBm (25 W)     |
|         | PS1-40Ku   | Standard:                                                  | 46 dBm (40 W)              | 45 dBm (32 W)     |
| Ku-Band | PS1.5-50Ku | 14.00 – 14.50 GHz<br><b>Optional:</b><br>13.75 – 14.50 GHz | 47 dBm (50 W)              | 46 dBm (40 W)     |
|         | PS1.5-60Ku |                                                            | 48 dBm (60 W)              | 47 dBm (50 W)     |
|         | PS2-100Ku  |                                                            | 50 dBm (100 W)             | 49 dBm (80 W)     |
|         | PS2-125Ku  |                                                            | 51 dBm (125 W)             | 50 dBm (100 W)    |

Note: Allow 1 dB degradation from 13.75 to 14.0 GHz and 6425 to 6725 MHz.

| Parameter                                                                                                |                       | Specification                                                                                                    |  |
|----------------------------------------------------------------------------------------------------|-----------------------|----------------------------------------------------------------------------------------------------|--|
| Gain Min (Typical) All Power Levels                                                                      |                       | 70 (75dB)                                                                                                    |  |
| Input Power Supply Requirements                                                                          |                       | 90-264 VAC, 47-63 Hz, Power Factor Corrected, .96 (typical)<br>(48 VDC optional)                                                                    |  |
| Max Input level (no damage)                                                                              |                       | +10 dBm                                                                                                    |  |
| Gain Adjust                                                                                              |                       | 20 dB in 0.25 dB steps                                                                                                    |  |
| Gain Flatness                                                                                            |                       | $\pm 1.5$ dB full band (optional $\pm 2.0$ dB full band, -50 to +55 °C) $\pm 0.30$ dB per 40 MHz (optional $\pm 0.50$ dB per 40 MHz, -50 to +55 °C) |  |
| Gain variation over tem                                                                                  | ıp                    | $\pm 1.5$ dB max, -40 to +55 °C (±2.0 dB max, -50 to +55 °C)                                                                                        |  |
| Input or Output Return                                                                                   | Loss                  | 19.1 dB (1.25:1 VSWR)                                                                                                    |  |
| Noise Figure                                                                                             |                       | 8 to 10 dB typical,15 dB max. @ min. attenuation                                                                                                    |  |
| RF Mute Isolation                                                                                        |                       | -60 dB min                                                                                                    |  |
| AM/PM Conversion                                                                                         |                       | 2° typical, 3.5° max. @ Rated P1dB output power                                                                                                    |  |
| Third-order Intermodulation Level<br>(2 tones, @ -3 dB Total Backoff from P1 dB (-6<br>dBc SCL), Δ 1MHz) |                       | -30 dBc typical, -25 dBc Guaranteed                                                                                                    |  |
| Spurious Loval                                                                                           | Harmonics             | -50 dBc @ Prated – 3 dB                                                                                                    |  |
| Spurious Level                                                                                           | Non-Harmonics Related | -65 dBc max.                                                                                                    |  |
|                                                                                                    | Linear                | ± 0.03 ns/MHz                                                                                                    |  |
| Group delay variation                                                                                    | Parabolic             | ±0 .003 ns/MHz <sup>2</sup>                                                                                                    |  |
|                                                                                                    | Ripple                | ± 1.0 ns pk-pk                                                                                                    |  |
| Data Logging Parameters                                                                                  |                       | Non-Volatile RAM: Capacity 30 days @ 90 minute intervals.<br>Includes:<br>RF Output Power<br>Mute Status<br>Heatsink Temperature                    |  |

#### 1.4.2 Environmental

| Parameter                     |           |          | Specification                                                |
|-------------------------------|-----------|----------|--------------------------------------------------------------|
| Temperature Operating Storage | Onerating | Standard | -40° to 122°F (-40° to 50°C)                                 |
|                               | Operating | Optional | -40° to 140°F (-40° to 60°C) or -58° to 131°F (-50° to 55°C) |
|                               | Storage   |          | -67° to 167°F (-55° to 75°C)                                 |
| Humidity                      |           |          | 100% condensing rain 2" per hour                             |
| Altitude                      |           |          | 10,000 AMSL (derate 2°C/1000 ft. AMSL                        |
| Shock                         |           |          | Normal commercial shipping and handling                      |

#### 1.4.3 Physical

| Parameter                                                                                        |                                      | Specification                                                                              |
|--------------------------------------------------------------------------------------------------|--------------------------------------|--------------------------------------------------------------------------------------------|
| Weight                                                                                           | PS 1                                 | 17 lbs. (9.1 kg) Nominal                                                                   |
|                                                                                                  | PS 1.5                               |                                                                                            |
|                                                                                                  | PS 2                                 | 47 lbs (21.32 kg) Nominal                                                                  |
| Dimensions<br>(excluding connectors)<br>See Sect. 1.5 for all<br>dimensional envelope<br>figures | PS 1                                 | 12.65 x 6.26 x 7.37 in. (321.3 x 159 x 187.2 mm)                                           |
|                                                                                                  | PS 1.5                               | 12.78 x 6.14 x 7.05 in. (324.6 x 156 x 179.1 mm)                                           |
|                                                                                                  | PS 2                                 | 16.18 x 8.80 x 9.78 in. (427 x 223.5 x 248.4 mm)                                           |
| Connectors                                                                                       | RF Input                             | Type 'N' Female                                                                            |
|                                                                                                  | RF Output                            | PS 1 C-Band: Type 'N' Female                                                               |
|                                                                                                  |                                      | PS 1.5, PS 2 C-Band: CPR137G                                                               |
|                                                                                                  |                                      | PS 1, PS 1.5, PS 2 X-Band: CPR112G                                                         |
|                                                                                                  |                                      | PS 1, PS 1.5, PS 2 Ku-Band: WR75G                                                          |
|                                                                                                  | M&C/Ethernet/<br>Redundancy Switches | 19-pin MS style (single integrated cable assembly available, dependent upon configuration) |

#### **1.5** Dimensional Envelopes

Note the following:

- 1) Typical for all figures in each subsection, all dimensions are in inches. Bracketed dimensions, where shown, are in metric units (mm).
- 2) Unless otherwise noted, all figures depict AC Option, Waveguide Output units.

| Subsection / Product | FIGURE | DESCRIPTION                                          |
|----------------------|--------|------------------------------------------------------|
| 1.5.1 SPOD PS 1      | 1-2    | PS 1 C-Band Dimensional Envelope (Coaxial Output)    |
|                      | 1-3    | PS 1 X-Band Dimensional Envelope                     |
|                      | 1-4    | PS 1 Ku-Band Dimensional Envelope                    |
| 1.5.2 SPOD PS 1.5    | 1-5    | PS 1.5 C-Band Dimensional Envelope (DC Option Shown) |
|                      | 1-6    | PS 1.5 X-Band Dimensional Envelope                   |
|                      | 1-7    | PS 1.5 Ku-Band Dimensional Envelope                  |
| 1.5.1 SPOD PS 2      | 1-8    | PS 2 C-Band Dimensional Envelope                     |
|                      | 1-9    | PS 2 X-Band Dimensional Envelope                     |
|                      | 1-10   | PS 2 Ku-Band Dimensional Envelope                    |

#### 1.5.1 SPOD PS 1 Dimensional Envelopes

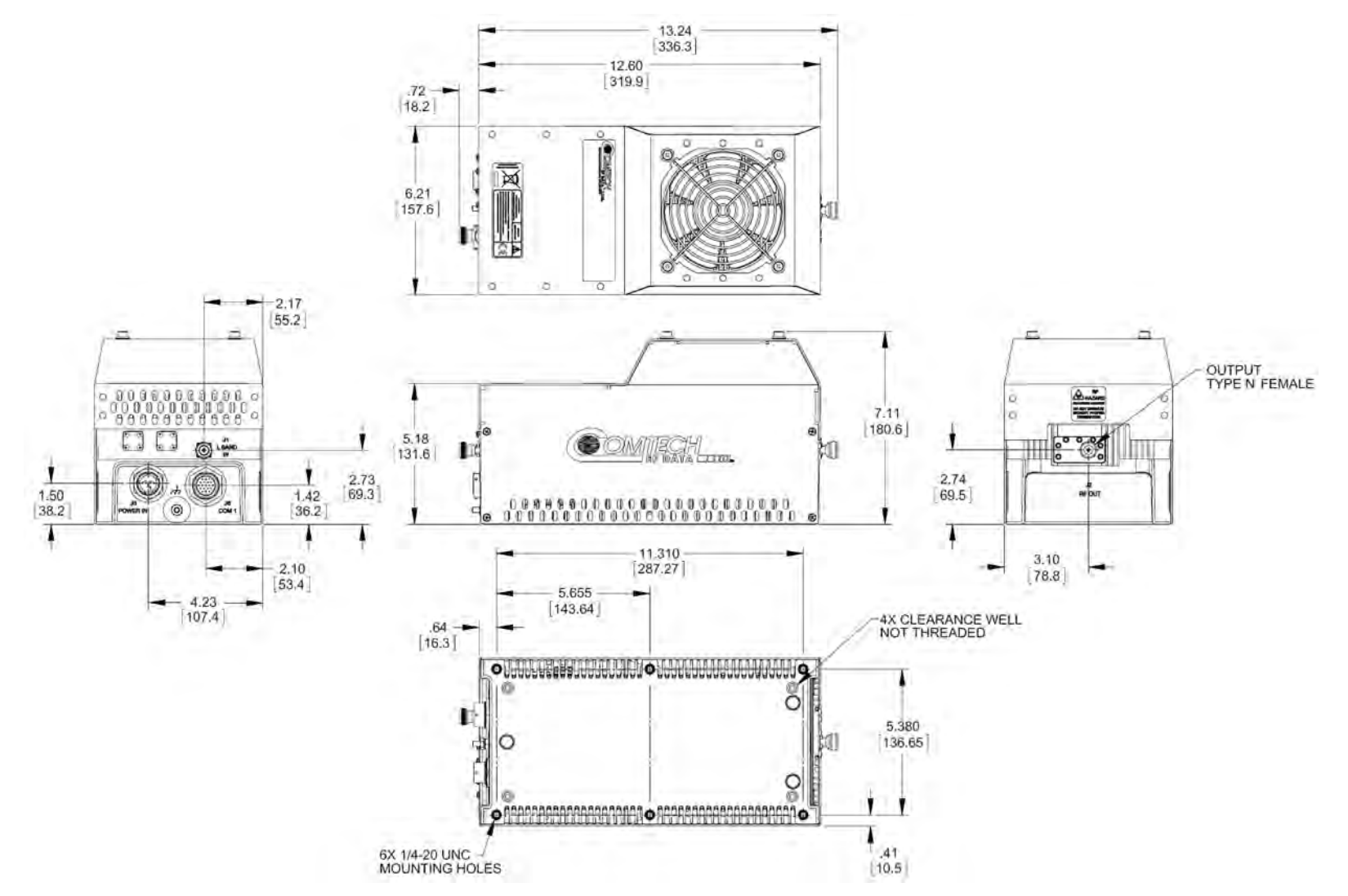

Figure 1-2. SPOD PS 1 C-Band Dimensional Envelope (Coax Output)

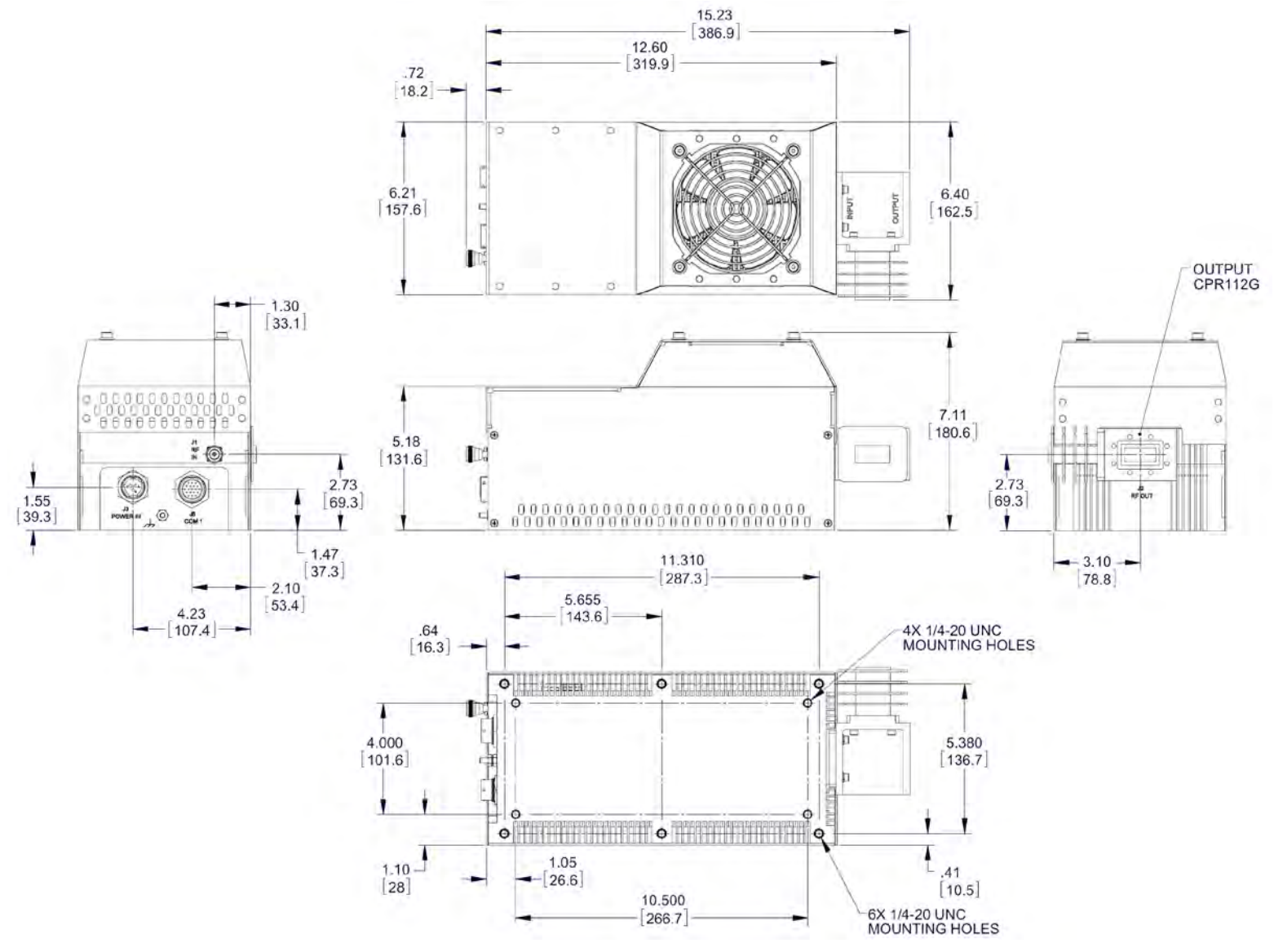

Figure 1-3. SPOD PS 1 X-Band Dimensional Envelope

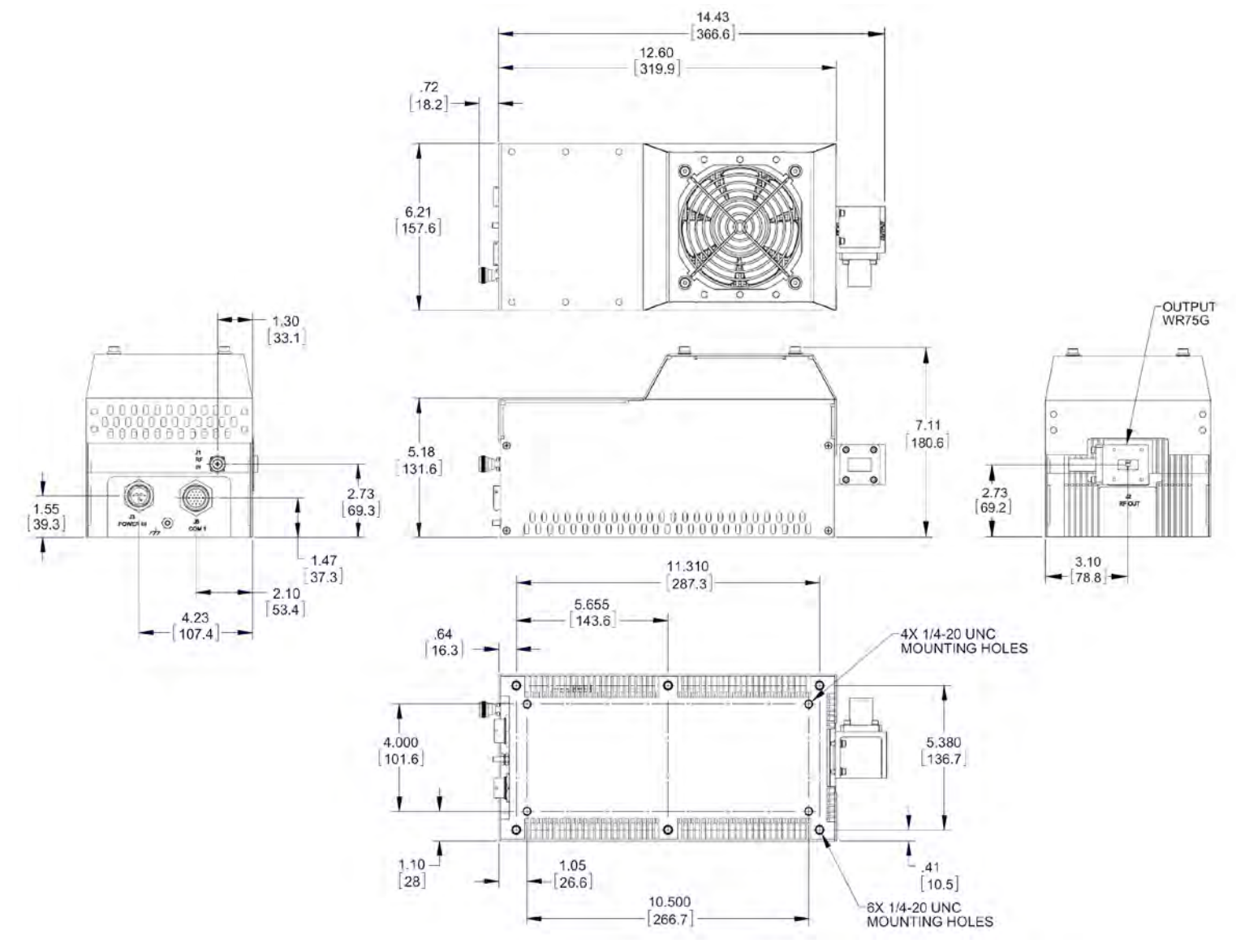

Figure 1-4. SPOD PS 1 Ku-Band Dimensional Envelope

#### 1.5.2 SPOD PS 1.5 Dimensional Envelopes

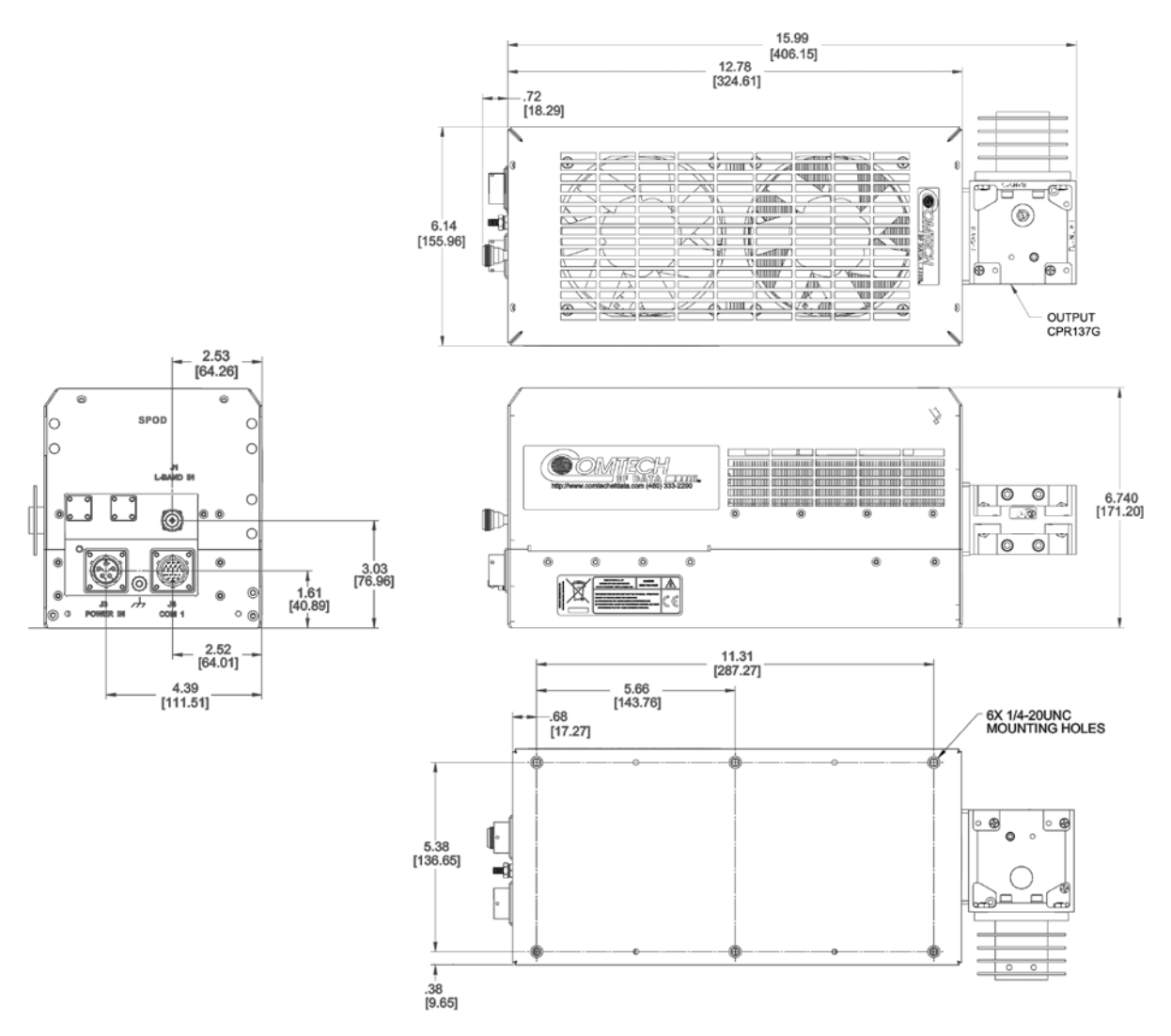

Figure 1-5. SPOD PS 1.5 C-Band Dimensional Envelope (DC Option Shown)

**Revision 1** 

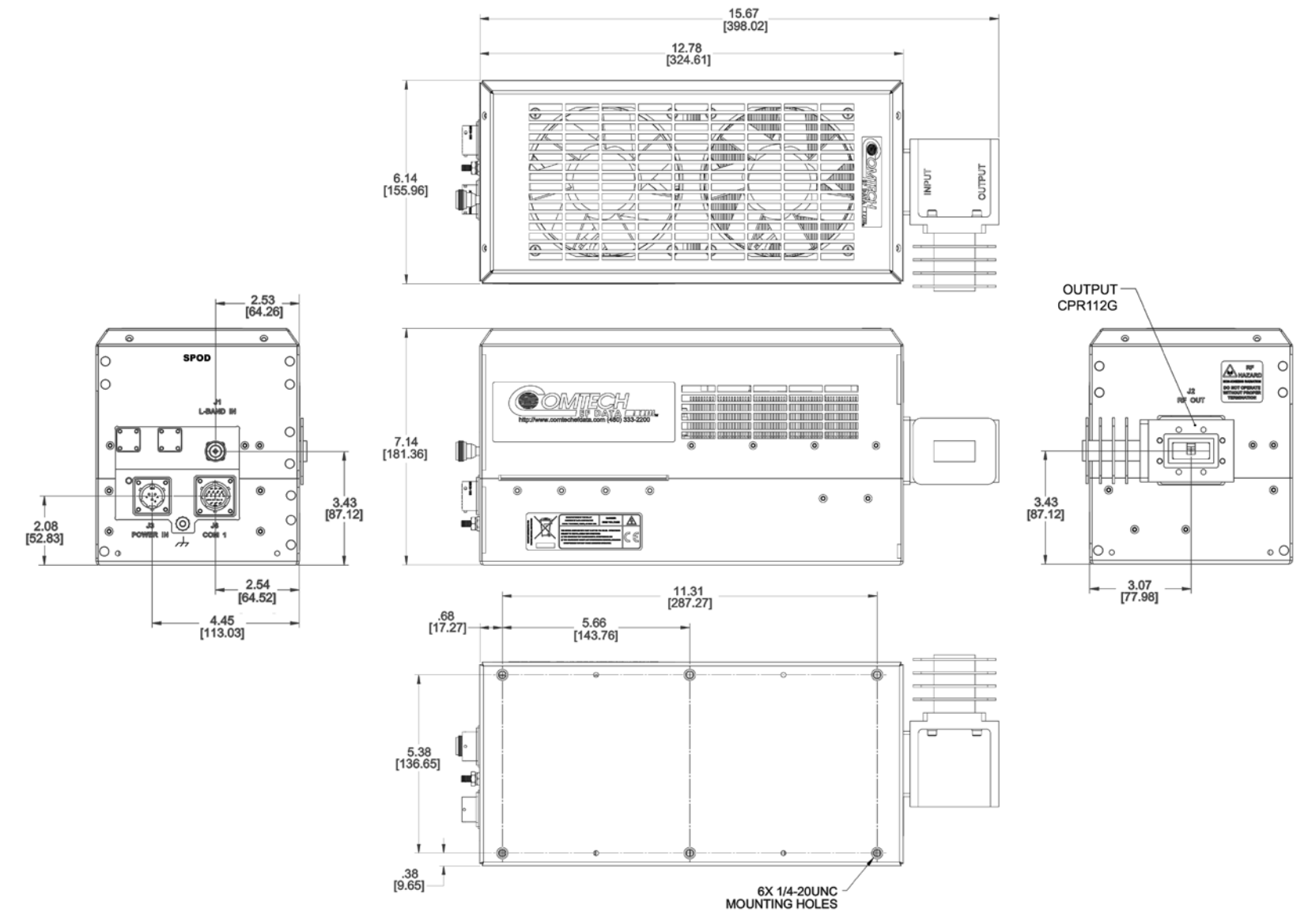

Figure 1-6. SPOD PS 1.5 X-Band Dimensional Envelope

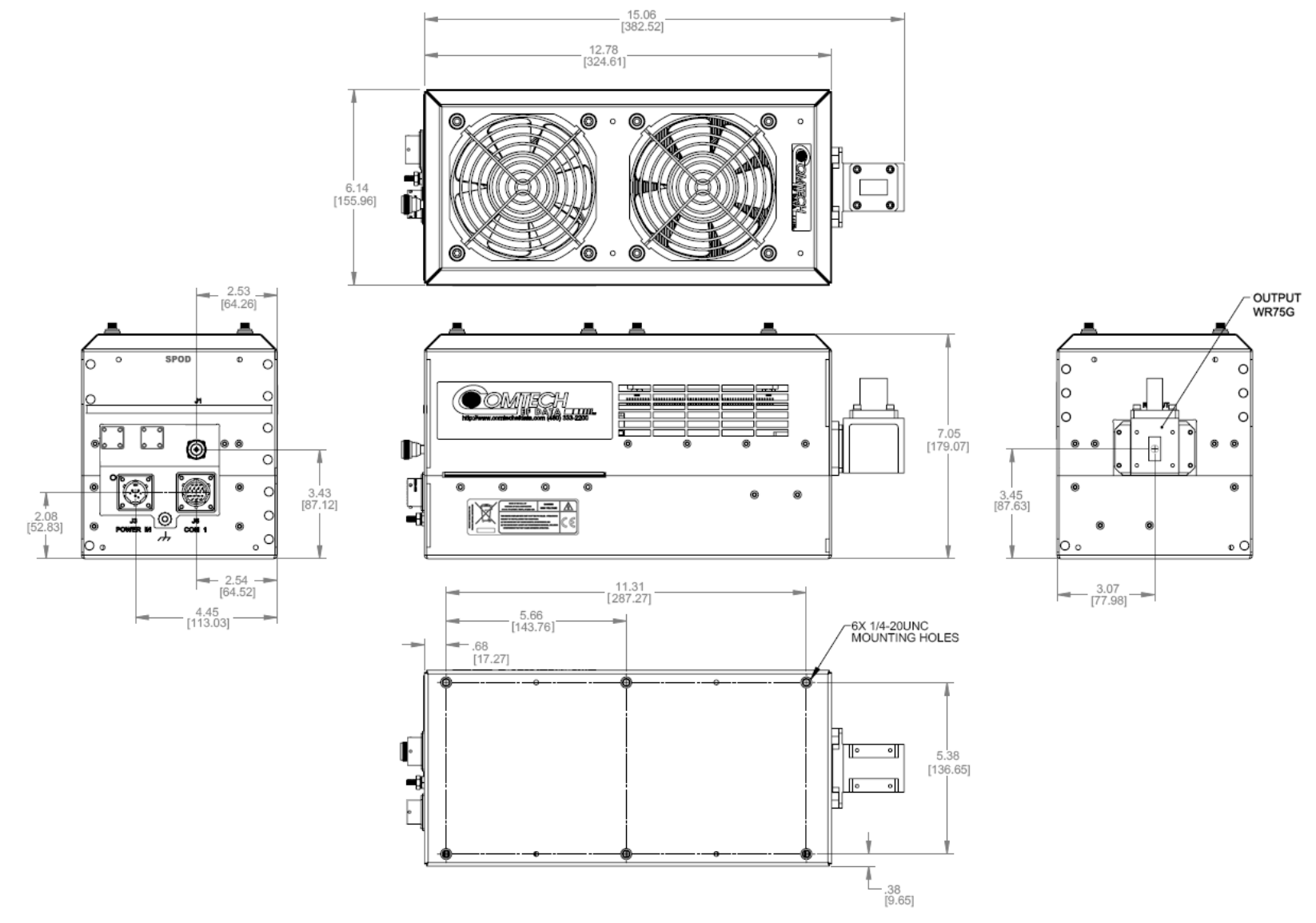

Figure 1-7. SPOD PS 1.5 Ku-Band Dimensional Envelope

SPOD C-, X-, or Ku-Band Outdoor Amplifier Introduction

#### 1.5.3 SPOD PS 2 Dimensional Envelopes

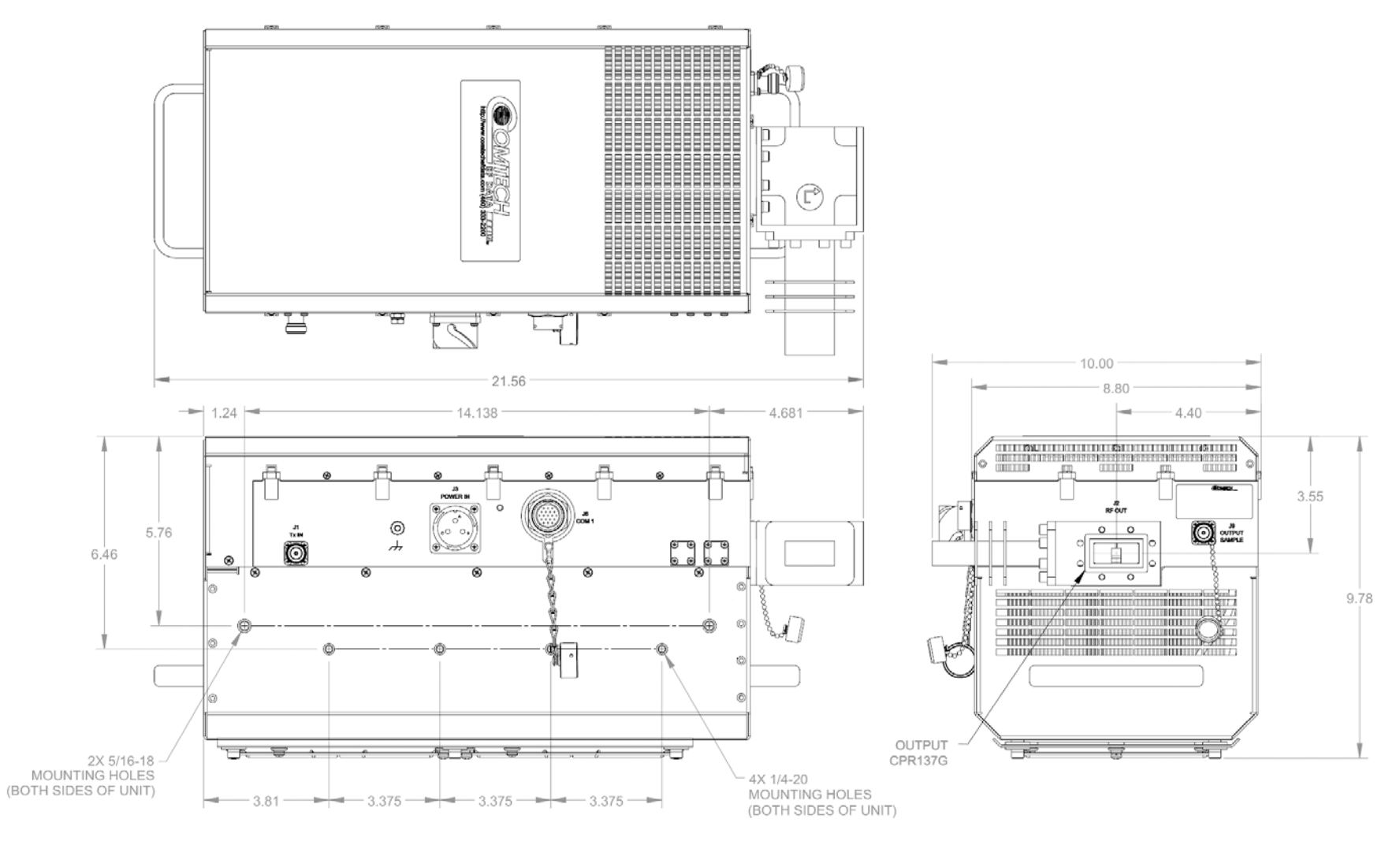

Figure 1-8. SPOD PS 2 C-Band Dimensional Envelope

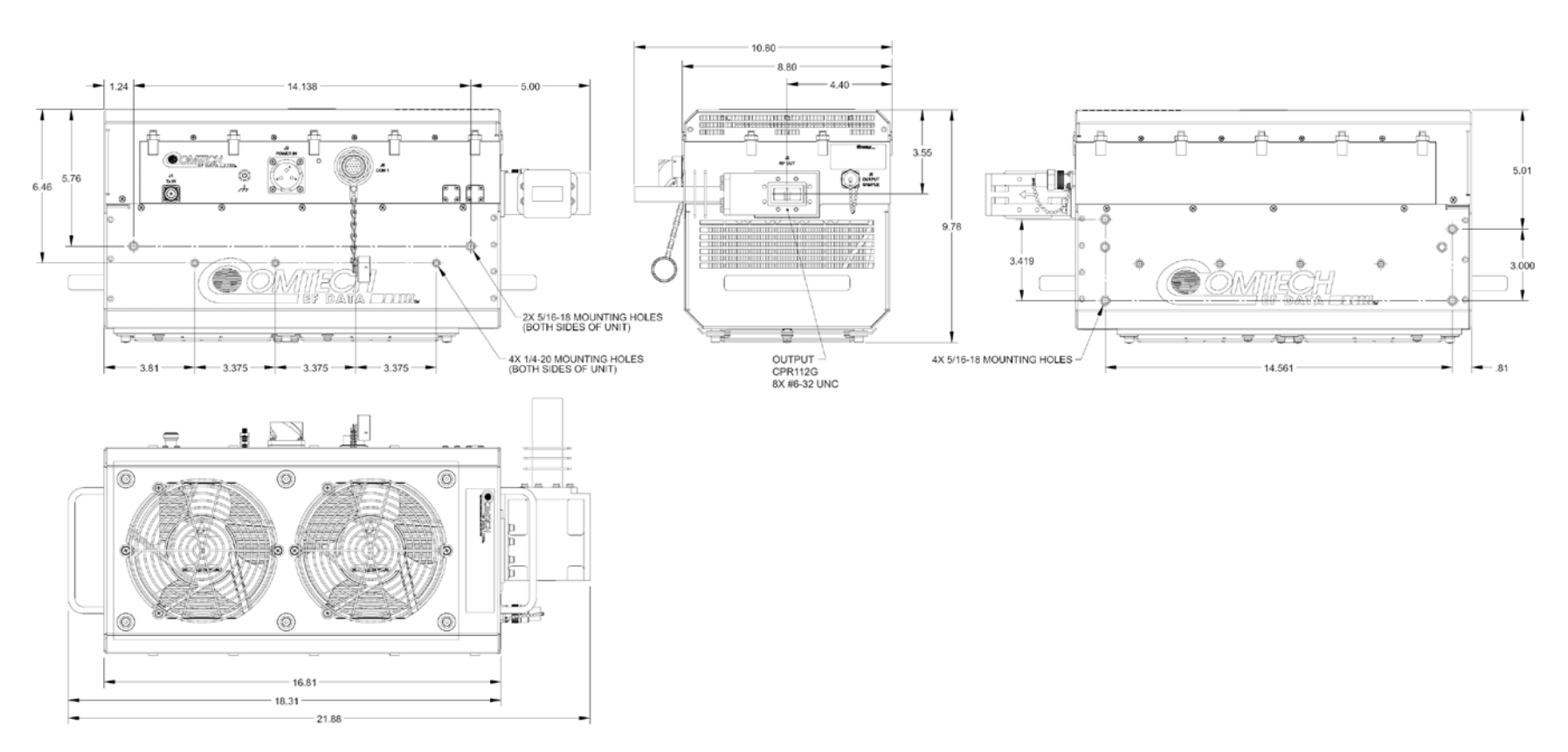

Figure 1-9. SPOD PS 2 X-Band Dimensional Envelope

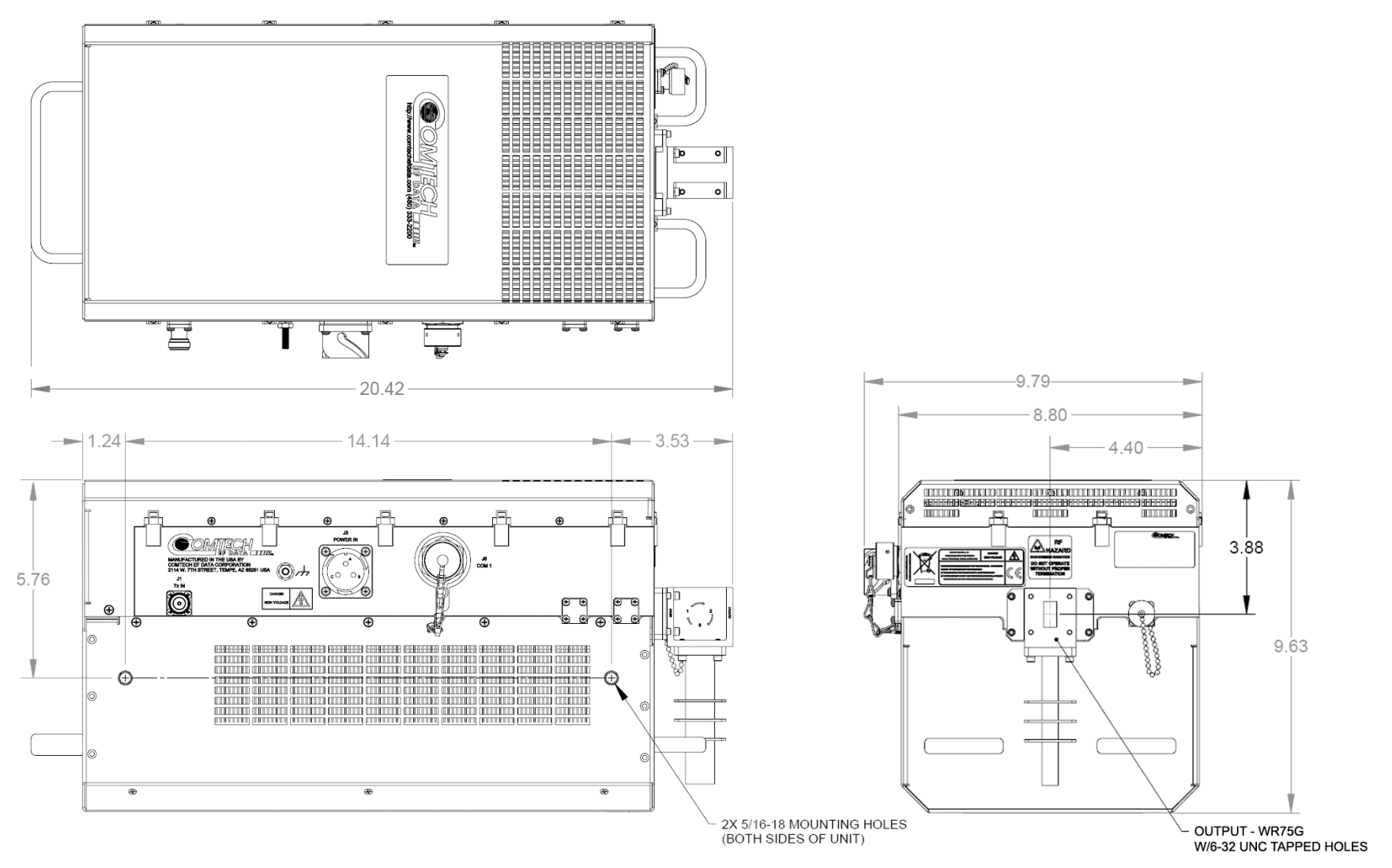

Figure 1-10. SPOD PS 2 Ku-Band Dimensional Envelope

Notes:

# Chapter 2. SYSTEM CONNECTIONS, INSTALLATION AND STARTUP

#### 2.1 Cabling Connection Types

#### 2.1.1 Coaxial Cable Connections

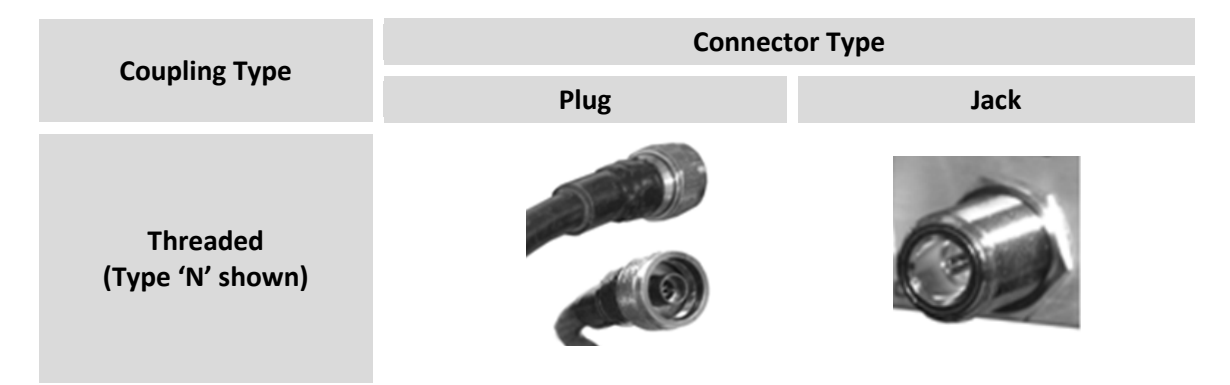

Figure 2-1. Coaxial Connector Example

The SPOD SSPA uses Type 'N' coaxial cables. Type 'N' Coaxial cables (plugs) and their mating connectors (jacks/sockets) are available in a *threaded coupling* style (**Figure 2-1**). The jack for this coupling style features external threads. The plug shell features internal threads, and has either a knurled outer surface (to permit hand tightening of the connection) or hex flats (to accommodate torqued installation).

**Connection Instructions** – Engage the plug onto the jack threads, and then turn the plug clockwise until it is fully threaded onto the jack. Do not over-tighten the connection.

#### 2.1.2 Circular Cable Connections

The circular connectors provided on the SPOD SSPA accommodate weatherproof outdoor applications. The connector pairs (**Figure 2-2**) feature a sleeve lock configuration, with an array of pins (male side) coupled to mating sockets (female side).

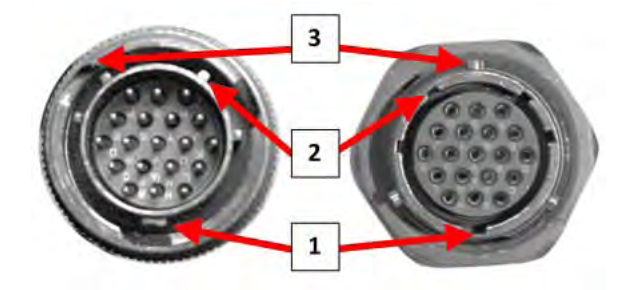

| Feature | Description                  |  |
|---------|------------------------------|--|
| 1       | Primary Alignment features   |  |
| 2       | Secondary Alignment features |  |
| 3       | Sleeve Lock features         |  |

#### Figure 2-2. Circular Connector Example

**Connection Instructions** – Engage all of the alignment and lock features between the male connector (on the interconnection cable) and female socket.

To install the male connector into the female connector, do these steps:

- 1) Engage the primary and secondary alignment tabs on the male connector with the mating cutouts on the female socket.
- 2) Push the male connector into the female socket.
- 3) Turn the male connector sleeve clockwise until the sleeve lock cutouts engage fully with the female socket tabs and you hear a "click" sound.

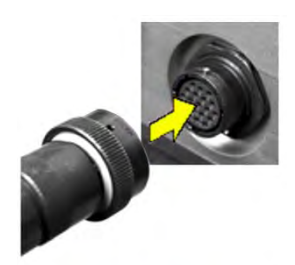

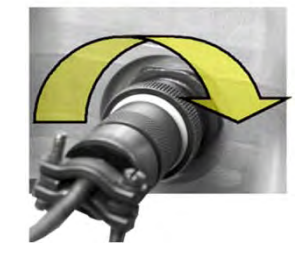

#### 2.2 SPOD SSPA Cabling Connections

The SPOD SSPA external connectors provide all necessary connections between the SPOD PS 1 (Figure 2-3), PS 1.5 (Figure 2-4), or PS 2 (Figure 2-5) units and other equipment. Additionally:

- Detailed installation and operational information for using SPODs in 1:1 redundancy configurations is provided in **Appendix A. 1:1 REDUNDANCY**.
- Information on the SPOD's remote M&C functionality via Ethernet is provided in **Chapter 4. ETHERNET-BASED REMOTE PRODUCT MANAGEMENT**.
- Information on the SPOD's remote M&C functionality via serial-based commands and queries is provided in **CHAPTER 5. SERIAL-BASED REMOTE PRODUCT MANAGEMENT**.
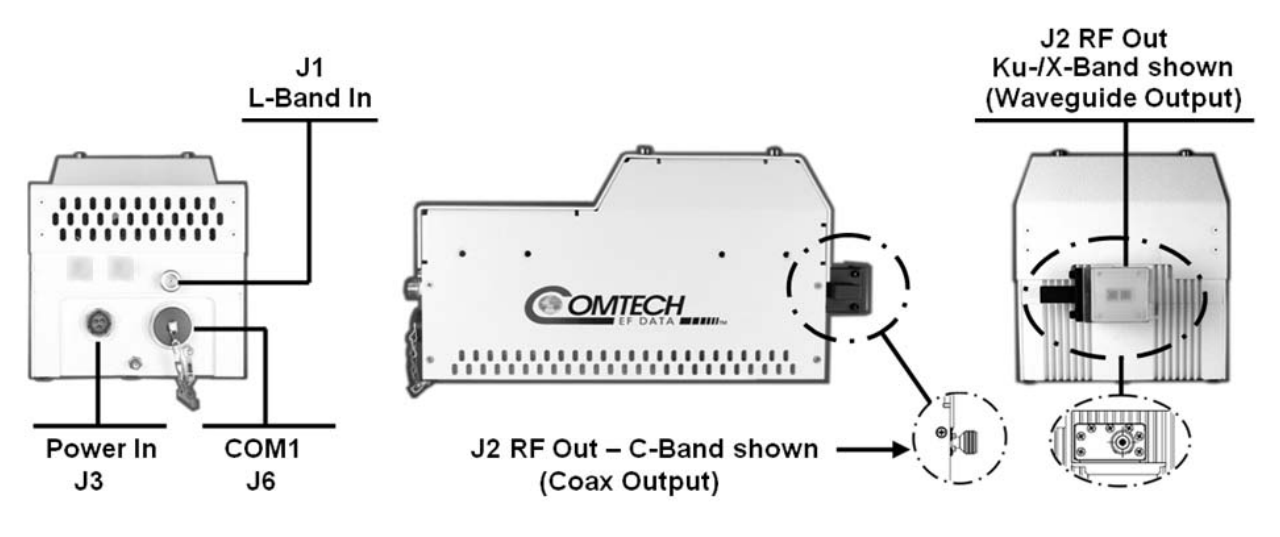

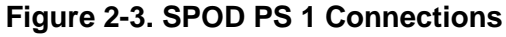

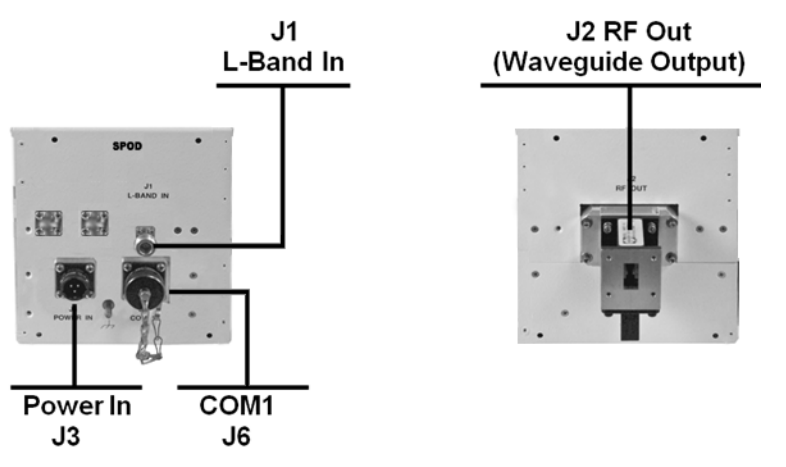

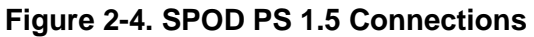

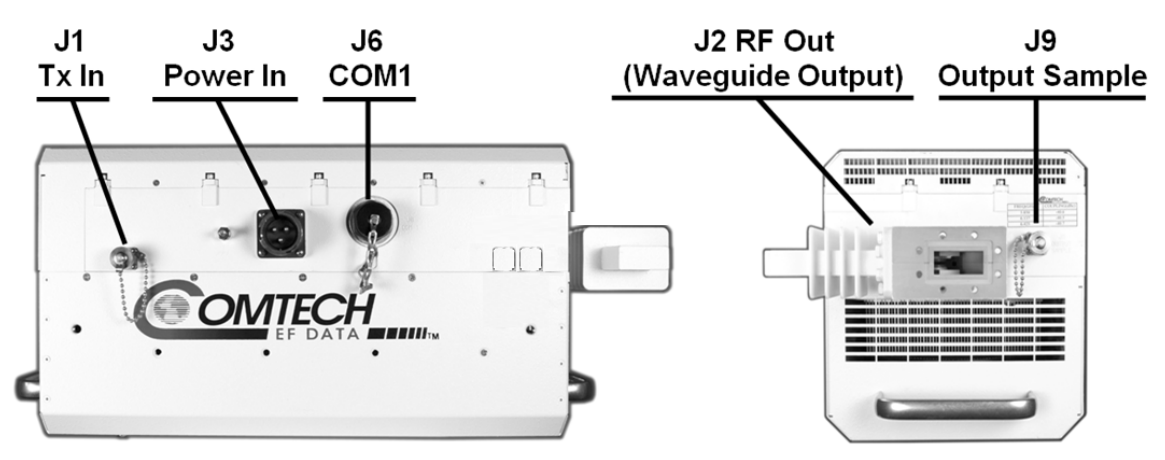

Figure 2-5. SPOD PS 2 Connections

## 2.3 Interface Connectors

# 2.3.1 Connector 'J1 | L-BAND IN' or 'J1 | Tx IN'

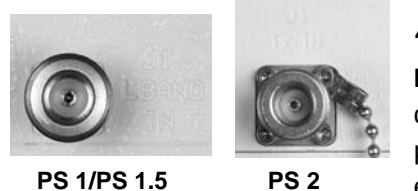

The RF input connector is a Type 'N' female connector, labeled 'J1 | LBAND IN' on the SPOD PS 1 and PS 1.5 units, or 'J1 | Tx IN' on the SPOD PS 2 unit. Typical input levels (-30 dBm) depend on desired output power and unit attenuation. To prevent damage to the SPOD, RF input levels should not exceed +15 dBm.

# 2.3.2 Connector 'J2 | RF OUT'

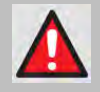

WARNING! FOR SAFETY REASONS, NEVER LOOK DIRECTLY INTO THE WAVEGUIDE OUTPUT.

The 'J2 | **RF OUT'** connector may be a waveguide or coaxial interface – the type of interface used depends on the SPOD unit and/or frequency range of the unit, as described in **Table 2-1** and as shown in **Figure 2-3**, **Figure 2-4**, or **Figure 2-5**.

| Unit   | Frequency Band | Output Type               | FIGURE |
|--------|----------------|---------------------------|--------|
|        | С              | Type 'N' Female (Coaxial) |        |
| PS 1   | Х              | CPR112G (Waveguide)       | 2-3    |
|        | Ku             | WR75G (Waveguide)         |        |
| PS 1.5 | С              | CPR137G (Waveguide)       |        |
|        | Х              | CPR112G (Waveguide)       | 2-4    |
|        | Ku             | WR75G (Waveguide)         |        |
| PS 2   | С              | CPR137G (Waveguide)       |        |
|        | Х              | CPR112G (Waveguide)       | 2-5    |
|        | Ku             | WR75G (Waveguide)         |        |

#### Table 2-1. 'J2 | RF OUT' Output Types

# 2.3.3 Connector 'J3 | POWER IN' (AC Power Mains)

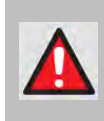

WARNING! FOR SAFETY REASONS, TAKE CARE TO NOTE THAT THE 'J3' AC POWER CONNECTION PIN ASSIGNMENTS FOR EACH SPOD UNIT ARE NOT THE SAME. FAILURE TO CAREFULLY REVIEW THE INFORMATION PROVIDED IN THE SECTIONS THAT FOLLOW MAY RESULT IN PRODUCT DAMAGE OR PERSONAL INJURY.

For all SPOD units, the prime power input requirement is as follows:

- 90-264 VAC
- 47 to 63 Hz
- The power supply is power factor corrected. The total power required from the prime power supply depends on the unit used. See **Sect. 1.4 Summary of Specifications**.

# 2.3.3.1 SPOD PS 1, PS 1.5 'J3 | POWER IN' (AC Power Main)

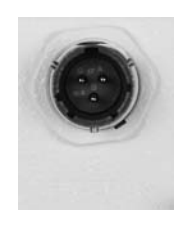

The mating connector specification and pin assignments (**Table 2-2**) unique to the SPOD PS 1 and PS 1.5 AC power interfaces are as follows:

Mating Connector: CEFD P/N CN/MS-STPG03F02 (ITT Cannon KPT06B-12-35).

#### Table 2-2. SPOD PS 1/PS 1.5 'J3 | POWER IN' Pin Assignments

| Pin Description |              |
|-----------------|--------------|
| А               | LINE (L1)    |
| В               | NEUTRAL (L2) |
| С               | GND          |

# 2.3.3.2 SPOD PS 2 'J3 | POWER IN' (AC Power Main)

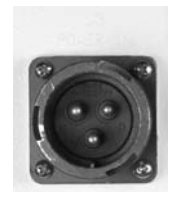

The mating connector specification and the pin assignments (**Table 2-3**) unique to the SPOD PS 2 AC power interface are as follows:

Mating Connector: CEFD P/N CN/MS-STPG03F07 (Glenair ITS-3106F20-19SF7).

#### Table 2-3. SPOD PS 2 'J3 | POWER IN' Pin Assignments

| Pin | Description  |  |
|-----|--------------|--|
| А   | GND          |  |
| В   | NEUTRAL (L2) |  |
| С   | LINE (L1)    |  |

# 2.3.4 Connector 'J3 | POWER IN' (DC Power Mains)

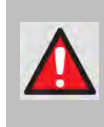

WARNING! FOR SAFETY REASONS, TAKE CARE TO NOTE THAT THE 'J3' DC POWER CONNECTION PIN ASSIGNMENTS FOR EACH SPOD UNIT ARE NOT THE SAME. FAILURE TO CAREFULLY REVIEW THE INFORMATION PROVIDED IN THE SECTIONS THAT FOLLOW MAY RESULT IN PRODUCT DAMAGE OR PERSONAL INJURY.

For all SPOD units, the prime power input requirement is 38-72 VDC. The total power required from the prime power supply depends on the unit used. See **Sect. 1.4 Summary of Specifications**.

# 2.3.4.1 SPOD PS 1 'J3 | POWER IN' (DC Power Main)

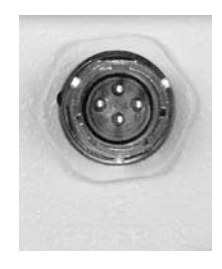

The mating connector specification and the pin assignments (**Table 2-4**) unique to the SPOD PS 1 DC power interface are as follows:

Mating Connector: CEFD P/N CN/STPG04F01 (Glenair IPT06E-12-4-SSR-F7).

#### Table 2-4. SPOD PS 1 'J3 | POWER IN' Pin Assignments

| Pin | SPOD PS 1 Assignment |
|-----|----------------------|
| А   | V+                   |
| В   | GND                  |
| С   | V-                   |
| D   | NO CONNECT           |

# 2.3.4.2 SPOD PS 1.5 'J3 | POWER IN' (DC Power Main)

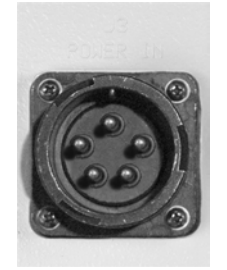

The mating connector specification and the pin assignments (**Table 2-5**) unique to the SPOD PS 1.5 DC power interface are as follows:

**Mating Connector:** CEFD P/N CN-0020517 (MS3116E-14-5S(476), Amphenol PT06E-14-5S(476)).

| Table 2-5. SPOD PS 1.5 'J3 | POWER IN' Pin Assignments |
|----------------------------|---------------------------|
|----------------------------|---------------------------|

| Pin | SPOD PS 1.5 Assignment |
|-----|------------------------|
| А   | +48V                   |
| В   | +48V                   |
| С   | -48V                   |
| D   | -48V                   |
| E   | GND                    |

# 2.3.4.3 SPOD PS 2 'J3 | POWER IN' (DC Power Main)

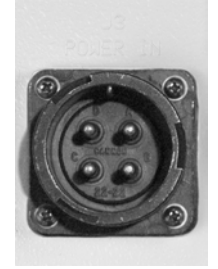

The mating connector specification and the pin assignments (**Table 2-6**) unique to the SPOD PS 2 DC power interface are as follows:

Mating Connector: CEFD P/N CN/CA3106E2222SB (ITT Cannon CA3106E22-22SB).

#### Table 2-6. SPOD PS 2 'J3 | POWER IN' Pin Assignments

| Pin | SPOD PS 2 Assignment |
|-----|----------------------|
| А   | V+                   |
| В   | NO CONNECT           |
| С   | NO CONNECT           |
| D   | V-                   |

# 2.3.4.4 SPOD PS 2 'J3 | POWER IN' 48VDC Power Main Option

The connector type and mating connector specification and the pin assignments (**Table 2-7**) unique to the SPOD PS 2 48 VDC power interface option are as follows:

Unit Connector Type: CEFD P/N CN-0000288 (ITT Cannon CA3102E20-15SB-F80A232).

Supplied Mating Connector: CEFD P/N CN-0000289 (ITT Cannon CA3106E20-15SB-F80A232).

#### Table 2-7. SPOD PS 2 'J3 | POWER IN' 48VDC Pin Assignments

| Pin | SPOD PS 2 Assignment |
|-----|----------------------|
| А   | V+                   |
| В   | V+                   |
| С   | NO CONNECT           |
| D   | NO CONNECT           |
| E   | V-                   |
| F   | V-                   |
| G   | GROUND (Note 2)      |

#### Notes:

- **1)** Use 12 AWG wire to each of the appropriate pins, according to the individual pin assignments.
- **2)** As an alternative, make the ground connection to the unit's external ground stud.

#### 2.3.5 Connector 'J6 | COM1' (Remote Communications and Discrete **Control Port)**

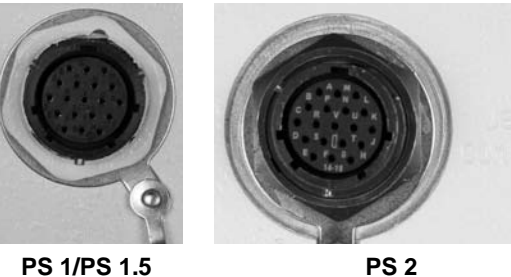

PS 1/PS 1.5

The 'J6 | COM 1' discrete control connector is the primary input for the Monitor and Control (M&C) of the SPOD. It is a 19-pin circular connector, type MS3112E14-19S. The pinout specification is contained in Table 2-8.

Mating connector: MS3116J14-19P or ITT KPT06J14-19P.

| Pin | Name                     | Description                                                                                                    |
|-----|--------------------------|----------------------------------------------------------------------------------------------------|
| А   | RS485_+RX                |                                                                                                    |
| В   | RS485RX                  |                                                                                                    |
| С   | RS485_+TX                |                                                                                                    |
| D   | RS485TX                  |                                                                                                    |
| E   | RS232_RD                 | Pin 3 of DB9 female connector                                                                                                    |
| F   | Ethernet TX+             | Pin 3 of RJ45 female connector                                                                                                    |
| G   | RS232_TD                 | Pin 2 of DB9 female connector                                                                                                    |
| Н   | Ethernet TX-             | Pin 6 of RJ45 female connector                                                                                                    |
| J   | TX/RX Switch Drive 1 Pos | Not for customer use                                                                                                    |
| K   | GND                      | Ground (also Pin 5 of DB-9F connector)                                                                                                    |
| L   | SUMFLT In                | Open when faulted, else +5VDC                                                                                                    |
| М   | SUMFLT Out               | When faulted, tied to Pin K, else open                                                                                                    |
| Ν   | TX Switch Pos 1 Ind      | Online/Offline indication                                                                                                    |
| Р   | RX Switch Pos 1 Ind      | Not for customer use                                                                                                    |
| R   | +24V                     | Not for customer use                                                                                                    |
| S   | System Mute Control      | When <b>AUX=1</b> , unit is muted until this pin is tied to<br>ground (Pin 'K'). When tied to ground, the unit<br>unmutes. See the AUX remote command in <b>Chapter</b><br><b>5. SERIAL-BASED REMOTE PRODUCT</b><br><b>MANAGEMENT.</b> |
| Т   | Switch Common            | GND reference for Pin N                                                                                                    |
| U   | Ethernet RX-             | Pin 2 of RJ45 female connector                                                                                                    |
| V   | Ethernet RX+             | Pin 1 of RJ45 female connector                                                                                                    |

#### Table 2-8. SPOD 'J6 | COM1' Pin Assignments

# 2.3.6 Connector 'J9 | OUTPUT SAMPLE' (PS 2 Only)

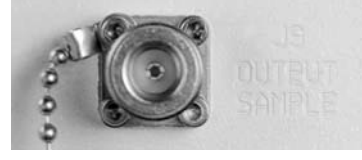

The **'J9 | OUTPUT SAMPLE'** port is a Type 'N' female connector available only on the PS 2 unit. It provides a nominal -40 dB sample of the output signal. A calibration label is provided near the connector that shows the actual coupling values vs. frequency.

## 2.3.7 Ground Connector

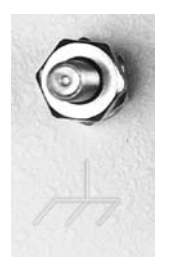

A #10-32 stud is provided at the locations shown in **Figure 2-6** for connecting a common chassis ground among equipment.

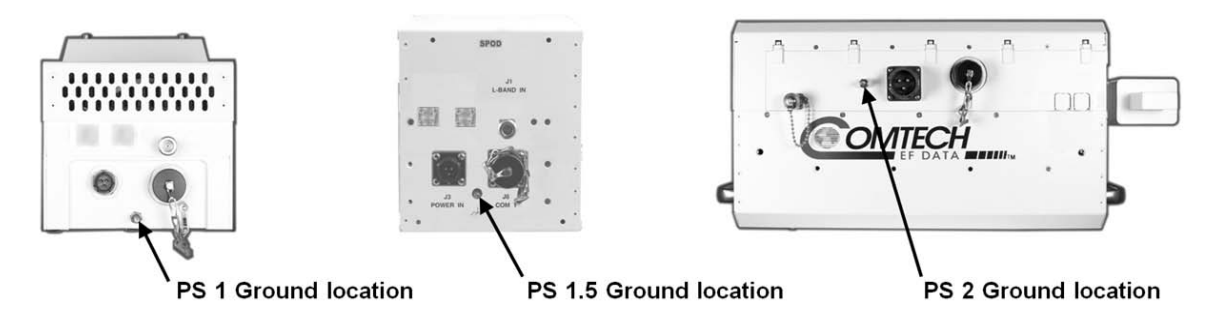

Figure 2-6. SPOD Ground Connections

# 2.4 SPOD Standalone Installation

Several kits are available from Comtech EF Data to mount and install Standalone or 1:1 Redundancy SPODs, depending on the type of unit ordered and its operational frequency.

| FIGURE | CEFD PART NO. | DESCRIPTION                               |
|--------|---------------|-------------------------------------------|
| 2-7    | PL/12319-1    | Universal Pole Mounting Kit               |
| 2-8    | KT-0000095    | PS 1/PS 1.5 Single Unit Mounting Kit      |
| 2-9    | KT-0000125    | PS 2 Single Unit Mounting Kit             |
| 2-10   | KT-0020524    | PS 2 Single Unit Shelf Style Mounting Kit |

Figures on the pages that follow illustrate available Standalone mounting kits:

See **Appendix A. 1:1 REDUNDANCY** for the available assembly kit options for 1:1 SPOD redundancy configurations.

See **Appendix B. CABLE DRAWINGS** for information pertaining to the cables that are available for use with the SPOD in Standalone or 1:1 Redundancy operation.

## 2.5 Power-up the SPOD

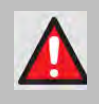

WARNING! NEVER TURN THE UNIT ON WITHOUT PROPER WAVEGUIDE TERMINATION ON THE 'J2 | RF OUT' PORT. INDIVIDUALS CAN BE EXPOSED TO DANGEROUSLY HIGH ELECTROMAGNETIC LEVELS.

The SPOD does not have a 'Power On/Off' switch. It is powered ON by connecting the **'J3 | POWER IN'** connector to the appropriate prime power source. The Mute or Transmit status of the SPOD automatically comes up in the last stored state (factory default = Transmit on, not muted).

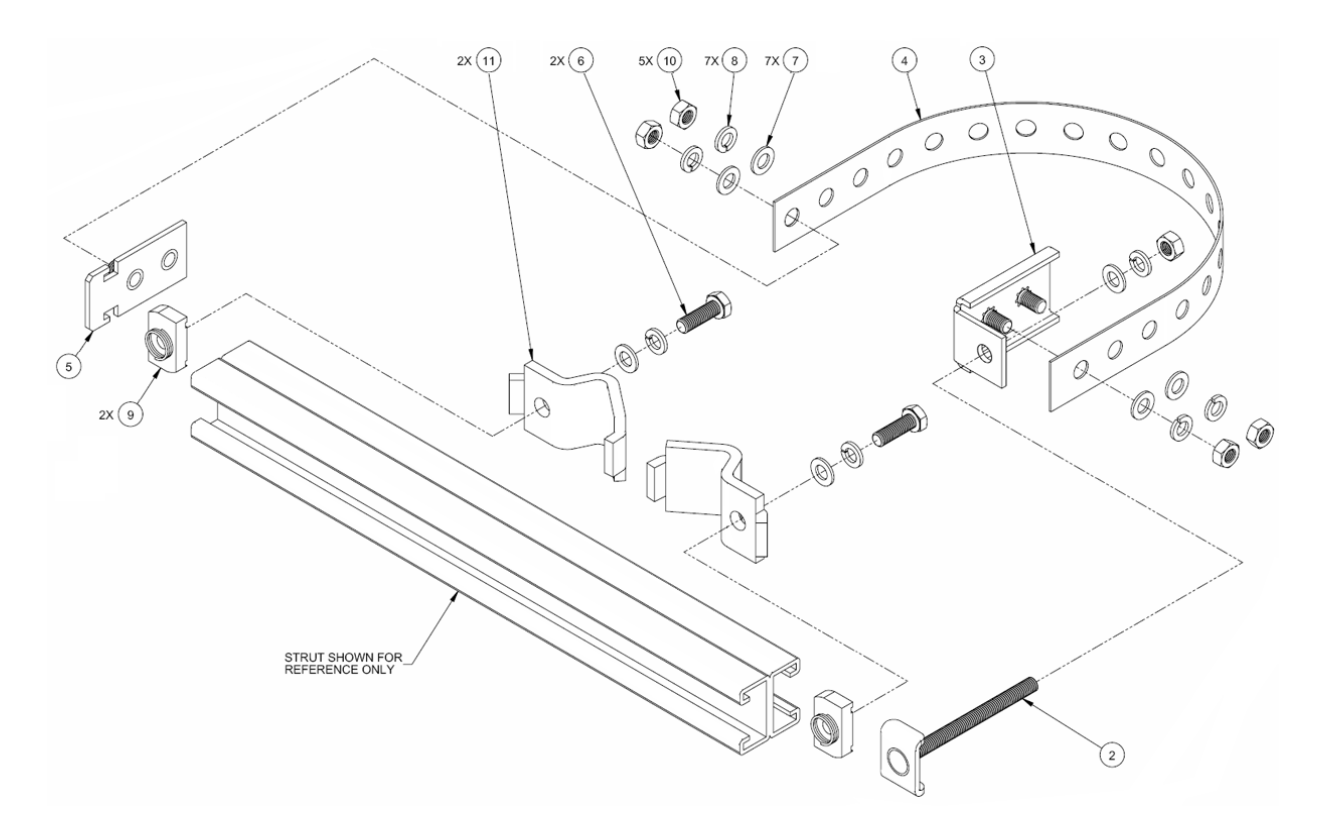

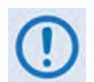

This kit accommodates a pole diameter (OD) of up to 13.00" (33.02 cm) maximum.

| PL/12319-1 Universal Pole Mounting Kit |     |                      |                                                                                                    |
|----------------------------------------|-----|----------------------|----------------------------------------------------------------------------------------------------|
| ITEM                                   | QTY | CEFD PART NO.        | DESCRIPTION                                                                                                    |
| 1                                      | 1   | N/A                  | BRACKET, UNISTRUT (SHOWN FOR CLARITY ONLY, INCLUDED IN CEFD<br>P/N FP/BR0078 BRACKET MODIFICATION POLE MOUNTING KIT) |
| 2                                      | 1   | FP/BR0072            | BRACKET, STRAP TENSIONER                                                                                             |
| 3                                      | 1   | FP/BR0070            | BRACKET, STRAP-TERMINATION POLE MOUNTING KIT                                                                         |
| 4                                      | 1   | FP/BR0071            | BRACKET, 1-1/4 STRAP (TRIM LENGTH AS REQUIRED)                                                                       |
| 5                                      | 1   | FP/BR0069            | BRACKET, STRAP-FIXED, POLE MOUNTING KIT                                                                              |
| 6                                      | 2   | HW/M8X1.25X25HEXSS   | BOLT, HEXHEAD, M8X1.25X25, SS                                                                                        |
| 7                                      | 7   | HW/M8FLATSS          | WASHER, FLAT, M8 SS, METRIC                                                                                          |
| 8                                      | 7   | HW/M8LOCKSS          | LOCK WASHER, SPLIT, M8, SS, METRIC                                                                                   |
| 9                                      | 2   | HW/M8SPRINGNUT       | SPRINGNUT, M8X1.25                                                                                                   |
| 10                                     | 5   | HW/M8X1.25MMHEXNUTSS | NUT, HEX M8X1.25X16MM, SS                                                                                            |
| 11                                     | 2   | HW/BLK-PIPE2-8       | PIPE, BLOCK                                                                                                    |

#### Figure 2-7. PL/12319-1 Universal Pole Mounting Kit

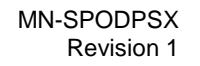

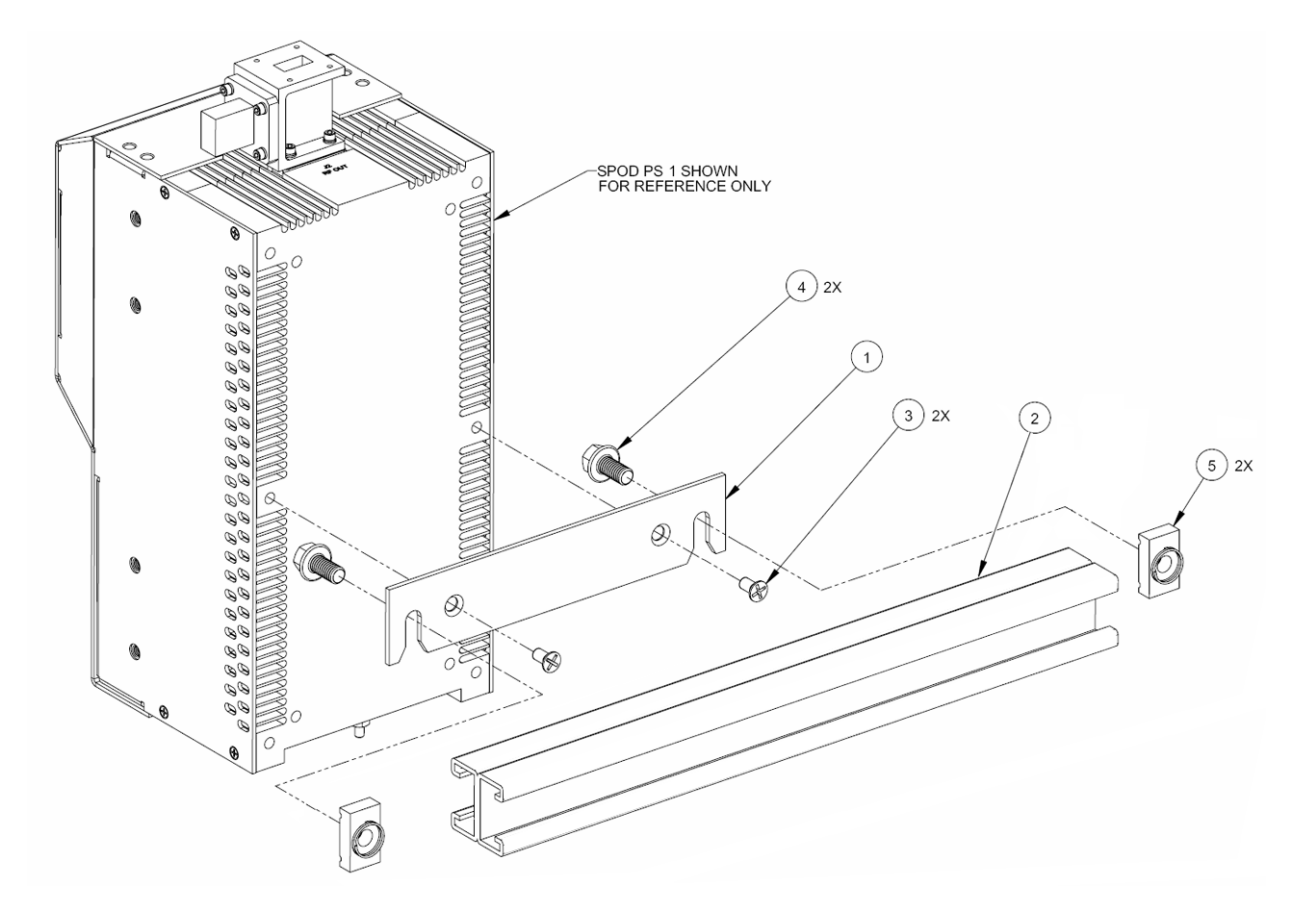

| KT-0000095 PS 1/PS 1.5 Single Unit Mounting Kit |     |                 |                                              |
|-------------------------------------------------|-----|-----------------|----------------------------------------------|
| ITEM                                            | QTY | CEFD PART NO.   | DESCRIPTION                                  |
| 1                                               | 1   | FP-0000534      | BRACKET, MOUNTING, PS 1                      |
| 2                                               | 1   | FP/BR0078       | BRACKET MODIFICATION POLE MOUNTING KIT       |
| 3                                               | 2   | HW/1/4-20X1/2FH | SCREW, 1/4-20 X 1/2 FH PHIL, 82, UCUT, SS    |
| 4                                               | 2   | HW-0000070      | SCREW, HEX, SERR FLANGE HD, 3/8-16 x 3/4, SS |
| 5                                               | 2   | HW/3/8SPRINGNUT | SPRINGNUT, 3/8-16, SHORT SPRING, SS (P3300)  |

Figure 2-8. KT-0000095 PS 1/PS 1.5 Single Unit Mounting Kit

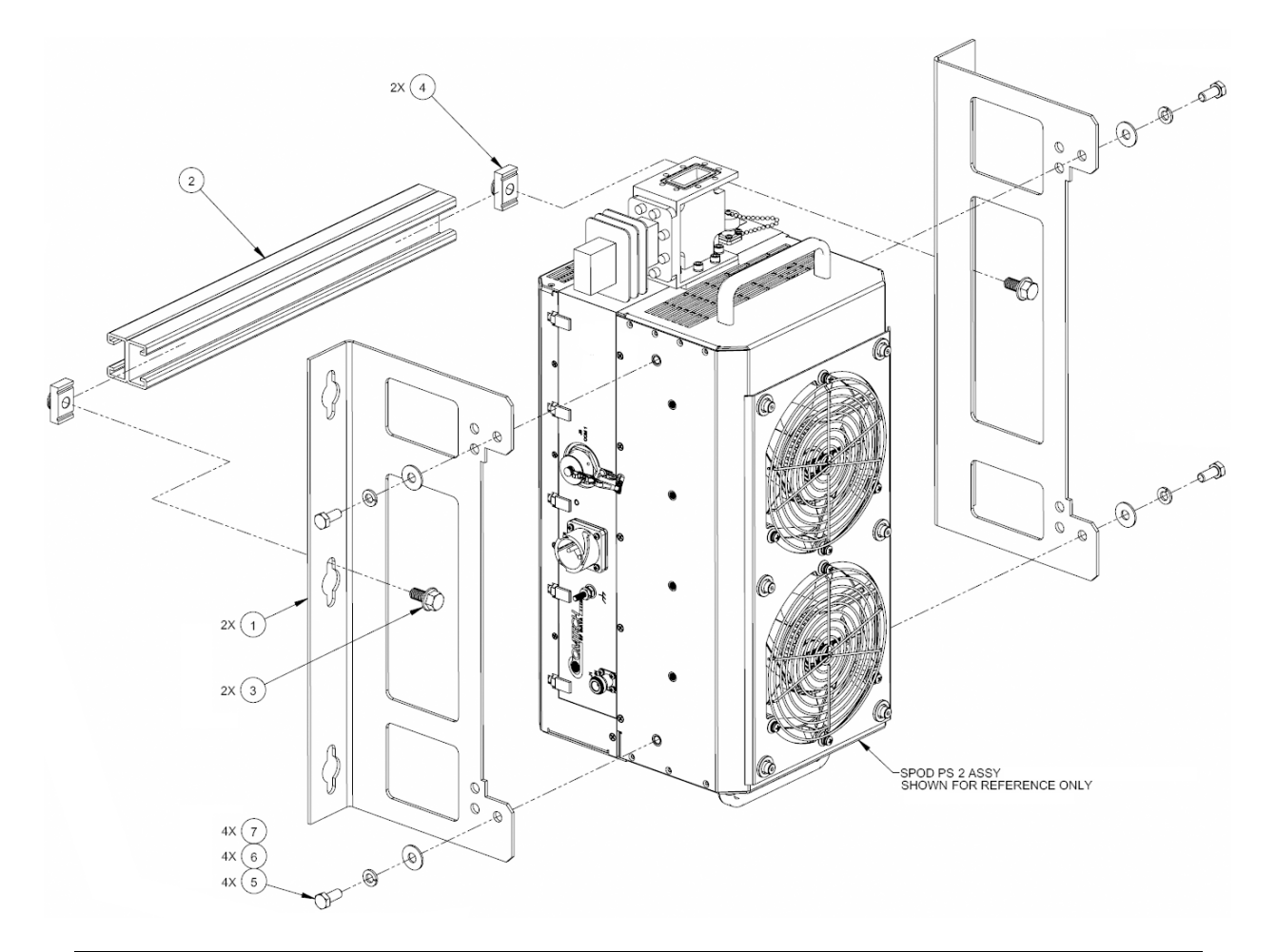

| KT-0000125 SPOD PS 2 Single Unit Mounting Kit |     |                 |                                                 |
|-----------------------------------------------|-----|-----------------|-------------------------------------------------|
| ITEM                                          | QTY | CEFD PART NO.   | DESCRIPTION                                     |
| 1                                             | 2   | FP-0000677      | SS BRACKET, MOUNTING, PS 2                      |
| 2                                             | 1   | FP/BR0078       | BRACKET MODIFICATION POLE MOUNTING KIT          |
| 3                                             | 2   | HW-0000070      | SCREW, HEX, SERR FLANGE HEAD, 3/8-16 x 3/4, S.S |
| 4                                             | 2   | HW/3/8SPRINGNUT | SPRINGNUT, 3/8-16, SHORT SPRING, SS (P3300)     |
| 5                                             | 4   | HW/5/16-18X3/4B | BOLT, HEX HEAD, 5/16-18 X 3/4, SS               |
| 6                                             | 4   | HW/5/16-SPLIT   | LOCK WASHER, SPLIT, 5/16                        |
| 7                                             | 4   | HW/5/16-FLT     | WASHER, FLAT, 5/16                              |

Figure 2-9. KT-0000125 PS 2 Single Unit Mounting Kit

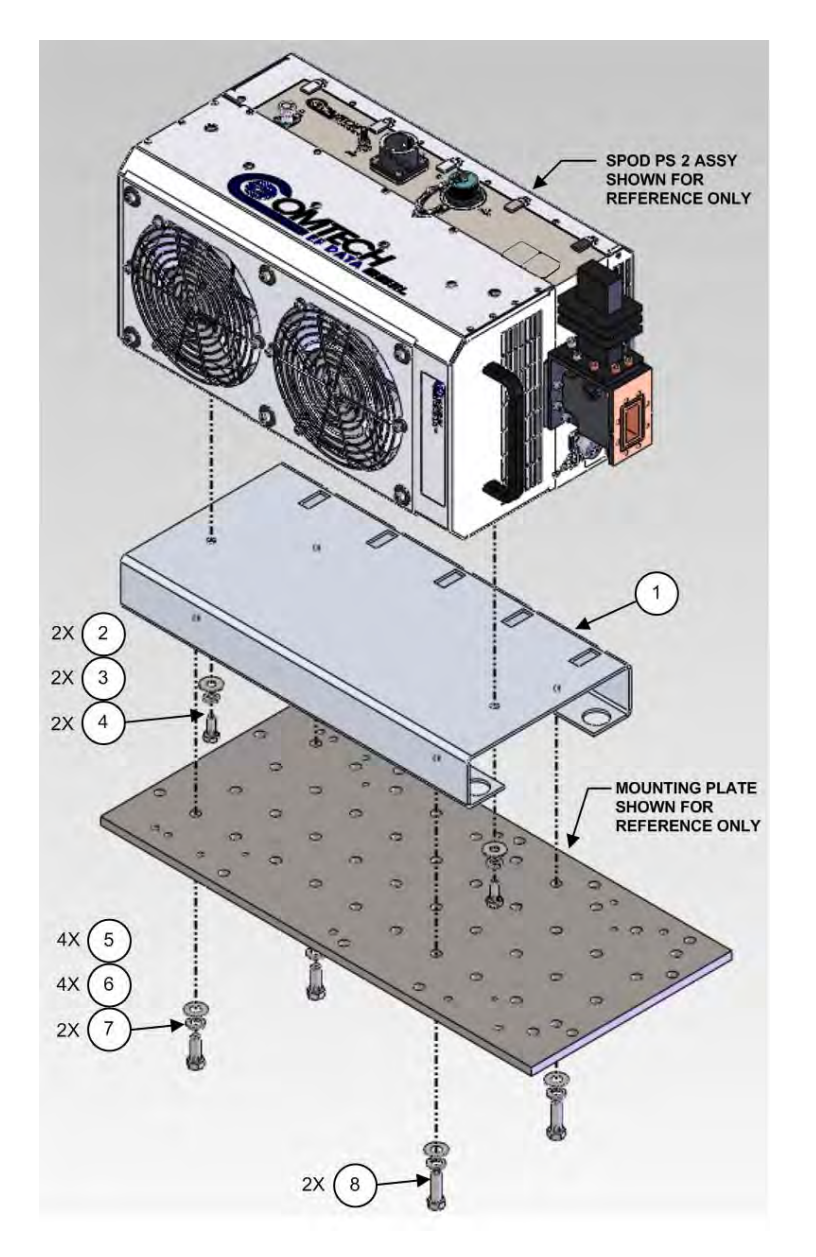

| KT-0020524 PS 2 Single Unit Shelf Style Mounting Kit |     |                 |                                  |
|------------------------------------------------------|-----|-----------------|----------------------------------|
| ITEM                                                 | QTY | CEFD PART NO.   | DESCRIPTION                      |
| 1                                                    | 1   | FP-0020545      | BRACKET, MOUNTING, PS 2          |
| 2                                                    | 2   | HW/5/16-FLT     | FLAT WASHER, 5/16                |
| 3                                                    | 2   | HW/5/16-SPLIT   | LOCK WASHER, SPLIT 5/16          |
| 4                                                    | 2   | HW/5/16-18X3/4B | BOLT, HEX HEAD, 5/16-18 X 3/4 LG |
| 5                                                    | 4   | HW/3/8-FLT      | FLAT WASHER, 3/8                 |
| 6                                                    | 4   | HW/3/8-SPLIT    | LOCK WASHER, SPLIT 3/8           |
| 7                                                    | 2   | HW/3/8-16X1B    | BOLT, HEX HEAD, 3/8-16 X 1 LG    |
| 8                                                    | 2   | HW/3/8-16X1.25B | BOLT, HEX HEAD, 3/8-18 X 1.25 LG |

# Figure 2-10. KT-0020524 PS 2 Single Unit Shelf Style Mounting Kit

# **Chapter 3. UPDATING FIRMWARE**

#### 3.1 Overview

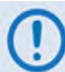

#### TO ENSURE OPTIMAL PERFORMANCE, IT IS IMPORTANT TO OPERATE THE SPOD WITH ITS LATEST AVAILABLE FIRMWARE.

Comtech EF Data's SPOD family of Outdoor Amplifiers are factory-shipped with the latest version of operating firmware. Firmware updates may be applied to an SPOD system without having to remove it from operation. If you need to update the product firmware, you may download the update from the Comtech EF Data Web site (<u>www.comtechefdata.com</u>). You may also receive the firmware update archive file via e-mail from Comtech EF Data Product Support.

The SPOD Firmware Update process is as follows:

- Download the firmware update archive file via the Internet to a usersupplied Microsoft Windows<sup>®</sup>-compatible PC such as Comtech EF Data's optional LPOD*net* (right). The LPOD*net* is also used for Ethernet-based Remote Product Management/Monitor and Control (M&C),
- Use Comtech EF Data's optional CLC-10 Handheld Terminal M&C Accessory Kit (CEFD Kit KT-0020518) (right) for serial-based Remote Product Management/M&C.

Alternately, use an adapter cable to directly connect the SPOD to the serial port of a user-supplied Microsoft Windows<sup>®</sup>-compatible PC such as the LPOD*net*.

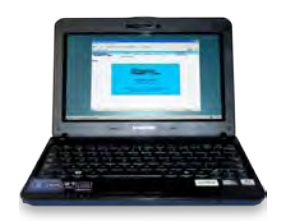

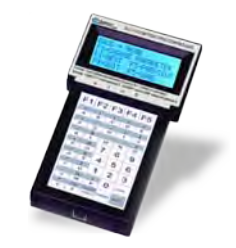

• Extract the firmware update files from the archive download file, and then transfer the files from the User PC to the SPOD via File Transfer Protocol (FTP).

## 3.2 Getting Started: Prepare for the Firmware Download

1) First, identify the firmware number and its version number.

#### A. User-supplied items needed:

- A Microsoft Windows-based PC equipped with available serial and Ethernet ports, a compatible Web browser (e.g., Internet Explorer), and a terminal emulator program (e.g., Tera Term or HyperTerminal) if needed. Optionally, Comtech EF Data's optional LPOD*net* (part of M&C Netbook Accessory Kit CEFD Kit KT-0000203).
  - Your serial connection may use either an user-fabricated adapter cable to connect the User PC serial port to the SPOD, or the optional CLC-10 Handheld Terminal (part of M&C Accessory Kit (CEFD Kit KT-0020518). The following diagram depicts use of the CLC-10 for 1:1 Redundant or Standalone serial connection:

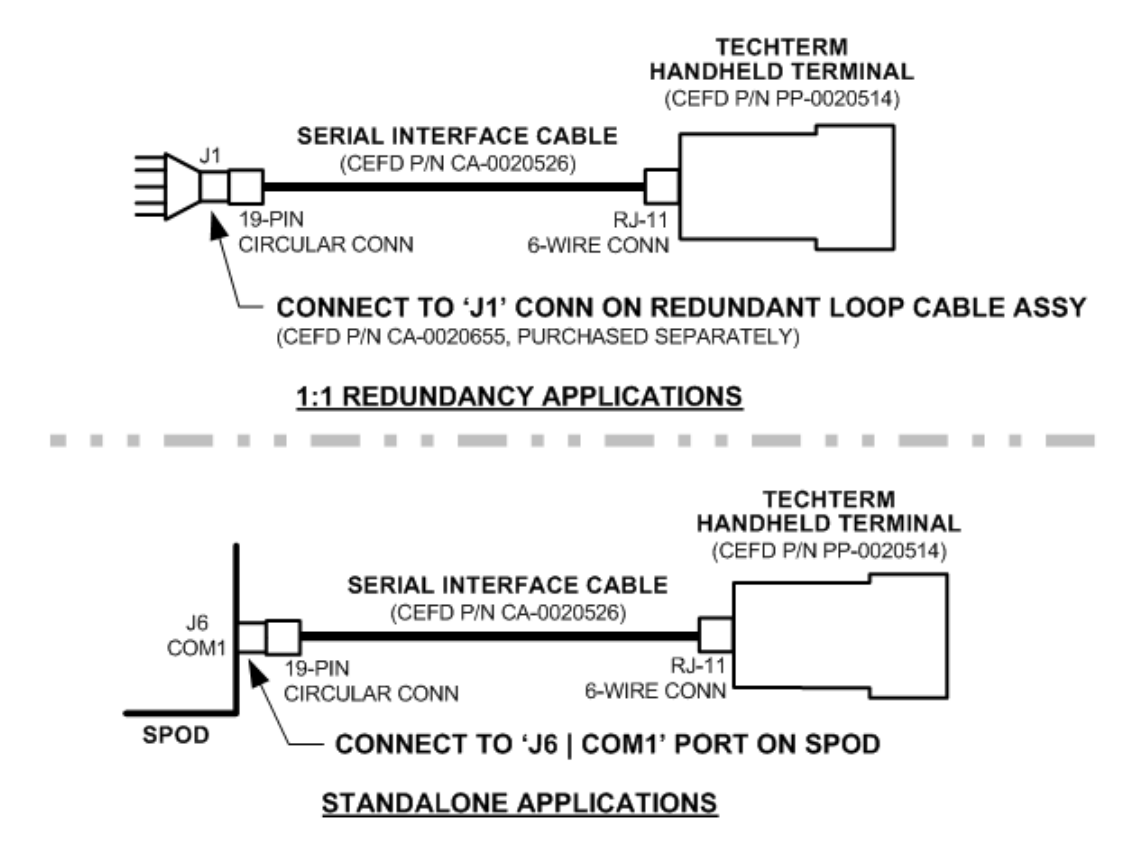

Your Ethernet connection may use either the CAT5 Ethernet adapter cable (CEFD P/N CA-0000352) to directly connect the User PC Ethernet port to the SPOD, or the optional LPOD*net* M&C Netbook Accessory Kit (CEFD Kit KT-0000203). The following diagram depicts use of the LPOD*net* for 1:1 Redundant or Standalone Ethernet connection:

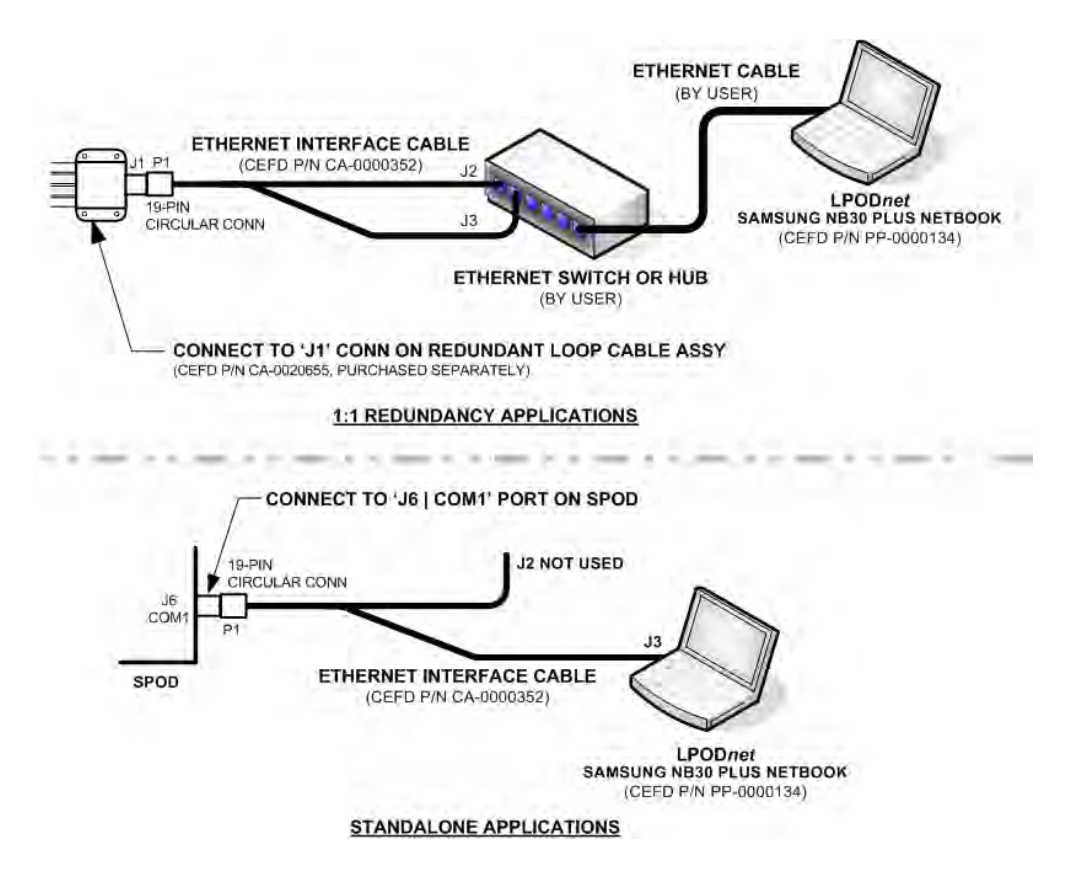

B. On the User PC – If not using the CLC-10, configure the terminal emulator program if applicable.

Refer to your terminal emulator program HELP feature or user guide for operating and configuration instructions.

Configure the utility program serial port communication and terminal display operation:

- 38400 bps (Baud Rate)
- 8 Data Bits
- 1 Stop Bit

- Parity = NO
- Port Flow Control = NONE
- Display New line Rx/Tx: CR

- Local Echo = ON
- C. On the SPOD Power up the unit. Your power connection varies depending on your ordered unit.

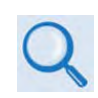

See Sect. 2.3.3 Connector 'J3 | POWER IN' (AC Power Mains) or Sect. 2.3.4 Connector 'J3 | POWER IN' (DC Power Mains) in this manual for your specific power connectors.

- D. Obtain the firmware information via one of the following methods:
  - If using serial remote control, you may use the terminal emulator program or the CLC-10 to execute remote commands and queries with the SPOD. The firmware revision levels can be obtained with the following remote queries:
    - Abbreviated: <0/SWR? (returns basic Boot, Bulk1 and Bulk2 information) or
    - Detailed: **<0/FRW?** (returns complete Boot, Bulk1 and Bulk2 information)

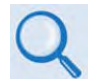

See Chapter 5. SERIAL-BASED REMOTE PRODUCT MANAGEMENT for more information on remote commands/gueries.

 If using the Web Server Interface, the Bootrom, Image1 and Image2 firmware loads may be viewed using the Firmware Information section of the 'Config | Utility' page, or the 'Status | Status' page.

| FW-0000082,0.0.1a,04/09/08    |  |
|-------------------------------|--|
| Buiki:                        |  |
| FU-0000078,1.1.2v,05/05/09    |  |
| FW-0000080, 1, 1.2v, 05/05/09 |  |
| FW-0000081,1.1.2v,05/05/09    |  |
| Bulk2;                        |  |
| FW-0000078,1.1.2V,05/05/09    |  |
| FW-0000081, 1, 1.27, 05/05/09 |  |

```
Active Software Image: Bulk 2
Next Reboot Image: Image1
```

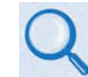

See Chapter 4. ETHERNET-BASED REMOTE PRODUCT MANAGEMENT for more information on using the SPOD Web Server Interface

2) Next, create a temporary folder (subdirectory) on the User PC for the firmware archive download.

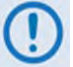

- Drive letter 'c:' is used in these examples. Any valid, writable drive letter can be used.
  - Typical for all tasks: Type the command <u>without quotes</u>, and then press Enter to execute.

There are several ways you may use create a temporary folder on a Windows-based PC:

- A. Use the Windows Desktop to create and rename the temporary folder.
  - Right-click anywhere on the desktop to open the popup submenu, and then select
     New > Folder to create the new, temporary folder on the desktop.
  - Right-click on the new folder and then select '**Rename**' from the popup submenu. Rename this folder to "**temp**" or some other convenient, unused name.

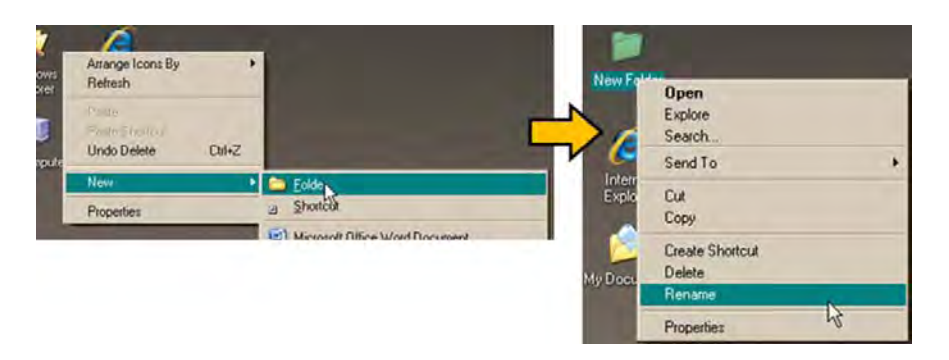

- B. Use Windows Explorer to create and rename the temporary folder.
  - Select File > New > Folder to create the new, temporary folder in the active location.
  - Right-click the '**New Folder**' folder name, and then rename this folder to "**temp**" or some other convenient, unused name.

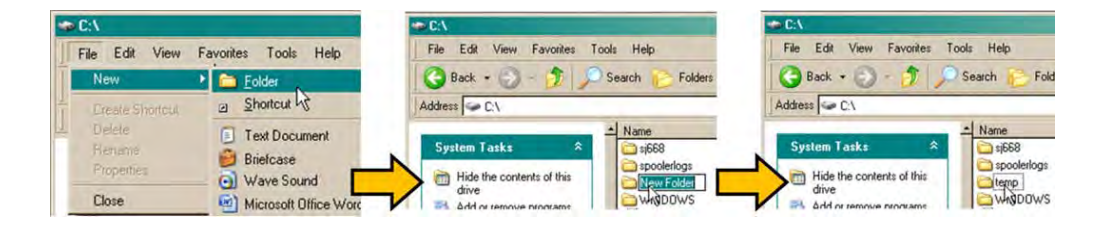

- C. Use the 'Run' and 'Browse' windows to create and rename the temporary folder.
  - Select [Start] on the Windows taskbar and then click the Run... icon. The 'Run' window will open.
  - Click [Browse] in the 'Run' window. The 'Browse' window will open.
  - Click the **Create New Folder** icon in the '**Browse**' window to create the new folder in the active location.
  - Right-click the '**New Folder**' folder name, and then rename this folder to "**temp**" or some other convenient, unused name.

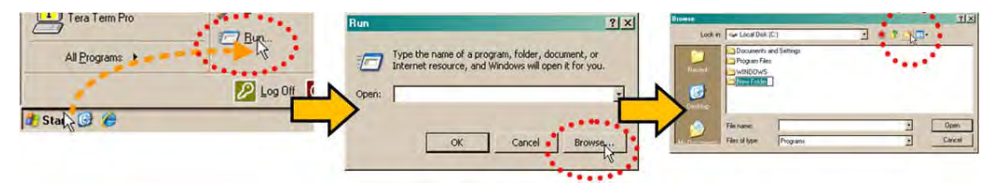

- D. Use Windows Command-line to create the temporary folder.
  - First, click [Start] on the Windows taskbar, and then click the 'Run...' icon (or, depending on Windows OS versions *prior* to Windows 95, click the 'MS-DOS Prompt' icon from the Main Menu).

- Next, open a Command-line window...
  - For Windows 95 or Windows 98 Type "command".
  - For any Windows OS versions later than Windows 98 Type "cmd" or "command".

| All Programs | Bun. | Yupe the name of a program, folder, document, or internet resource, and Windows will open it for you. | C CAWINDOWSAWAters 20 commend com<br>Microsoft (8) Windows DOS<br>(CDCopyright Microsoft Corp 1990-2001.<br>C:\) |
|--------------|------|----------------------------------------------------------------------------------------------------|----------------------------------------------------------------------------------------------------|
|              |      | n: [cmd]                                                                                              | C:\VINDOWS\vystem32\cad ese                                                                                      |
| 🗗 Stai 🎖 🕑 🖉 |      |                                                                                                    |                                                                                                    |

- Alternately, from [Start], select All Programs > Accessories > Command Prompt.
- Finally, from the Command-line 'c:\>' prompt, type "mkdir temp" or "md temp" (*mkdir* and *md* stand for *make directory*), and then click [OK].

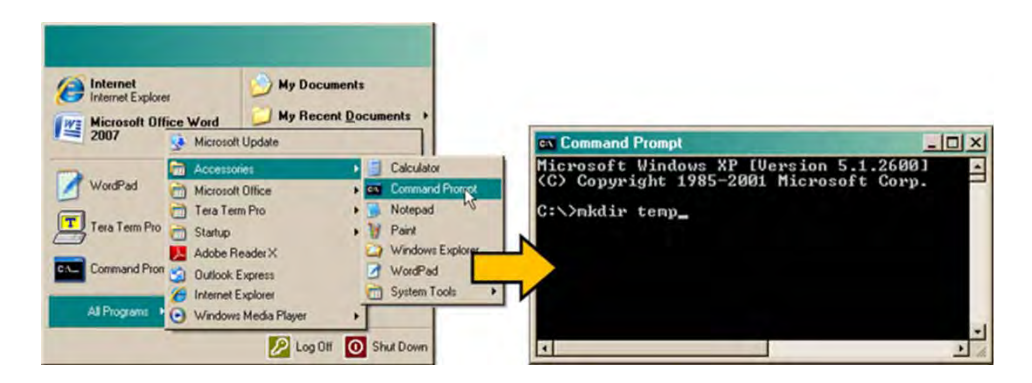

There should now be a 'temp' folder created and available for placement of the firmware file download.

#### 3.3 Download and Extract the Firmware Update

- 1) First, download the firmware update file from the Comtech EF Data Web site:
  - A. Go online to <u>www.comtechefdata.com</u>.
  - **B.** On the *Main* page Under **Support Information** or the **Support** tab, select the **Software Downloads** hyperlink.
  - C. On the Software Downloads page Click Download Flash and Software Update Files.
  - **D.** On the *Flash Updates Index* page Select the **(Select a Product Line) Amplifiers** hyperlink.
  - **E.** On the *Amplifiers* product page Select the **LPOD** product hyperlink.
  - F. Select the appropriate firmware archive EXE or ZIP file download hyperlink.
    - About Firmware Numbers, File Versions, and Formats: The Comtech EF Data Web site catalogues its firmware update files by product type (e.g., router, modem, etc.), the specific model, and optional hardware configurations.

The firmware download hyperlink appears as F0000078X\_V###, where 'X' denotes the revision letter, and '###' represents the firmware version number (e.g., V151 = Version 1.5.1).

• About File Archive Formats: Comtech EF Data provides its downloadable files in two compressed archive formats: \*.exe (self-extracting) and \*.zip (compressed).

The \*.exe file does not require a file archiver and compression utility program such as *PKZIP for Windows, WinZip, ZipCentral*, etc. (*PKZIP for DOS* is not supported due to file naming conventions). Comtech EF Data does not provide this utility program.

Some firewalls do not allow the download of \*.exe files. Download the \*.zip file instead, and extract the firmware files from the archive download with a user-supplied utility program. For detailed information on handling archived files, refer to the utility program Help documentation.

- **G.** Download the archive file to the temporary folder.
  - Once the EXE or ZIP hyperlink is selected the 'File Download' window opens and prompts selection of [Open] or [Save]:
    - Click **[Open]** to turn over file extraction to the user-supplied utility program. Be sure to extract the firmware files to the '**temp**' folder created earlier.

• Click **[Save]** to open the 'Save As' window. Be sure to select and **[Save]** the archive \*.exe or \*.zip file to the 'temp' folder created earlier.

Otherwise, click **[Cancel]** to quit and exit the file download process.

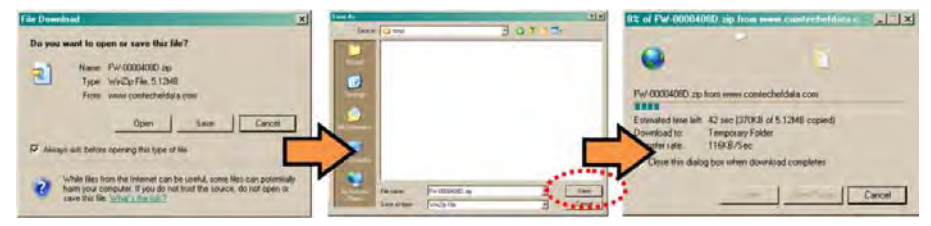

- 2) Next, extract the firmware files from the archive file.
  - (If not already done with File Download > [Open]) Extract the firmware files from the downloaded \*.exe or \*.zip archive file with the user-supplied utility program:
    - Double-click on the archive file name, and then follow the prompts provided by the user-supplied utility program. Extract, at a minimum, two files:
      - FW-0000078x\_LPOD\_#\_#\_#.bin The Firmware Bulk image file (where 'x' denotes the revision letter and '#\_#\_#' denotes the firmware version number)
      - ReleaseNotes\_LPOD-PSx\_v#-#-#.pdf The Firmware Release Notes PDF file (where '#-#-#' denotes the firmware version number).

#### 3) Confirm availability of the firmware files in the temporary folder.

There are several ways you may view the contents of the temporary folder on a Windowsbased PC:

#### A. From the Windows Desktop:

- Double-left-click the '**temp'** folder saved to the Windows Desktop.
- Use **Windows Explorer** to locate, and then double-left-click the '**temp**' folder.
- Use the 'Browse' window ([Start] > ...Run > [Browse]) to locate, and then doubleclick the 'c:\temp' folder.

#### B. Using Command-line:

- Type "cd c:\temp" at the Command-line prompt to change to the temporary directory created earlier using Command-line.
- Type "**dir**" to list the files extracted to the temporary directory from the downloaded archive file.

The firmware files have been successfully downloaded and are now available for transfer to the SPOD.

# 3.4 Perform the FTP Upload Procedure

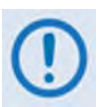

To proceed with the firmware update procedure, assumptions are made that:

- The SPOD is connected to a user-supplied, Windows-based PC, and:
  - The User PC serial port is connected to the SPOD's 'J6 |COM1' port using the appropriate adaptive cabling,
     OR –
  - The User PC Ethernet port is connected to the SPOD's 'J6 |COM1' port with a user-supplied hub, switch, or a direct adaptive Ethernet cable connection.
  - The User PC is running a terminal emulation program (for operation of the SPOD Serial or Telnet interfaces) and a compatible Web browser (for operation of the SPOD Web Server Interface).
- The latest firmware files have been downloaded or otherwise received from Comtech EF Data and are available on the User PC in an accessible temporary folder.
- 1) Use Command-line to send a 'PING' command to confirm proper connection and communication between the User PC and the SPOD:
  - **Obtain the IP Address** of the unit using serial remote control or the SPOD Web Server Interface:
    - Using Serial Remote Control Type the "<0/IPA?" remote query (without quotes) at the command prompt. The unit returns the configured IP Address.
    - Using the SPOD Web Server Interface View the entry for *IP Address/Range* in the Network Maintenance section of the 'Admin | Access' page:

| Network Maintenance           | - FT              |             |                        |
|-------------------------------|-------------------|-------------|------------------------|
| IP Gateway 010.255.255.255    | IP A              | Address/Rar | nge 192.168.001.045.24 |
| MAC Address 00-06-B0-00-02-D9 |                   |             |                        |
|                               | Change IP Address | Reset       |                        |

 Once the IP Address is known – use Command-line to PING: Type "ping xxx.xxx.xxx.xxx" at the Command-line prompt (where 'xxx.xxx.xxx' is the unit IP Address).

The response should confirm whether the unit is properly connected and communicating.

- 2) Use Command-line to transfer (FTP) the files from the User PC to the SPOD:
  - Type "ftp xxx.xxx.xxx.xxx" (where 'xxx.xxx.xxx' denotes the unit IP Address).
  - Type "**bin**" to set the binary transfer mode.
  - Type "**prompt**" and then type "**hash**" to facilitate the file transfers.
  - Type " **put FW-0000078x.bin bulk:**" (where '**x**' denotes the firmware revision letter) at the Command-line prompt, without quotes, to begin the file transfer. The destination "**bulk:**" must be all lower-case.

Wait while the file transfers.

- Type "bye" to terminate the FTP session, and then close the Command-line window.
- **3)** To verify that the User PC-to-Unit FTP file transfer was successful, review the current firmware information via the serial or Ethernet interfaces (see Sect. 3.2, Step 1D).
- 4) Use the SPOD Web Server Interface to select the firmware and soft-reboot the unit:
  - A. Select the desired Active Firmware Image:
    - Using the SPOD Web Server Interface Use the Next Reboot Image drop-down list on the 'Config | Utility' page to select Image 1 or 2, and then click [Submit].

#### B. Soft-reboot the SPOD:

• Using the SPOD Web Server Interface – Click [Reboot Now] in the Perform Soft Reboot section of the 'Config | Utility' page to reboot the SPOD using the Current Active Firmware Image.

| Perform Soft Reboot | Reboot Now |
|---------------------|------------|
| r chorn dan ricosa  | T COOTTOW  |

- Wait while the SPOD reboots.
- 5) To load the second image, repeat Step 4.
- 6) Once the unit has rebooted (after switching to the new firmware), type the "<0/CTD=1?" remote command (without quotes) at the command prompt to clear the trending data.

# The SPOD is now operating with its latest firmware. The firmware update process is now complete.

# Chapter 4. ETHERNET-BASED REMOTE PRODUCT MANAGEMENT

## 4.1 Introduction

Ethernet-based remote management and control of the SPOD is available when the appropriate adapter cable, connected to the SPOD '**J6 | COM1**' 19-pin communications port.

This interface is generally modeled after Comtech EF Data's LPOD Outdoor Amplifier/ Block Up Converter (BUC) product interface. LPOD-specific operation (e.g., BUC and LNB) is disabled for the SPOD Ethernet interface.

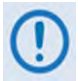

1) TO PROCEED WITH ETHERNET-BASED REMOTE PRODUCT MANAGEMENT, ASSUMPTIONS ARE MADE THAT:

- The SPOD is operating with the latest version firmware files.
- The SPOD is connected to a user-supplied Windows-based PC as follows:
  - The PC's Ethernet port is connected to the SPOD 'J6 | COM1' port using the available CA-0000352 Ethernet Interface Cable (part of CEFD Kit KT-0000203) in combination with a user-supplied hub or switch.
  - The PC is running a terminal emulation program (for operation of the SPOD Telnet Interface) and a compatible web browser (for operation of the SPOD Web Server Interface).
- The SPOD's Management IP Address has been noted.
- 2) USE OF THE ETHERNET-BASED SNMP INTERFACE IS RECOMMENDED ONLY FOR ADVANCED USERS. ALL OTHER USERS ARE STRONGLY ENCOURAGED TO USE THE SPOD WEB SERVER INTERFACE FOR REMOTE MONITOR AND CONTROL (M&C) OF THE SPOD.

## 4.2 Ethernet Management Interface Protocols

The user PC facilitates access to Ethernet-based remote monitor and control (M&C) of the SPOD 100BaseT/10BaseTx Ethernet Management Interface through three separately operated protocols:

- Simple Network Management Protocol (SNMP). This requires a user-supplied Network Management System (NMS) and a user-supplied Management Information Base (MIB) File Browser.
- **Telnet Interface.** This requires use of the user PC's Command-line interface, or a usersupplied terminal emulation program such as HyperTerminal.
- Web Server (HTTP) Interface. This requires a compatible user-supplied web browser such as Internet Explorer.

#### 4.3 SNMP Interface

The *Simple Network Management Protocol* (SNMP) is an Internet-standard protocol for managing devices on IP networks. An SNMP-managed network consists of three key components:

- The managed device. This includes the SPOD.
- **The SNMP Agent.** The software that runs on the SPOD. The SPOD SNMP Agent supports both **SNMPv1** and **SNMPv2c**.
- The user-supplied Network Management System (NMS). The software that runs on the manager.

#### 4.3.1 Management Information Base (MIB) Files

An MIB file is used for SNMP remote management of a unique device, and consist of a tree of nodes called Object Identifiers (OIDs). Each OID provides remote management of a particular function. These MIB files should be compiled in a user-supplied MIB Browser or SNMP Network Monitoring System server.

The following MIB files are associated with the SPOD:

| MIB File/Name (where<br>'x' is revision letter)   | Description                                                                                                    |
|---------------------------------------------------|----------------------------------------------------------------------------------------------------|
| FW-0000291x.mib<br>ComtechEFData Root<br>MIB file | ComtechEFData MIB file gives the root tree for ALL Comtech EF Data products and consists of only<br>the following OID:<br>Name: comtechEFData<br>Type: MODULE-IDENTITY<br>OID: 1.3.6.1.4.1.6247<br>Full path: iso(1).org(3).dod(6).internet(1).private(4).enterprises(1).comtechEFData(6247)<br>Module: ComtechEFData |

| MIB File/Name (where<br>'x' is revision letter)    | Description                                               |
|----------------------------------------------------|-----------------------------------------------------------|
| FW-0000289x.mib<br>SPOD-PSx MIB file               | MIB file of all OIDs for management of the SPOD functions |
| FW-0000290x.mib<br>SPOD-PSx SNMP<br>Traps MIB file | MIB file for SNMPv1 traps common for SPOD.                |

# 4.3.2 SNMP Community Strings

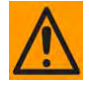

CAUTION – In SNMP v1/v2c, the SNMP Community String is sent unencrypted in the SNMP packets. Caution must be taken by the network administrator to ensure that SNMP packets travel only over a secure and private network if security is a concern.

The SPOD uses Community Strings as a password scheme that provides authentication before gaining access to the router agent's MIBs. They are used to authenticate users and determine access privileges to the SNMP agent. The SPOD defines three Community Strings for SNMP access:

- Read Community default = public
- Write Community default = private
- Trap Community default = comtech

Type the SNMP Community String into the user-supplied MIB Browser or Network Node Management software.

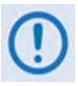

For proper SNMP operation, the SPOD MIB files must be used with the associated version of the SPOD M&C. Please refer to the SPOD FW Release Notes for information on the required FW/SW compatibility.

# 4.3.3 SNMP Traps

The SPOD has the ability to send out SNMP traps both when a fault occurs and when a fault clears in the unit. The SNMP agent supports both "**SNMPv1**" and "**v2c**". The "**Traps**" file only needs to be compiled if "**SNMPv1**" traps are to be used.

You may configure which style of traps the SPOD sends by using the SPODSNMPTrapVersion OID.

The SPOD supports the following MIB2 v1traps and v2 notifications:

| MIB2 SNMPv1 trap: Authentication Failure          | 5                   |
|---------------------------------------------------|---------------------|
| MIB2 SNMPv2 notifications: Authentication Failure | 1.3.6.1.6.3.1.1.5.5 |

The SPOD supports the following Faults v1 traps and v2 notifications, excluding those denoted with \*\**italics*:

| Faults SNMPv1 traps:          |                               |
|-------------------------------|-------------------------------|
| ODUPowerSupply24V1StatusV1    | 62474801                      |
| ODUPowerSupply24V2StatusV1    | 62474802                      |
| ODUPowerSupplyLNBStatusV1     | 62474803                      |
| ODUPowerSupply13VStatusV1     | 62474804                      |
| ODUPowerSupply10VStatusV1     | 62474805                      |
| ODURFPowerSupply10V1StatusV1  | 62474806                      |
| ODURFPowerSupply10V2StatusV1  | 62474807                      |
| ODUPowerSupply7V8TStatusV1    | 62474808                      |
| ODUPowerSupply5V8TStatusV1    | 62474809                      |
| ODUPowerSupply2V5TStatusV1    | 62474810                      |
| ODUPowerSupply1V2TStatusV1    | 62474811                      |
| ODUPowerSupplyNeg5V8TStatusV1 | 62474812                      |
| ODUFan1StatusV1               | 62474813                      |
| ODUFan2StatusV1               | 62474814                      |
| ODUTemperatureStatusV1        | 62474815                      |
| ODUShutdownStatusV1           | 62474816                      |
| ODUI2CStatusV1                | 62474817                      |
| ODUForwardPowerStatusV1       | 62474818                      |
| ODUChecksumStatusV1           | 62474819                      |
| ODUFPGADoneStatusV1           | 62474820                      |
| ** ODUBUCLockDetectStatusV1   | 62474821 **                   |
| ODURefLockDetectStatusV1      | 62474822                      |
| ** ODULNBCSStatusV1           | 62474823**                    |
| ODUSwitchStatusV1             | 62474824                      |
| Faults SNMPv2 notifications:  |                               |
| ODUPowerSupply24V1Status      | 1.3.6.1.4.1.6247.48.1.3.1.1   |
| ODUPowerSupply24V2Status      | 1.3.6.1.4.1.6247.48.1.3.1.2   |
| ** ODUPowerSupplyLNBStatus    | 1.3.6.1.4.1.6247.48.1.3.1.3** |

| ODUPowerSupply13VStatus     | 1.3.6.1.4.1.6247.48.1.3.1.4    |
|-----------------------------|--------------------------------|
| ODUPowerSupply10VStatus     | 1.3.6.1.4.1.6247.48.1.3.1.5    |
| ODURFPowerSupply10V1Status  | 1.3.6.1.4.1.6247.48.1.3.1.6    |
| ODURFPowerSupply10V2Status  | 1.3.6.1.4.1.6247.48.1.3.1.7    |
| ODUPowerSupply7V8TStatus    | 1.3.6.1.4.1.6247.48.1.3.1.8    |
| ODUPowerSupply5V8TStatus    | 1.3.6.1.4.1.6247.48.1.3.1.9    |
| ODUPowerSupply2V5TStatus    | 1.3.6.1.4.1.6247.48.1.3.1.10   |
| ODUPowerSupply1V2TStatus    | 1.3.6.1.4.1.6247.48.1.3.1.11   |
| ODUPowerSupplyNeg5V8TStatus | 1.3.6.1.4.1.6247.48.1.3.1.12   |
| ODUFan1Status               | 1.3.6.1.4.1.6247.48.1.3.1.13   |
| ODUFan2Status               | 1.3.6.1.4.1.6247.48.1.3.1.14   |
| ODUTemperatureStatus        | 1.3.6.1.4.1.6247.48.1.3.1.15   |
| ODUShutdownStatus           | 1.3.6.1.4.1.6247.48.1.3.1.16   |
| ODUI2CStatus                | 1.3.6.1.4.1.6247.48.1.3.1.17   |
| ODUForwardPowerStatus       | 1.3.6.1.4.1.6247.48.1.3.1.18   |
| ODUChecksumStatus           | 1.3.6.1.4.1.6247.48.1.3.1.19   |
| ODUFPGADoneStatus           | 1.3.6.1.4.1.6247.48.1.3.1.20   |
| ** ODUBUCLockDetectStatus   | 1.3.6.1.4.1.6247.48.1.3.1.21** |
| ODURefLockDetectStatus      | 1.3.6.1.4.1.6247.48.1.3.1.22   |
| ** ODULNBCSStatus           | 1.3.6.1.4.1.6247.48.1.3.1.23** |
| ODUSwitchStatus             | 1.3.6.1.4.1.6247.48.1.3.1.24   |

#### 4.4 Telnet Interface

The SPOD provides a Telnet interface for the purpose of equipment M&C via the standard Remote Control protocol. The Telnet interface requires user login at the **Administrator** level and **Read/Write** level. An example of the login process is shown here:

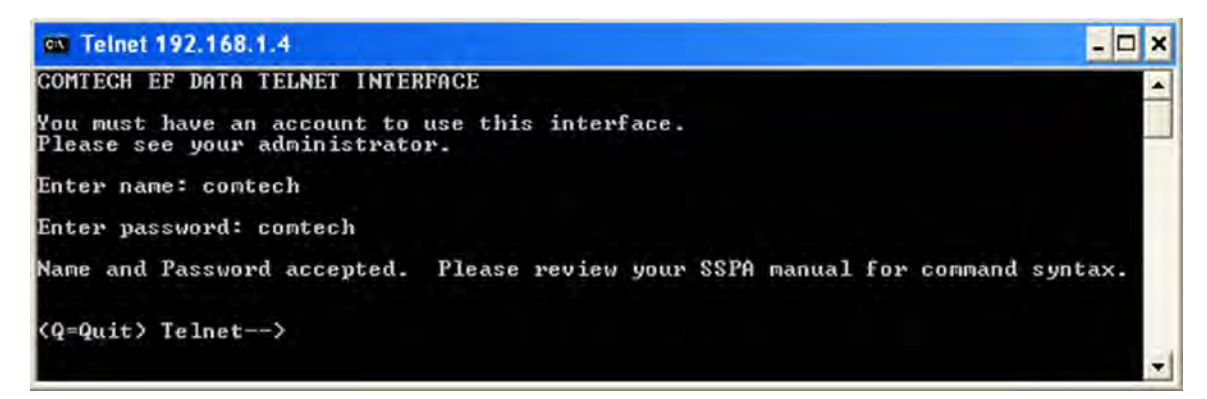

Once logged into the Telnet interface as the Administrator, you can access the standard remote control interface defined in **Chapter 5. SERIAL-BASED REMOTE PRODUCT MANAGEMENT**, as shown here:

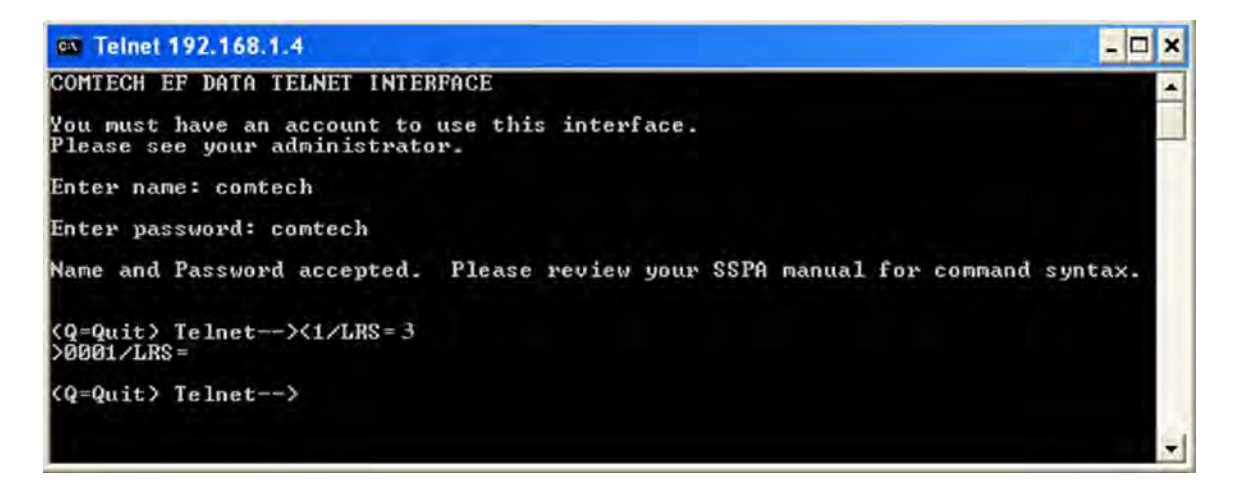

# 4.4.1 Using HyperTerminal for Telnet Remote Control Operation

There is a disadvantage when using Windows Command-line as a Telnet client with the standard Remote Control protocol. Since Command-line cannot translate a '\r' (i.e., carriage return or "CR") to a '\r\n' (i.e., CR+line feed "LF") for the messages coming from Telnet Server, any multi-line Target-to-Controller response (e.g., the response to the FRW? query) will be displayed as one line, with the latter lines overwriting the previous lines.

In order to view the full response messages, use of the HyperTerminal terminal emulation program configured as a Telnet client is permissible.

Configure HyperTerminal as follows:

- Be sure to properly define the "Connect To" Telnet connection properties (File → Properties), as shown below at the near right:
  - Enter the SPOD's Management IP Address as the <u>Host Address</u> (e.g., 192.168.1.1).
  - Enter TCP Port <u>23</u> as the **Port number**.
  - Set Connect using to TCP/IP (Winsock) instead of COM1 or COM2.

| test Properties                 | ? ×  | ASCII Setup ? 🗙                                                    |
|---------------------------------|------|--------------------------------------------------------------------|
| Connect To Settings             |      | ASCII Sending                                                      |
| test Change [con]               |      | I ≤ Send line ends with line feeds □ Echo typed characters locally |
| Host address: 192.168.1.1       |      | Line delay: 0 milliseconds.                                        |
| Port number: 23                 |      | Character delay: 0 milliseconds.                                   |
| Cognect using: TCP/IP (Winsock) |      | ASCII Receiving                                                    |
|                                 |      | Append line feeds to incoming line ends                            |
|                                 |      | Eorce incoming data to 7-bit ASCII                                 |
|                                 |      | ✓ Wrap lines that exceed terminal width                            |
| OKCa                            | ncel | OK Cancel                                                          |

- 2) For ASCII Setup (File → Properties → Settings → ASCII Setup), as shown above at the far right:
  - A. Check the "Send line ends with line feeds" option in the ASCII Sending section.
  - B. Check the "**Append line feeds to incoming line ends**" option in the *ASCII Receiving* section.

An example of login and remote command/query execution, when using HyperTerminal as the interface, appears as follows:

| Test - HyperTerminal                                       |                                                    |
|------------------------------------------------------------|----------------------------------------------------|
| Edit View Call Transfer Hills                              |                                                    |
| 6 0 3 0 8 8                                                |                                                    |
| CONTECH EF DATA TELNET INTE                                | RFACE                                              |
| You must have an account to<br>Please see your administrat | use this interface.                                |
| Enter name: comtech                                        |                                                    |
| Enter password: contech                                    |                                                    |
| lame and Password accepted.                                | Please review your SSPA manual for command syntax. |
| (q=quit) Telnet><1/LRS=3<br>>0001/LRS=                     |                                                    |
| (0=Quit) Telnet>                                           |                                                    |
| (q=Quit) Telnet>(1/LRS=3)                                  | Please review your SSPA manual for command syntax. |

2 X

Browse ..

Type the name of a program, folder, document, or Internet resource, and Windows will open it for you.

Cancel

OK

# 4.5 Web Server (HTTP) Interface

A user-supplied web browser allows the full monitor and control (M&C) of the SPOD through its Web Server Interface. This non-secure embedded web application is designed for, and works best with, Microsoft's Internet Explorer Version 5.5 or higher.

See the Remote Commands and Queries specifications tables found in **Chapter 5. SERIAL-BASED REMOTE PRODUCT MANAGEMENT** for detailed descriptions of many of the functions depicted throughout **Sect. 4.5.4 Web Server Page Descriptions**.

# 4.5.1 Enabling the Web Server Interface

To enable the Web Server Interface in the SPOD using only a 100BaseTx remote interface (this assumes that you are running a Microsoft Windows OS):

Run.

start

Help and Support

Log Off bpittman...

Shut Down...

Enter name: comtech Enter password: comtech

- Select Start, then Run, then type "cmd" to open the command prompt window:
- Start a Telnet session with the unit at the default IP address of 192.168.1.4:
- Enter the Telnet username and password (the default for both parameters is comtech):

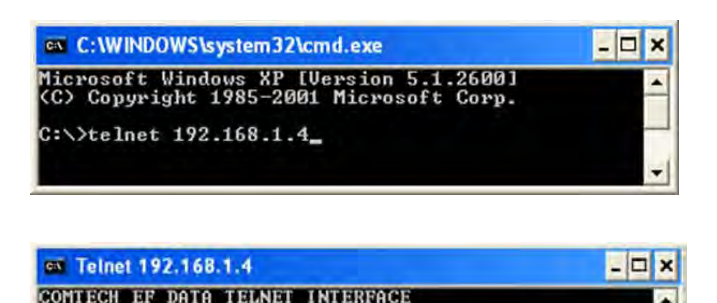

You must have an account to use this interface. Please see your administrator.

Open: mid

Run

| 4) | Set the remote access parameter to |
|----|------------------------------------|
|    | accept Ethernet remote control     |
|    | using the <b>LRS</b> command.      |

LRS=3, the default remote command, provides Serial + Ethernet control, while remote command LRS=2 provides Ethernet control only.

| G Telnet 192.168.1.4                                                              | - 🗆 🗙 |
|-----------------------------------------------------------------------------------|-------|
| COMTECH EF DATA TELNET INTERFACE                                                  | -     |
| You must have an account to use this interface.<br>Please see your administrator. |       |
| Enter name: comtech                                                               |       |
| Enter password: comtech                                                           |       |
| Name and Password accepted. Please review your<br>SSPA manual for command syntax. |       |
| <pre>(Q=Quit&gt; Telnet&gt;&lt;1/LRS= 3 &gt;0001/LRS=</pre>                       |       |
| (Q=Quit) Telnet>                                                                  | -1    |

You must assign a unique IP Address for each unit on the network before connecting to an existing network. As the IP address may need to be changed to something other than the factory default setting, use the command IPA=xxx.xxx.xxx.xy, where: xxx.xxx.xxx.xxx is a valid IP address on the network where the unit is to be installed, and yy is the range (typically, yy = 24).

Changing the **IPA** value requires that you cycle power on the unit, and then start a new Telnet session using the new IP address.

See **Chapter 5. SERIAL-BASED REMOTE PRODUCT MANAGEMENT** for more information on the **LRS** and **IPA** commands.

# 4.5.2 User Login

1) From the PC, type http://192.168.1.4 (the default IP address for the SPOD) into the Address area of the browser:

| Eile Edit View Favorites Iools Help |                                  |          |
|-------------------------------------|----------------------------------|----------|
| 🔇 Back 🔹 🌍 🔹 📓 🐔 🔎 Search 🚽         | Favorites 🚱 🛜 - 💺 🚍              |          |
| Address http://192.168.1.4          |                                  | Go Links |
| <b>OMTECH</b>                       | Advanced Communication Solutions |          |

 The Login window will appear, similar to the example shown here. Type the User name and Password, and then click [OK]. The default User Name and Password are both comtech.

Once the valid User Name and Password is accepted, the SPOD Web Server Interface "splash" page displays, as per the example shown to the right (note that the *Firmware Version* listed here is subject to change):

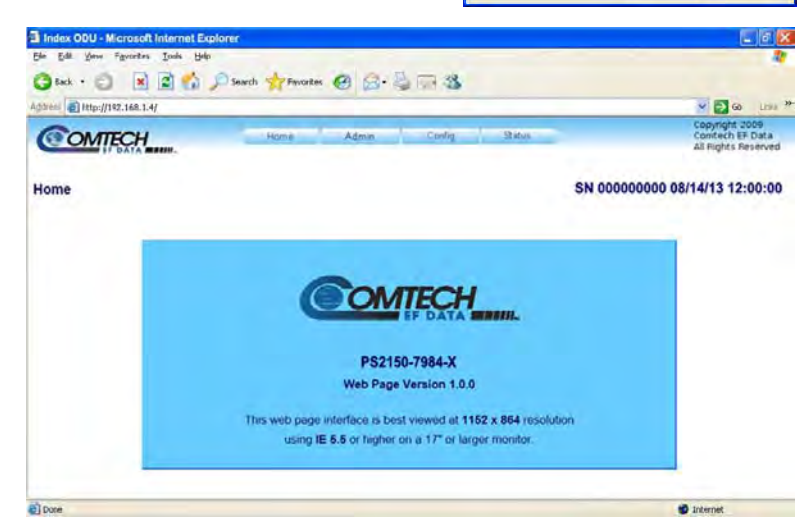

Connect to 192.168.1.4

C comtech

Remember my password

OK

Cancel

Operator

Password:

? ×

# 4.5.3 Web Server Interface – Operational Features

#### 4.5.3.1 Menu Tree

This menu tree diagram lists the features available through the SPOD Web Server Interface. This interface features four navigation tabs (shown in blue). The nested page hyperlinks (grey) provide access to individual Web pages.

| Home    | Admin  | Config     | Status     |
|---------|--------|------------|------------|
| Home    | Access | Amplifier  | Summary    |
| Contact | SNMP   | LNB**      | Status     |
| Support |        | Utility    | FETs       |
|         |        | Redundancy | Events     |
|         |        |            | Statistics |

**Trending Graphs** 

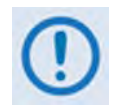

\*\* The CONFIG | LNB page is inoperable for the SPOD PS2. For this reason, while the LNB page hyperlink is visible under the CONFIG tab and selectable on this interface, it is not documentedin this manual.

#### 4.5.3.2 Page Navigation

The Web Server Interface features four navigation tabs located at the top of each page. After you click a navigation tab, you may click an available page hyperlink.

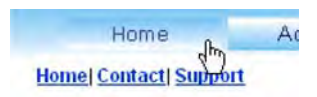

This manual uses a naming format for all web pages to indicate to you the navigation needed to view the referenced page: "**Navigation Tab | Page Hyperlink.**"

**For example,** interpret "**Home | Support**" to mean, "*first* click the '**Home**' navigation tab, and *then* click the '**Support**' page hyperlink."

#### 4.5.3.3 Page Sections

Each page features one or more sections. The title at the upper-left corner of each page or page section describes its operational features. Each section can feature editable fields, action buttons, and read-only displays for a specific function.

Amplifier Attenuation (dB) 10.00

This manual explains the purpose and operation for each Web page on a **per-page, per-section** basis.

ar Events Log

Submit

## 4.5.3.4 Action Buttons

Action buttons are important in the SPOD Web Server Interface. Click an action button to do one of these tasks:

- Refresh the page with current data.
- Reset changed parameters to remove **unsaved** changes.
- Submit (permanently save) changes.

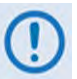

If you edit a field, make sure to click the action button before you leave the page. If you go to another page without first clicking the action button, your changes are <u>not</u> saved.

## 4.5.3.5 Drop-down Lists

A drop-down list lets you choose from a list of selections. Left-click the drop-down button to open the list. Then, left-click on an item to select that choice.

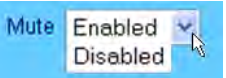

#### 4.5.3.6 Text or Data Entry

Text boxes let you type data into a field. An action button may be associated with a single text box, or a group of text boxes.

Read Community String public Write Community String priv

For any text box, left-click anywhere inside the box, type the desired information into that field, and be sure to press **[ENTER]** when done.

Click the related action button to save the data.

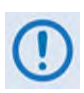

If you edit any field, make sure to click the action button before you leave the page. If you go to another page without first clicking the action button, your changes are <u>not</u> saved.

## 4.5.4 Web Server Interface – Web Page Descriptions

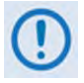

The SPOD Web Server Interface pages, as depicted in the figures featured through the end of this chapter, show operational examples that will vary from your actual implemented network. These figures are provided for reference only.

#### 4.5.4.1 Home Pages

Click the **Home** tab, and then click the **Home**, **Contact**, or **Support** hyperlink to continue.

# 4.5.4.1.1 Home | Home

Use this page to identify the SPOD Web Server Interface, the specific product, and its assigned serial number. Click the **Home** tab and/or the nested **Home** hyperlink to return to this page from anywhere in the Web Server Interface.

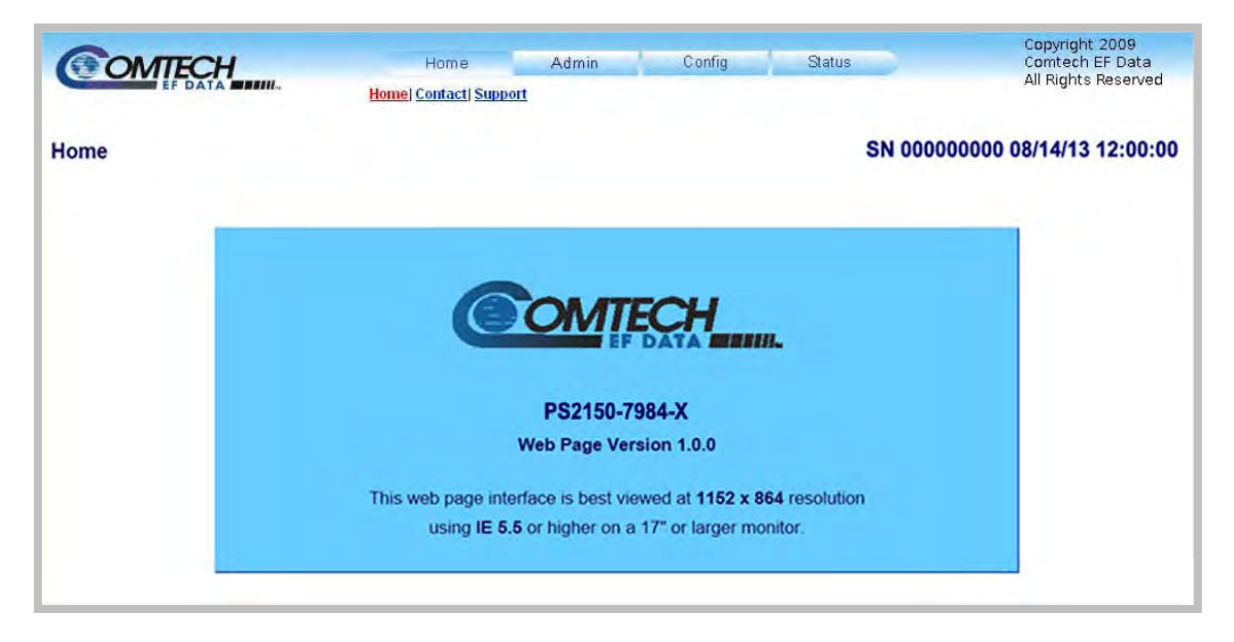

Figure 4-1. SPOD Home | Home Page

# 4.5.4.1.2 Home | Contact

Use this page to see the contact information (phone, fax, or Web/e-mail hyperlinks) for Comtech EF Data Product Support.

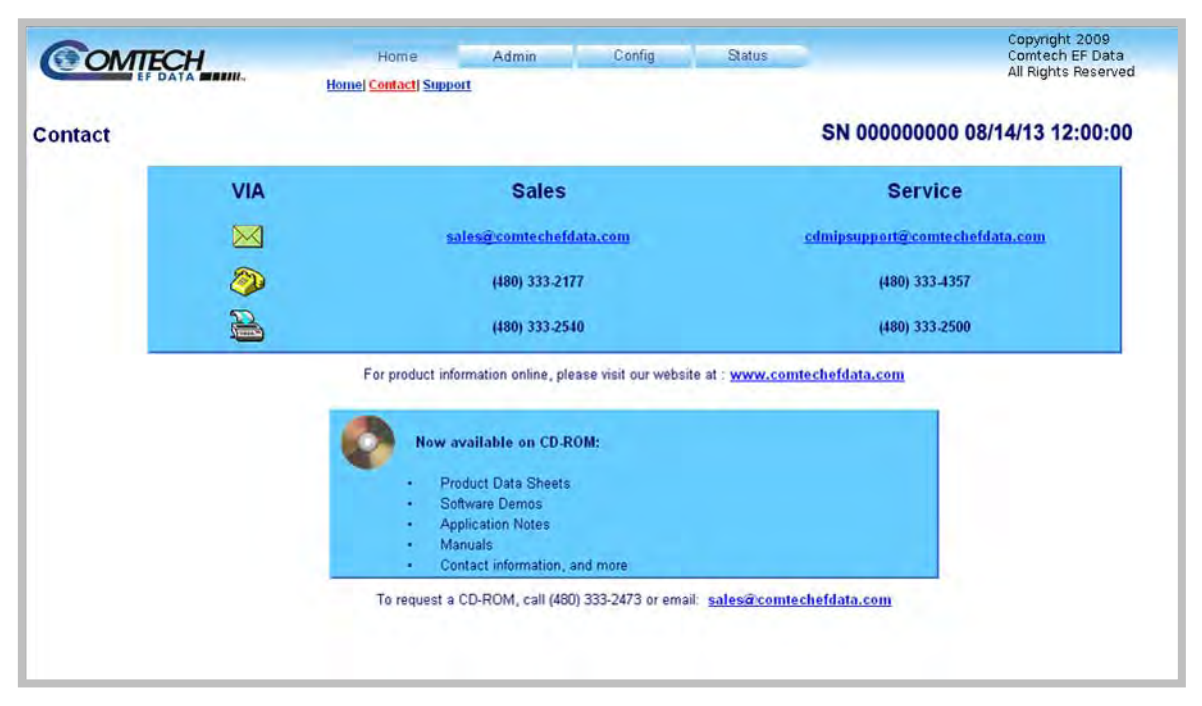

Figure 4-2. Home | Contact Page

# 4.5.4.1.3 Home | Support

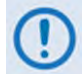

For this page to operate correctly, the Administrator must define the SMTP server, domain name, and destination on the Admin | Access page (see Sect.4.5.4.2.1).

This page uses SMTP (Simple Mail Transport Protocol) to compose and send an e-mail message to Comtech EF Data Product Support (techsupport@comtechefdata.com). Use this communications portal for questions about or problems with the unit.

| OMTECH       | Home                 | Admin | Config       | Status | Copyright 2<br>Comtech EF | F Data  |
|--------------|----------------------|-------|--------------|--------|---------------------------|---------|
| EF DATA MANU | Home Contact Support |       |              |        | All Rights Re             | eserved |
| Support      |                      |       |              |        | SN 00000000 08/14/13 12:  | 00:00   |
|              | Contact Information  |       |              |        |                           |         |
|              | Name                 |       |              |        |                           |         |
|              | Company              |       |              | 1      |                           |         |
|              | Telephone            |       |              |        |                           |         |
|              | E-mail               |       |              |        |                           |         |
|              |                      |       |              |        |                           |         |
|              | Problem Report       |       |              |        |                           |         |
|              |                      |       |              |        | ( <u>1)</u>               |         |
|              |                      |       |              |        |                           |         |
|              |                      | i i   | Submit Email | 1      | 3                         |         |
|              |                      |       |              |        |                           |         |

Figure 4-3. Home | Support Page

#### **Contact Information**

Provide your contact information – **Name**, **Company**, **Telephone**, and **E-mail** – to Comtech EF Data here.

#### Problem Report

Use this section to compose the required message of up to a maximum of 256 characters.

Provide your **Contact Information**; compose your message in the **Problem Report** box, and then click **[Submit Email]** to send the message.
## 4.5.4.2 Admin Pages

()

The Admin pages are available only to users who have logged in using the Administrator Name and Password.

Click the **Admin** tab, and then select the **Access** or **SNMP** hyperlink to continue.

# 4.5.4.2.1 Admin | Access

The Administrator must use this page to manage the Web Server Interface user access settings.

| OMTECH       | Home                     | Admin        | Config        | Status               | Copyright 2009<br>Comtech EF Dat |
|--------------|--------------------------|--------------|---------------|----------------------|----------------------------------|
| EF DATA MANI | 2                        | Access) SNMP |               |                      | All Rights Reser                 |
| ess Refresh  |                          |              |               |                      | SN 000000000 08/14/13 12:00:     |
| Net          | work Maintenance         |              |               |                      |                                  |
|              | IP Galeway 192.168.001   | 005          |               | IP Address/Range 192 | 168.001.004.24                   |
|              | MAC Address 00-06-80-00- | 02-DA        |               |                      |                                  |
|              |                          | Chan         | ge IP Address | Reset                |                                  |
| _            |                          |              |               |                      |                                  |
|              |                          |              |               |                      | 1                                |
| Sys          | tem Account Access Infor | mation       |               |                      |                                  |
|              | Read Only Name           | monitor      |               | Read Only P          | assword 1234                     |
|              | Read/Write Name          | opcenter     |               | Read/Write P         | assword 1234                     |
|              | Admin Name               | comtech      |               | Admin P              | assword comtech                  |
|              |                          |              |               |                      |                                  |
|              | SMTP Server              | 0.0.0.0      |               |                      |                                  |
|              | SMTP Domain Name         |              |               |                      |                                  |
|              | SMTP Destination         | techsupport  |               | _                    |                                  |
|              | Carrie Contrainen        | recisupport  |               |                      |                                  |
|              |                          | Sut          | omit Access   | Reset                |                                  |
|              |                          |              |               |                      |                                  |
|              | Webpage Timeout          | 8 hours      | ~             |                      | Change                           |
|              | the set of a sufficient  | o nouro      | <u>C01</u>    |                      |                                  |

Figure 4-4. Admin | Access Page

Click **[Refresh]** (at the top of the page) to update the page appearance to the current operating configuration.

#### **Network Maintenance**

- IP Gateway, IP Address/Range: Enter the desired IP Gateway Address and IP Address/ Range in these text boxes.
- MAC Address (*read-only*): The MAC is set at the factory to a guaranteed unique address that you cannot modify.

Click [Change IP Address] to save any changes. Otherwise, click [Reset] if you wish to revert to the previously assigned IP Gateway and IP Address/Range.

#### System Account Access Information

• Admin, Read/Write, and Read Only Names and Passwords:

The factory defaults for these names/passwords are:

- o Admin comtech/comtech
- o Read/Write opcenter/1234
- o **Read Only** monitor/1234

Note the following:

- These **Name** fields can be any alphanumeric combination with a maximum length of 10 characters.
- These **Password** fields can be any alphanumeric combination with a maximum length of 10 characters.
- SMTP Server: Specify the mail server IP address from where you want to send the e-mail.
- SMTP Domain Name / Destination: The Administrator can assign the SMTP Domain Name and Destination. This is required if you wish to use the Home | Support page e-mail feature (Sect.4.5.4.1.3).
  - For **SMTP Domain Name**, specify the domain of the e-mail server (usually found to the right of the @ symbol in an e-mail address).
  - For **SMTP Domain Destination**, specify the e-mail recipient name (usually found to the left of the @ symbol in an e-mail address).

Click **[Change Access]** to save any changes. Otherwise, click **[Reset]** to revert to the previously assigned System Account Access Information.

#### Webpage Timeout

The Webpage Timeout determines a desired time lapse before the SPOD Web Server Interface pages time out. Use the drop-down list to select **five minutes** or **eight hours**. The default timeout setting is five minutes. Click **[Submit]** when done.

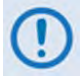

The 'Status | Status' page (Figure 4-10 in Sect. 4.5.4.4.2) will automatically refresh once every ten seconds, and will reset the timeout counter.

# 4.5.4.2.2 Admin | SNMP

The Administrator must use this page to manage the SPOD SNMP (Simple Network Management Protocol) settings.

| SN 00000000 08/14/13 12:00:0         |
|--------------------------------------|
|                                      |
| Enable Authentication Trap Enabled 🐱 |
| Trap IP 1 000.000.000                |
| Trap IP 2 000.000.000                |
| Trap Version SNMPv1                  |
| Trap Community String comtech        |
|                                      |
|                                      |
|                                      |

## Figure 4-5. Admin | SNMP Page

Click **[Refresh]** (at the top of the page) to update the page appearance to the current operating configuration.

#### SNMP

- Simple Network Management (Operational Status) Use the drop-down list to select the Simple Network Management operational setting as **Enabled** or **Disabled**.
- The **Read Community String** and **Write Community String** fields can be any combination of characters and a length of 0 to 20 characters:
  - The factory default for the **Read Community String** parameter is **public**.
  - The factory default Write Community String is private.
- Authentication Trap Operational Status Use the drop-down list to select the Enable Authentication Trap operational setting as **Enabled** or **Disabled**.
- The Administrator can assign up to two SNMP Trap IP addresses and one SNMP Trap Community String.
- The **SNMP Trap Community String** field can be any combination of characters and a length of 0 to 20 characters. The factory default for the **SNMP Trap Community String** is **comtech**.

Click [**Submit SNMP**] to save any changes. Otherwise, click [**Reset**] to revert to the previously assigned SNMP designations.

# 4.5.4.3 Config Pages

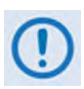

The CONFIG | LNB page is inoperable for the SPOD PS2. For this reason, while the LNB page hyperlink is visible and selectable on this interface, it is not documented in this manual.

Click the **Config** tab, and then click the **Amplifier**, **Utility**, or **Redundancy** hyperlink to continue.

# 4.5.4.3.1 Config | Amplifier

Use this page to configure the communications, operations, and alarms/faults handling for the amplifier.

| lifier Refresh |                   |                             |                            | SN 00000000 08/14/13                                                                                            | 12:0 |
|----------------|-------------------|-----------------------------|----------------------------|----------------------------------------------------------------------------------------------------|------|
|                | Serial            |                             |                            | a la contra de la contra de la contra de la contra de la contra de la contra de la contra de la contra de la co |      |
|                |                   | Remote Address 1            |                            | Baud Rate 9600 ~                                                                                                |      |
|                |                   | Change                      | Serial Configuration       |                                                                                                    |      |
|                |                   |                             |                            |                                                                                                    |      |
|                | Amplifier         | Attenuation (dE) 10.00      | Attonuation Official 00.00 | Fault Dessurery Automatics of                                                                                   |      |
|                | Mute Eneblad      | ALD' Mute Disebled y        | Offline Mute               | abled                                                                                                    |      |
|                | Mute Chabled      | Change (                    | Configuration Reset        | abied T                                                                                                    |      |
|                |                   | Contrigo                    |                            |                                                                                                    |      |
|                | Reference         |                             |                            |                                                                                                    | 1    |
|                |                   | Ref Freq Adjust (0-255) 087 | E                          | t Ref Mute Disabled Y                                                                                           |      |
|                |                   | Change (                    | Configuration Reset        |                                                                                                    |      |
|                |                   |                             |                            |                                                                                                    |      |
|                | Low Forward Power | Threshold (dBm)             | 00.00                      | Change                                                                                                    |      |
|                |                   |                             |                            |                                                                                                    |      |

#### Figure 4-6. Config | Amplifier Page

Click **[Refresh]** (at the top of the page) to update the page appearance to the current operating configuration.

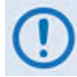

The Reference and FSK Address sections of this page are non-functional on the SPOD Web Server Interface.

#### Serial

- **Remote Address** Enter a valid physical remote address from **0001** to **9999**.
- Baud Rate Use the drop-down list to select the operating baud rate as 2400, 4800, 9600, 19200, or 38400 baud

Click [Change Serial Configuration] to save any changes.

#### Amplifier

- Amplifier Use the drop-down list to select the amplifier as either **On** or **Off**.
- Attenuation (dB) Enter a valid attenuation level (00.00 to 20.00 dB) in 0.25 dB steps.
- Attenuation Offset Enter a valid value, in dB, for the attenuation offset.
- Fault Recovery Use the drop-down list to select Fault Recovery as either Automatic or Manual.
- Mute Use the drop-down list to select the Mute function as either Enabled or Disabled.
- AUX Mute Use the drop-down list to select the Auxiliary Mute Mode as either Enabled or Disabled.
- Offline Mute Use the drop-down list to select the Offline Mute function as Enabled, or Disabled.

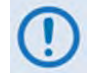

The MuteRx, MuteTx, MuteRx+LNB, and MuteTx+LNB selections are nonfunctional on the SPOD Web Server Interface.

Click [Change Configuration] to save any changes. Otherwise, click [Reset] to revert to the previously assigned Amplifier settings.

#### Low Power Forward Threshold (dBm)

Use this field to set the threshold value, in dBm, for the low forward power alarm/fault. When the forward power monitor is set to **Alarm** or **Fault** instead of the factory default of **Mask**, and the forward power drops below the specified value, the alarm/fault is indicated.

Setting this parameter to the default value of 00.00 effectively disables the threshold.

Click **[Change]** to save any changes. Otherwise, click **[Reset]** to revert to the previously assigned Low Power Forward Threshold setting.

# 4.5.4.3.2 Config | Utility

Copyright 2009 Comtech EF Data Config Status Admin OMTECH All Rights Reserved Amplifier | LNB | Utility | Redundancy Utility Refresh SN 00000000 08/14/13 12:00:00 Date (MM/DD/YY) 05/29/09 Time (HH:MM:SS) 13:26:59 Change Date/Time Change CID Circuit ID -----CID MESSAGE-Current Active Firmware Image, 2 Next Reboot Image: 1 - Submit RebootNow Perform Soft Reboot **Firmware Information** Boot: FW-0000082,0.0.1,04/09/08 Bulk1: FW-0000078,1.1.2,05/05/09 FW-0000080,1.1.2,05/05/09 FW-0000081,1.1.2,05/05/09 Bulk2: FW-0000078,1.1.2,05/05/09 FW-0000080,1.1.2,05/05/09 FW-0000081,1.1.2,05/05/09 Part Number PS2200-5964-C REF BUC

Use this page to configure SPOD operating parameters.

# Figure 4-7. Config | Utility Page

Click **[Refresh]** (at the top of the page) to update the page appearance to the current operating configuration.

#### Date and Time

- Enter a date using international format in the form DD/MM/YY (where DD = day [01 to 31], MM = month [01 to 12], and YY = year [00 to 99]).
- Enter a time using HH:MM:SS format (where HH = hour [00 to 23], MM = minutes [00 to 59], and SS = seconds [00 to 59]).

Click [Change Date/Time] once you enter the desired date and time.

# Circuit ID

Enter a Circuit ID (unit identification label) string of up to 48 characters.

Click [Change CID] once you compose the desired unit identification label.

## **Current Active Firmware Image #** (read-only)

The selected **Current Active Firmware Image** is identified here. In this example, **Image 2** is the **Current Active Firmware Image**.

#### Next Reboot Image

Use the drop-down list to select the Next Reboot Image as **Image 1** or **2**. Press **[Submit]** when done.

#### Perform Soft Reboot

Click [Reboot Now] to reboot the SPOD using the Current Active Firmware Image.

#### **Firmware Information** (read-only)

This **read-only** scrollable window provides information about the currently loaded Bootrom. For the complete Bulk1 and Bulk2 information, scroll through all the constituent firmware blocks that make up the bulk.

#### Part Number (read-only)

This **read-only** scrollable window provides identifying part number information for the unit in use.

# 4.5.4.3.3 Config | Redundancy

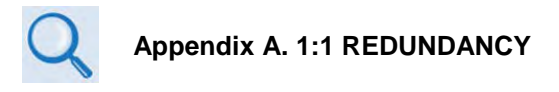

Use this page to configure the SPOD's Redundancy Switch Mode.

|                    | Home                | Admin<br>Amplifi | Config<br>er   LNB  Utility  <mark>Rec</mark> | Status<br>Iundancy | Copyright 20<br>Comtech EF<br>All Rights Re | 009<br>Data<br>served |
|--------------------|---------------------|------------------|-----------------------------------------------|--------------------|---------------------------------------------|-----------------------|
| Redundancy Refresh |                     |                  |                                               |                    | SN 00000000 08/14/13 12:0                   | 00:00                 |
|                    | Enable Redundancy : | Switch Mode Off  | 2                                             |                    | Change                                      |                       |
|                    |                     | Q                | nline Status: Onlin                           | 8                  |                                             |                       |
|                    |                     |                  | Force Online                                  |                    |                                             |                       |
|                    |                     |                  |                                               |                    |                                             |                       |

#### Figure 4-8. Config | Redundancy Page

Click **[Refresh]** (at the top of the page) to update the page appearance to the current operating configuration.

#### Redundancy

To update the page to the current redundancy configuration: Click [Refresh].

#### Enable Redundancy Switch Mode

Use the drop-down list to select the Switch Mode as follows:

- **Off** Disables redundancy.
- 1:1 Red TX Enables 1:1 redundancy with transmit switch control.
- Manual: Enables manual redundancy mode.

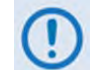

The 1:1 Red TX+RX selection is non-functional on the SPOD Web Server Interface.

Click [Change] once the desired mode selection has been made.

#### **Online Status**

This **read-only** section displays the active status for the unit as either **Online** or **Offline**.

#### Force Online

*To force a unit to go active (online)*: Click **[Force Online]**.

# 4.5.4.4 Status Pages

Use these pages to access to event logging, operational statistics, status, FET windows, and operational trending graphs.

Click the **Status** tab, and then click the **Summary**, **Status**, **FETs**, **Events**, **Statistics**, or **Trending Graphs** hyperlink to continue.

# 4.5.4.4.1 Status | Summary

Use this *read-only* page to view pertinent condensed information about the SPOD unit and its current operating state.

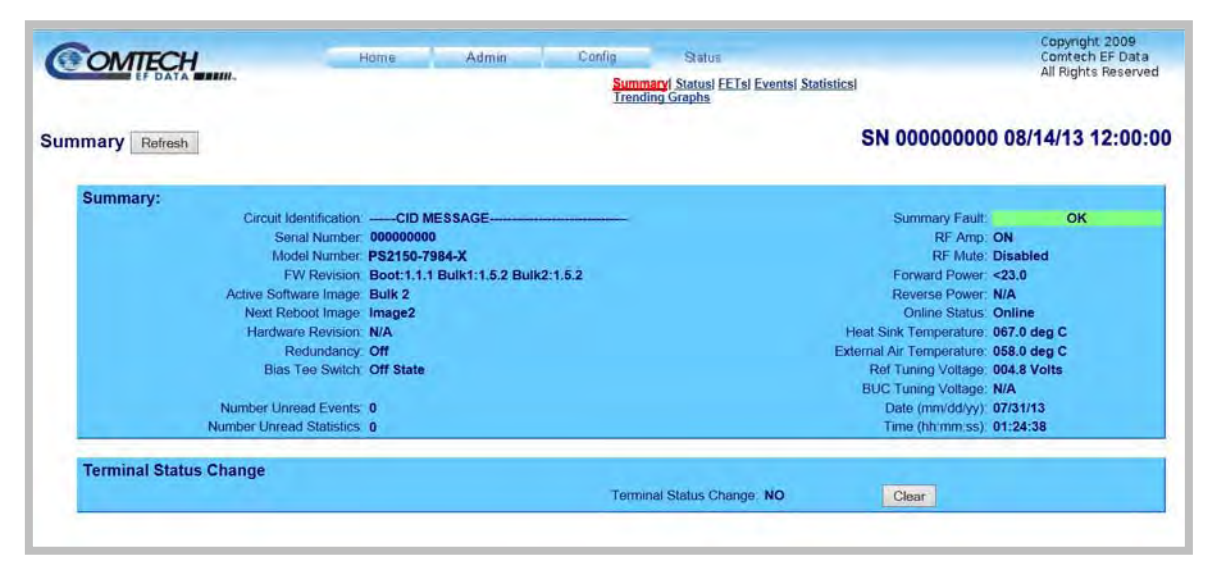

#### Figure 4-9. Status | Summary Page

Click **[Refresh]** (at the top of the page) to update the page appearance to the current polled configuration and operating conditions.

#### Summary

The **Summary Fault** line indicates that no faults are present with "**OK**" on green background. If a fault exists, the **Summary Fault** message changes to "**FAULT**" on a red background. Should this occur, review the logged faults and alarms on the **Status | Events** page (see **Sect. 4.5.4.4.2**).

#### **Terminal Status Change**

Use this section to determine if any configuration changes have been made to the unit since the last time the Terminal Status Change flag was reset by clicking **[Clear]**.

If Terminal Status Change reads **NO**, this indicates that there have been no changes in the unit configuration since the last time the Status Change flag was Cleared. Otherwise, the Terminal Status Change will read **YES**, when a "status change" occurs for one or more of the following reasons:

- An operating parameter is changed, e.g., when a command that changes an operational value is executed successfully;
- A fault condition is triggered;
- A redundant switchover occurs.

# 4.5.4.4.2 Status | Status

Use this *read-only* page to review all pertinent information about the SPOD.

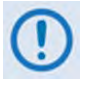

Unlike the remaining pages available through this interface that refresh/update only when manually selected, the 'Status | Status' page updates automatically once every 10 seconds. Even with this automatic refresh function, you may click [Refresh] to update the operational status parameters found on this page.

| MITECH                                                                                                    | Home             | Admin           | Config Status                                            |                   | Copyright 20<br>Comtech EF |
|----------------------------------------------------------------------------------------------------|------------------|-----------------|----------------------------------------------------------|-------------------|----------------------------|
| EF DATA BRUN.                                                                                                    |                  |                 | Summary Status FETs Events Statistics<br>Trending Graphs |                   | All Rights Re              |
| Refresh                                                                                                    |                  |                 | S                                                        | N 000000000       | 08/14/13 12:               |
|                                                                                                    | HOWTOD           |                 |                                                          |                   |                            |
| PARAMETER                                                                                                    | MONITOR          | STATUS          | PARAMETE                                                 | R MONITOR         | STATUS                     |
| 24V Power Supply 1:                                                                                                    | 023.9 Volts      | OK              | Forward Pow                                              | er: <23.0         | MASK                       |
| 24V Power Supply 2:                                                                                                    | 024.2 Volts      | ок              | Reverse Pow                                              | er: N/A           | MASK                       |
| 13.5V Power Supply:                                                                                                    | 013.7 Volts      | OK              | Redundant Swit                                           | ch: N/A           | MASK                       |
| 10V Power Supply 1.                                                                                                    | 011.0 Volts      | OK              | Redundant Li                                             | nk: N/A           | MASK                       |
| 10V Power Supply 2:                                                                                                    | N/AVolts         | N/A             | Fan 1 Spei                                               | ed: 100.0 %       | OK                         |
| 10V RF Power Supply 1:                                                                                                    | 010.7 Volts      | ок              | Fan 2 Spe                                                | ed: 100.0 %       | OK                         |
| 10V RF Power Supply 2:                                                                                                    | 010.7 Volts      | ок              | Fan 3 Sper                                               | ed: N/A           | N/A                        |
| 7.8V Power Supply                                                                                                    | 007 9 Volts      | ок              | Amplifier Temperatu                                      | re: 067.0 deg C   | OK                         |
| 5.8V Power Supply                                                                                                    | 005.8 Volts      | OK              | Over-temp Shutdov                                        | vn. N/A           | OK                         |
| 2.5V Power Supply:                                                                                                    | 002.5 Volts      | OK              | Flash Checksu                                            | m: N/A            | OK                         |
| 1.2V Power Supply:                                                                                                    | 001.2 Volts      | OK              | FPGA Do                                                  | ne: N/A           | OK                         |
| -5.8V Power Supply:                                                                                                    | -05.7 Volts      | OK              | I2C Bus state                                            | us. N/A           | OK                         |
| LNB Power Supply:                                                                                                    | N/AVolts         | N/A             | Reference Lock Dete                                      | ct: N/A           | MASK                       |
| LNB Current Draw:                                                                                                    | N/A mA           | N/A             | BUC Lock Dete                                            | ct: N/A           | N/A                        |
|                                                                                                    |                  |                 | Outside Temperatu                                        | re: 058.0 deg C   | OK                         |
| m Operating Point                                                                                                    |                  |                 | Outside Temperatu                                        | re: 058.0 deg C   | OK                         |
| PARAMETER<br>Max Amplifier Temperature:                                                                                                    | MONITOR<br>+101C | TIMESTAM        | 8 Max Forward Power                                      | MONITOR<br>+29.62 | TIMESTAM                   |
| Min Amplifier Temperature:                                                                                                    | +025C            | 07/30/13 10.10. | 6 Min Forward Power                                      | +23.00            | 07/30/13 10:11:            |
| and the second second sec | 10740            | 07/30/13 10:111 | 12                                                       |                   | and a second second        |
| Max Outside Temperature:                                                                                                    | 10/10            |                 | ra.                                                      |                   |                            |

Figure 4-10. Status | Status page

# 4.5.4.4.3 Status | FETs

Use this **read-only** page to monitor the current operating status of the SPOD's Q01 through Q09 RF Power Field Effect Transistors (FETs) that are installed in the RF amplifier.

| COMTECH                     | Hame                                 | Admin                            | Config                                               | i Status<br>Summaryl Statusi <mark>FETs i</mark> Es | ventsl Statisticsl | Copyright 2009<br>Comtech EF Data<br>All Rights Reserved |
|-----------------------------|--------------------------------------|----------------------------------|------------------------------------------------------|-----------------------------------------------------|--------------------|----------------------------------------------------------|
| RF Power FET Current Status |                                      |                                  |                                                      | Trending Graphs                                     | SN 0000000         | 0 08/14/13 12:00:00                                      |
|                             | Q01=00<br>Q04=02<br>Q07=08<br>Q10=05 | 0.056<br>0.091<br>0.047<br>0.038 | Q02=00.079<br>Q05=04.252<br>Q08=09.064<br>Q11=09.584 | Q03=01.146<br>Q06=07.659<br>Q09=08.923              | a.                 |                                                          |
|                             |                                      |                                  |                                                      |                                                     | 3                  |                                                          |

## Figure 4-11. Status | FETs page

Click **[Refresh]** (at the top of the page) to update the page appearance to the current polled configuration and operating conditions.

# 4.5.4.4.4 Status | Events

Use this page to view with all pertinent information about stored events, and to define the alarm parameters that determine how ongoing SPOD operations shall trigger events and alarms.

| ents / Faults Reference Lock Delected Masked Reset<br>Low Forward RF Power Masked Reference Lock Delected Masked Reset<br>Low Forward RF Power Masked Reference Lock Delected Masked Reset<br>LNB 22V Power Supply Alarm Reference Lock Delected Masked Reset                                                                                                    | EF DATA         |                 |                                                                 |                                                      |                                                                  | Summa<br>Trendin                                                                      | ryl <u>Status</u> i <u>FETs</u> i<br>g <u>Graphs</u> | Events   Statistics  All      | Rights Rese |
|----------------------------------------------------------------------------------------------------|-----------------|-----------------|-----------------------------------------------------------------|------------------------------------------------------|------------------------------------------------------------------|---------------------------------------------------------------------------------------|------------------------------------------------------|-------------------------------|-------------|
| Unread Stored Events: 187<br>Log# Date Time Description<br>010 05/28/09 12:17:20 Info - PVR ON<br>011 05/28/09 12:18:32 Alarm - FAN #2<br>012 05/28/09 12:19:03 Alarm - FAN #2<br>013 05/28/09 12:19:24 Clear - FAN #2<br>014 05/28/09 12:19:24 Clear - FAN #2<br>014 05/28/09 12:19:24 Clear Events Log Initialize Events Pointer<br>Submit<br>Alarm Mask<br>Low Forward RF Power Masked<br>Fan Speed Alarm<br>LNB 22V Power Supply Alarm<br>Change Alarm Mask Reset                                                                                                    | ents / Faults [ | Refresh         |                                                                 |                                                      |                                                                  |                                                                                       |                                                      | SN 00000000 08/14/            | 13 12:00    |
| Log# Date Time Description  OI0 05/28/09 12:17:20 Info - PWR ON OI1 05/28/09 12:18:32 Alarm - FAN #2 OI2 05/28/09 12:18:34 Clear - FAN #2 OI3 05/28/09 12:19:03 Alarm - FAN #2 OI4 05/28/09 12:19:24 Clear - FAN #2 OI4 05/28/09 12:19:24 Clear - FAN #2 OI4 05/28/09 12:19:24 Clear - FAN #2 OI4 05/28/09 12:19:24 Clear - FAN #2 OI4 05/28/09 12:19:24 Clear - FAN #2 OI4 05/28/09 12:19:24 Clear - FAN #2 OI5 Clear Events Log Initialize Events Pointer Submit                                                                                                    |                 | Unread Stored E | vents: 187                                                      | ,                                                    |                                                                  |                                                                                       |                                                      |                               |             |
| Read Next Five Events     Clear Events Log     Initialize Events Pointer     Submit  Alarm Mask Low Forward RF Power Masked      Fan Speed Alarm     LNB Current Detect Alarm     LNB 22V Power Supply Alarm     Change Alarm Mask     Reset                                                                                                    |                 |                 | Log# Dat<br>010 05,<br>011 05,<br>012 05,<br>013 05,<br>014 05, | te<br>/28/09<br>/28/09<br>/28/09<br>/28/09<br>/28/09 | Time<br>12:17:20<br>12:18:32<br>12:18:34<br>12:19:03<br>12:19:24 | Description<br>Info - PWR<br>Alarm - FAN<br>Clear - FAN<br>Alarm - FAN<br>Clear - FAN | ON<br>#2<br>#2<br>#2<br>#2                           | *                             |             |
| Alarm Mask<br>Low Forward RF Power Masked  Fan Speed Alarm  LNB Current Detect Alarm  LNB 22V Power Supply Alarm  Change Alarm Mask Reset                                                                                                    |                 | Read No         | oxt Five Events                                                 | 8                                                    | 0                                                                | Clear Events Log<br>Submit                                                            |                                                      | O Initialize Events Pointer   |             |
| Low Forward RF Power       Masked 💌       External Reference Lock Detected       Masked 💌         Fan Speed       Alarm       Masked       Masked |                 | Alarm Mask      |                                                                 |                                                      |                                                                  |                                                                                       |                                                      |                               |             |
| LNB 22V Power Supply Alarm Change Alarm Mask Reset                                                                                                    |                 | Low For         | ward RF Powe                                                    | er Mask                                              | ed Y                                                             |                                                                                       | External Refe                                        | erence Lock Delected Masked 😁 |             |
| Changer with mark [1600]                                                                                                    |                 | LNB 22V         | han Spee<br>Power Suppl                                         | y Alam                                               |                                                                  | e Alarm Mack                                                                          | Reset                                                | LNB Current Detect            |             |
|                                                                                                    |                 | <u></u>         |                                                                 |                                                      |                                                                  |                                                                                       |                                                      |                               | _           |

Figure 4-12. Status | Events Page

Click **[Refresh]** (at the top of the page) to update the page appearance to the current polled configuration and operation conditions.

## Unread Stored Events

This **read-only** scrollable window displays the unread stored events log in sequential, datestamped format. A running tally of the number of unread stored events is displayed in the window header. The unit returns and displays the five oldest stored events in the alarm log. All events that are read from the log are also automatically removed from the log.

Manage the unread Stored Events window as follows:

- **Read Next Five Events** Select to display the next five unread stored events in the log.
- Clear Events Log Select to clear all stored events from the log.
- Initialize Events Pointer Select to reset the internal pointer to allow queries to start at the beginning of the stored events log.

Click **[Submit]** to execute the choice – the window will update according to the selection made.

## Alarm Mask

Use the drop-down lists to select each alarm as Fault, Alarm, or Masked for:

- Low Forward RF Power
- Fan Speed

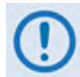

The LNB 22V Power Supply, LNB Current Detect, and External Reference Lock Detected selections are non-functional on the SPOD Web Server Interface.

Click [Change Alarm Mask] to save these settings. Otherwise, click [Reset] if you wish to revert to the previously assigned Alarm Mask settings.

# 4.5.4.4.5 Status | Statistics

Use this page to review all unread (stored) statistics, and to configure how the SPOD handles and displays statistics.

| Un                                                                                                    | and Stored Statistics: 302                                                                                                    | SN 00000000 08/14/13 12                                                                                                    |
|----------------------------------------------------------------------------------------------------|----------------------------------------------------------------------------------------------------|----------------------------------------------------------------------------------------------------|
| - China - China - Chin | Date         Time         OpTemp AmpTem Power         AT           01/08/13         05:41:09         058.0C         065.0C         23.00dBm         10           01/08/13         05:41:09         058.0C         065.0C         23.00dBm         10           01/08/13         05:41:10         058.0C         065.0C         23.00dBm         10           01/08/13         05:41:10         058.0C         065.0C         23.00dBm         10           01/08/13         05:41:12         058.0C         065.0C         23.00dBm         10 | T AMP MUT ONL LNB BUC VT<br>.00dB Off On On 001.0mA 000.0V<br>.00dB Off On On 001.0mA 000.0V<br>.00dB Off On On 001.0mA 000.0V<br>.00dB Off On On 001.0mA 000.0V<br>.00dB Off On On 001.0mA 000.0V |
|                                                                                                    | Read Next Five Statistics                                                                                                    | C Initialize Statistics Pointer                                                                                                    |
| Sta                                                                                                    | istics Configuration<br>Statistics Interval 60                                                                                                    | Statistics Averaging Disable 💙                                                                                                    |
| _                                                                                                    |                                                                                                    | Submit                                                                                                    |

#### Figure 4-13. Status | Statistics page

Click **[Refresh]** (at the top of the page) to update the page appearance to the current polled operating conditions.

#### Unread Stored Statistics: ###

This scrollable window displays the unread stored statistics log in sequential, date-stamped format. This page displays a running tally of the number of unread stored statistics in the window header. The unit returns and displays the five oldest stored statistics; all events that are read from the log are also automatically removed from the log.

Manage the Unread Stored Statistics window as follows:

- **Read Next Five Statistics** Unit returns the oldest five unread stored statistics that have not yet been read in the log. If there are less than five events to be retrieved, the remaining positions are padded with zeros. If there are no new events, the counter in the header reads **000**.
- Initialize Statistics Pointer Resets the internal pointer to allow queries to start at the beginning of the statistics log.

Click **[Submit]** to execute the choice – the window updates according to the selections made.

## Statistics Configuration

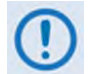

The Statistics Logging drop-down list is non-functional on the SPOD Web Server Interface. Statistics Logging is always Enabled on the SPOD.

- **Statistics Interval** Enter the interval, in minutes, at which statistics are logged. Minimum resolution is 1 minute (001); maximum is 99 minutes (099). Default is 90 minutes (090).
- **Statistics Averaging** Use the drop-down list to select either **Enable** or **Disable** to set the Statistics Averaging function:
  - When **Enabled**, statistics data is averaged at a rate of once per second for 10 seconds.
  - o If **Disabled**, burst values will be logged instead of averaged values.

Click **[Submit]** once you have completely defined the statistics' reporting parameters.

# 4.5.4.4.6 Status | Trending Graphs

This scrollable page features a universal page controls bar plus seven trending and operations graphs that provide statistics for the following parameters:

- Temperature
- Power
- LNB Current
- Amplifier Status

• Tx Mute Status

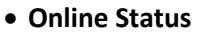

• Minimum Fan Speed

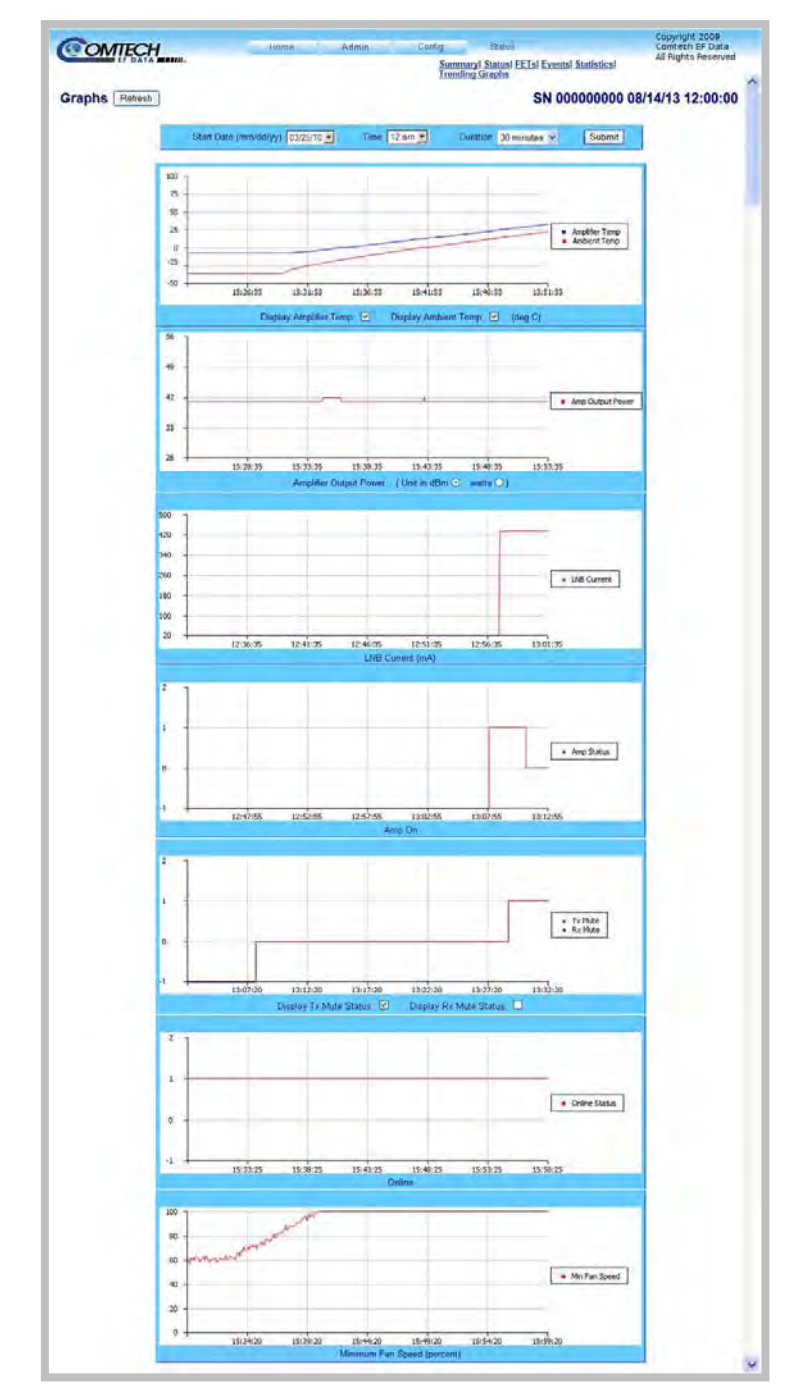

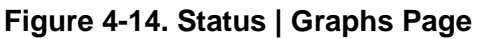

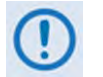

The LNB CURRENT and RX MUTE STATUS graphs are non-functional on the SPOD Web Server Interface.

Click [Refresh] (at the top of the page) to update the graphs to their current polled states.

# **Control Bar and Refresh Tab**

| COMTECH        | Home                            | Admin | Config      | Status                                    |            | Copyright 2009<br>Comtech EF Data |   |
|----------------|---------------------------------|-------|-------------|-------------------------------------------|------------|-----------------------------------|---|
| EF DATA MANH.  |                                 |       | Sum<br>Tren | mary  Status  FETs  Events<br>ding Graphs | Statistics | All Rights Reserved               |   |
| Graphs Refresh |                                 |       |             | SN 00                                     | 0000000 08 | /14/13 12:00:00                   | - |
| s              | tart Date (mm/dd/yy) 03/25/10 💌 | Time  | 12 am 🗾     | Duration 30 minutes 💌                     | Submit     |                                   | l |

Use the Control Bar to choose the time, date, and duration of the trending information displayed on the graphs. The graphs are all tied to the same 'x' scale so that you can more easily correlate data between the graphs.

Note the following:

- Start Date (mm/dd/yy): Once a unit has been in operation for 24 hours or more, use the drop-down list to select a date up to a maximum of 28 days, including the present date from which to compile data. If a unit has *not* been in operation for 24 hours, only **present** will be available.
- Time: Once a unit has been in operation for 24 hours or more, use this drop-down list to select the time on the hour 24 hours, from 12 am to 11 pm, are available. Note that, for the first 24 hours of operation (or beyond if the time has accrued), if you select present as the Start Date, then the Time drop-down list becomes unavailable for selection and dim as shown here.

Start Date (mm/dd/yy) present 👻 Time 12 am 😤

• Duration: Use the drop-down list to select the block of time in which data is compiled for the graphs. Select 30 minutes, 1 hour, 2 hours, 4 hours, 6 hours, 8 hours, 12 hours, 24 hours, or 48 hours.

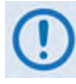

The trending data is stored to the unit's flash memory once per hour. If the unit is powered off before the data can be written to memory, the last 60 minutes of data will be lost.

Click **[Submit]** to execute the choice once the configuration parameters have been defined; then, click the **[Refresh]** tab to update the graphs with the most current trending parameters (note that when the page refreshes, the **Power Graph** resets to display the default unit of **dBm**).

## Temperature Graph

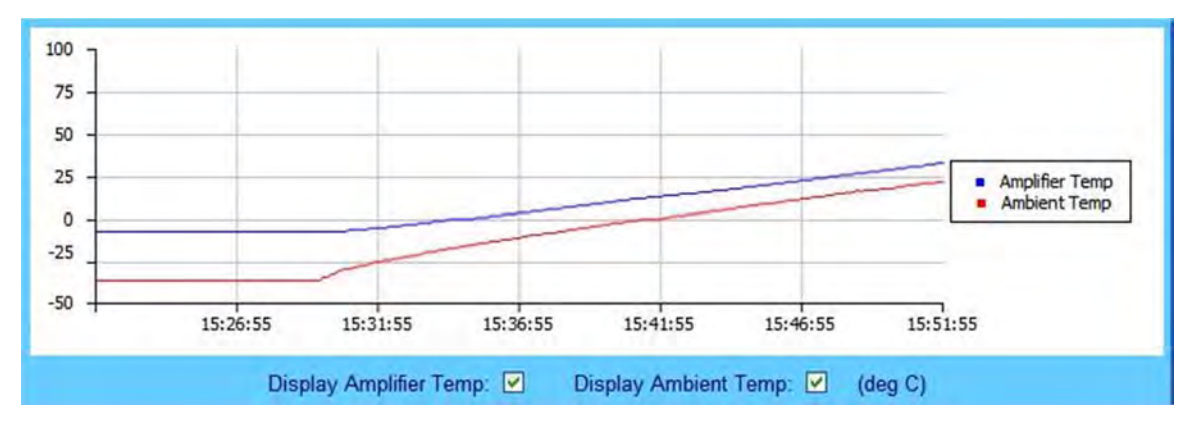

As noted by the graph legend, the blue line displays the unit's Amplifier (heat sink) temperature; the red line displays the Ambient (outdoor) temperature, if the required sensor has been installed in the unit.

You may control the appearance of either temperature by deselecting the pertinent checkbox provided at the bottom of the graph. The graph will dynamically update after the next polling cycle (every five seconds), when the deselected parameter is removed from both the graph and its legend.

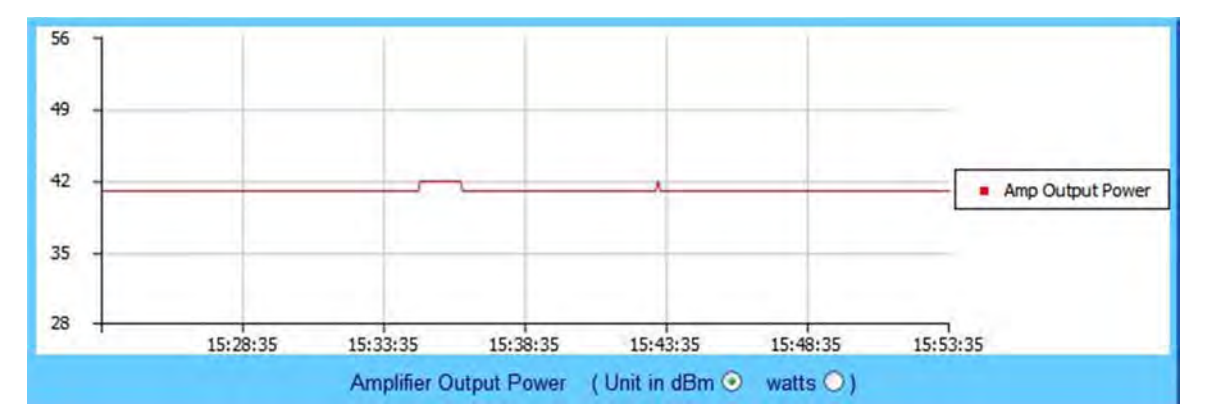

#### Power Graph

The power graph displays the unit's output power with 1dB resolution. You may define whether the graph depicts the unit of measurement as **dBm** (the default setting) or **watts** by selecting the desired Amplified Output Power unit at the bottom of the graph. The graph will dynamically update after the next polling cycle (every five seconds) to the desired parameter.

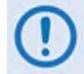

Clicking the [Refresh] tab reverts the graph to the default display (Unit in dBm).

# LNB Current Graph

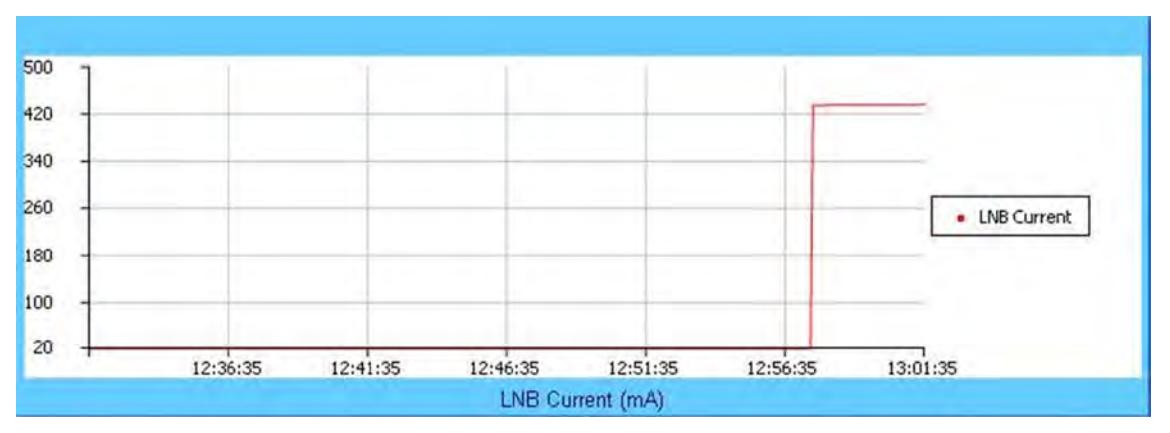

This graph displays the LNB current only if an LNB is connected to the system and is drawing current from the LNB current source.

## **Amplifier Status Graph**

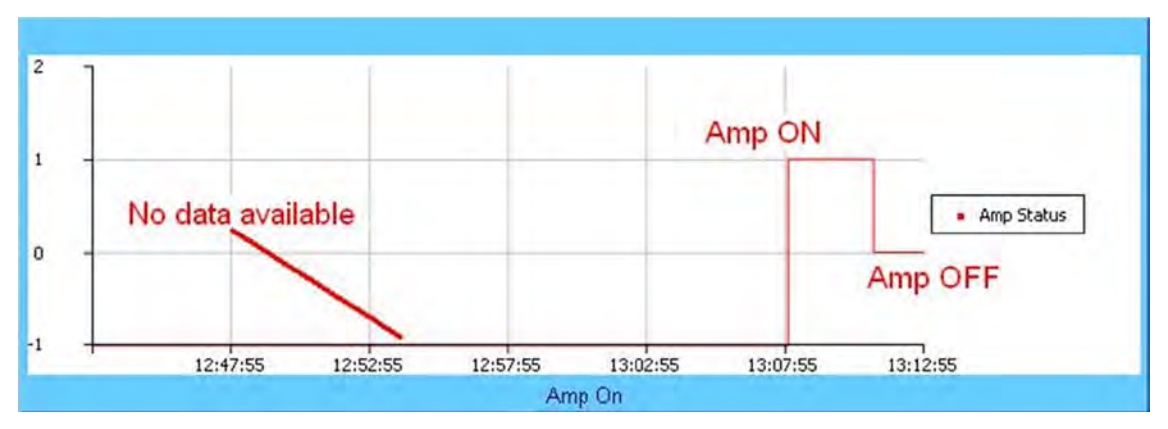

This graph displays the state of the RF amplifier (**On/Off**). Note that, as shown in the example, **On** is represented by a **1** (one); **Off** is represented by a **0** (zero); if no data is available, then a **-1** (negative one) is displayed.

## Mute Status Graph

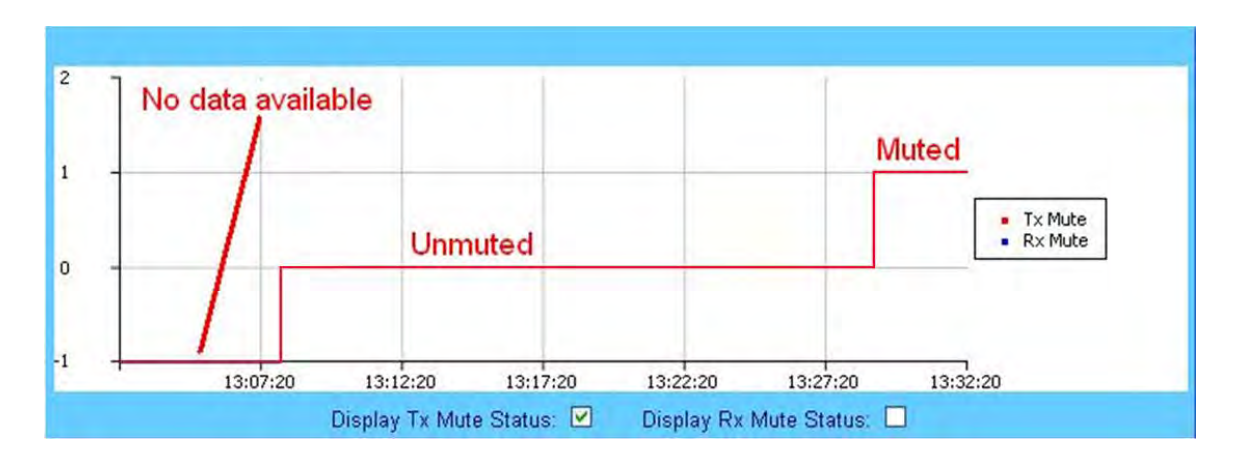

This graph displays the mute status (i.e., bias tee switch state as open = *muted*, or through path = *unmuted*) for the Tx Mute (red line). **The Rx Mute (blue line) is non-funtional on the SPOD Web Server Interface.** Note that a logic high on the graph equals a *muted* condition; a logic **0** (zero) indicates an *unmuted* condition; a **-1** (negative one) is displayed if the data is *unavailable*.

You may control the appearance of the Tx Mute by deselecting the checkbox provided at the bottom of the graph. The graph will dynamically update after the next polling cycle (every five seconds), when the deselected parameter is removed from both the graph and its legend.

## Online Status Graph

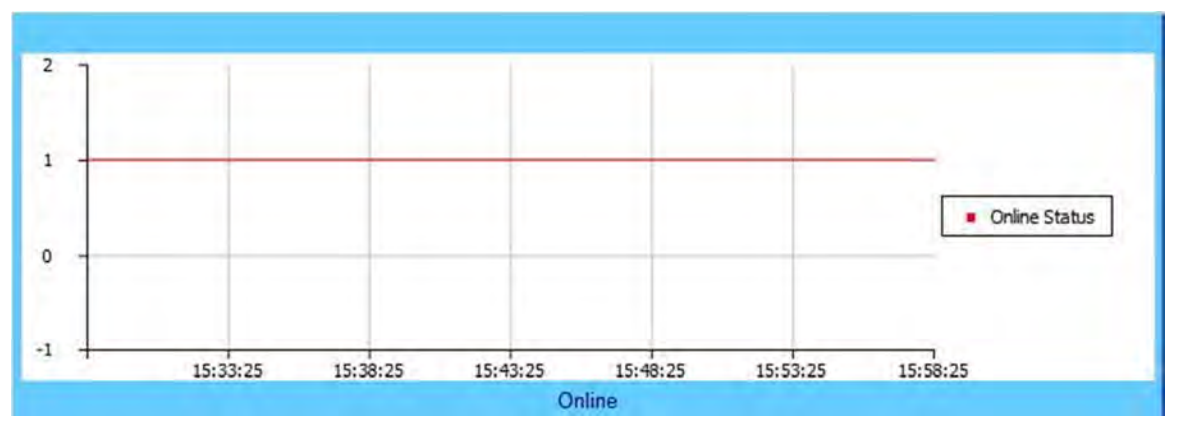

This graph displays the unit's online state. Note that a **1** (one) indicates the unit is *online*; a **0** (zero) indicates the unit is *offline*; a **-1** (negative one) indicates that the data is *unavailable*.

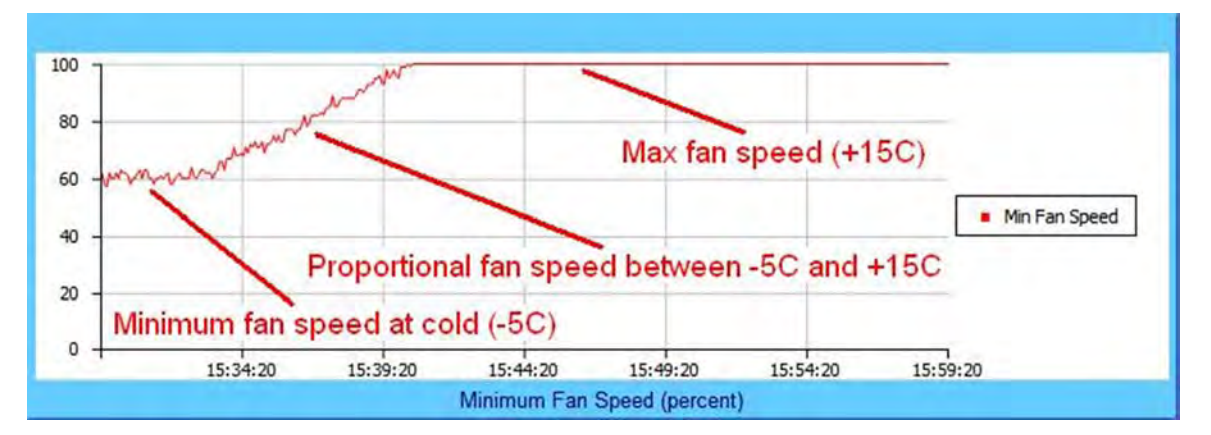

## Minimum Fan Speed Graph

This graph displays the slowest fan speed of any of the fans installed in the system. The fan speed is proportional to the unit's heatsink temperature from -5°C and +15°C. At temperatures at or below -5°C, the SPOD minimizes its fan speed; at temperatures at or above +15°C, the SPOD maximizes its fan speed. The example provided here demonstrates the fan running at minimum, proportional, and maximum speeds.

# Chapter 5. SERIAL-BASED REMOTE PRODUCT MANAGEMENT

# 5.1 Overview

Serial-based remote product management of Comtech EF Data's SPOD family of Outdoor Amplifiers is available using the SPOD's '**J6** | **COM 1**' port. Some key parameters and procedures and their associated remote commands and queries are summarized, followed by detailed instructions for use of the serial remote control communication command and query interface.

# 5.2 Key Operational Parameters

For detailed information about the remote commands and queries mentioned in this section, see Sect. 5.4 Remote Commands and Queries in this chapter.

# 5.2.1 RF Input Level

The required RF input level to reach the full rated output power of the SSPA is determined by the individual amplifier maximum gain and power rating.

**For Example:** If the test data of an SSPA rated for 250W (54 dBm) indicated a gain of 75 dB, then a signal of **54 dBm – 75 dB = -21 dBm** would approximately give the rated output power. Increasing input power beyond this level would result in an output signal with increasingly higher levels of distortion. Of course, if the SPOD Attenuator Control is utilized, a higher level input signal level can be accommodated. *The maximum input level should never exceed 15dBm, or permanent damage to the unit may occur.* 

## 5.2.2 Attenuator Control

The SPOD gain can be attenuated over its specified range by exercising the **ATT** command. The details for the format of this command are found later in this chapter.

## 5.2.3 Mute Control

The SPOD may be muted via software or discrete control:

- *Software* Exercising the **MUT=1** command will "software" mute the unit.
- *Discrete Control* When exercising the **AUX=1** command, the SPOD will be muted <u>until</u> Pin 'S' (on the '**J6 | COM1**' Discrete Control Connector) is pulled to ground (Pin 'K'). At that time, the unit unmutes.

The Mute command provides over 60 dB of RF on/off isolation. However, the Mute command only turns off the first few low power stages of the amplifier, the high power stages remain on. By allowing the higher power transistors to stay on, the SPOD remains in more thermally stable state should the mute condition be removed.

If the user desires to completely turn off the bias to the entire amplifier (perhaps to conserve energy in a redundant system), both the **MUT=1** and **AMP=0** commands should be executed. For normal transmit operation, **MUT=0** and **AMP=1** are required.

# 5.2.4 Faults

The M&C system monitors certain key functions of the SPOD for proper operation. Should any of these parameters exceed predetermined limits, the M&C system will declare a fault. The conditions that trigger a fault are:

- Any power supply more than ± 10% outside its nominal value.
- Fan less than 25% of maximum speed.
- I2C internal bus communications fault.

- Thermal Shutdown A temperature fault is indicated if the unit is >95°C. This creates a summary fault and will cause the unit to mute itself and switch to the back-up unit (if in a redundant system). However, the 10V supply to the FET transistors will remain on until the unit reaches the thermal shutdown temperature of >100°C. For protection reasons, the unit will shut down the 10V supply to the power transistors at temperatures >95°C.
- Firmware checksum error at power up.
- FPGA done indicator error at power up.
- Redundant waveguide switch position fault (applies to redundant mode operation only).
- Redundant inter-unit link fault (applies to redundant mode operation only).

The following parameters can be user-defined to report an alarm condition or a fault condition, or the parameter can be ignored completely by masking it:

- RF amplifier low output power (user adjustable value).
- Fan speed.

#### 5.2.5 Power Detector

A power detector is provided to monitor the output power. It has a useful range of over 20 dB, referenced to the unit's rated P1dB point, and its value can be read by exercising the **RMS** command. The test data supplied with each unit gives an indication of the excellent accuracy and flatness of the power monitor over the frequency band of operation.

## 5.2.6 Some Common Commands

A few of the most common commands and queries are:

- **RMS R**etrieve **M**aintenance **S**tatus. Displays voltages, fan speeds, Heatsink temperature, output power monitor reading, etc.
- **RCS R**etrieve **C**onfiguration **S**tatus. Displays current attenuation, mute, amplifier, online, etc. status.

• **RAS – R**etrieve Alarm Status. Displays current alarm or fault status.

Full details for each of these are listed in **Sect. 5.4** of this chapter.

## 5.2.7 End-of-Life Commands

Certain commands/queries are being marked by Comtech EF Data as End-of-Life (EOL). As noted in the format *<description><sup>E</sup>* in the **Parameter Type** field (in the Remote Commands and Queries tables in **Sect. 5.4**), while these commands are fully supported in this product, it is highly recommended that the equivalent new commands be used for new implementations. The new commands generally follow the outdated commands:

| EOL-designated Command/Query (Page #) | New Command/Query (Page #) / Comment                               |
|---------------------------------------|--------------------------------------------------------------------|
| CAA (5-11)                            | CAE (5-12)                                                         |
| CUS (5-14)                            | Functionality not included in any other remote command/query       |
| DAT (5-15)                            | DAY (5-16)                                                         |
| LNA (5-19)                            | RNE (5-28)                                                         |
| RET (5-26)                            | PNM (5-23) New query provides more exact unit hardware information |
| RSN (5-29)                            | SNO (5-31)                                                         |
| SFS (5-30)                            | Functionality not included in any other remote command/query       |
| TNA (5-33)                            | TNE (5-33)                                                         |

#### 5.3 Remote Control Protocol and Structure

The electrical interface is either an EIA-485 multi-drop bus (for the control of many devices) or an EIA-232 connection (for the control of a single device), and data is transmitted in asynchronous serial form, using ASCII characters. Control and status information is transmitted in packets, of variable length, in accordance with the structure and protocol defined in later sections.

## 5.3.1 EIA-485

For applications where multiple devices are to be monitored and controlled, a full-duplex (or 4-wire) EIA-485 is preferred. Half-duplex (2-wire) EIA-485 is possible, but *is not preferred*.

In full-duplex EIA-485 communication there are two separate, isolated, independent, differential-mode twisted pairs, each handling serial data in different directions. It is assumed that there is a 'Controller' device (a PC or dumb terminal), which transmits data, in a broadcast mode, via one of the pairs. Many 'Target' devices are connected to this pair, which all simultaneously receive data from the Controller. The Controller is the only device with a line-driver connected to this pair – the Target devices only have line-receivers connected.

In the other direction, on the other pair, each Target has a Tri-Stateable line driver connected, and the Controller has a line-receiver connected. All the line drivers are held in high-impedance mode until one (and only one) Target transmits back to the Controller.

Each Target has a unique address, and each time the Controller transmits, in a framed 'packet' of data, the address of the intended recipient Target is included. All of the Targets receive the packet, but only one (the intended) will reply. The Target enables its output line driver, and transmits its return data packet back to the Controller, in the other direction, on the physically separate pair.

#### EIA-485 (Full Duplex) Summary:

| Two differential pairs    | One pair for Controller to Target, one pair for Target to Controller.            |
|---------------------------|----------------------------------------------------------------------------------|
| Controller-to-Target pair | Pair has one line driver (Controller), and all Targets have line-receivers.      |
| Target-to-Controller pair | Pair has one line receiver (Controller), and all Targets have Tri-State drivers. |

# 5.3.2 EIA-232

This is a much simpler configuration in which the Controller device is connected directly to the Target via a two-wire-plus-ground connection. Controller-to-Target data is carried, via EIA-232 electrical levels, on one conductor, and Target-to-Controller data is carried in the other direction on the other conductor.

# 5.3.3 Basic Protocol

Whether in EIA-232 or EIA-485 mode, all data is transmitted as asynchronous serial characters, suitable for transmission and reception by a UART. The character format should be 8N1 (8 data bits, no parity, 1 stop bit). The baud rate may vary between 2400 and 38400 baud.

All data is transmitted in framed packets. The Controller is assumed to be a PC or ASCII dumb terminal, which is in charge of the process of monitor and control. The Controller is the only device that is permitted to initiate, at will, the transmission of data. Targets are only permitted to transmit when they have been specifically instructed to do so by the Controller.

All bytes within a packet are printable ASCII characters, less than ASCII code 127. In this context, the Carriage Return and Line Feed characters are considered printable.

All messages from Controller-to-Target require a response – with one exception. This will be either to return data that has been requested by the Controller, or to acknowledge reception of an instruction to change the configuration of the Target. The exception to this is when the Controller broadcasts a message (such as Set time/date) using Address 0, when the Target is set to EIA-485 mode.

# 5.3.4 Packet Structure

|                 | Controller-to-Target |                   |                    |                |                       |                 |  |  |  |  |
|-----------------|----------------------|-------------------|--------------------|----------------|-----------------------|-----------------|--|--|--|--|
| Start of Packet | Target Address       | Address Delimiter | Instruction Code   | Code Qualifier | Optional<br>Arguments | End of Packet   |  |  |  |  |
| <               | 0-9                  | 1                 | A-Z, a-z           | = <i>or</i> ?  |                       | Carriage Return |  |  |  |  |
| ASCII code 60   | ASCII codes 48-57    | ASCII code 47     | ASCII codes 65-90, | ASCII codes    |                       | ASCII code 13   |  |  |  |  |
|                 |                      |                   | 97-122             | 61 or 63       |                       |                 |  |  |  |  |
| (1 character)   | (4 characters)       | (1 character)     | (3 characters)     | (1 character)  | (n characters)        | (1 character)   |  |  |  |  |

**Example:** <0412/MUT=1{CR}

|                    |                          |                    | Target-to-Controller                     |                                                      |                             |                                                       |
|--------------------|--------------------------|--------------------|------------------------------------------|------------------------------------------------------|-----------------------------|-------------------------------------------------------|
| Start of Packet    | Target Address           | Address Delimiter  | Instruction Code                         | Code Qualifier                                       | Optional<br>Arguments       | End of Packet                                         |
| ><br>ASCII code 62 | 0-9<br>ASCII codes 48-57 | /<br>ASCII code 47 | A-Z, a-z<br>ASCII codes 65-90,<br>97-122 | =, ?, !, <i>or*</i><br>ASCII codes<br>61,63,33 or 42 | (From 0 to n<br>characters) | Carriage Return,<br>Line Feed<br>ASCII codes<br>13,10 |
| (1 character)      | (4 characters)           | (1 character)      | (3 characters)                           | (1 character)                                        |                             | (2 characters)                                        |

**Example:** >0412/MUT=1{CR}{LF}

# 5.3.4.1 Start of Packet

Because this is used to provide a reliable indication of the start of packet, these two characters may not appear anywhere else within the body of the message:

- **Controller-to-Target:** This is 'less-than' the character '<' (ASCII code 60).
- **Target-to-Controller:** This is the 'greater-than' character '>' (ASCII code 62).

# 5.3.4.2 Target Address

Up to 9,999 devices can be uniquely addressed. In EIA-232 applications this value is set to 0. In EIA-485 applications, the permissible range of values is 1 to 9999.

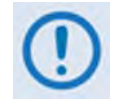

The Controller sends a packet with the address of a Target – the destination of the packet. When the Target responds, the address used is the same address, to indicate to the Controller the source of the packet. The Controller does not have its own address.

# 5.3.4.3 Address Delimiter

This is the 'forward slash' character '/' (ASCII code 47).

#### 5.3.4.4 Instruction Code

This is a three-character alphabetic sequence that identifies the subject of the message. Wherever possible, the instruction codes have been chosen to have some significance.

For Example: GAC for Global Amplifier Configuration; IPA for IP Address, etc. This aids in the readability of the message, should it be displayed in its raw ASCII form.

Both upper case and lower case alphabetic characters may be used (A-Z and a-z, ASCII codes 65-90 and 97-122).

# 5.3.4.5 Instruction Code Qualifier

This single character further qualifies the preceding instruction code. Code Qualifiers obey the following rules:

- 1) From **Controller-to-Target**, the only permitted values are:
- =<br/>(ASCII code 61This character is used as the **assignment** operator, and is used to indicate that the parameter defined by the preceding byte should be<br/>set to the value of the argument(s) that follow it. For Example: In a message from Controller-to-Target, MUT=1 would mean 'enable the<br/>Mute function'.?<br/>(ASCII code 63)This character is used as the **query** operator, and is used to indicate that the Target should return the current value of the parameter<br/>defined by the preceding byte. For Example: In a message from Controller-to-Target, SWR? would mean 'returns the value of the internal<br/>software revision installed in the unit'.

#### 2) From Target-to-Controller, the only permitted values are:

| =                    | This character is used in two ways:                                                                                                    |
|----------------------|----------------------------------------------------------------------------------------------------|
| (ASCII code 61)      | First, if the Controller has sent a query code to a Target (for Example: MUT?, meaning 'is the Mute enabled or disabled?), the Target would respond with MUT=x, where x represents the state in question: 1 being 'enable' and 0 being 'disable'.                                                                                                    |
|                      | <b>Second</b> , if the Controller sends an instruction to set a parameter to a particular value, and if the value sent in the argument is valid, then the Target will acknowledge the message by replying with <b>MUT=</b> (with no message arguments).                                                                                                    |
| ?<br>(ASCII code 63) | This character is used only if the Controller sends an instruction to set a parameter to a particular value, then, if the value sent in the argument is not valid, the Target will acknowledge the message by replying, for example, with <b>MUT?</b> (with no message arguments). This indicates that there was an error in the message sent by the Controller. |

| !<br>(ASCII code 33) | This character is used only if the Controller sends an instruction code which the Target does not recognize, the Target will acknowledge the message by echoing the invalid instruction, followed by the ! character. <b>Example: XYZ!</b>                                                                                                    |
|----------------------|----------------------------------------------------------------------------------------------------|
| *<br>(ASCII code 42) | This character is used only if the Controller sends an instruction to set a parameter to a particular value, then, if the value sent in the argument is valid, BUT the Target is in the wrong mode (e.g., standby mode in redundancy configuration) and will not permit that particular parameter to be changed at that time, the Target will acknowledge the message by replying, for example, with <b>MUT</b> * (with no message arguments).                                                                                                    |
| #<br>(ASCII code 35) | This character is used only if the Controller sends an instruction code which the Target cannot currently perform because of hardware resource issues, then the Target will acknowledge the message by echoing the invalid instruction, followed by the # character. This response can only occur if the operator sends two or more 'hardware configuration' type commands without allowing adequate time between commands for the hardware to be configured. For example, if the operator issued commands to change both the frequency and the attenuation with less than 100 milliseconds between commands, and if this response is returned, then the command has not been accepted and the operator must resend the command. |

# 5.3.4.6 Optional Message Arguments

Arguments are not required for all messages. Arguments are ASCII codes for any printable character.

# 5.3.4.7 End of Packet

- **Controller-to-Target**: This is the 'carriage return' character (ASCII code 13).
- Target-to-Controller: This is the two-character sequence 'carriage return' (ASCII code 13), and 'line feed' (ASCII code 10).

Both indicate the valid termination of a packet.

## 5.1 Remote Commands and Queries

**Column 'C'** = Command; **Column 'Q'** = Query; columns marked 'X' designate instruction code as *Command only*, *Query only*, or *Command/Query*.

- Where an Instruction Code is noted XXX<sup>E</sup> this denotes a command/query designated as **End of Life (EOL)**. While the underlying command remains available, the specific functionality is obsolete and should not be used for new implementations. There generally will be a different command elsewhere that encapsulates the marked functionality. See **Sect. 5.2.7** for more information.
- Where an Instruction Code is noted XXX<sup>o</sup> this denotes a command/query that is available only when a reference oscillator is installed.

| CODE | С | Q | PAGE |     | CODE             | С | Q | PAGE |     | CODE             | С | Q | PAGE |   | CODE | С | Q | PAGE | Note: The following codes are used in the |                                    |  |  |
|------|---|---|------|-----|------------------|---|---|------|-----|------------------|---|---|------|---|------|---|---|------|-------------------------------------------|------------------------------------|--|--|
| AMP  | Х | Х | 5-11 |     | GAC              | Х | Х | 5-16 |     | PNM              |   | Х | 5-22 |   | SSL  | Х | Х | 5-30 | 'Response to Command' column:             |                                    |  |  |
| AOF  | Х | Х | 5-11 | ΙΓ  |                  |   |   |      | 1 [ |                  |   |   |      |   | SSN  | Х | Х | 5-31 | CODE                                      | MEANING                            |  |  |
| ATT  | Х | Х | 5-11 |     | IEP              | Х |   | 5-17 | ] [ |                  |   |   |      |   | STA  | Х | Χ | 5-31 | =                                         | Message OK                         |  |  |
| AUX  | Х | Х | 5-11 |     | IMG              | X | Χ | 5-17 |     | RAS              |   | Х | 5-23 |   | STB  | Х | Χ | 5-31 | 2                                         | Received OK, but invalid arguments |  |  |
|      |   |   |      |     | IPA              | X | X | 5-17 |     | RBT              | Х |   | 5-24 |   | STV  | Х | Х | 5-31 | 1                                         | found                              |  |  |
|      |   |   |      |     | IPG              | Х | Х | 5-17 |     | RCS              |   | Х | 5-24 |   | SWC  | Х | Х | 5-31 | *                                         | Message OK, but not permitted in   |  |  |
| CAAE | X |   | 5-12 |     | ISP              | X |   | 5-18 |     | RED              | Х | X | 5-24 |   | SWR  |   | Х | 5-31 |                                           | Current mode                       |  |  |
| CAE  | X |   | 5-13 |     |                  |   |   |      |     | RET <sup>E</sup> |   | X | 5-24 |   |      |   |   |      | #                                         | Message OK, but only permitted in  |  |  |
| CAS  |   | Х | 5-12 |     |                  |   |   |      |     | RFS              |   | X | 5-25 |   |      |   |   |      | #                                         | Remote mode                        |  |  |
| CCS  |   | Х | 5-13 |     | LNA <sup>E</sup> |   | Х | 5-18 |     | RMS              |   | Х | 5-26 |   |      |   |   |      | !                                         | Unknown command                    |  |  |
| CFS  |   | Х | 5-13 |     | LPT              | Х | Х | 5-18 |     | RNE              |   | Х | 5-27 |   | TIM  | Х | Х | 5-31 |                                           |                                    |  |  |
| CID  | Х | Х | 5-13 | ΙΓ  | LRS              | Х | Х | 5-19 | 1 [ | RNS              |   | Х | 5-28 |   | TMP  |   | Х | 5-32 |                                           |                                    |  |  |
| CMS  |   | Х | 5-14 | ΙΓ  |                  |   |   |      | 1 [ | RSNE             |   | Х | 5-28 |   | TNAE |   | Х | 5-32 |                                           |                                    |  |  |
| CUSE |   | Х | 5-14 |     |                  |   |   |      | 1   | RUS              |   | Х | 5-28 |   | TNE  |   | Χ | 5-32 |                                           |                                    |  |  |
|      |   |   |      | 1 [ | MAC              |   | Х | 5-19 | 1 [ |                  |   |   |      |   | TPE  |   | Х | 5-32 |                                           |                                    |  |  |
|      |   |   |      | 1 [ | MOP              |   | Х | 5-20 | 1 [ |                  |   |   |      |   | TPS  | Х | Х | 5-32 |                                           |                                    |  |  |
| DATE | Х | Х | 5-15 |     | MSK              | X | X | 5-21 | 1   | SBR              | Х | Х | 5-29 |   | TSC  | X | Χ | 5-32 |                                           |                                    |  |  |
| DAY  | X | Х | 5-15 | 1 [ | MUT              | Х | Х | 5-21 | 1 [ | SFSE             |   | Х | 5-29 |   |      |   |   |      |                                           |                                    |  |  |
|      |   |   |      | 1 [ | NUE              |   | Х | 5-21 | 1 [ | SNA              | Х | Х | 5-29 |   |      |   |   |      |                                           |                                    |  |  |
|      |   |   |      | 1 [ | NUS              |   | Х | 5-21 | 1 [ | SNM              | Х | Х | 5-29 |   |      |   |   |      |                                           |                                    |  |  |
| ESA  | Х | Х | 5-15 |     |                  |   |   |      | 1 [ | SNO              | Х | Х | 5-30 |   |      |   |   |      |                                           |                                    |  |  |
| ESW  | Х | Х | 5-15 |     | OFM              | Х | Х | 5-22 | 1 [ | SPA              | Х | Х | 5-30 |   |      |   |   |      |                                           |                                    |  |  |
|      |   |   |      |     | ONL              | Х | Х | 5-22 | 1 [ | SRC              | Х | Х | 5-30 |   | XRM  | Х | Χ | 5-33 |                                           |                                    |  |  |
|      |   |   |      | 1 [ |                  |   |   |      | 1 [ | SSC              | Х | Х | 5-30 | 1 |      |   |   |      |                                           |                                    |  |  |
| FRW  |   | Х | 5-16 | ][  |                  |   |   |      | ][  | SSI              | Х | Х | 5-30 |   |      |   |   |      |                                           |                                    |  |  |

| Parameter Type              | Command<br>(Instruction<br>Code and<br>Qualifier) | Arguments<br>for Command<br>or Response<br>to Query | Description of Arguments<br>(Note that all arguments are printable ASCII characters)                                                                                                    | Response to<br>Command<br>(Target to<br>Controller) | Query<br>(Instruction<br>Code and<br>Qualifier) | Response to Query<br>(Target to<br>Controller) |
|-----------------------------|---------------------------------------------------|-----------------------------------------------------|----------------------------------------------------------------------------------------------------|-----------------------------------------------------|-------------------------------------------------|------------------------------------------------|
| RF Power<br>Amplifier State | AMP=                                              | 1 byte                                              | Command or Query.<br>Sets or returns the RF power amplifier state in the form x, where:<br>0 = Off ( <b>Default value</b> )<br>1 = On<br><b>Note</b> : turning the amplifier off will disable the +10V supply, and mask it during fault checking.<br><b>Example:</b> <1/AMP=1'cr'                                                                                                    | AMP=<br>AMP?<br>AMP*                                | AMP?                                            | AMP=x<br>(See Description of<br>Arguments)     |
| Attenuation Offset          | AOF=                                              | 5 bytes                                             | >0001/AMP='Cr''Ir'         Command or Query.         Sets or returns the attenuation offset level in the form xx.xx, where:         xx.xx = 00.00 to 20.00, in dB, in 0.25 dB steps as factory default.         Default value: 00.00         This value is not copied to the offline unit in a redundant system, but is added to the attenuation value upon a switchover. This provides a unit-specific fine-tune to maintain power levels appropriately in a redundant system.         Example: <1/AOF=12.25'cr'                                                                                                    | AOF=<br>AOF?<br>AOF*                                | AOF?                                            | AOF=xx.xx<br>(See Description of<br>Arguments) |
| Attenuation                 | ATT=                                              | 5 bytes                                             | Command or Query.<br>Sets or returns attenuation level in the form xx.xx, where:<br>xx.xx=00.00 to 20.00, in dB, in 0.25 dB steps as factory default.<br><b>Default value:</b> 10.00<br><b>Example:</b> <1/ATT=12.25'cr'<br>>0001/ATT='cr''lf'                                                                                                    | ATT=<br>ATT?<br>ATT*                                | ATT?                                            | ATT=xx.xx<br>(See Description of<br>Arguments) |
| Auxiliary Mute<br>Enable    | AUX=                                              | 1 byte                                              | <ul> <li>Command or Query.<br/>Sets or returns the auxiliary mute mode in the form x, where:<br/>0=Disabled (default value)<br/>1=Enabled</li> <li>Notes: <ol> <li>When AUX=1, the SPOD will be muted until Pin 'S' (on the 'J6   COM1' Discrete Control Connector) is pulled to ground. At that time, the unit unmutes.</li> <li>Auxiliary mute is one of several hardware mute states that can cause a MUT=2 to be reported. See the MUT command for more info on mute states.</li> <li>Auxiliary mute overrides the user mute state so if the command MUT=1 is sent, then AUX=1 is sent, and the user shorts Pin K to Pin S on the discrete control connector then the RF mute will be disabled (MUT=0).</li> </ol> </li> <li>Example (AUX Mute Enabled): AUX=1'cr'</li> </ul> | AUX=<br>AUX?<br>AUX*                                | AUX?                                            | AUX=x<br>(See Description of<br>Arguments)     |

| Parameter Type                          | Command<br>(Instruction<br>Code and | Arguments<br>for Command<br>or Response | <b>Description of Arguments</b><br>(Note that all arguments are printable ASCII characters)                                                                                                    | Response to<br>Command<br>(Target to | Query<br>(Instruction<br>Code and | Response to Query<br>(Target to             |
|-----------------------------------------|-------------------------------------|-----------------------------------------|----------------------------------------------------------------------------------------------------|--------------------------------------|-----------------------------------|---------------------------------------------|
|                                         | Qualifier)                          | to Query                                |                                                                                                    | Controller)                          | Qualifier)                        | Controller)                                 |
| Concise Alarm<br>Status                 | N/A                                 | 44 bytes                                | Query only.<br>This is the concise version of the RAS query. Returns the alarm status of the unit, response is semicolon delimited.                                                                                                    | CAS=                                 | CAS?                              | CAS=xx<br>(See Description of<br>Arguments) |
|                                         |                                     |                                         | <b>Example:</b> CAS=a;b;c;d;e;f;g;h;i;j;k;l;m;n;o;p;q;r;s;t;u;v;w;x;y;'cr''lf' where:<br>a thru z = 0 (FT), 1 (OK), 2 (AL), 3 (NO), 4 (YS), 5 (MS), 6 (??), or 7 (NA)<br>a = +24V Power Supply<br>b = +24V Switch Power Supply                                                                                                    |                                      |                                   |                                             |
|                                         |                                     |                                         | c = +13/18V LNB Power Supply (Not applicable on the SPOD)<br>d = +13.5V Power Supply<br>e = +10V Power Supply<br>f = 10V1 Amplifier Deves Supply                                                                                                    |                                      |                                   |                                             |
|                                         |                                     |                                         | g = +10V1 Amplifier Power Supply<br>g = +10V2 Amplifier Power Supply (see <b>Note</b> )<br>h = +7.8V Power Supply<br>i = +5.8V Power Supply                                                                                                    |                                      |                                   |                                             |
|                                         |                                     |                                         | j = +2.5V Power Supply<br>k = +1.2V Power Supply<br>I = -5.8V Power Supply<br>r = -5.8V Fower Supply                                                                                                    |                                      |                                   |                                             |
|                                         |                                     |                                         | m = Fan#1 State<br>n = Fan#2 State (see <b>Note</b> )<br>o = Heatsink Temp<br>p = Overtemp Shutdown                                                                                                    |                                      |                                   |                                             |
|                                         |                                     |                                         | q = IIC Status<br>r = Forward Power Alarm<br>s = Flash Checksum                                                                                                    |                                      |                                   |                                             |
|                                         |                                     |                                         | t = FPGA Done<br>u = BUC Lock Detect ( <i>Not applicable on the SPOD</i> )<br>v = External Ref Lock Detect ( <i>Not applicable on the SPOD</i> )                                                                                                    |                                      |                                   |                                             |
|                                         |                                     |                                         | w = LNB Current ( <i>Not applicable on the SPOD</i> )<br>x = Redundant Switch Condition (see <b>Note</b> )<br>y = Redundant Link Status (see <b>Note</b> )<br>z = Terminal Status Change                                                                                                    |                                      |                                   |                                             |
|                                         |                                     |                                         | Notes:                                                                                                    |                                      |                                   |                                             |
|                                         |                                     |                                         | <ol> <li>c, g, n, x, and y appear it the appropriate moder/options have been selected/installed.</li> <li>?? is an invalid fault condition because hardware failed to respond to query (this value is accompanied by an I2C fault).</li> <li>NA = not applicable. The unit does not include hardware support for this parameter.</li> </ol> |                                      |                                   |                                             |
| Clear All Stored<br>Alarms <sup>E</sup> | CAA=                                | None                                    | Command only.<br>Instructs the SPOD to clear all Stored Alarms. This command takes no arguments.                                                                                                    | CAA=<br>CAA*                         | N/A                               | N/A                                         |
|                                         |                                     |                                         | <b>Example:</b> <1/CAA='cr'<br>>0001/CAA='cr''lf'                                                                                                    |                                      |                                   |                                             |

| Parameter Type                            | Command<br>(Instruction<br>Code and<br>Qualifier) | Arguments<br>for Command<br>or Response<br>to Query                              | <b>Description of Arguments</b><br>(Note that all arguments are printable ASCII characters)                                                                                                    | Response to<br>Command<br>(Target to<br>Controller) | Query<br>(Instruction<br>Code and<br>Qualifier) | Response to Query<br>(Target to<br>Controller)                                                   |
|-------------------------------------------|---------------------------------------------------|----------------------------------------------------------------------------------|----------------------------------------------------------------------------------------------------|-----------------------------------------------------|-------------------------------------------------|--------------------------------------------------------------------------------------------------|
| Clear All Stored<br>Events                | CAE=                                              | None                                                                             | Command only.<br>Instructs the SPOD to clear all Stored Events. <b>This command takes no arguments.</b><br><b>Example:</b> <1/CAE='cr'<br>>0001/CAE='cr''lf'                                                                                                    | CAE=<br>CAE*                                        | N/A                                             | N/A                                                                                              |
| Concise<br>Configuration<br>Status        | N/A                                               | 26 bytes                                                                         | Query only.         This is the concise version of the RCS query. Returns the configuration status of the unit, in the form         aa.aa;b;c;d;e;ff.ff;g;hhh, where:         aa.aa;b;c;d;e;ff.ff;g;hhh, where:         aa.aa; a attenuation in dB (ATT)         b = RF power amplifier state, 0 = Off, 1 = On (AMP)         c = mute state, 0 = un-muted, 1 = muted (MUT)         d = online status (ONL)         e = redundancy state and mode (ESW)         ff.ff = Attenuator offset in dB (AOF)         g = auto fault recovery mode (AFR)         hhh = External reference status, N/A = no external reference, 05M for 5 MHz, and 10M for a 10 MHz (See Note)         Note: hhh will always be N/A if the internal reference oscillator option is not installed.         Example: CCS=aa.aa;b;c;d;e;ff.ff;g;hhh; 'cr''lf' | CCS=                                                | CCS?                                            | CCS= aa.aa;b;c;d;e;<br>ff.ff;g;hhh<br>(See Description of<br>Arguments)                          |
| Concise RF Power<br>FET Current<br>Status | N/A                                               | Length varies<br>depending on<br>number of<br>FETs installed<br>in the amplifier | Query only.<br>This is the concise version of the RFS query. Returns the RF Power FET Current status.<br><b>Example:</b> CFS=xxx,xxx,x.x,x.x,.x,x,x,x,x,x,x,x,x,x,x,                                                                                                    | CFS=                                                | CFS?                                            | CFS=xx<br>(See description of<br>RFS. Note that each<br>argument is<br>separated by a<br>comma.) |
| Circuit<br>Identification                 | CID=                                              | 48 bytes                                                                         | Command or Query.<br>Sets or returns a 48-byte user-defined string that identifies or names the unit or station. The CID is entered as<br>one line, but it reads back from the unit as two 24-byte lines of data.<br><b>Default value:</b><br><b>Examples:</b><br><1/CID= Station #001SSPA #01'cr'<br>>0001/CID=<br><1/CID?'cr'<br>>0001/CID='cr'<br>Station #001'cr'<br>SSPA #01'cr''lf'                                                                                                    | CID=<br>CID?<br>CID*                                | CID?                                            | CID=xx<br>(See Description of<br>Arguments)                                                      |

| Parameter Type  | Command<br>(Instruction<br>Code and<br>Qualifier) | Arguments<br>for Command<br>or Response<br>to Query | Description of Arguments<br>(Note that all arguments are printable ASCII characters)                                  | Response to<br>Command<br>(Target to<br>Controller) | Query<br>(Instruction<br>Code and<br>Qualifier) | Response to Query<br>(Target to<br>Controller) |
|-----------------|---------------------------------------------------|-----------------------------------------------------|----------------------------------------------------------------------------------------------------|-----------------------------------------------------|-------------------------------------------------|------------------------------------------------|
| Concise         | N/A                                               | 95 bytes                                            | Query only.                                                                                                    | CMS=                                                | CMS?                                            | CMS=xx                                         |
| Maintenance     |                                                   |                                                     | This is the concise version of the RMS command. Returns the Maintenance status of the unit, response is               |                                                     |                                                 | (See Description of                            |
| Status          |                                                   |                                                     | semicolon delimited, in the form aaa.a;bbb.b;ccc.c;ddd.d;eee.e;fff.f;ggg.g;hhh.h;iii.i;jjj.j;kkk.k;lll.l;mmm.m;nnn.n; |                                                     |                                                 | Arguments)                                     |
|                 |                                                   |                                                     | 000.0;ppp.p;qqq.q;rrr.r;SSS.S;ttt.t where:                                                                            |                                                     |                                                 |                                                |
|                 |                                                   |                                                     | ada.a = P24VI                                                                                                    |                                                     |                                                 |                                                |
|                 |                                                   |                                                     | bbu.b = P24V2                                                                                                    |                                                     |                                                 |                                                |
|                 |                                                   |                                                     | ddd d = D12VT                                                                                                    |                                                     |                                                 |                                                |
|                 |                                                   |                                                     |                                                                                                    |                                                     |                                                 |                                                |
|                 |                                                   |                                                     | fff f = A10V1                                                                                                    |                                                     |                                                 |                                                |
|                 |                                                   |                                                     | aaa.a = A10V2 (see <b>Note</b> )                                                                                      |                                                     |                                                 |                                                |
|                 |                                                   |                                                     | hhh.h = P7V8T                                                                                                    |                                                     |                                                 |                                                |
|                 |                                                   |                                                     | iii.i = P5V8T                                                                                                    |                                                     |                                                 |                                                |
|                 |                                                   |                                                     | jjj.j = P2V5T                                                                                                    |                                                     |                                                 |                                                |
|                 |                                                   |                                                     | kkk.k = P1V2T                                                                                                    |                                                     |                                                 |                                                |
|                 |                                                   |                                                     | III.I = N5V8T                                                                                                    |                                                     |                                                 |                                                |
|                 |                                                   |                                                     | mmm.m = FANR1 (see <b>Note</b> )                                                                                      |                                                     |                                                 |                                                |
|                 |                                                   |                                                     | nnn.n = FANR2 (see <b>Note</b> )                                                                                      |                                                     |                                                 |                                                |
|                 |                                                   |                                                     | 000.0 = BUCVT ( <i>Not applicable on the SPOD</i> )                                                                   |                                                     |                                                 |                                                |
|                 |                                                   |                                                     | ppp.p = FWPWR                                                                                                    |                                                     |                                                 |                                                |
|                 |                                                   |                                                     | qqq.q = REFVI (Not applicable on the SPOD)                                                                            |                                                     |                                                 |                                                |
|                 |                                                   |                                                     | III.I = LINBUS (NOT Applicable on the SPOD)                                                                           |                                                     |                                                 |                                                |
|                 |                                                   |                                                     | 555.5 = ATEINIP<br>ttt t = OTEMD (soo Note)                                                                           |                                                     |                                                 |                                                |
|                 |                                                   |                                                     |                                                                                                    |                                                     |                                                 |                                                |
|                 |                                                   |                                                     | Note: and a mmm m non n and ttt t will appear if the appropriate model/ontions have been selected/installed           |                                                     |                                                 |                                                |
|                 |                                                   |                                                     | Otherwise, the unused fields will display XXXXX.                                                                      |                                                     |                                                 |                                                |
| Concise Utility | N/A                                               | 15 bytes                                            | Query only.                                                                                                    | CUS=                                                | CUS?                                            | CUS=xx                                         |
| Status E        |                                                   | , , , , , , , , , , , , , , , , , , ,               | Returns the Maintenance status of the unit, response is semicolon delimited, in the form aaaa;bbbbb;ccc where:        |                                                     |                                                 | (See Description of                            |
|                 |                                                   |                                                     | aaaa = Remote Unit Address                                                                                            |                                                     |                                                 | Arguments)                                     |
|                 |                                                   |                                                     | bbbbb = Remote Baud Rate                                                                                              |                                                     |                                                 | -                                              |
|                 |                                                   |                                                     | ccc = Reference oscillator tuning voltage DAC value (see <b>Note</b> )                                                |                                                     |                                                 |                                                |
|                 |                                                   |                                                     | Note: ccc is only present if a reference oscillator is installed.                                                     |                                                     |                                                 |                                                |
|                 |                                                   |                                                     | Example:                                                                                                    |                                                     |                                                 |                                                |
|                 |                                                   |                                                     | <1/CUS?'cr'                                                                                                    |                                                     |                                                 |                                                |
|                 |                                                   |                                                     | >0001/CUS=aaaa;bbbbb;ccc;'cr''lf'                                                                                     |                                                     |                                                 |                                                |

| Parameter Type                                  | Command<br>(Instruction<br>Code and<br>Qualifier) | Arguments<br>for Command<br>or Response<br>to Query | <b>Description of Arguments</b><br>(Note that all arguments are printable ASCII characters)                                                                                                    | Response to<br>Command<br>(Target to<br>Controller) | Query<br>(Instruction<br>Code and<br>Qualifier) | Response to Query<br>(Target to<br>Controller)          |
|-------------------------------------------------|---------------------------------------------------|-----------------------------------------------------|----------------------------------------------------------------------------------------------------|-----------------------------------------------------|-------------------------------------------------|---------------------------------------------------------|
| Set RTC (Real-<br>Time-Clock) Date <sup>E</sup> | DAT=                                              | 6 bytes                                             | Command or Query.<br>Sets or returns the real-time clock date in the form <b>mmddyy</b> , where;<br>dd = day of the month, from 01 to 31,<br>mm = month of the year, from 01 to 12<br>yy = year, from 00 to 96 (2000 to 2096)<br><b>Example</b> (date = April 24, 2003):<br><1/DAT=042403'cr'                                                                                                    | DAT=<br>DAT?<br>DAT*                                | DAT?                                            | DAT= <b>mmddyy</b><br>(See Description of<br>Arguments) |
| Set RTC (Real-<br>Time-Clock) Date              | DAY=                                              | 6 bytes                                             | <pre>&gt;0001/DAT='cr''lf' Command or Query. Sets or returns the real-time clock date in the form ddmmyy, where; dd = day of the month, from 01 and 31, mm = month of the year, from 01 to 12 yy = year, from 00 to 99 (2000 to 2099) Example (date = April 24, 2003): &lt;1/DAY=240403'cr' &gt;0001/DAY='cr''lf'</pre>                                                                                                    | DAY=<br>DAY?<br>DAY*                                | DAY?                                            | DAY= <b>ddmmyy</b> (See<br>Description of<br>Arguments) |
| Enable Statistics<br>Averaging                  | ESA=                                              | 1 byte                                              | Command or Query.<br>Enables or Disables averaging of statistics data at a rate of once per second for 10 seconds, in the form x,<br>where:<br>0 = Disable (default value)(see Note)<br>1 = Enable<br>Note: If Disabled, burst values will be logged instead of averaged values.<br>Example: <1/ESA=0'cr'<br>>0001/ESA='cr''lf'                                                                                                    | ESA=<br>ESA?<br>ESA*                                | ESA?                                            | ESA=x<br>(See Description of<br>Arguments)              |
| Enable<br>Redundancy<br>Switch Mode             | ESW=                                              | 1 byte                                              | Command or Query.<br>Sets or returns the redundancy state in the form x, where:<br>0 = Off (default value)<br>1 = 1:1 Redundancy TX (Only TX switch installed)<br>2 = 1:1 Redundancy TX + RX (TX and RX switch installed)<br>5 = 1:1 Manual redundancy mode (used for debugging, or redundant system setup)(see Note)<br>Note: Manual redundancy does not support automatic switching, and the offline unit will not poll the online unit<br>to update its configuration.<br>Example: <1/ESW=1'cr'<br>>0001/ESW='cr''lf' | ESW=<br>ESW?<br>ESW *                               | ESW?                                            | ESW=x                                                   |

| Parameter Type                    | Command<br>(Instruction<br>Code and<br>Qualifier) | Arguments<br>for Command<br>or Response<br>to Query | <b>Description of Arguments</b><br>(Note that all arguments are printable ASCII characters)                                                                                                    | Response to<br>Command<br>(Target to<br>Controller) | Query<br>(Instruction<br>Code and<br>Qualifier) | Response to Query<br>(Target to<br>Controller)                                            |
|-----------------------------------|---------------------------------------------------|-----------------------------------------------------|----------------------------------------------------------------------------------------------------|-----------------------------------------------------|-------------------------------------------------|-------------------------------------------------------------------------------------------|
| Retrieve Firmware<br>Number       | N/A                                               |                                                     | Query only<br>Returns the firmware type(s) loaded into the unit in the form FW-AAAAAAA B.B.BB DD/MM/YY, where:<br>FW-AAAAAAA = the firmware part number<br>B.B.BB = the version number<br>DD/MM/YY = Day/Month/Year firmware released<br><b>Example:</b><br><1/FRW?'cr'<br>>0001/FRW=<br>Boot:<br>FW-0000082 0.0.1a 04/09/08<br>Bulk1:<br>FW-0000083 0.0.1a 04/09/08<br>FW-0000081 0.0.1a 04/09/08<br>Bulk2:<br>FW-0000078 0.0.1a 04/09/08<br>FW-0000081 0.0.1a 04/09/08<br>FW-0000081 0.0.1a 04/09/08<br>FW-0000081 0.0.1a 04/09/08                                                                                                    | FRW=                                                | FRW?                                            | FRW={CR}Boot:{CR}<br>abc{CR}Bulki:{CR}ab<br>c{CR}abc<br>(See Description of<br>Arguments) |
| Global Amplifier<br>Configuration | GAC=                                              | 43 bytes                                            | Command or Query.<br>Sets or returns the global status of the SPOD with a semicolon delimited string in the form a;b;cc.cc;dd.dd;<br>e;fffff;g;hh;l;j:k;l;m;n;o where:<br>a = redundancy mode (ESW)<br>b = online status (ONL)<br>cc.cc = Attenuation Offset (AOF)<br>dd.dd = Customer Attenuation(ATT)<br>e = Auto Fault Recovery (AFR)<br>fffff = Unit Alarm Mask (MSK)<br>g = LNB Current Source (LCS) ( <i>Not applicable on the SPOD</i> )<br>hh = LNB Current Window (LCW) ( <i>Not applicable on the SPOD</i> )<br>i = LNB Current Window Enable (CWE) ( <i>Not applicable on the SPOD</i> )<br>j = Enable Statistics Averaging (ESA)<br>k = Set Statistics Interval (SSI)<br>l = Enable Statistics Logging (ESL) ( <i>Command is always '1' Enabled</i> )<br>m = Auxiliary Mute (AUX)<br>n = user mute state (MUT)<br>o = RF power amplifier state (AMP)<br><b>Example</b> (set GAC): GAC=a;b;cc.cc;dd.dd;e;fffff;j;k;l;m;n;o;'cr' | GAC=<br>GAC*<br>GAC?<br>GAC#                        | GAC?                                            | GAC=xx<br>(See Description of<br>Arguments)                                               |
| Parameter Type               | Command<br>(Instruction<br>Code and<br>Qualifier) | Arguments<br>for Command<br>or Response<br>to Query | <b>Description of Arguments</b><br>(Note that all arguments are printable ASCII characters)                                                                                                    | Response to<br>Command<br>(Target to<br>Controller) | Query<br>(Instruction<br>Code and<br>Qualifier) | Response to Query<br>(Target to<br>Controller)              |
|------------------------------|---------------------------------------------------|-----------------------------------------------------|----------------------------------------------------------------------------------------------------|-----------------------------------------------------|-------------------------------------------------|-------------------------------------------------------------|
| Initialize Events<br>Pointer | IEP=                                              | None                                                | Command only.<br>Resets internal pointer to allow RNE? queries to start at the beginning of the stored events log.<br><b>Example:</b> <1/IEP='cr'<br>>0001/IEP='cr'lf                                                                                                    | IEP=<br>IEP?<br>IEP*                                | N/A                                             | N/A                                                         |
| Software Image               | IMG=                                              | 1 byte                                              | Command or Query.<br>Sets or returns the current active software image in the form x, where:<br>1=Bulk Image # 1 currently active<br>2=Bulk Image # 2 currently active<br><b>Note</b> : if you send the IMG command, and then query the IMG value the numbers may not be equal because the<br>command tells the firmware which image to boot from at the next bootup, and the query reports the image that the<br>firmware booted from on the last bootup.<br><b>Examples:</b><br><1/IIMG=1'cr' (instructs the unit to load firmware from image #1 at the next reset / power up).<br><1/IIMG?'cr' (queries the image number that the firmware loaded during bootup)                 | IMG=<br>IMG?<br>IMG*<br>IMG#                        | IMG?                                            | IMG=x<br>(See Description of<br>Arguments)                  |
| IP Address                   | IPA=                                              | 18 bytes                                            | Command or Query.<br>Sets or returns the IP address and network prefix for the 10/100 BaseT Ethernet management port, in the form<br>xxx.xxx.xxx.xxx.yy, where:<br>xxx.xxx.xxx.xxx is the IP address, and<br>yy is the network prefix (8-30)<br><b>Default value:</b> 192.168.001.004.24<br><b>Note</b> : Changing the IP address through the Telnet interface requires the user to power cycle the unit, and then<br>restart a new Telnet session with the new IP address. The IP address that you type into the Telnet client<br>software does not include the range parameter so it would be: 192.168.1.4<br><b>Example:</b> <1/IPA=192.168.001.004.24'cr'<br>>0001/IPA='cr''If' | IPA=<br>IPA?<br>IPA*<br>IPA#                        | IPA?                                            | IPA=<br>xx.xxx.xxx.xxy<br>(See Description of<br>Arguments) |
| Gateway Address              | IPG=                                              | 15 bytes                                            | Command or Query.<br>Sets or returns the Gateway IP address for the 10/100 Base Tx Ethernet management port, in the form<br>xxx.xxx.xxx.<br>Default value: 192.168.001.005<br>Example: <1/IPG=192.168.001.005'cr'<br>>0001/IPG='cr''lf'                                                                                                    | IPG=<br>IPG?<br>IPG*                                | IPG?                                            | IPG =<br>xxx.xxx.xxx                                        |

| Parameter Type        | Command<br>(Instruction<br>Code and<br>Qualifier) | Arguments<br>for Command<br>or Response<br>to Query | Description of Arguments<br>(Note that all arguments are printable ASCII characters)                               | Response to<br>Command<br>(Target to<br>Controller) | Query<br>(Instruction<br>Code and<br>Qualifier) | Response to Query<br>(Target to<br>Controller) |
|-----------------------|---------------------------------------------------|-----------------------------------------------------|----------------------------------------------------------------------------------------------------|-----------------------------------------------------|-------------------------------------------------|------------------------------------------------|
| Initialize Statistics | ISP=                                              | None                                                | Command only.                                                                                                    | ISP=                                                | N/A                                             | N/A                                            |
| Pointer               |                                                   |                                                     | Resets internal pointer to allow RNS? queries to start at the beginning of the stored statistics log.              | ISP?                                                |                                                 |                                                |
|                       |                                                   |                                                     |                                                                                                    | ISP*                                                |                                                 |                                                |
|                       |                                                   |                                                     | Example: <1/ISP='cr'                                                                                               |                                                     |                                                 |                                                |
|                       |                                                   |                                                     | >0001/ISP='cr''lf'                                                                                                 |                                                     |                                                 |                                                |
| Retrieve next 5       | N/A                                               | 145 bytes                                           | Query only.                                                                                                    | LNA=                                                | LNA?                                            | LNA=YYss                                       |
| unread Stored         |                                                   | 5                                                   | Returns the five oldest stored events in the alarm log. If there are no events in the log the unit will reply with |                                                     |                                                 | (See Description of                            |
| Alarms <sup>E</sup>   |                                                   |                                                     | LNA*. All events that are read from the log are also automatically removed from the log.                           |                                                     |                                                 | Arguments)                                     |
|                       |                                                   |                                                     | Reply format:                                                                                                    |                                                     |                                                 | 5 <i>,</i>                                     |
|                       |                                                   |                                                     | YYYYYYYYZ Z mmddyy hhmmss'cr'                                                                                      |                                                     |                                                 |                                                |
|                       |                                                   |                                                     | YYYYYYYY ZZ mmddyy hhmmss'cr'                                                                                      |                                                     |                                                 |                                                |
|                       |                                                   |                                                     | YYYYYYYY ZZ mmddyy hhmmss'cr'                                                                                      |                                                     |                                                 |                                                |
|                       |                                                   |                                                     | YYYYYYYY ZZ mmddyy hhmmss'cr'                                                                                      |                                                     |                                                 |                                                |
|                       |                                                   |                                                     | YYYYYYYY ZZ mmddyy hhmmss'cr'lf'                                                                                   |                                                     |                                                 |                                                |
|                       |                                                   |                                                     | Where:                                                                                                    |                                                     |                                                 |                                                |
|                       |                                                   |                                                     | YYYYYYYY = fault description                                                                                       |                                                     |                                                 |                                                |
|                       |                                                   |                                                     | 77 = one of the following event types:                                                                             |                                                     |                                                 |                                                |
|                       |                                                   |                                                     | FT = Fault                                                                                                    |                                                     |                                                 |                                                |
|                       |                                                   |                                                     | OK = Clear                                                                                                    |                                                     |                                                 |                                                |
|                       |                                                   |                                                     | IF = Information                                                                                                   |                                                     |                                                 |                                                |
|                       |                                                   |                                                     | mmddvv hhmmss = date / time stamp                                                                                  |                                                     |                                                 |                                                |
|                       |                                                   |                                                     | Example: <1/1 NA?'cr'                                                                                              |                                                     |                                                 |                                                |
|                       |                                                   |                                                     | >0001/(NA='cr'                                                                                                    |                                                     |                                                 |                                                |
|                       |                                                   |                                                     | LOG CLR IF 175503 052307'cr'                                                                                       |                                                     |                                                 |                                                |
|                       |                                                   |                                                     | FAN #1 FT 175504 052307'cr'                                                                                        |                                                     |                                                 |                                                |
|                       |                                                   |                                                     | OVR TMP FT 175504 052307 cr/                                                                                       |                                                     |                                                 |                                                |
|                       |                                                   |                                                     | FAN #1 OK 175504 052307'cr'                                                                                        |                                                     |                                                 |                                                |
|                       |                                                   |                                                     | IIC BUS FT 175504 052307'cr''lf'                                                                                   |                                                     |                                                 |                                                |
| Low Power             | LPT=                                              | 5 bytes                                             | Command or Ouerv.                                                                                                  | LPT =                                               | LPT?                                            | LPT =xx.xx                                     |
| Forward Threshold     |                                                   | 0 2 3 100                                           | Sets or returns the threshold for the low forward power alarm/fault in the form xx.xx.                             | LPT?                                                | 2                                               | (See Description of                            |
|                       |                                                   |                                                     | ······                                                                                                    | LPT *                                               |                                                 | Arguments)                                     |
|                       |                                                   |                                                     | If the forward power drops below the specified value, the alarm/fault will be indicated. Setting this parameter to |                                                     |                                                 |                                                |
|                       |                                                   |                                                     | the <b>default value of 00.00</b> effectively disables the threshold                                               |                                                     |                                                 |                                                |
|                       |                                                   |                                                     |                                                                                                    |                                                     |                                                 |                                                |
|                       |                                                   |                                                     | Example: <1/LPT=00.00'cr'                                                                                          |                                                     |                                                 |                                                |
|                       |                                                   |                                                     | >0001LPT='cr''lf'                                                                                                  |                                                     |                                                 |                                                |

| Parameter Type        | Command<br>(Instruction<br>Code and<br>Qualifier) | Arguments<br>for Command<br>or Response<br>to Query | Description of Arguments<br>(Note that all arguments are printable ASCII characters)                                                                                                    | Response to<br>Command<br>(Target to<br>Controller) | Query<br>(Instruction<br>Code and<br>Qualifier) | Response to Query<br>(Target to<br>Controller)              |
|-----------------------|---------------------------------------------------|-----------------------------------------------------|----------------------------------------------------------------------------------------------------|-----------------------------------------------------|-------------------------------------------------|-------------------------------------------------------------|
| Local/Remote<br>State | LRS=                                              | 1 byte                                              | Command or Query.<br>Sets or returns Local or Remote state for Indoor SSPA (always in remote mode for Outdoor SSPA) in the form x,<br>where x=0, 1, 2, or 3::<br>0 = Local<br>1=Serial<br>2=Ethernet<br>3=Serial+Ethernet ( <b>default value</b> )<br><b>Note:</b> The user will always have query access in any mode. The LRS command is also available in all modes as<br>a means of acquiring control. The intent of this command is to limit changes from being made on multiple<br>interfaces at the same time. Units without a front panel will treat an entry of 0 as reserved, and will refuse the<br>command by returning a mode error. The web page GUI will refuse connections unless LRS is set to enable<br>Ethernet remote control.<br><b>Example:</b> <1/LRS=3'cr'<br>>0001/LRS='cr''If' | LRS=<br>LRS?                                        | LRS?                                            | LRS=x<br>(See Description of<br>Arguments)                  |
| Unit MAC Address      | N/A                                               | 17 bytes                                            | Query only.<br>Returns the MAC address of the unit, in hexadecimal format xx-xx-xx-xx-xx-xx<br>Example: <1/MAC?'cr'<br>>0001/MAC=00-06-B0-00-D2-A7'cr''lf'                                                                                                    | MAC=                                                | N/A                                             | MAC=xx-xx-xx-<br>xx-xx<br>(See Description of<br>Arguments) |

| Parameter Type  | Command<br>(Instruction<br>Code and | Arguments<br>for Command<br>or Response | <b>Description of Arguments</b><br>(Note that all arguments are printable ASCII characters)             | Response to<br>Command<br>(Target to | Query<br>(Instruction<br>Code and | Response to Query<br>(Target to<br>Controller) |
|-----------------|-------------------------------------|-----------------------------------------|----------------------------------------------------------------------------------------------------|--------------------------------------|-----------------------------------|------------------------------------------------|
| Movimum         |                                     | 272 bytes                               | Quary only                                                                                              | Controller)                          | Qualifier)                        | (See Description of                            |
|                 | IN/A                                | 272 Dytes                               | Query only.                                                                                             | MOP=                                 | IN/A                              | (See Description of                            |
| Operating point |                                     |                                         | Returns the maximum operating point of the unit along with its timestamp                                |                                      |                                   | Arguments)                                     |
|                 |                                     |                                         | Reply format:                                                                                           |                                      |                                   |                                                |
|                 |                                     |                                         | MAXEFT=sYYYC mmddyy hhmmss'cr'                                                                          |                                      |                                   |                                                |
|                 |                                     |                                         | MINFET=sYYYC mmddyy hhmmss'cr'                                                                          |                                      |                                   |                                                |
|                 |                                     |                                         | MAXPFT=sYYYC mmddyy hhmmss'cr'                                                                          |                                      |                                   |                                                |
|                 |                                     |                                         | MAXDTP=sYYYC mmddyy hhmmss'cr'                                                                          |                                      |                                   |                                                |
|                 |                                     |                                         | MAXHTS=sYYYC mmddyy hhmmss'cr'                                                                          |                                      |                                   |                                                |
|                 |                                     |                                         | MINHTS=sYYYC mmddyy hhmmss'cr'                                                                          |                                      |                                   |                                                |
|                 |                                     |                                         | MAXOST=sYYYC mmddyy hhmmss'cr'                                                                          |                                      |                                   |                                                |
|                 |                                     |                                         | MAXRFP=sZZ.ZZ mmddyy hhmmss'cr'                                                                         |                                      |                                   |                                                |
|                 |                                     |                                         | MINREP=SZZ.ZZ mmddyy hhmmss'cr'                                                                         |                                      |                                   |                                                |
|                 |                                     |                                         | WNEFE:                                                                                                  |                                      |                                   |                                                |
|                 |                                     |                                         | s77 77 is the nonver                                                                                    |                                      |                                   |                                                |
|                 |                                     |                                         |                                                                                                    |                                      |                                   |                                                |
|                 |                                     |                                         | Note: not all SPODs have outside temperature monitor. In that case, MAXOST and MINOST will report XXXXX |                                      |                                   |                                                |
|                 |                                     |                                         | XXXXXX XXXXX                                                                                            |                                      |                                   |                                                |
|                 |                                     |                                         | Example: <1/MOP?'cr'                                                                                    |                                      |                                   |                                                |
|                 |                                     |                                         | >0001/mop='cr'                                                                                          |                                      |                                   |                                                |
|                 |                                     |                                         | MAXFET=+000C 010208 180729'cr'                                                                          |                                      |                                   |                                                |
|                 |                                     |                                         | MINFET=+000C 010208 180729'cr'                                                                          |                                      |                                   |                                                |
|                 |                                     |                                         | MAXPFT=+000C 010208 180659'cr'                                                                          |                                      |                                   |                                                |
|                 |                                     |                                         | MAXD1P=+000C 010208 180/29'cr'                                                                          |                                      |                                   |                                                |
|                 |                                     |                                         | MAXH1S=+0000 010208 180/29°C°                                                                           |                                      |                                   |                                                |
|                 |                                     |                                         | MAYOST = YYYYY YYYYYY YYYYYY YYYYY'cr'                                                                  |                                      |                                   |                                                |
|                 |                                     |                                         |                                                                                                    |                                      |                                   |                                                |
|                 |                                     |                                         | MAXREP=+00 00 010208 180659'cr'                                                                         |                                      |                                   |                                                |
|                 |                                     |                                         | MINRFP=+00.00 010208 180659'cr'                                                                         |                                      |                                   |                                                |

| Parameter Type                        | Command<br>(Instruction<br>Code and<br>Qualifier) | Arguments<br>for Command<br>or Response<br>to Query | <b>Description of Arguments</b><br>(Note that all arguments are printable ASCII characters)                                                                                                    | Response to<br>Command<br>(Target to<br>Controller) | Query<br>(Instruction<br>Code and<br>Qualifier) | Response to Query<br>(Target to<br>Controller) |
|---------------------------------------|---------------------------------------------------|-----------------------------------------------------|----------------------------------------------------------------------------------------------------|-----------------------------------------------------|-------------------------------------------------|------------------------------------------------|
| Unit Alarm Mask                       | MSK=                                              | 5 bytes                                             | Command or Query.<br>Sets or returns alarm mask conditions in the form abcde, where:<br>0 = Fault, 1 = Alarm, 2 = Masked<br>a = Low Forward RF Power                                                                                                    | MSK=<br>MSK?<br>MSK*                                | MSK?                                            | MSK=abcde<br>(See Description of<br>Arguments) |
|                                       |                                                   |                                                     | b = External Reference Lock detect<br>c = Fan Speed<br>d = LNB Current Detect<br>e = LNB 22V Power Supply                                                                                                    |                                                     |                                                 |                                                |
|                                       |                                                   |                                                     | Default value: 22111                                                                                                    |                                                     |                                                 |                                                |
|                                       |                                                   |                                                     | Example: <1/MSK=22111'cr'<br>>0001/MSK=1'cr''lf'                                                                                                    |                                                     |                                                 |                                                |
| Mute State                            | MUT=                                              | 1 byte                                              | Command or Query.<br>Sets or return the unit mute state in the form x, where:<br>0 = Disable (Not Muted)<br>1 = Enable (Muted) (default value)<br>2 = Unit muted due to AUX mute signal (see Note)<br>Note: This value is only shown in the response to a query, and cannot be given as a command. When MUT<br>returns a '2' it indicates that one of the "hardware" mute conditions is present. For example, an auxiliary mute<br>could be present if the auxiliary mute has been enabled, and the signal to unmute the unit is not provided. If<br>MUT returns an unexpected value of '2' then check the active faults and the status of the auxiliary mute.<br>Example: <1/MUT=1'cr'' | MUT=<br>MUT?<br>MUT*                                | MUT?                                            | MUT=x<br>(See Description of<br>Arguments)     |
| Number of Unread<br>Stored Events     | N/A                                               | 3 bytes                                             | Query only.<br>Returns the number, in the form xxx, of unread stored events<br>Example: <1/NUE?'cr'<br>>0001/NUE=126'cr''lf'                                                                                                    | NUE=                                                | NUE?                                            | NUE=xxx                                        |
| Number of Unread<br>Stored Statistics | N/A                                               | 3 bytes                                             | Query only.<br>Returns the number, in the form xxx, of unread stored statistics                                                                                                    | NUS=                                                | NUS?                                            | NUS=xxx                                        |

| Parameter Type | Command<br>(Instruction<br>Code and<br>Qualifier) | Arguments<br>for Command<br>or Response<br>to Query | <b>Description of Arguments</b><br>(Note that all arguments are printable ASCII characters)                                                                                                    | Response to<br>Command<br>(Target to<br>Controller) | Query<br>(Instruction<br>Code and<br>Qualifier) | Response to Query<br>(Target to<br>Controller) |
|----------------|---------------------------------------------------|-----------------------------------------------------|----------------------------------------------------------------------------------------------------|-----------------------------------------------------|-------------------------------------------------|------------------------------------------------|
| Offline Mute   | OFM=                                              | 1 byte                                              | Command or Query.                                                                                                    | OFM=                                                | OFM?                                            | OFM=x                                          |
|                |                                                   |                                                     | Sets or returns offline mute in the form x, where:                                                                                                    | OFM?                                                |                                                 |                                                |
|                |                                                   |                                                     | 1 = Enable (Muted)                                                                                                    |                                                     |                                                 |                                                |
|                |                                                   |                                                     | 2 = Mute Rx (Not applicable on the SPOD)                                                                                                    |                                                     |                                                 |                                                |
|                |                                                   |                                                     | 3 = Mute Tx                                                                                                    |                                                     |                                                 |                                                |
|                |                                                   |                                                     | 4 = Mute Rx+LNB (Not applicable on the SPOD)<br>5- Mute Tx+LNB (Not applicable on the SPOD)                                                                                                    |                                                     |                                                 |                                                |
|                |                                                   |                                                     | 5- INDE TATEIND (Not applicable on the SI OD)                                                                                                    |                                                     |                                                 |                                                |
|                |                                                   |                                                     | Example: <1/OFM=1'cr'                                                                                                    |                                                     |                                                 |                                                |
| Online Status  | ONI                                               | 1 huto                                              | >0001/OFM=1'cr''lf                                                                                                    | ONI                                                 |                                                 |                                                |
| Unime Status   | UNL=                                              | груге                                               | Sets or returns the Redundancy Online status in the form x, where:                                                                                                    | ONL=<br>ONL?                                        | UNL?                                            | UNL=X                                          |
|                |                                                   |                                                     | 0 = Offline (Query only) (see <b>Note 2</b> )                                                                                                    | ONL*                                                |                                                 |                                                |
|                |                                                   |                                                     | 1 = Online                                                                                                    |                                                     |                                                 |                                                |
|                |                                                   |                                                     | <ol> <li>Notes:</li> <li>The ONL query always returns an online response if the unit is not running in redundant mode. If redundancy is enabled then the query will indicate the position of the Tx waveguide switch that enables one of the units to be connected to the antenna.</li> <li>Sending ONL=0 will not generate a syntax error; however setting ONL to zero will not cause the unit to go offline. The online status is determined by the TX waveguide redundant switch position, and only the offline unit may drive the switches. Instead of sending ONL=0 to the online unit the ONL=1 command should be sent to the offline unit to generate a redundant switchover.</li> </ol> |                                                     |                                                 |                                                |
|                |                                                   |                                                     | >0001/ONL='cr'lf'                                                                                                    |                                                     |                                                 |                                                |
| Part Number    | N/A                                               | Various 1-96<br>bytes                               | Query only.<br>Returns the Comtech EF Data part number of the unit. This part number is the unit's DOTCODE at the time of<br>manufacture. The DOTCODE may be up to 96 printable ASCII characters long.                                                                                                    | PNM=                                                | PNM?                                            | PNM=xx<br>(See Description of<br>Arguments)    |
|                |                                                   |                                                     | Example: <1/PNM?'cr'<br>>0001/PNM=HPODC0.350WRSW00'cr''lf'                                                                                                    |                                                     |                                                 |                                                |

| Parameter Type                       | Command<br>(Instruction<br>Code and | Arguments<br>for Command<br>or Response | Description of Arguments<br>(Note that all arguments are printable ASCII characters)                                                                                                    | Response to<br>Command<br>(Target to | Query<br>(Instruction<br>Code and | Response to Query<br>(Target to<br>Controller)                           |
|--------------------------------------|-------------------------------------|-----------------------------------------|----------------------------------------------------------------------------------------------------|--------------------------------------|-----------------------------------|--------------------------------------------------------------------------|
| Dotrious Alarm                       |                                     | 140 bytes                               |                                                                                                    |                                      |                                   |                                                                          |
| Parameter Type Retrieve Alarm Status | Code and<br>Qualifier)<br>N/A       | 168 bytes                               | Description of Arguments         (Note that all arguments are printable ASCII characters)         Query only.         Returns the alarm status of the unit, where:         OK = no fault condition,       FT = faulled,         AL = alarm,       YS = Yes,         YS = Yes,       NO = NO,         MS = masked,       ?? = invalid due to hardware failure,         ?? = invalid due to hardware failure,       NA = not applicable because hardware/options not installed. <b>Example:</b> (IRAS?rcr         >20001/RAS='cr         P24V1=OK'cr       +24V power supply         NBWT=OK'cr       +3.5V power supply         P24V1=OK'cr       +31.5V power supply         P13VT=OK'cr       +10V power supply         P10V1=OK'cr       +10V power supply         P10V1=OK'cr       +10V power supply         P10V1=OK'cr       +10V power supply         P10V1=OK'cr       +10V power supply         P10V1=OK'cr       +10V power supply         P10V1=OK'cr       +10V power supply         P10V1=OK'cr       +10V power supply         P10V1=OK'cr       +10V power supply         P10V1=OK'cr       +10V power supply         P10V1=OK'cr <th>(Target to<br/>Controller)<br/>RAS=</th> <th>Code and<br/>Qualifier)<br/>RAS?</th> <th>(Target to<br/>Controller)<br/>RAS=xx<br/>(See Description of<br/>Arguments)</th> | (Target to<br>Controller)<br>RAS=    | Code and<br>Qualifier)<br>RAS?    | (Target to<br>Controller)<br>RAS=xx<br>(See Description of<br>Arguments) |
|                                      |                                     |                                         | Note: A10V1, A10V2, FANR1, FANR2, SWITC and RDLNK will only appear in the list if the appropriate model /                                                                                                    |                                      |                                   |                                                                          |
|                                      |                                     |                                         | options have been selected / installed.                                                                                                    |                                      |                                   |                                                                          |

| Parameter Type                          | Command<br>(Instruction<br>Code and<br>Qualifier) | Arguments<br>for Command<br>or Response<br>to Query | <b>Description of Arguments</b><br>(Note that all arguments are printable ASCII characters)                                                                                                    | Response to<br>Command<br>(Target to<br>Controller) | Query<br>(Instruction<br>Code and<br>Qualifier) | Response to Query<br>(Target to<br>Controller) |
|-----------------------------------------|---------------------------------------------------|-----------------------------------------------------|----------------------------------------------------------------------------------------------------|-----------------------------------------------------|-------------------------------------------------|------------------------------------------------|
| Reboot                                  | RBT=                                              | 1 byte                                              | Command only.<br>Performs a soft reboot in the form x, where:                                                                                                    | RBT =<br>RBT?                                       | N/A                                             | RBT=x<br>(See Description of                   |
| Retrieve<br>Configuration<br>Status     | N/A                                               | 45 bytes                                            | Query only.<br>Returns the configuration status of the unit.                                                                                                    | RCS=                                                | RCS?                                            | RCS=xx<br>(See Description of<br>Arguments)    |
|                                         |                                                   |                                                     | Examples:<br>RCS='cr'<br>ATT=12.75'cr'<br>AMP=1'cr'<br>MUT=1'cr'<br>ONL=1'cr'<br>ESW=1'cr'<br>AOF=00.00'cr'<br>AFR=1'cr'<br>XRF=N/A'cr''lf' ( <i>Not applicable on the SPOD</i> )<br>Where:<br>ATT= attenuation in dB<br>AMP= RF power amplifier state, 0=OFF, 1=ON<br>MUT=RF mute state, 0=UFF, 1=ON<br>MUT=RF mute state, 0=UFF, 1=ON<br>MUT=RF mute state, 0=UFF, 1=ON<br>MUT=RF mute state, 0=UFF, 1=ON<br>MUT=RF mute state, 0=UFF, 1=ON<br>MUT=RF mute state, 0=UFF, 1=ON Tx & Rx<br>AOF=Attenuator Offset in dB<br>AFR= auto fault recovery, 0=manual, 1=auto |                                                     |                                                 |                                                |
| Online Status                           | RED=                                              | 1 byte                                              | Command or Query.<br>Sets or returns Redundancy Online status in the form x, where:<br>0 = Offline<br>1 = Online<br>Note: this command is functionally identical to the ONL command.                                                                                                    | RED=<br>RED?<br>RED*                                | RED?                                            | RED=x                                          |
| Retrieve<br>Equipment Type <sup>E</sup> | N/A                                               | 22 bytes                                            | <pre>&gt;0001/RED='cr''lf' Query only. Returns a string indicating the Model Number and the version of the M&amp;C firmware installed in the unit.</pre>                                                                                                    | RET=                                                | RET?                                            | RET=xx<br>(See Description of<br>Arguments)    |
|                                         |                                                   |                                                     | Example: <1/RET?'cr'<br>>0001/RET=PS2053-5967-C REF BUC VER: 1.5.2'cr''lf'                                                                                                    |                                                     |                                                 | J,                                             |

| Parameter Type | Command<br>(Instruction<br>Code and<br>Qualifier) | Arguments<br>for Command<br>or Response<br>to Query | <b>Description of Arguments</b><br>(Note that all arguments are printable ASCII characters)          | Response to<br>Command<br>(Target to<br>Controller) | Query<br>(Instruction<br>Code and<br>Qualifier) | Response to Query<br>(Target to<br>Controller) |
|----------------|---------------------------------------------------|-----------------------------------------------------|----------------------------------------------------------------------------------------------------|-----------------------------------------------------|-------------------------------------------------|------------------------------------------------|
| RF Power FET   | N/A                                               | variable length                                     | Query only.                                                                                          | RFS=                                                | RFS?                                            | RFS=xx                                         |
| Current Status |                                                   | depending on                                        | Returns all FET currents in the form xx.x when the value is >1 Amp, or xxx when the value is < 1 AMP |                                                     |                                                 | (See Description of                            |
|                |                                                   | the number of                                       |                                                                                                    |                                                     |                                                 | Arguments)                                     |
|                |                                                   | FETs installed                                      | Example: <1/RFS? /cr/                                                                                |                                                     |                                                 |                                                |
|                |                                                   | in the RF                                           | >0001/RFS='cr'                                                                                       |                                                     |                                                 |                                                |
|                |                                                   | amplifier                                           | Q01=.xxx'cr'                                                                                         |                                                     |                                                 |                                                |
|                |                                                   |                                                     | Q02=.xxx'cr'                                                                                         |                                                     |                                                 |                                                |
|                |                                                   |                                                     | Q03=xx.x'cr'                                                                                         |                                                     |                                                 |                                                |
|                |                                                   |                                                     | Q04=xx.x'cr'                                                                                         |                                                     |                                                 |                                                |
|                |                                                   |                                                     | Q05=xx.x'cr'                                                                                         |                                                     |                                                 |                                                |
|                |                                                   |                                                     | Q06=xx.x'cr'                                                                                         |                                                     |                                                 |                                                |
|                |                                                   |                                                     | Q07=xx.x'cr'                                                                                         |                                                     |                                                 |                                                |
|                |                                                   |                                                     | Q08=xx.x'cr'                                                                                         |                                                     |                                                 |                                                |
|                |                                                   |                                                     | Q09=xx.x'cr'                                                                                         |                                                     |                                                 |                                                |
|                |                                                   |                                                     | Q10=xx.x'cr'                                                                                         |                                                     |                                                 |                                                |
|                |                                                   |                                                     | Q11=xx.x'cr'                                                                                         |                                                     |                                                 |                                                |
|                |                                                   |                                                     | Q12=xx.x'cr'                                                                                         |                                                     |                                                 |                                                |
|                |                                                   |                                                     | Q13=xx.x'cr'                                                                                         |                                                     |                                                 |                                                |
|                |                                                   |                                                     | Q14=xx.x'cr'                                                                                         |                                                     |                                                 |                                                |
|                |                                                   |                                                     | Q15=xx.x'cr'                                                                                         |                                                     |                                                 |                                                |
|                |                                                   |                                                     | Q16=xx.x′cr″lf′                                                                                      |                                                     |                                                 |                                                |

| Parameter Type | Command<br>(Instruction<br>Code and | Arguments<br>for Command<br>or Response | <b>Description of Arguments</b><br>(Note that all arguments are printable ASCII characters)                                 | Response to<br>Command<br>(Target to | Query<br>(Instruction<br>Code and | Response to Query<br>(Target to<br>Controller) |
|----------------|-------------------------------------|-----------------------------------------|----------------------------------------------------------------------------------------------------|--------------------------------------|-----------------------------------|------------------------------------------------|
| <b>D</b>       | Qualifier)                          | to Query                                |                                                                                                    | Controller)                          | Qualifier)                        | ,                                              |
| Retrieve       | N/A                                 | 213 bytes,                              | Query only.                                                                                                    | RMS=                                 | RMS?                              | RMS=xx                                         |
| Maintenance    |                                     | alpha- numeric                          | Returns maintenance status where:                                                                                           |                                      |                                   | (See Description of                            |
| Status         |                                     |                                         | P24V1 = +24V powers supply                                                                                                  |                                      |                                   | Arguments)                                     |
|                |                                     |                                         | P24V2 = 224V switch power supply                                                                                            |                                      |                                   |                                                |
|                |                                     |                                         | 120VI = +13/10V LIND power supply (Not applicable of the SPOD)                                                              |                                      |                                   |                                                |
|                |                                     |                                         | P 10V1 = +13.0V puwer supply                                                                                                |                                      |                                   |                                                |
|                |                                     |                                         |                                                                                                    |                                      |                                   |                                                |
|                |                                     |                                         | A10V2 - 10V2 on RF Module (see Note)                                                                                        |                                      |                                   |                                                |
|                |                                     |                                         | PT/V8T = +7 8V power supply                                                                                                 |                                      |                                   |                                                |
|                |                                     |                                         | PSV8T = +5.8V power supply                                                                                                  |                                      |                                   |                                                |
|                |                                     |                                         | P2V5T = +2.5V power supply                                                                                                  |                                      |                                   |                                                |
|                |                                     |                                         | P1V2T = +1.2V power supply                                                                                                  |                                      |                                   |                                                |
|                |                                     |                                         | N5V8T = -5.8V power supply                                                                                                  |                                      |                                   |                                                |
|                |                                     |                                         | FANR1 = Fan 1 speed in percent                                                                                              |                                      |                                   |                                                |
|                |                                     |                                         | FANR2 = Fan 2 speed in percent (see Note)                                                                                   |                                      |                                   |                                                |
|                |                                     |                                         | BUCVT = BUC tuning voltage ( <i>Not applicable on the SPOD</i> )                                                            |                                      |                                   |                                                |
|                |                                     |                                         | FWPWR = Forward power in dBm                                                                                                |                                      |                                   |                                                |
|                |                                     |                                         | REFVT = Reference osc. tuning voltage ( <i>Not applicable on the SPOD</i> )                                                 |                                      |                                   |                                                |
|                |                                     |                                         | LNBCS = LNB current supply in mA ( <i>Not applicable on the SPOD</i> )                                                      |                                      |                                   |                                                |
|                |                                     |                                         | ATEMP = Heatsink temperature in Celsius                                                                                     |                                      |                                   |                                                |
|                |                                     |                                         | OTEMP = Outdoor temperature in Celsius (see Note)                                                                           |                                      |                                   |                                                |
|                |                                     |                                         | Note: FANR2, A10V2, and OTEMP will appear if the appropriate options are installed; otherwise, the values will report XXXX. |                                      |                                   |                                                |
|                |                                     |                                         | Example: <1/RMS?'cr'                                                                                                    |                                      |                                   |                                                |
|                |                                     |                                         | >0001/RMS='cr'                                                                                                    |                                      |                                   |                                                |
|                |                                     |                                         | P24V1=024.1'cr'                                                                                                    |                                      |                                   |                                                |
|                |                                     |                                         | P24V2=024.1'cr'                                                                                                    |                                      |                                   |                                                |
|                |                                     |                                         | LNBVT=000.0'cr'                                                                                                    |                                      |                                   |                                                |
|                |                                     |                                         | P13VT=013.4'cr'                                                                                                    |                                      |                                   |                                                |
|                |                                     |                                         | P10V1=010.1'cr'                                                                                                    |                                      |                                   |                                                |
|                |                                     |                                         | A10V1=010.1'cr'                                                                                                    |                                      |                                   |                                                |
|                |                                     |                                         |                                                                                                    |                                      |                                   |                                                |
|                |                                     |                                         |                                                                                                    |                                      |                                   |                                                |
|                |                                     |                                         | P2V/ST=002.0 Cl                                                                                                    |                                      |                                   |                                                |
|                |                                     |                                         |                                                                                                    |                                      |                                   |                                                |
|                |                                     |                                         | N5/87-057201                                                                                                    |                                      |                                   |                                                |
|                |                                     |                                         | FANEL-100 0/cr/                                                                                                    |                                      |                                   |                                                |
|                |                                     |                                         | FANR2-100 0'cr'                                                                                                    |                                      |                                   |                                                |
|                |                                     |                                         | BUCVT=000.0'cr'                                                                                                    |                                      |                                   |                                                |
|                |                                     |                                         | EWPWR=+53.2'cr'                                                                                                    |                                      |                                   |                                                |
|                |                                     |                                         | REFVT=001.8 cr                                                                                                    |                                      |                                   |                                                |
|                |                                     |                                         | LNBCS=000.0'cr'                                                                                                    |                                      |                                   |                                                |
|                |                                     |                                         | ATEMP=+40.0'cr'                                                                                                    |                                      |                                   |                                                |
|                |                                     |                                         | OTEMP=+25.0'cr'                                                                                                    |                                      |                                   |                                                |

| Parameter Type                             | Command<br>(Instruction<br>Code and | Arguments<br>for Command<br>or Response | <b>Description of Arguments</b><br>(Note that all arguments are printable ASCII characters)                                                                                                    | Response to<br>Command<br>(Target to | Query<br>(Instruction<br>Code and | Response to Query<br>(Target to<br>Controller)                                                                                                    |
|--------------------------------------------|-------------------------------------|-----------------------------------------|----------------------------------------------------------------------------------------------------|--------------------------------------|-----------------------------------|----------------------------------------------------------------------------------------------------|
|                                            | Qualifier)                          | to Query                                |                                                                                                    | Controller)                          | Qualifier)                        |                                                                                                    |
| Retrieve Next 5<br>Unread Stored<br>Events | Qualifier)<br>N/A                   | 75 bytes                                | Query only.           Returns the oldest 5 Stored Events which have not yet been read over the remote control in the format (CR)Sub-body(CR)Sub-body( | Controller)<br>RNE=                  | Qualifier)<br>RNE?                | Controller)<br>RNE={CR}ABCCdd<br>mmyyhhmmss{CR}A<br>BCCddmmyyhhmms<br>s{CR}ABCCddmmyy<br>hhmmss{CR}ABCCd<br>dmmyyhhmmss{CR}<br>ABCCddmmyyhhm<br>mss<br>(See Description of<br>Arguments) |
|                                            |                                     |                                         | If there are no new events, the response is RNE*.<br>A Global Config Change is defined as any time a command is successfully executed. A query does not set the status change.                                                                                                    |                                      |                                   |                                                                                                    |

| Parameter Type                                 | Command<br>(Instruction<br>Code and<br>Qualifier) | Arguments<br>for Command<br>or Response<br>to Query | <b>Description of Arguments</b><br>(Note that all arguments are printable ASCII characters)                                                                                                    | Response to<br>Command<br>(Target to<br>Controller) | Query<br>(Instruction<br>Code and<br>Qualifier) | Response to Query<br>(Target to<br>Controller)                                                                        |
|------------------------------------------------|---------------------------------------------------|-----------------------------------------------------|----------------------------------------------------------------------------------------------------|-----------------------------------------------------|-------------------------------------------------|----------------------------------------------------------------------------------------------------|
| Retrieve Next 5<br>Unread Stored<br>Statistics | N/A                                               | 75 bytes                                            | Query only.<br>Returns the oldest 5 unread stored statistics entries in the reply format: {CR}Sub-body{CR}Sub-body{CR}Sub-body{CR}Sub-body, where:<br>Sub-body= ddmmyyhhmmssaaa.abbb.bccc.cdd.ddefghhh.hiii.i<br>ddmmyy = day/month/year<br>hhmmss = hour:minute:second<br>aaa.a = Operating Temperature (I.E. +40.0)<br>bbb.b = Amp Temperature (I.E. +40.0)<br>ccc.c = RF Power output<br>dd.dd = Attenuation Setting<br>e = Amp On/Off<br>f = Mute On/Off<br>g = Online/Offline Status<br>hhh.h = <i>Not applicable on the SPOD</i><br>iii.i = <i>Not applicable on the SPOD</i><br>If there are less than 5 entries to be retrieved, the remaining positions are padded with zeros. If there are no new<br>entries, the response is RNS*. | RNS=                                                | RNS?                                            | RNS={CR}Sub-<br>body{CR}Sub-<br>body{CR}Sub-<br>body{CR}Sub-<br>body{CR}Sub-body<br>(See Description of<br>Arguments) |
| Serial Number <sup>E</sup>                     | N/A                                               | 9 bytes                                             | Query only.<br>Returns the unit's 9 digit serial number in the form of xxxxxxxx.<br>Example: <1/RSN?'cr'<br>>0001/RSN=072282040'cr''lf'                                                                                                    | RSN=                                                | RSN?                                            | RSN=xxxxxxxxx<br>(See Description of<br>Arguments)                                                                    |
| Retrieve Utility<br>Status                     | N/A                                               | 23 bytes,<br>alpha- numeric                         | Query only.         Returns the utility status of the unit.         Example: <1/RUS='cr'                                                                                                    | RUS=                                                | RUS?                                            | RUS=xx<br>(See Description of<br>Arguments)                                                                           |

| Parameter Type                           | Command<br>(Instruction<br>Code and<br>Qualifier) | Arguments<br>for Command<br>or Response<br>to Query | <b>Description of Arguments</b><br>(Note that all arguments are printable ASCII characters)                                                                                                    |                       | Query<br>(Instruction<br>Code and<br>Qualifier) | Response to Query<br>(Target to<br>Controller) |
|------------------------------------------|---------------------------------------------------|-----------------------------------------------------|----------------------------------------------------------------------------------------------------|-----------------------|-------------------------------------------------|------------------------------------------------|
| Remote Baud<br>Rate                      | SBR=                                              | 4 bytes                                             | Command or Query.<br>Sets or returns the remote baud rate in the form xxxx, where:<br>2400 = 2400 baud<br>4800 = 4800 baud<br>9600 = 9600 baud (default value)<br>19K2 = 19200 baud<br>38K4 = 38400 baud<br>Note: When changing baud rates remotely the response to the command will be returned using the same baud<br>rate as that used to send the command.<br>Examples: <1/SBR=9600'cr'<br>>0001/SBR=9600'cr''lf'<br><1/SBR?'cr' | SBR=<br>SBR?<br>SBR*  | SBR?                                            | SBR=xxxx<br>(See Description of<br>Arguments)  |
| Set FSK Address                          | SFA=                                              | 2 bytes,<br>numeric                                 | Command or Query.<br>Sets or returns the FSK Address in the form xx, where:<br>xx=01-15<br>Default value: 01<br>Example: <1/SFA=01'cr'<br>>0001/SFA='cr''lf'                                                                                                    | SFA =<br>SFA?<br>SFA* | SFA?                                            | SFA=xx<br>(See Description of<br>Arguments)    |
| Summary Fault<br>Status ⊧                | N/A                                               | 1 byte                                              | Query only.<br>Returns the condition of the summary fault relay in the form x, where:<br>0 = Not Faulted (SumFLT_COM J6 pin K is not connected to SumFLT_NC J6 pin M)<br>1 = Faulted (SumFLT_COM J6 pin K is connected to SumFLT_NC J6 pin M)<br>Example: <1/SFS?<br>>0001/SFS=0'cr''lf'                                                                                                    | SFS=                  | SFS?                                            | SFS=x<br>(See Description of<br>Arguments)     |
| SNMP<br>Authentication<br>Trap<br>Enable | SNA=                                              | 1 byte                                              | Command or Query.<br>Sets or returns the SNMP Authentication in the form x, where:<br>0=Disabled<br>1=Enabled<br>Example: <1/SNA=0                                                                                                    | SNA=<br>SNA?          | SNA?                                            | SNA=x<br>(See Description of<br>Arguments)     |
| SNMP<br>Enable                           | SNM=                                              | 1 byte                                              | Command or Query.<br>Sets or returns SNMP in the form x, where:<br>0=Disabled<br>1=Enabled<br>Example: <1/SNM=0                                                                                                    | SNM=<br>SNM?          | SNM?                                            | SNM=x<br>(See Description of<br>Arguments)     |

| Parameter Type             | Command<br>(Instruction<br>Code and<br>Qualifier) | Arguments<br>for Command<br>or Response<br>to Query | <b>Description of Arguments</b><br>(Note that all arguments are printable ASCII characters)                                                                                                    |               | Query<br>(Instruction<br>Code and<br>Qualifier) | Response to Query<br>(Target to<br>Controller)     |
|----------------------------|---------------------------------------------------|-----------------------------------------------------|----------------------------------------------------------------------------------------------------|---------------|-------------------------------------------------|----------------------------------------------------|
| Serial Number              | N/A                                               | 9 bytes                                             | Query only.<br>Returns the unit's nine-digit serial number in the form xxxxxxxx<br>Note: this command is functionally identical to RSN.<br>Example: <1/SNO?'cr'                                                                               | SNO=          | SNO?                                            | SNO=xxxxxxxxx<br>(See Description of<br>Arguments) |
| Remote Address             | SPA=                                              | 4 bytes                                             | <u>D01/SNO=072282040'cr''lf'</u><br>mmand or Query.<br>ts or returns the Physical Address in the form xxxx, where:<br>xxxx = 0001 to 9999, resolution=0001<br><b>fault value:</b> 0001<br><b>ample:</b> <1/SPA=0412'cr'                       |               | SPA?                                            | SPA=xxxx<br>(See Description of<br>Arguments)      |
| SNMP Read<br>Community     | SRC=                                              | 16 bytes,<br>characters, no<br>spaces               | Command or Query.<br>Sets or returns the SNMP Read Community string. Empty string is not allowed<br>Example: <1/SRC=public                                                                                                    | SRC =<br>SRC! | SRC?                                            | SRC =x<br>(see Description of<br>Arguments))       |
| SNMP<br>System Contact     | SSC=                                              | 255 bytes,<br>characters,                           | Command or Query.<br>Sets or returns the SNMP System Contact string.<br>Example: <1/SSC=Joe Net Admin.<br>If not configured it returns empty string: <1/SSC=                                                                                  | SSC =<br>SSC! | SSC?                                            | SSC =x [1128]<br>(see Description of<br>Arguments) |
| Set Statistics<br>Interval | SSI=                                              | 2 bytes                                             | Command or Query.<br>Sets or returns the interval at which statistics are logged, in the form xx, where:<br>xx = 01 to 99 minutes, resolution is in 01 minute increments<br>Default value: 90<br>Example: <1/SSI=90'cr'<br>>0001/SSI='cr''lf' | SSI=<br>SSI?  | SSI?                                            | SSI=xx<br>(See Description of<br>Arguments)        |
| SNMP<br>System Location    | SSL=                                              | 255 bytes,<br>characters,                           | Command or Query.<br>Sets or returns the SNMP System Location string<br>Example: <1/SSL=Upstairs back right.<br>Note: If not configured it returns empty string. <1/SSL=                                                                      | SSL =<br>SSL! | SSL?                                            | SSL =x [1128]<br>(see Description of<br>Arguments) |

| Parameter Type                           | Command<br>(Instruction<br>Code and<br>Qualifier) | Arguments<br>for Command<br>or Response<br>to Query | <b>Description of Arguments</b><br>(Note that all arguments are printable ASCII characters)                                                                                                    |                        | Query<br>(Instruction<br>Code and<br>Qualifier) | Response to Query<br>(Target to<br>Controller)                                       |
|------------------------------------------|---------------------------------------------------|-----------------------------------------------------|----------------------------------------------------------------------------------------------------|------------------------|-------------------------------------------------|--------------------------------------------------------------------------------------|
| SNMP<br>Unit Name                        | SSN=                                              | 16 bytes,<br>characters,                            | Command or Query.<br>Sets or returns the SNMP System Name string  Example: <1/SSN=Remote1                                                                                                    | SSN =<br>SSN!          | SSN?                                            | SSN =x [1128]<br>(see Description of<br>Arguments)                                   |
|                                          |                                                   |                                                     | Note: If not configured it returns empty string. <1/SSC=                                                                                                    |                        |                                                 |                                                                                      |
| SNMP Trap<br>Destination IP<br>Address 1 | STA=                                              | 15 bytes,<br>Numerical                              | Command or Query.<br>Sets or returns the IP address of the first SNMP Trap destination IP Address 1 where traps will be sent, in the<br>form xxx.xxx.xxx                                                    | STA =<br>STA!          | STA?                                            | STA=xxx.xxx.xxx.xxx<br>(see Description of<br>Arguments)                             |
|                                          |                                                   |                                                     | Example: <1/STA=010.006.030.001 Note: When not configured, returns >0001/STA=0.0.0.0                                                                                                    |                        |                                                 |                                                                                      |
| SNMP Trap<br>Destination IP<br>Address 2 | STB=                                              | 15 bytes,<br>Numerical                              | Command or Query.<br>Sets or returns the IP address of the first SNMP Trap destination IP Address 2 where traps will be sent, in the<br>form xxx.xxx.xxxx                                                   | STB =<br>STB!          | STB?                                            | STB=xxx.xxx.xxx.xxx<br>(see Description of<br>Arguments)                             |
|                                          |                                                   |                                                     | Example: <1/STB=010.006.030.001 Note: When not configured, returns >0001/STB=0.0.0.0                                                                                                    |                        |                                                 |                                                                                      |
| SNMP<br>Trap Version                     | STV=                                              | 1 byte                                              | Command or Query.<br>Sets or returns the SNMP Trap Version that will be used to send traps.<br>1=SNMP Trap Version 1<br>2=SNMP Trap Version 2                                                               | STV =<br>STV!          | STV?                                            | STV =x<br>(see Description of<br>Arguments)                                          |
| CNIMD                                    | SWC                                               | 1/bitee                                             | Example: <1/STV=0                                                                                                    | SWC                    | SWC2                                            | SWC X                                                                                |
| Write<br>Community                       | 3₩0=                                              | characters, no<br>spaces                            | Sets or returns the SNMP write community string. Empty string is not allowed  Example: <1/SWC=private                                                                                                    | SWC!                   | 300?                                            | (see Description of<br>Arguments)                                                    |
| Software Revision                        | N/A                                               | 34-37 bytes                                         | Query only.<br>Returns the value of the internal software revision installed in the unit, in the form:<br>Boot:x.y.z Bulk1:x.y.z Bulk2:x.y.z<br>-or-<br>Boot:x.y.zz Bulk1:x.y.zz Bulk2:x.y.zz               | SWR=                   | SWR?                                            | SWR=Boot:x.y.zz<br>Bulk1:x.y.zz<br>Bulk2:x.y.zz<br>(See Description of<br>Arguments) |
| Set RTC Time                             | TIM=                                              | 6 bytes                                             | Command or Query.<br>Sets or returns the real-time clock time, from midnight, in the form <b>hhmmss</b> , where:<br>hh = hours, from 00 to 23<br>mm = minutes, from 00 to 59<br>ss = seconds, from 00 to 59 | TIM =<br>TIM?<br>TIM * | TIM?                                            | TIM=xxxxxx<br>(See Description of<br>Arguments)                                      |
|                                          |                                                   |                                                     | Example (time = 23 hours, 12 minutes and 59 seconds since midnight): <1/TIM=231259'cr' >0001/TIM='cr''lf'                                                                                                   |                        |                                                 |                                                                                      |

| Parameter Type                                             | Command<br>(Instruction<br>Code and<br>Qualifier) | Arguments<br>for Command<br>or Response<br>to Query | <b>Description of Arguments</b><br>(Note that all arguments are printable ASCII characters)                                                                                                    |              | Query<br>(Instruction<br>Code and<br>Qualifier) | Response to Query<br>(Target to<br>Controller)              |
|------------------------------------------------------------|---------------------------------------------------|-----------------------------------------------------|----------------------------------------------------------------------------------------------------|--------------|-------------------------------------------------|-------------------------------------------------------------|
| Temperature                                                | N/A                                               | 5 bytes                                             | Query only.<br>Returns the temperatures of the Heatsink in the form of sxxxx, where:<br>s = sign (+) or (-)<br>xxxx = temperature.<br>Example: <1/TMP=+26.0                                                                                                    | TMP=         | TMP?                                            | TMP=sxxxx<br>(See Description of<br>Arguments)              |
| Retrieve Number<br>of Unread Stored<br>Alarms <sup>E</sup> | N/A                                               | 2 bytes                                             | Query only.<br>Returns the number of stored alarms that remain unread in the alarm log, in the form xx. A maximum of 255<br>events may be stored in the alarm log. Numbers over 99 are reported as 99.<br><b>Example reply:</b> <1/TNA? 'cr'<br>>0001/TNA=14'cr''lf'                                                                                                    | TNA=         | TNA?                                            | TNA=xx<br>(See Description of<br>Arguments)                 |
| Retrieve Number<br>of Unread Stored<br>Events              | N/A                                               | 2 bytes,<br>numerical                               | Query Only.<br>Returns the number of stored events that remain unread in the events logs, in the form xx.<br><b>Example:</b> <1/TNE? 'cr'<br>>0001/TNE=18'cr''fr'                                                                                                    | TNE=         | TNE?                                            | TNE=xx<br>(See Description of<br>Arguments)                 |
| Time Protocol<br>Enable                                    | TPE=                                              | 1 byte,<br>numerical                                | Command or Query.<br>Sets or returns the Time Protocol setting in the form x, where:<br>0 = Time protocol disabled<br>1 = Time protocol enabled<br>Example (Time protocol enabled): <1/TPE=1'cr'                                                                                                    | TPE=<br>TPE? | TPE?                                            | TPE=x<br>(See Description of<br>Arguments)                  |
| Time Protocol<br>Server                                    | TPS=                                              | 15 bytes,<br>alpha-numeric                          | Command or Query.<br>Sets or returns the Time Server IP address for the Unit Tx Ethernet management port, in the form<br>xxx.xxx.xxx<br>Default value: 255.255.255.255<br>Example: <1/TPS=192.168.001.005                                                                                                    | TPS=<br>TPS? | TPS?                                            | TPS=<br>xx.xxx.xxx.xxy<br>(See Description of<br>Arguments) |
| Terminal Status<br>Change                                  | N/A                                               | 1 byte                                              | Query only.<br>Indicates if there has been a change in the configuration since the last time a command was issued, in the form<br>x, where:<br>0 = no status change<br>1 = there has been a status change.<br>A status change is defined as any time a parameter is changed, such as when command that changes a value is<br>successfully executed. A status change also results when there is a redundant switchover, or a fault condition.<br>A query does not set the status change flag. The status change flag is cleared after being read.<br>Example: <1/TSC?'cr'<br>>0001/TSC=0'cr'/fr' | TSC=         | TSC?                                            | TSC=x<br>(See Description of<br>Arguments)                  |

| Parameter Type              | Command<br>(Instruction<br>Code and<br>Qualifier) | Arguments<br>for Command<br>or Response<br>to Query | <b>Description of Arguments</b><br>(Note that all arguments are printable ASCII characters)                                                                                                    | Response to<br>Command<br>(Target to<br>Controller) | Query<br>(Instruction<br>Code and<br>Qualifier) | Response to Query<br>(Target to<br>Controller) |
|-----------------------------|---------------------------------------------------|-----------------------------------------------------|----------------------------------------------------------------------------------------------------|-----------------------------------------------------|-------------------------------------------------|------------------------------------------------|
| External                    | XRM=                                              | 1 byte                                              | Command or Query.                                                                                                    | XRM=                                                | XRM?                                            | XRM=x                                          |
| Reference Mute <sup>o</sup> |                                                   | numeric                                             | Sets or returns the external reference mute state in the form x, where:                                                                                                    | XRM?                                                |                                                 | (See Description of                            |
|                             |                                                   |                                                     | 0 = Disable                                                                                                    | MSK*                                                |                                                 | Arguments)                                     |
|                             |                                                   |                                                     | 1 = Enable (see <b>Note</b> )                                                                                                    |                                                     |                                                 |                                                |
|                             |                                                   |                                                     | Note: To enable this command, the internal reference oscillator option must be installed; otherwise, a mode error will result. A hardware mute condition generated by the XRM mute is one of the conditions that can cause the MUT command to return MUT=2.<br>When enabled, the unit will mute if an external reference oscillator is not detected.<br>Example: <1/XRM=1'cr' |                                                     |                                                 |                                                |

## Appendix A. 1:1 REDUNDANCY

#### A.1 SPOD Redundancy Operation Overview

The SPOD Outdoor Amplifier / Block Up Converter can be used in a redundancy configuration by connecting the appropriate 1:1 Redundancy cable to the **'J6|COM1'** Connector (see **Chapter 2. SYSTEM CONNECTIONS, INSTALLATION AND STARTUP**). Once the cable is attached, with the units placed in Redundancy Mode via the correct remote command the system automatically configures the backup (offline) unit by copying the configuration from the active (online) unit.

#### A.2 1:2 Redundancy Mode (FUTURE)

The SPOD will support 1:2 Redundancy Mode in future releases via an external controller box. **1:2 Redundancy Mode is not addressed in this appendix.** 

#### A.3 1:1 Redundancy Mode

In 1:1 Redundancy Mode, the unit that is currently not the active (online) unit (as determined by the switch position) will be the controlling backup (offline) unit.

#### A.3.1 Ethernet-based Monitor and Control

## See Chapter 4. ETHERNET-BASED REMOTE PRODUCT MANAGEMENT for detailed information about using this interface.

Ethernet-based Remote Product Management/Monitor and Control (M&C) of any SPOD Standalone or 1:1 Redundancy application is available through use of the optional LPODnet M&C Netbook Accessory Kit (CEFD Kit KT-0000203). This kit provides the user with on-site access to the SPOD's remote Telnet, SNMP, or HTTP Web Server interfaces. For detailed information about this optional accessory, see the **LPODnet M&C Accessory for LPOD or SPOD PS 1, PS 1.5, PS 2 Operation Manual** (CEFD P/N MN-LPODNET).

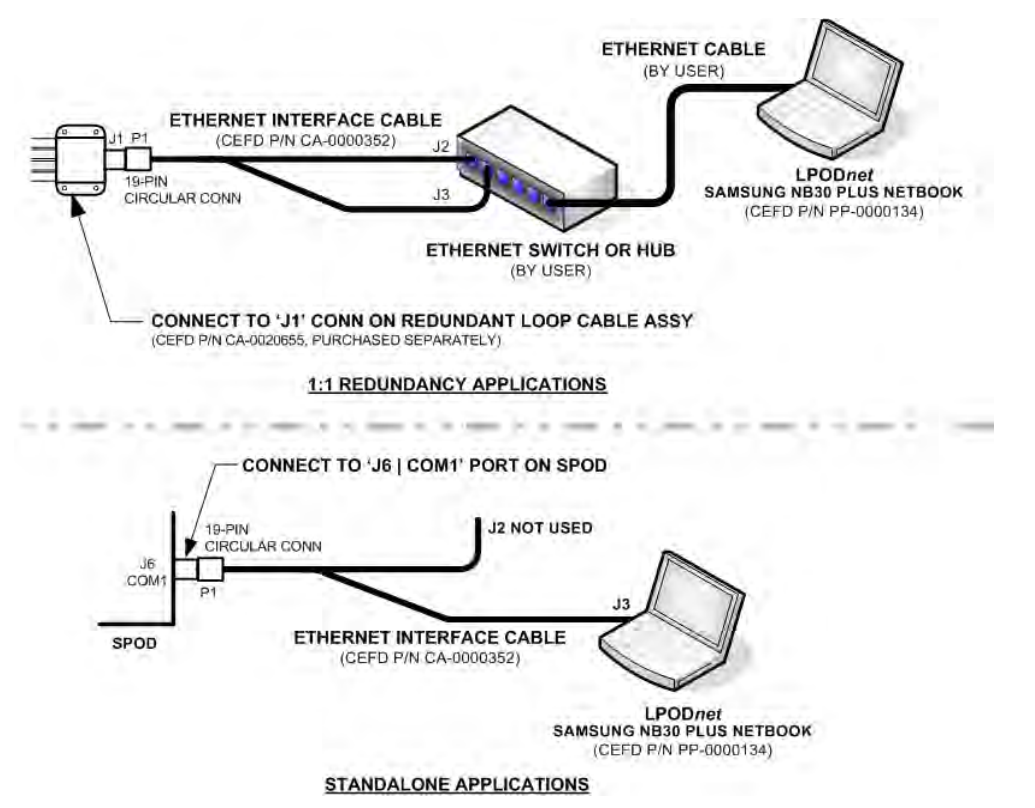

Figure A-1. Ethernet-based M&C using CEFD Kit KT-0000203

#### A.3.1.1 1:1 Redundant System Setup (Using a Single Ethernet Interface)

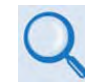

## See Chapter 5. SERIAL-BASED REMOTE PRODUCT MANAGEMENT for detailed information about the remote commands and queries specified in this section.

To set up a 1:1 Redundancy System using a single Ethernet interface, do these steps:

| Step | Task                                                                                                    |
|------|----------------------------------------------------------------------------------------------------|
| 1    | Turn both units off, and then connect them to the redundant system hardware using the proper cables.                                                                                                    |
| 2    | Turn on Unit #2, and change its serial remote address from <b>1</b> (factory default) to a valid unique value (typically <b>2</b> ) so that it does not conflict with any other unit in the system.        |
| 3    | Change Unit #2's IP address from the factory default ( <b>192.168.1.4/24</b> ) to a valid unique value (typically <b>192.168.1.3/24</b> ) so that it does not conflict with any other unit in the system.  |
| 4    | Enable redundant mode by setting the <b>ESW</b> serial remote command ( <b>ESW=1</b> ). The waveguide switch / switches throw may be heard when redundant mode is enabled. Unit #2 is now the online unit. |
| 5    | Turn on Unit #1.                                                                                                    |
| 6    | Change Unit #1's serial remote address / IP address if necessary (typically the factory default values are correct).                                                                                       |
| 7    | Enable redundant mode by setting the <b>ESW</b> command ( <b>ESW=1</b> ). The waveguide switch / switches throw may be heard when redundant mode is enabled. Unit #1 is now the online unit.               |
| 8    | Set up all parameters for Unit #1 so that the configuration can be copied to Unit #2 (AMP, MUT, ATT, etc.).                                                                                                |
|      |                                                                                                    |

#### A.3.2 Serial-based Monitor and Control

**I**) The EIA-232 Interface is not available for 1:1 Redundancy.

## See Chapter 5. SERIAL-BASED REMOTE PRODUCT MANAGEMENT for detailed information about the remote commands and queries specified in this section.

Serial-based Remote Product Management/Monitor and Control (M&C) of any SPOD Standalone or 1:1 Redundancy application is available through use of the optional CLC-10 Handheld Terminal M&C Accessory Kit (CEFD Kit KT-0020518). This kit provides the user with on-site access to the SPOD's serial remote control interface. For detailed information about this optional accessory, see the **CLC-10 Comtech LPOD Controller User's Guide** (CEFD P/N MN-CLC10).

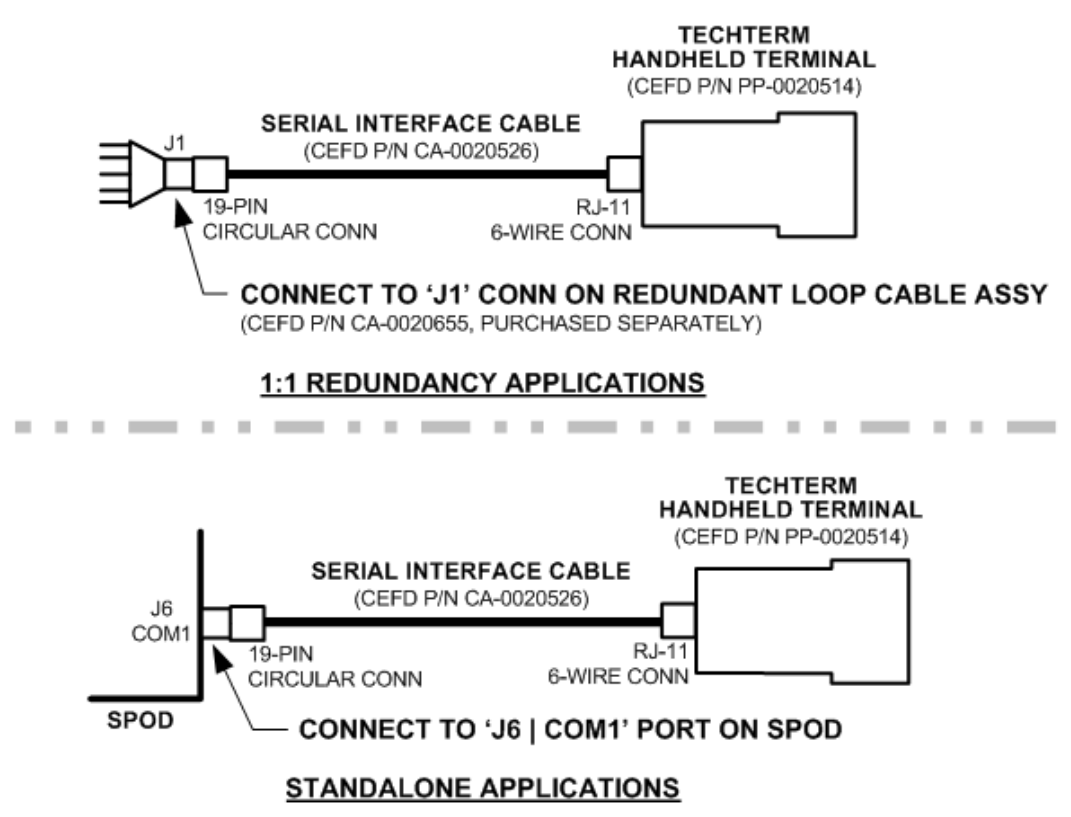

#### Figure A-2. Serial-based M&C using CEFD Kit KT-0020518

Serial command **ESW** determines system operation. If **ESW=1** is executed in both units, the system will be in Automatic Redundancy mode. In this mode, if a fault is detected with the active (online) unit – either by loss of communications between the backup (offline) and active units, or via the summary fault – the backup unit will trigger the waveguide switch and, assuming the backup unit is not faulted, will become the active unit. The backup unit will also poll the active unit at regular intervals in an attempt to maintain configuration compatibility with the active unit; this ensures that, should a fault occur, the backup unit is configured exactly the same as the active unit.

The SPOD redundant mode does not specify which unit must be the backup (offline) unit. Instead, the status of the backup (offline) and active (online) units are determined by the waveguide switch position. The advantage to using this redundant method is that, after a failure is detected and the backup unit causes a redundant switchover to occur, the failed unit can be replaced without forcing a second switchover to occur. This is because the backup unit becomes the active unit, and when *another* unit is installed in the system it automatically becomes the *new* backup unit.

Redundant mode allows the backup (offline) unit to take control of the redundant system and force a redundant switchover when there is a problem with the active (online) unit. Currently, 1:1 redundancy is supported with either *transmit switching* or *transmit and receive switching*. The backup unit controls the waveguide switches and polls the active unit through the inter-unit redundant link, so that it will be ready to take over for the active unit if necessary.

Because the inter-unit redundant link uses the EIA-232 interface to communicate, the user remote commands to the redundant system must instead be sent through one of the other remote communications interfaces (i.e., EIA-485, Telnet, HTTP, or SNMP). The inter-unit redundant link is not used when the units are in manual redundant mode or when they are in standalone (redundancy disabled).

The following parameters are updated via the inter-unit redundant link (the equivalent remote command is shown in parentheses):

- Amplifier state (AMP)
- Attenuation (ATT)
- Auxiliary Mute (AUX)
- \*Date (DAY)
- Enable Statistics Averaging (ESA)
- Enable Statistics Logging (ESL)
- Low Power Threshold (LPT)

- User fault mask (MSK)
- RF mute (MUT)
- Offline Mute (**OFM**)
- Set Baud Rate (SBR)
- Set Statistics Interval (SSI)
- \*Time (TIM)
- Local / Remote Setting (LRS)

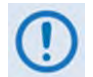

### \* Day and Time are only updated when the inter-unit redundant link is either established or re-established.

The **online status** of a unit in a redundant system is determined by the position of the Tx waveguide switch. When the Tx waveguide switch is oriented to allow a unit to send RF power to the antenna (as determined by the waveguide switch failsafe indicator), the unit is considered to be **online**. Otherwise, the unit is considered to be **offline**.

When redundant mode is disabled, the unit will always report that it is online. This is because standalone mode does not use the Tx waveguide switch position to determine online status, since there are no waveguide switches monitored and controlled by the unit in standalone mode.

Only the offline unit is allowed to initiate a redundant switchover by throwing the waveguide switches. The offline unit will initiate a redundant switchover if any of the following conditions are met:

- Online unit faulted, and offline unit is not faulted.
- Inter-unit redundant link established, and then timed out.
- Mismatched waveguide switch condition is detected.
- Unit is forced online through a remote command.

If the unit has offline mute (**OFM**) enabled, then the unit will mute the RF output when it is offline.

A.3.2.1 Applicable Serial-based Redundancy Commands and Queries

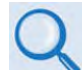

See Chapter 5. SERIAL-BASED REMOTE PRODUCT MANAGEMENT for detailed information about the remote commands and queries specified in this section.

Remote commands applicable to redundancy operations are as follows:

| Remote Command | Meaning                   | Functional Description                                                                                       |
|----------------|---------------------------|----------------------------------------------------------------------------------------------------|
| RED            | Redundancy Online/Offline | Reports the appropriate unit's online/offline status. Also used to force a unit to go active (online).       |
| ESW            | Enable Switch Mode        | Puts the unit into redundancy or standalone (manual) mode.                                                   |
| AOF            | Attenuation Offset        | Individual attenuation command, used to adjust out small differences in power levels of different amplifier. |

#### A.4 Troubleshooting Connectivity Issues

Each network is unique, and network configuration and management are outside the scope of this manual. This information is provided as a helpful troubleshooting tool, but trained network specialists may be required to make an Ethernet-enabled product work in a specific network. This section offers common solutions to network connectivity issues experienced by Comtech EF Data technical support personnel while developing or testing Ethernet-enabled products using the Windows XP operating system.

### The most common connectivity issue is neglecting to properly connect the SPOD to the external PC Ethernet interface.

Check for link and activity LEDs to light up on the NIC or network switch where the SPOD is connected to the Ethernet network. If the link LED is lit, validate the Ethernet connection by pinging the SPOD at its IP address using the Windows Command-line interface:

• To access the Command-line interface, click **Start**  $\rightarrow$  **Run**... from the external PC's Taskbar.

- Type "CMD" (without the quotes) into the **Run** dialog box, and then click **OK**.
- At the Command-line prompt (typically C:\> ), type "ping 192.168.1.4" (without the quotes).

If the IP address of the unit is not set to factory default (192.168.1.4), then use the unit's userassigned IP address. If the ping command responds with the "**Request timed out.**" error message, then the SPOD cannot be seen by the computer. Otherwise, if there is a time listed in milliseconds, then the SPOD properly responded to the ping command and it is visible to the computer at the IP address that was pinged.

Another common connection problem is due to conflicts in the Address Resolution Protocol (ARP) table, caused when a user connects two different pieces of hardware (with unique MAC addresses) to a single Ethernet port while both pieces of hardware are configured with the same Ethernet address.

This often happens when configuring new units set to the factory default IP address with a laptop that has a single Ethernet port (e.g., Comtech's LPODnet M&C Netbook Accessory product). If there are multiple units to be configured that are all set to the factory default IP address, then turn on one unit at a time, and reinitialize the Address Resolution Protocol (ARP) table each time a new unit is connected to the network as follows:

- First, check the values in the Address Resolution Protocol (ARP) table on the computer. This can be accomplished using the Windows Command-line interface:
  - To access the Command-line interface, click **Start**  $\rightarrow$  **Run...** from the external PC's Taskbar.
  - Type "CMD" (without the quotes) into the Run dialog box, and then click OK.
- From the Command-line interface window, type "**ARP** -a" (without the quotes), and then press the Enter key.
- If the SPOD IP address is not displayed in the ARP table, then re-initialize the ARP table by typing "ARP -d" at the Command-line window prompt. The SPOD IP address should now be displayed when the ARP table is queried again.
- If the unit's IP address is still not shown and the ping test has failed, then verify the Ethernet settings of the unit using another remote control interface that is not dependent on the Ethernet port (e.g., EIA-485, EIA-232, or FSK).

#### A.5 1:1 Redundancy System Cabling and Installation

**Figure A-3** shows the schematic diagram for cabling 1:1 Redundancy applications. For any 1:1 Redundancy System setup, care should be exercised in cable installation:

- Install the cables using the most direct route avoid all sharp bends.
- Secure all cables with clamps and ties.
- Cable connectors used in outdoor applications Type 'N' connectors and military style (MS) connectors in particular must be sealed to avoid moisture seepage. Moisture can seep into junctions at the plug end of the connector, between the fixed and movable parts, and where the cable connects to the connector. In the presence of such seepage, signal attenuation and possible loss of signal can occur. Therefore, seal all cable junctions with a self-amalgamating tape, such as 3M Type 23 Scotch Self-Amalgamating tape, or equivalent.

For details about the cables used in both Standalone and 1:1 Redundancy applications, see **Appendix B. CABLE DRAWINGS**.

SPOD C-, X-, or Ku-Band Outdoor Amplifier Appendix A

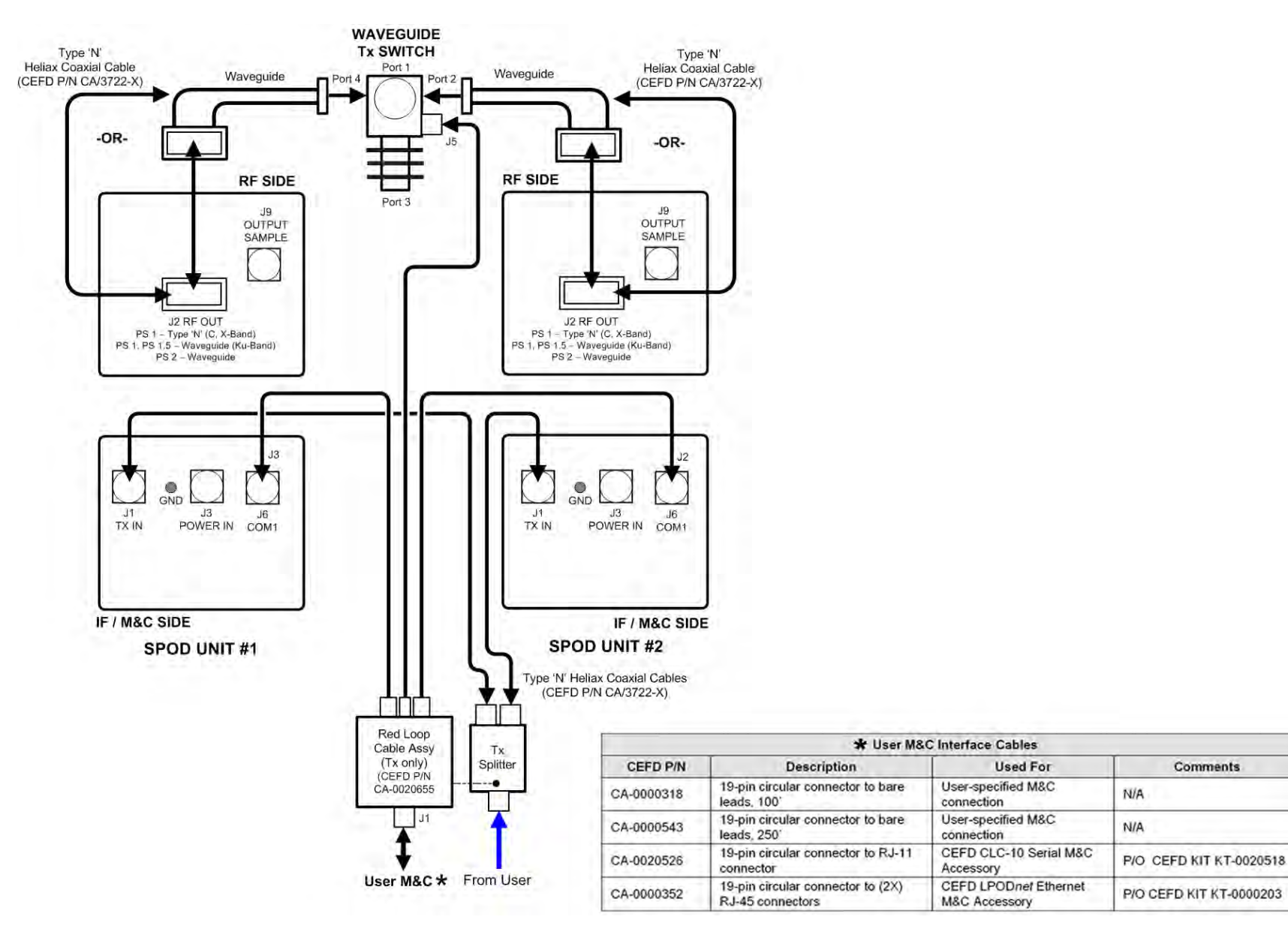

Figure A-3. Typical SPOD 1:1 Redundancy System Cabling Schematic

#### A.6 Redundancy System Assembly Kit Examples

Several kits are available from Comtech EF Data to mount and install standalone or redundant SPODs. These kits are tailored to the unit model and its operational frequency. The figures and tables provided in the subsections that follow provide examples of these currently available kits.

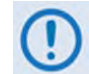

The illustrations provided in this appendix are intended as reference examples only. The dimensions shown in these example figures are subject to change and may not reflect your installed configuration.

See **Chapter 2. SYSTEM CONNECTIONS, INSTALLATION AND STARTUP** for the available assembly kit options for 1:1 SPOD Standalone configurations.

The figures and tables provided in the subsections that follow illustrate the CEFD kits currently available for assembling SPOD PS 1, PS 1.5 or PS 2 1:1 Redundancy Systems. Unless otherwise noted, all 1:1 Redundancy Kit figures depict use of AC Option, Waveguide Output SPODs.

| Sect. / Product | TABLE<br>(Parts List) | FIGURE(S)            | CEFD PART NO. | EXAMPLE DESCRIPTION                                          |
|-----------------|-----------------------|----------------------|---------------|--------------------------------------------------------------|
|                 | A-1                   | A-4, A-5             | KT-0000104    | PS 1 C-BAND 1:1 KIT, MTG & CABLE, Tx SWITCH                  |
| A.6.1           | A-2                   | A-6, A-7             | KT-0000090    | PS 1 C-BAND COAX OUTPUT1:1 KIT, MTG & CABLE, Tx SWITCH       |
| SPOD PS 1       | A-3                   | A-8, A-9             | KT-0000089    | PS 1 Ku-BAND 1:1 KIT, MTG & CABLE, Tx SWITCH                 |
|                 | A-4                   | A-10, A-12           | KT-0000170    | PS 1 X-BAND 1:1 KIT, MTG & CABLE, Tx SWITCH                  |
| A.6.2           | A-5                   | A-12 , A-13          | KT-0020526    | PS 1.5 C-BAND DC OPTION 1:1 KIT, MTG & CABLE, Tx SWITCH      |
| SPOD PS 1.5     | A-6                   | A-15, A-16           | KT-0000060    | PS 1.5 Ku-BAND 1:1 KIT, MTG & CABLE, Tx SWITCH               |
|                 | A-7                   | A-17, A-18           | KT-0000091    | PS 2 C-BAND 1:1 KIT, MTG & CABLE, Tx SWITCH                  |
| A.6.3           | A-8                   | A-19, A-20           | KT-0000254    | PS 2 Ku-BAND 1:1 KIT, MTG & CABLE, Tx SWITCH                 |
| 3200 22         | N/A                   | A-21 through<br>A-23 | KT-0020827    | PS 2 C-BAND 1:1 FREE STANDING 1:1 MOUNTING AND Tx SWITCH KIT |

#### A.6.1 SPOD PS 1 1:1 Redundancy Kit Examples

#### Table A-1. Parts List for KT-0000104 PS 1 1:1 Redundancy Kit

|      | KT-0000104 PS 1 C-Band 1:1 Redundancy Kit (as per Figure A-12) |                  |                                                                  |  |  |  |  |
|------|----------------------------------------------------------------|------------------|------------------------------------------------------------------|--|--|--|--|
| ITEM | QTY                                                            | CEFD PART NO.    | DESCRIPTION                                                      |  |  |  |  |
| 1    | 4                                                              | FP-0000534       | BRACKET, MOUNTING, PS 1                                          |  |  |  |  |
| 2    | 2                                                              | FP-0000542       | CHANNEL, DUAL, UNISTRUT, 1:1 RDNT, PS 1                          |  |  |  |  |
| 3    | 1                                                              | FP-0000537       | BRACKET, UNIVERSAL, 1:1 RDNT, PS 1                               |  |  |  |  |
| 5    | 2                                                              | FP-0000580       | SPACER PLATE, RF SPLITTER / COMBINER                             |  |  |  |  |
| 6    | 1                                                              | FP-0000645       | BRACKET, SUPPORT, 1:1 RED., PS 1                                 |  |  |  |  |
| 10   | 2                                                              | CA/RF0097        | CABLE ASSY, ROHS CONNECTOR, CSAT-7075 OUTPUT RF                  |  |  |  |  |
| 11   | 1                                                              | HW/CAP-SS14      | DUST COVER, RECEPTACLE W/CHAIN & RING, NON-SHORTING, SIZE 14, SS |  |  |  |  |
| 12   | 2                                                              | CA/6357-2        | CABLE, ROHS TX (2FT)                                             |  |  |  |  |
| 20   | 1                                                              | SW/WGS28V-137S   | SWITCH, WAVEGUIDE, CPR137, +28V SEALED                           |  |  |  |  |
| 21   | 1                                                              | FP/WG0034        | PNQ, WAVEGUIDE TERMINATION, SMALL FINS                           |  |  |  |  |
| 22   | 1                                                              | RF-0000105       | RF POWER SPLITTER/COMBINER, 2-WAY, 0 DEGREES, 1-2GHZ             |  |  |  |  |
| 23   | 4                                                              | GA/CPR-137-R-H-C | GASKET, D SHAPE, CPR-137, HALF THICKNESS, CONDUCTIVE             |  |  |  |  |
| 24   | 2                                                              | FP/5683          | WELDMENT, WAVEGUIDE ADAPTER CPRG137 TO N                         |  |  |  |  |
| 30   | 8                                                              | HW/1/4-20X1/2FH  | 1/4-20 x 1/2 LG FH PHILLIPS SCREW, 82°, UCUT, SS                 |  |  |  |  |
| 31   | 10                                                             | HW-0000070       | 3/8-16 x 3/4 LG SERR HD FLNG HEX SCREW                           |  |  |  |  |
| 32   | 10                                                             | HW/3/8SPRINGNUT  | SPRINGNUT, 3/8-16, SHORT SPRING, SS (P3300)                      |  |  |  |  |
| 33   | 2                                                              | HW/4-40X1.38PH   | #4-40 x 1-3/8 LG PHILLIPS HD SCREW, SS                           |  |  |  |  |
| 34   | 2                                                              | HW/4-SPLIT       | #4 SPLIT LOCK WASHER, SS                                         |  |  |  |  |
| 35   | 2                                                              | HW/4-FLT         | #4 FLAT WASHER, SS                                               |  |  |  |  |
| 37   | 4                                                              | HW/6-32X5/16P.H  | #6-32 x 5/16 LG PHILLIPS HD SCREW, SS                            |  |  |  |  |
| 38   | 4                                                              | HW/6-SPLIT       | #6 SPLIT LOCK WASHER, SS S                                       |  |  |  |  |
| 39   | 4                                                              | HW/6-FLT         | #6 FLAT WASHER, SS                                               |  |  |  |  |
| 40   | 26                                                             | HW/#10-32X1/2SH  | #10-32 x 1/2 LG SOCKET HD CAP SCREW                              |  |  |  |  |
| 41   | 14                                                             | HW/#10-32X5/8SHC | #10-32 x 5/8 LG SOCKET HD CAP SCREW                              |  |  |  |  |
| 42   | 32                                                             | HW/10-SPLIT      | #10 SPLIT LOCK WASHER, SS                                        |  |  |  |  |
| 43   | 32                                                             | HW/10-FLT        | #10 FLAT WASHER, SS                                              |  |  |  |  |
| 49   | 12                                                             | HW/TW14.5HDBLK   | CABLE TIE, 14.5", HEAVY DUTY, BLACK                              |  |  |  |  |
| 50   | 2                                                              | HW/8-32X1/2SHCS  | #8-32 x 1/2 LG SOCKET HD CAP SCREW, SS                           |  |  |  |  |
| 51   | 4                                                              | HW/8-FLT         | #8 FLAT WASHER, SS                                               |  |  |  |  |
| 52   | 2                                                              | HW/8-SPLIT       | #8 SPLIT LOCK WASHER, SS                                         |  |  |  |  |
| 53   | 2                                                              | HW/8-32HEXNUT    | #8-32, HEX NUT, SS                                               |  |  |  |  |

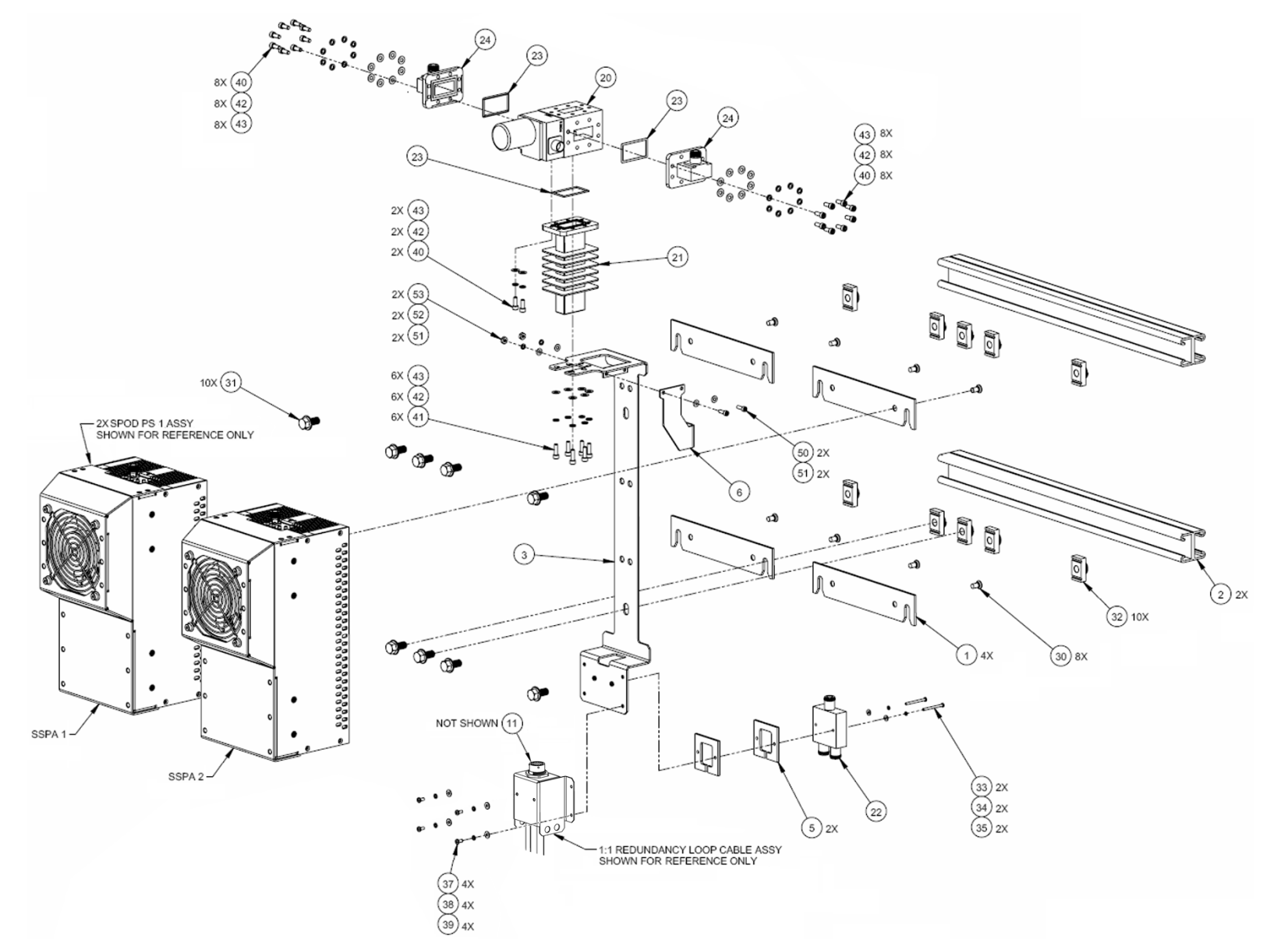

Figure A-4. KT-0000104 PS 1 C-Band 1:1 Redundancy Kit (Exploded View)

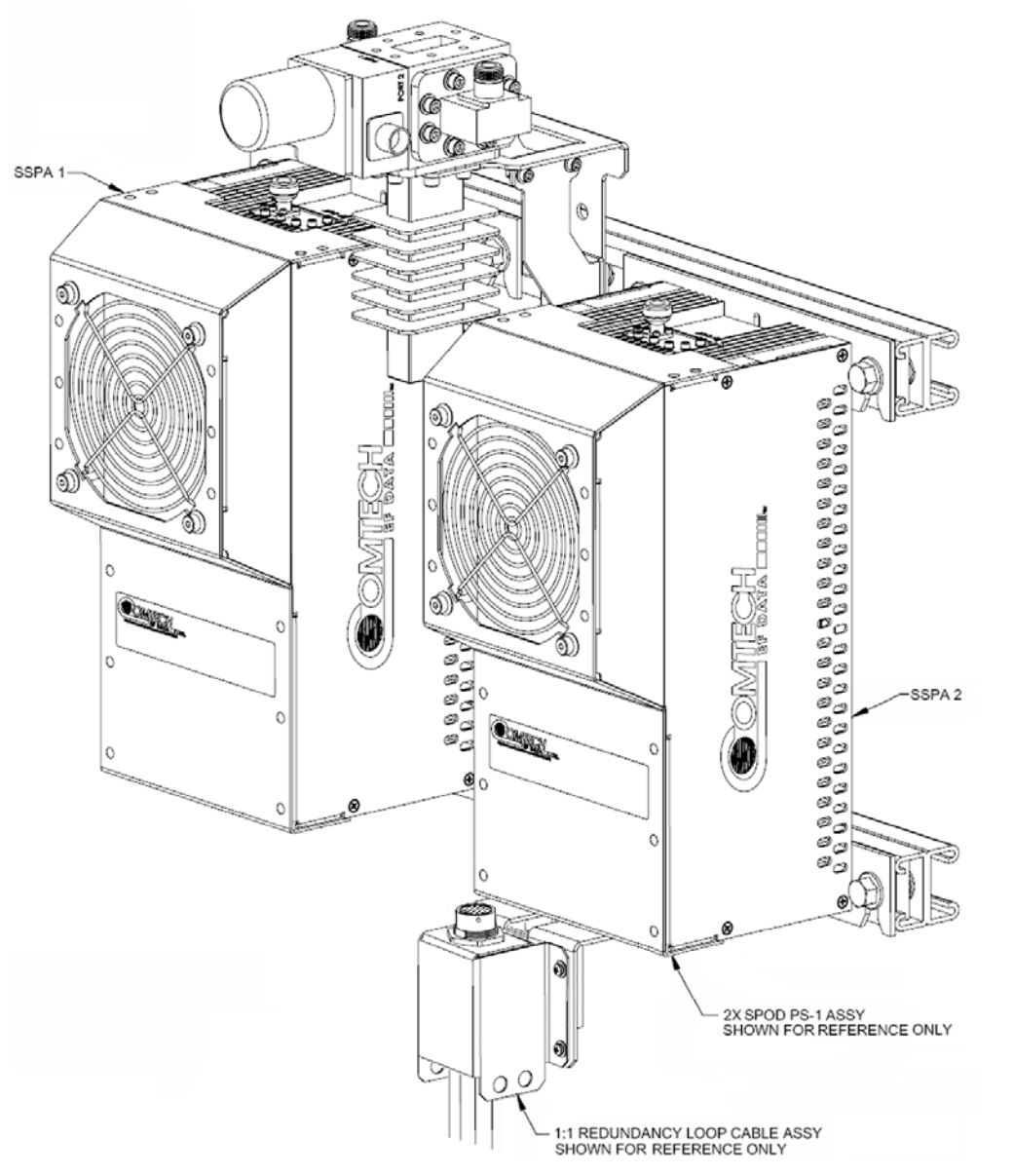

Figure A-5. KT-0000104 PS 1 C-Band 1:1 Redundancy Kit (Assembled Isometric View)

SPOD C-, X-, or Ku-Band Outdoor Amplifier Appendix A

MN-SPODPSX Revision 1

## **BLANK PAGE**

|      | KT-0000090 PS 1 C-Band Coax Output 1:1 Redundancy Kit (as per Figure A-14) |                    |                                                                   |  |  |  |  |
|------|----------------------------------------------------------------------------|--------------------|-------------------------------------------------------------------|--|--|--|--|
| ITEM | QTY                                                                        | CEFD PART NO.      | DESCRIPTION                                                       |  |  |  |  |
| 1    | 4                                                                          | FP-0000534         | BRACKET, MOUNTING, PS 1                                           |  |  |  |  |
| 2    | 2                                                                          | FP-0000542         | CHANNEL, DUAL, UNISTRUT, 1:1 RDNT, PS 1                           |  |  |  |  |
| 3    | 1                                                                          | FP-0000537         | BRACKET, UNIVERSAL, 1:1 RDNT, PS 1                                |  |  |  |  |
| 5    | 2                                                                          | FP-0000580         | SPACER PLATE, RF SPLITTER / COMBINER                              |  |  |  |  |
| 10   | 4                                                                          | CA/6357-2          | CABLE, ROHS, TX, 2FT                                              |  |  |  |  |
| 11   | 1                                                                          | HW/CAP-SS14        | DUST COVER, RECEPTACLE, NON-SHORTING, SIZE 14, SS, W/CHAIN & RING |  |  |  |  |
| 20   | 1                                                                          | SW/COAX-N-F-SEALED | SWITCH COAX N-FEMALE, 25VDC 5.9-6.5 SEALED                        |  |  |  |  |
| 21   | 1                                                                          | RF-0000104         | TERMINATION, MOD, TYPE N, M, 50 W, DC-8.5 GHz                     |  |  |  |  |
| 22   | 1                                                                          | RF-0000105         | SPLITTER/COMBINER, RF POWER, 2-WAY, 0 DEGREES, 1-2GHZ             |  |  |  |  |
| 30   | 8                                                                          | HW/1/4-20X1/2FH    | 1/4-20 x 1/2 LG FH PHILLIPS SCREW, 82, UCUT, SS                   |  |  |  |  |
| 31   | 10                                                                         | HW-0000070         | 3/8-16 x 3/4 LG HEX, FLNG, SERR SCREW, SS                         |  |  |  |  |
| 32   | 10                                                                         | HW/3/8SPRINGNUT    | SPRINGNUT, 3/8-16, SHORT SPRING, SS (P3300)                       |  |  |  |  |
| 33   | 2                                                                          | HW/4-FLT           | #4 FLAT WASHER, SS                                                |  |  |  |  |
| 34   | 2                                                                          | HW/4-SPLIT         | #4 SPLIT LOCK WASHER, SS                                          |  |  |  |  |
| 35   | 2                                                                          | HW/4-40X1.38PH     | #4-40 x 1/38 P.H. PHIILIPS SCREW, SS                              |  |  |  |  |
| 37   | 4                                                                          | HW/6-FLT           | #6 FLAT WASHER, SS                                                |  |  |  |  |
| 38   | 4                                                                          | HW/6-SPLIT         | #6 SPLIT LOCK WASHER, SS                                          |  |  |  |  |
| 39   | 4                                                                          | HW/6-32X5/16P.H    | #6-32 x 5/16 LG PHILLIPS SCREW                                    |  |  |  |  |
| 40   | 2                                                                          | HW-0000170         | M4X0.7 x 8 LG PAN HD PHILLIPS SCREW, SS                           |  |  |  |  |
| 41   | 2                                                                          | HW/M4LOCK          | M4 LOCK WASHER, SS                                                |  |  |  |  |
| 42   | 2                                                                          | HW/M4FLAT          | M4 FLAT WASHER, SS                                                |  |  |  |  |
| 43   | 12                                                                         | HW/TW14.5HDBLK     | CABLE TIE, 14.5", HEAVY DUTY, BLACK                               |  |  |  |  |

#### Table A-2. Parts List for KT-0000090 PS 1 C-Band Coax Output 1:1 Redundancy Kit

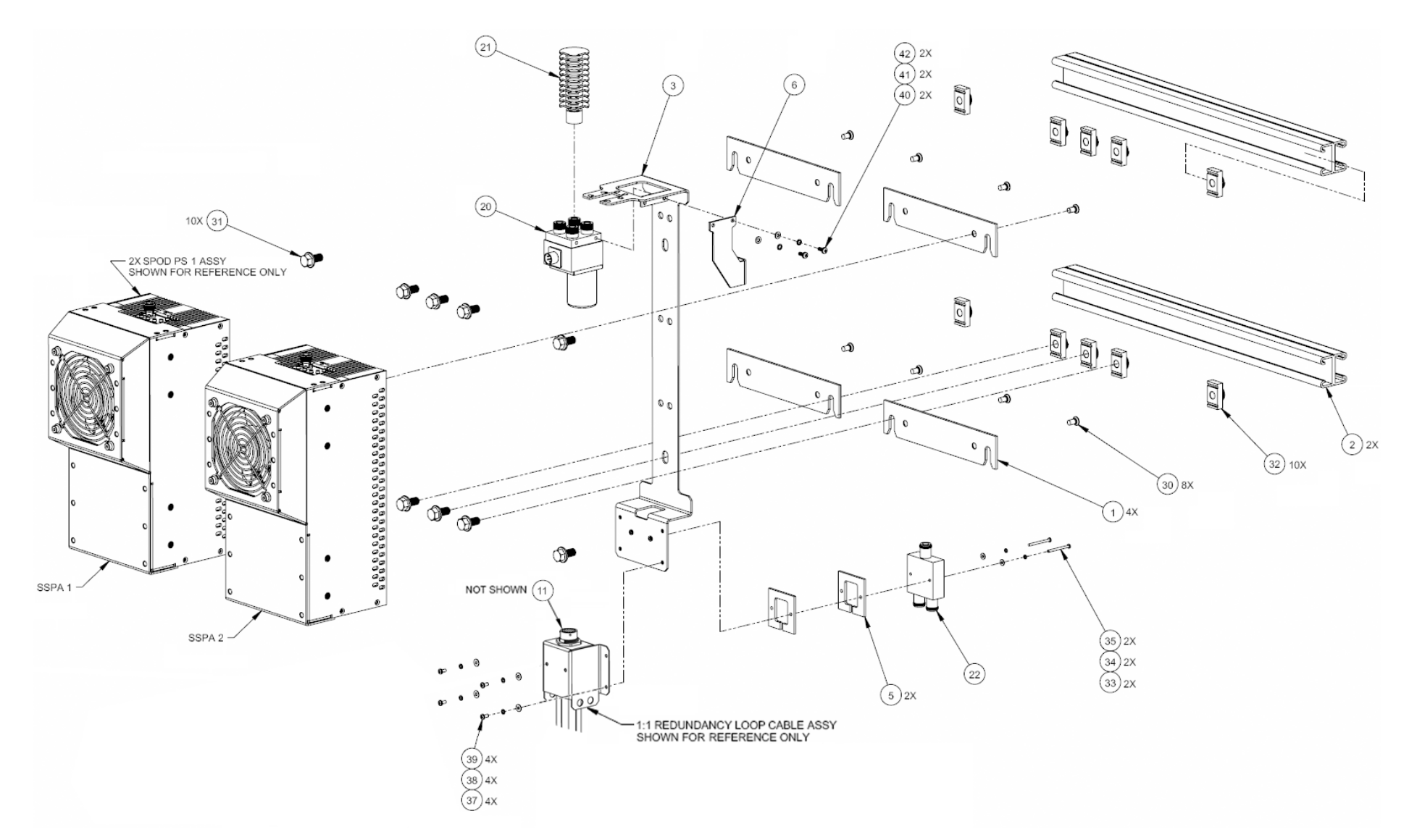

Figure A-6. KT-0000090 PS 1 C-Band Coax Output 1:1 Redundancy Kit Example (Exploded Isometric View)

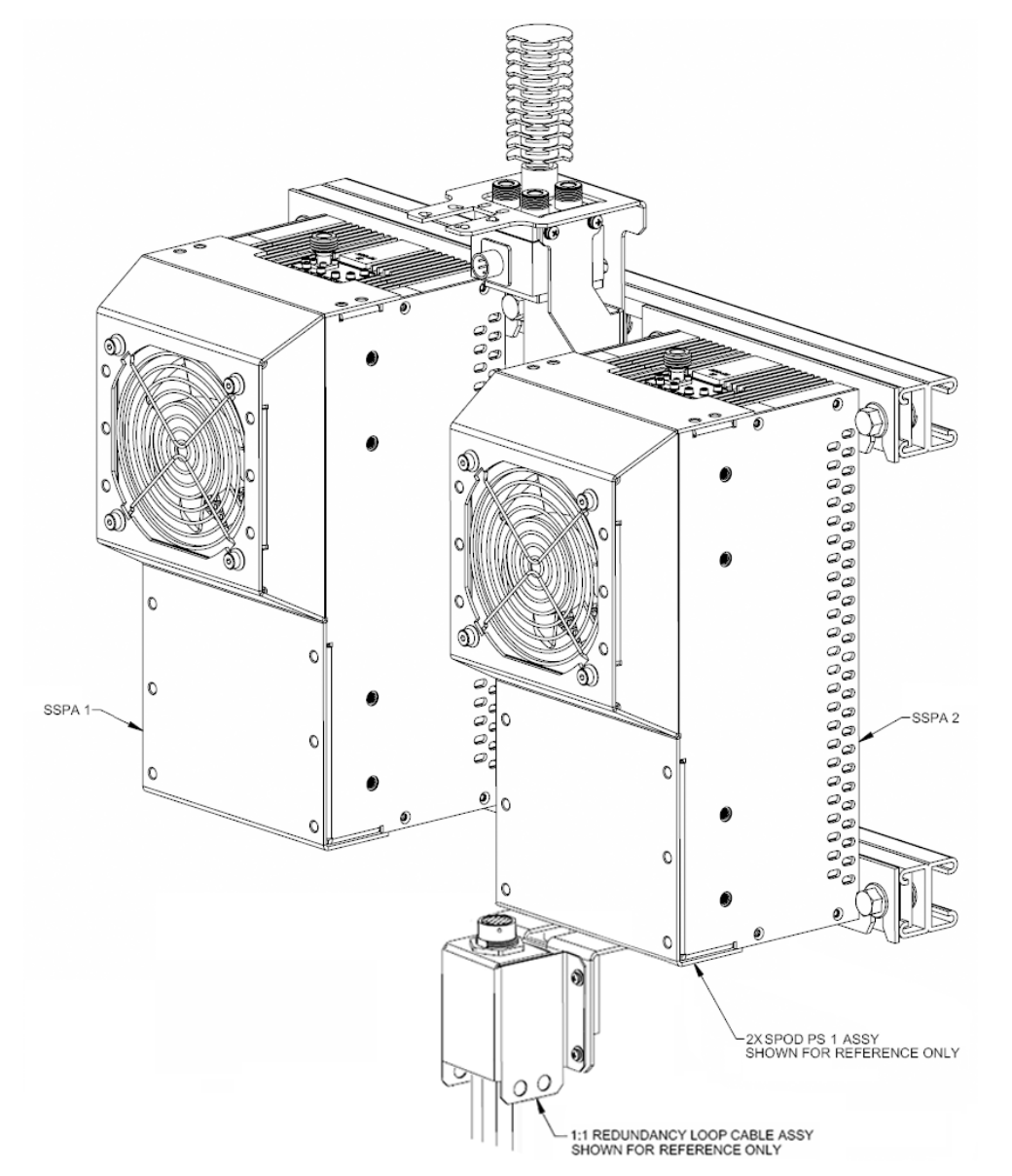

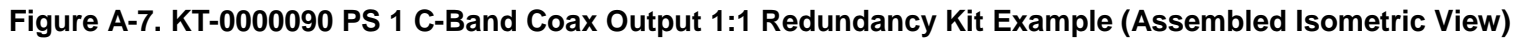

# **BLANK PAGE**

|      | KT-0000089 PS 1 Ku-Band 1:1 Redundancy Kit (as per Figure A-9) |                 |                                                                   |  |  |  |
|------|----------------------------------------------------------------|-----------------|-------------------------------------------------------------------|--|--|--|
| ITEM | QTY                                                            | CEFD PART NO.   | DESCRIPTION                                                       |  |  |  |
| 1    | 4                                                              | FP-0000534      | BRACKET, MOUNTING, PS 1                                           |  |  |  |
| 2    | 2                                                              | FP-0000542      | CHANNEL, DUAL, UNISTRUT, 1:1 RDNT, PS 1                           |  |  |  |
| 3    | 1                                                              | FP-0000537      | BRACKET, UNIVERSAL, 1:1 RDNT, PS 1                                |  |  |  |
| 4    | 1                                                              | FP-0000548      | WAVEGUIDE, Ku, WR-75, GRVD FLGS, E TO H TO FLEX, LH, 1:1, PS 1    |  |  |  |
| 5    | 1                                                              | FP-0000549      | WAVEGUIDE, Ku, WR-75, GRVD FLGS, E TO H TO FLEX, RH, 1:1, PS 1    |  |  |  |
| 7    | 2                                                              | FP-0000580      | SPACER PLATE, RF SPLITTER / COMBINER                              |  |  |  |
| 8    | 1                                                              | FP-0000645      | BRACKET, SUPPORT, 1:1 RED., PS 1                                  |  |  |  |
| 11   | 2                                                              | CA/RF0097       | CABLE ASSY, ROHS CONNECTOR, CSAT-7075 OUTPUT RF, ROHS             |  |  |  |
| 12   | 1                                                              | HW/CAP-SS14     | DUST COVER, RECEPTACLE, NON-SHORTING, SIZE 14, SS, W/CHAIN & RING |  |  |  |
| 20   | 1                                                              | SW/WGS28V-75SB  | SWITCH, WAVEGUIDE, WR75, +28VDC, SEALED, SIDE & BOTTOM MNT        |  |  |  |
| 21   | 1                                                              | RF/TERM-11923-5 | RF TERMINATION, WR75G, 14-14.5GHz, 1.05:1 VSWR, 150W              |  |  |  |
| 22   | 1                                                              | RF-0000105      | RF POWER SPLITTER/COMBINER, 2-WAY, 0 DEGREES, 1-2GHZ              |  |  |  |
| 23   | 6                                                              | GA/WR75-R-H-C   | GASKET, O RING, WR-75, HALF THICKNESS, CONDUCTIVE                 |  |  |  |
| 24   | 12                                                             | HW/TW14.5HDBLK  | CABLE TIE, 14.5", HEAVY DUTY, BLACK                               |  |  |  |
| 30   | 8                                                              | HW/1/4-20X1/2FH | 1/4-20 x 1/2 FLAT HD PHILLIPS SCREW, 82°, UCUT, SS                |  |  |  |
| 33   | 10                                                             | HW-0000070      | 3/8-16 x 3/4 LG SCREW, HEX, FLNG, SERR, SS                        |  |  |  |
| 34   | 10                                                             | HW/3/8SPRINGNUT | SPRINGNUT, 3/8-16, SHORT SPRING, SS (P3300)                       |  |  |  |
| 35   | 2                                                              | HW/4-FLT        | #4 FLAT WASHER, SS                                                |  |  |  |
| 36   | 2                                                              | HW/4-SPLIT      | #4 SPLIT LOCK WASHER, SS                                          |  |  |  |
| 37   | 2                                                              | HW/4-40X1.38PH  | #4-40 x 1-3/8 LG PAN HD PHILLIPS SCREW, SS                        |  |  |  |
| 39   | 28                                                             | HW/6-FLT        | #6 FLAT WASHER, SS                                                |  |  |  |
| 40   | 28                                                             | HW/6-SPLIT      | #6 SPLIT LOCK WASHER, SS                                          |  |  |  |
| 41   | 4                                                              | HW/6-32X5/16P.H | #6-32 x 5/16 LG PHILLIPS SCREW                                    |  |  |  |
| 42   | 20                                                             | HW/6-32X1/2SHCS | #6-32 x 1/2 LG SOCKET HD CAP SCREW, SS                            |  |  |  |
| 43   | 4                                                              | 03P1111         | #6-32 x 9/16 LG SOCKET HD SCREW, SS                               |  |  |  |
| 44   | 2                                                              | HW/8-32X1/2SHCS | #8-32 x 1/2 LG SOCKET HD CAP SCREW, SS                            |  |  |  |
| 45   | 4                                                              | HW/8-FLT        | #8 FLAT WASHER, SS                                                |  |  |  |
| 46   | 2                                                              | HW/8-SPLIT      | #8 SPLIT LOCK WASHER, SS                                          |  |  |  |
| 47   | 2                                                              | HW/8-32HEXNUT   | #8-32 HEX NUT, SS                                                 |  |  |  |

#### Table A-3. Parts List for KT-0000089 PS 1 Ku-Band 1:1 Redundancy Kit
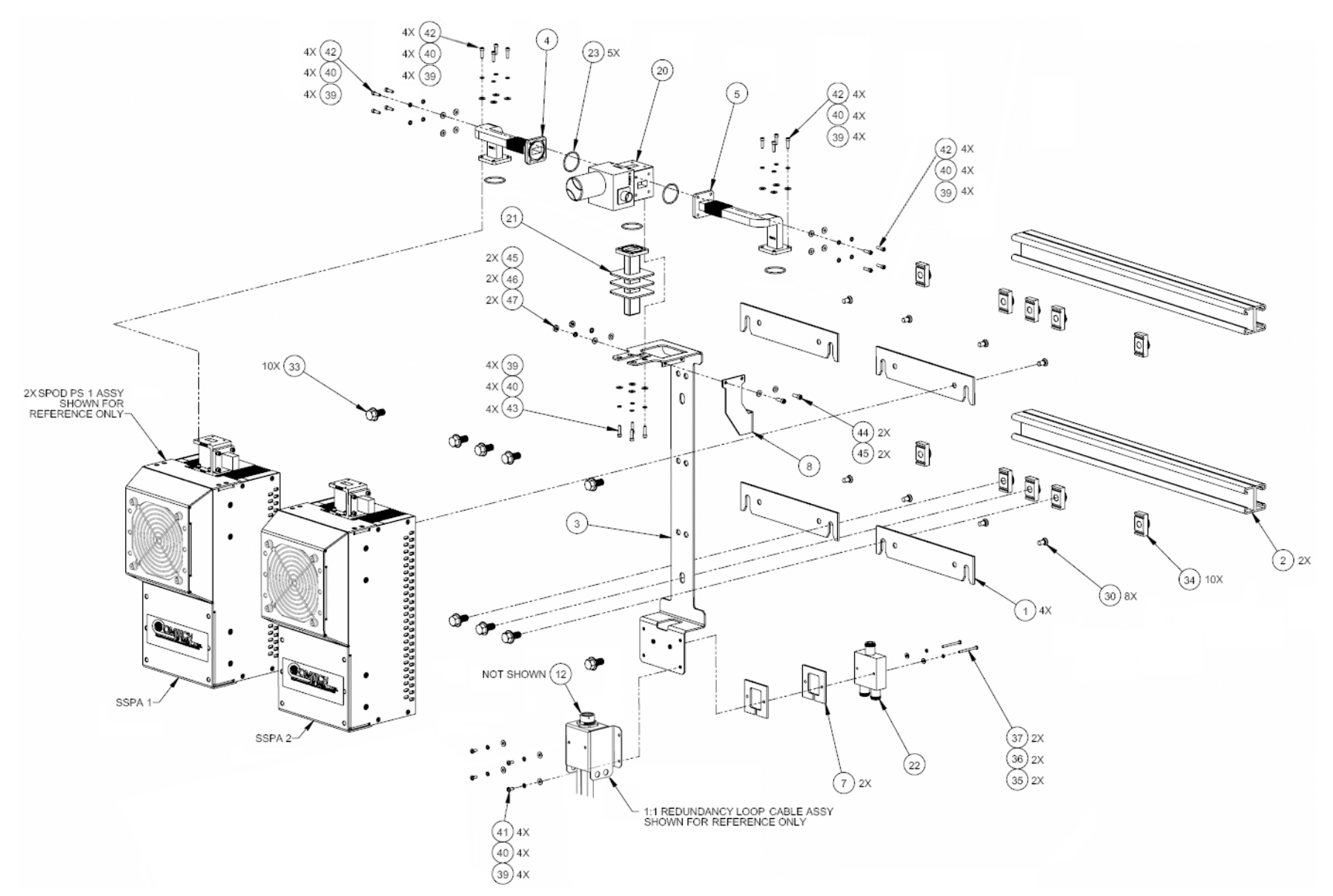

Figure A-8. KT-0000089 PS 1 Ku-Band 1:1 Redundancy Kit Example (Exploded Isometric View)

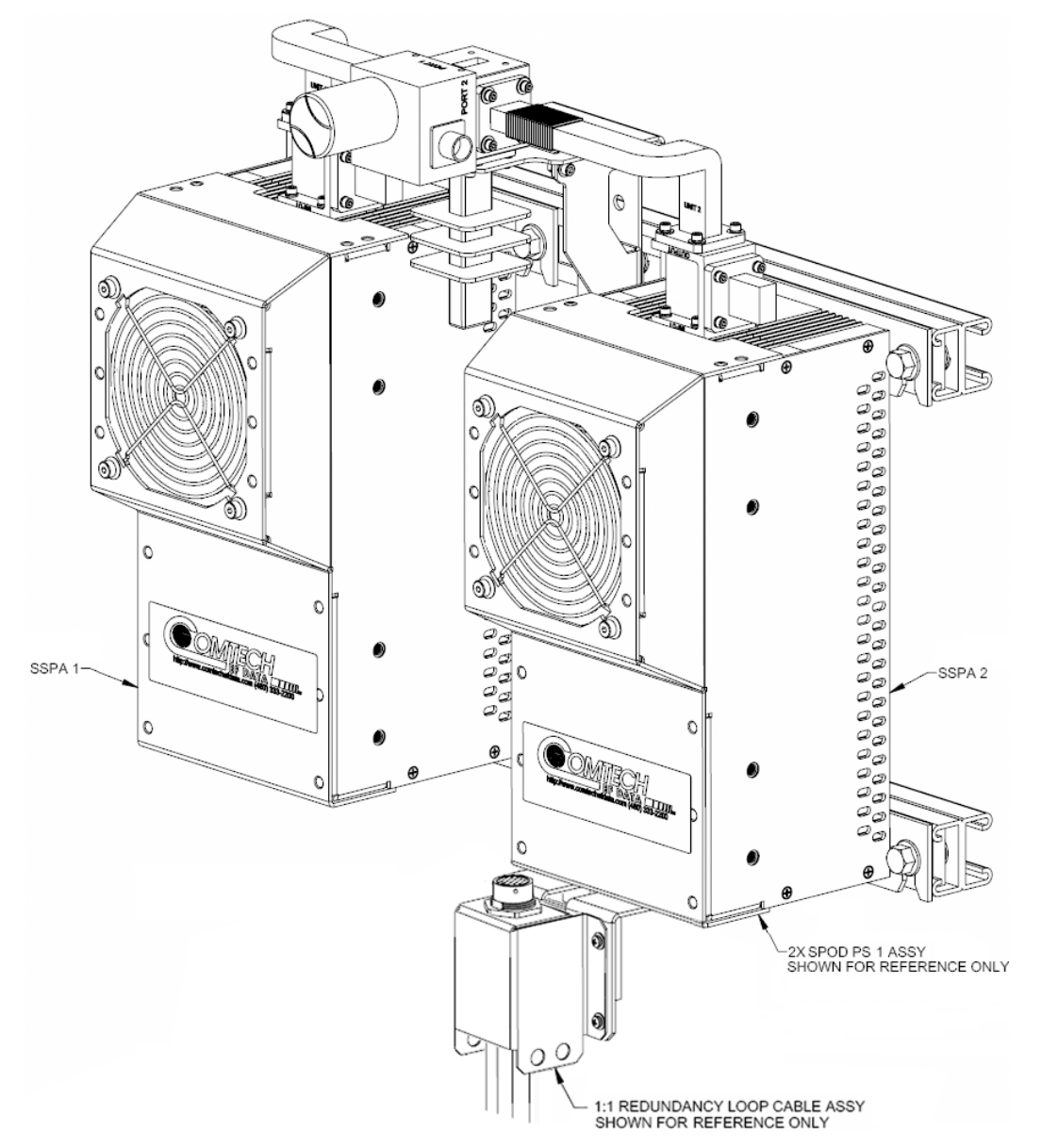

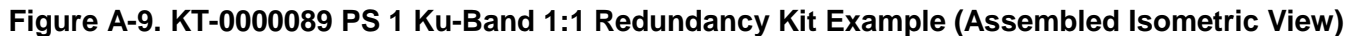

MN-SPODPSX Revision 1

# **BLANK PAGE**

|      | KT-0000170 PS 1 X-Band 1:1 Redundancy Kit (as per Figure A-11) |                 |                                                                   |  |  |  |  |  |
|------|----------------------------------------------------------------|-----------------|-------------------------------------------------------------------|--|--|--|--|--|
| ITEM | ITEM QTY CEFD PART NO. DESCRIPTION                             |                 |                                                                   |  |  |  |  |  |
| 0    | 2                                                              | CA-0000348      | CABLE ASSY, RF, 2 FT                                              |  |  |  |  |  |
| 0    | 12                                                             | HW/TW14.5HDBLK  | CABLE TIE, 14.5", HEAVY DUTY, BLACK                               |  |  |  |  |  |
| 1    | 4                                                              | FP-0000534      | BRACKET, MOUNTING, PS 1                                           |  |  |  |  |  |
| 2    | 2                                                              | FP-0000542      | CHANNEL, DUAL, UNISTRUT, 1:1 RDNT, PS 1                           |  |  |  |  |  |
| 3    | 1                                                              | FP-0000537      | BRACKET, UNIVERSAL, 1:1 RDNT, PS 1                                |  |  |  |  |  |
| 4    | 1                                                              | FP-0000948      | WAVEGUIDE, PREFORMED SEAMLESS FLEX, X, CPRG-112, LH, 1:1, PS 1    |  |  |  |  |  |
| 5    | 1                                                              | FP-0000949      | WAVEGUIDE, PREFORMED SEAMLESS FLEX, X, CPRG-112, RH, 1:1, PS 1    |  |  |  |  |  |
| 7    | 2                                                              | FP-0000580      | SPACER PLATE, RF SPLITTER / COMBINER                              |  |  |  |  |  |
| 8    | 1                                                              | FP-0000645      | BRACKET, SUPPORT, 1:1 RED., PS 1                                  |  |  |  |  |  |
| 12   | 1                                                              | HW/CAP-SS14     | DUST COVER, RECEPTACLE, NON-SHORTING, SIZE 14, SS, W/CHAIN & RING |  |  |  |  |  |
| 20   | 1                                                              | SW/WG-HAGS      | SWITCH, WR112G, +24V, SEALED, STANDARD THREAD, COLD TEMP RATING   |  |  |  |  |  |
| 21   | 1                                                              | FP/WG0039       | CNTRC, WAVEGUIDE FP - WAVEGUIDE, TERMINATION, 250W, CPR-112       |  |  |  |  |  |
| 22   | 1                                                              | RF-0000105      | RF POWER SPLITTER/COMBINER, 2-WAY, 0 DEGREES, 1-2GHZ              |  |  |  |  |  |
| 23   | 6                                                              | GA/CPR112-R-F-C | GASKET, ROUND, CPR112, FULL THICKNESS, CONDUCTIVE                 |  |  |  |  |  |
| 30   | 8                                                              | HW/1/4-20X1/2FH | 1/4-20 x 1/2 LG FLAT HD PHILLIPS SCREW, 82°, UCUT, SS             |  |  |  |  |  |
| 33   | 10                                                             | HW-0000070      | 3/8-16 x 3/4 LG SCREW, HEX, FLNG, SERR, SS                        |  |  |  |  |  |
| 34   | 10                                                             | HW/3/8SPRINGNUT | SPRINGNUT, 3/8-16, SHORT SPRING, SS (P3300)                       |  |  |  |  |  |
| 35   | 2                                                              | HW/4-FLT        | #4 FLAT WASHER, SS                                                |  |  |  |  |  |
| 36   | 2                                                              | HW/4-SPLIT      | #4 SPLIT LOCK WASHER, SS                                          |  |  |  |  |  |
| 37   | 2                                                              | HW/4-40X1.38PH  | #4-40 x 1-3/8 LG PAN HD PHILLIPS SCREW, SS                        |  |  |  |  |  |
| 40   | 44                                                             | HW/8-FLT        | #8 FLAT WASHER, SS                                                |  |  |  |  |  |
| 41   | 42                                                             | HW/8-SPLIT      | #8 SPLIT LOCK WASHER, SS                                          |  |  |  |  |  |
| 42   | 36                                                             | HW-0000325      | #8-32 x 1/2 LG SCREW, HEX HD, SS                                  |  |  |  |  |  |
| 43   | 6                                                              | HW-0000326      | #8-32 x 5/8 LG SCREW, HEX HD, SS                                  |  |  |  |  |  |
| 44   | 2                                                              | HW/8-32HEXNUT   | #8-32 HEX NUT, SS                                                 |  |  |  |  |  |
| 45   | 4                                                              | HW/6-FLT        | #6 FLAT WASHER, SS                                                |  |  |  |  |  |
| 46   | 4                                                              | HW/6-SPLIT      | #6 SPLIT LOCK WASHER, SS                                          |  |  |  |  |  |
| 47   | 4                                                              | HW/6-32X5/16P.H | #6-32 x 5/16 LG PHILLIPS SCREW                                    |  |  |  |  |  |

### Table A-4. Parts List for KT-0000170 PS 1 X-Band 1:1 Redundancy Kit

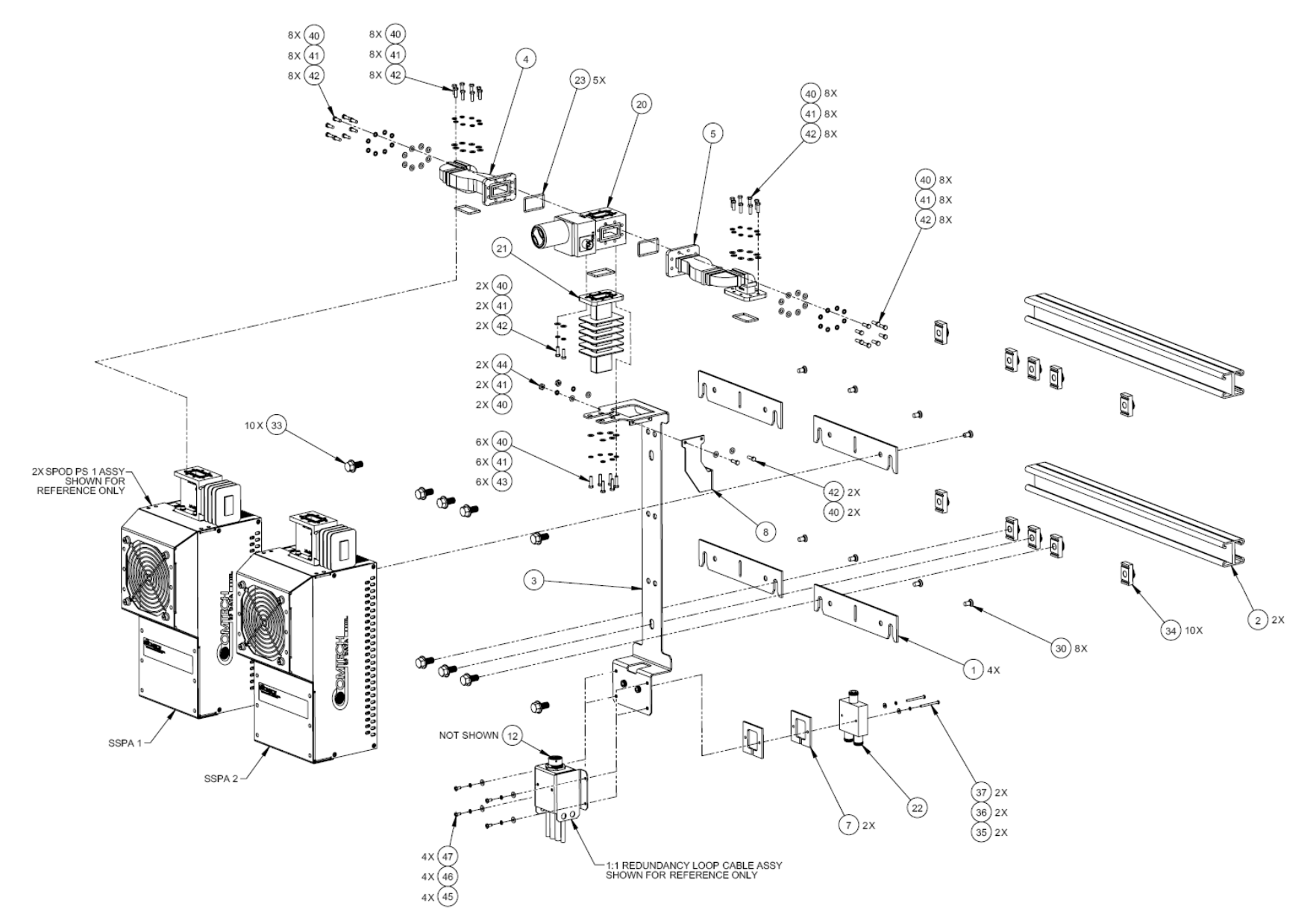

Figure A-10. KT-0000170 PS 1 X-Band 1:1 Redundancy Kit Example (Exploded Isometric View)

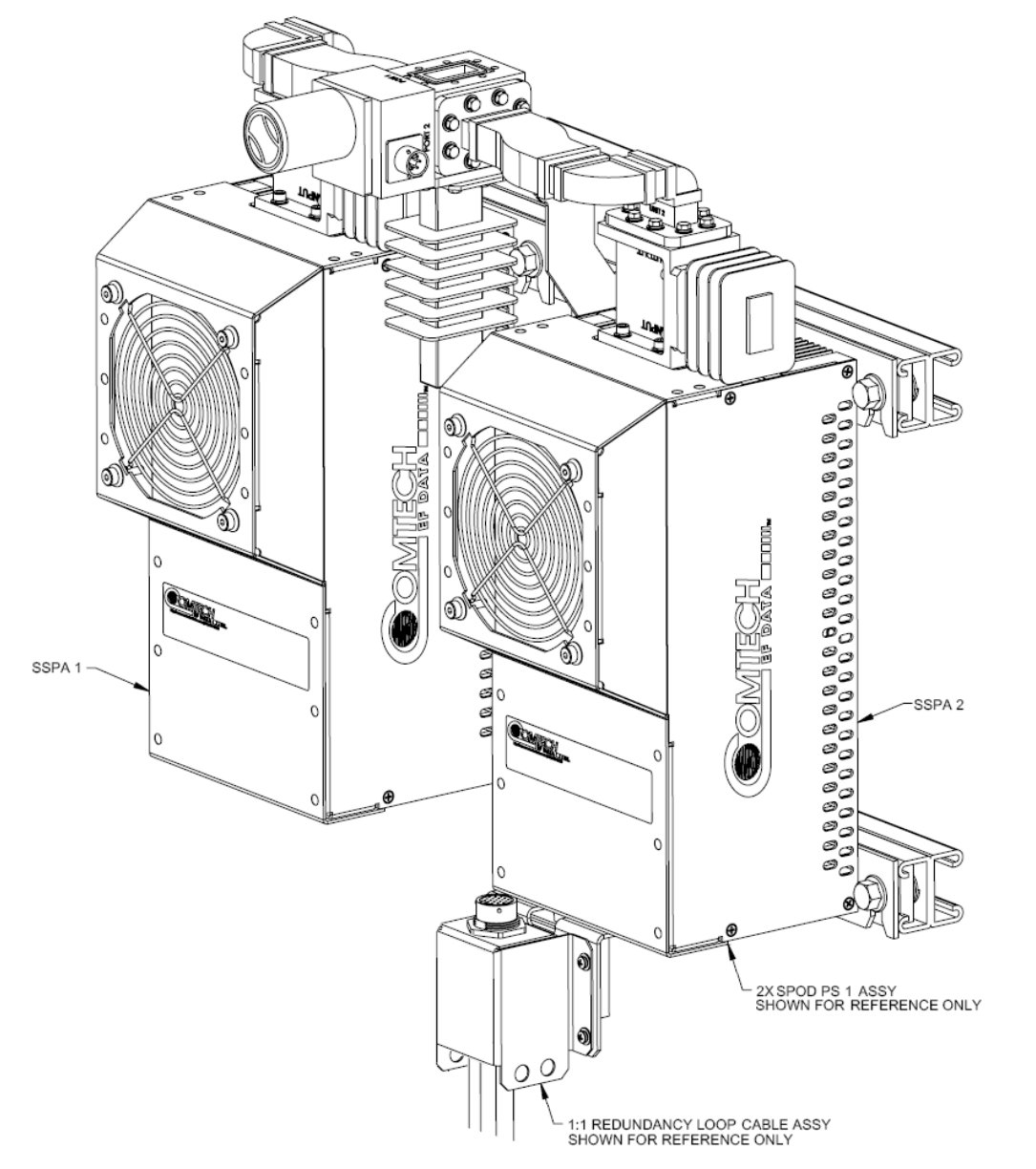

Figure A-11. KT-0000170 PS 1 X-Band 1:1 Redundancy Kit (Assembled Isometric View)

MN-SPODPSX Revision 1

# **BLANK PAGE**

### A.6.2 SPOD PS 1.5 1:1 Redundancy Kit Examples

### Table A-5. Parts List for KT-0020526 PS 1.5 C-Band DC Option 1:1 Redundancy Kit

|      | KT-0020526 PS 1.5 C-Band DC Option 1:1 Redundancy Kit (as per Figures A-20 and A-21) |                  |                                                                   |  |  |  |  |
|------|--------------------------------------------------------------------------------------|------------------|-------------------------------------------------------------------|--|--|--|--|
| ITEM | ITEM QTY CEFD PART NUMBER DESCRIPTION                                                |                  |                                                                   |  |  |  |  |
| 30   | 2                                                                                    | FP-0000542       | CHANNEL, DUAL, UNISTRUT                                           |  |  |  |  |
| 40   | 10                                                                                   | HW-000070        | SCREW, HEX, FLNG, 0.375-16 x 0.750, SS, SERR                      |  |  |  |  |
| 50   | 10                                                                                   | HW/3/8SPRINGNUT  | PRINGNUT, 3/8-16, SHORT SPRING, SS (P3300)                        |  |  |  |  |
| 60   | 4                                                                                    | FP-0020593       | BRACKET, MOUNTING, DC SPOD                                        |  |  |  |  |
| 70   | 4                                                                                    | CA-0000348       | CABLE ASSY, RF, 2 FT                                              |  |  |  |  |
| 80   | 1                                                                                    | HW/CAP-SS14      | DUST COVER, RECEPTACLE, NON-SHORTING, SIZE 14, SS, W/CHAIN & RING |  |  |  |  |
| 90   | 1                                                                                    | SW/WGS28V-137S   | SWITCH, WAVEGUIDE, CPR137                                         |  |  |  |  |
| 100  | 1                                                                                    | FP/WG0034        | MPS, BLANKET FP TERM                                              |  |  |  |  |
| 110  | 1                                                                                    | RF-0000105       | RF POWER SPLITTER/COMBINER, 2-WAY, 0 DEGREES, 1-2GHZ              |  |  |  |  |
| 130  | 2                                                                                    | FP-0000580       | SPACER PLATE, RF SPLITTER / COMBINER                              |  |  |  |  |
| 140  | 1                                                                                    | FP-0020594       | SUPPORT BRACKET                                                   |  |  |  |  |
| 150  | 1                                                                                    | FP-0020595       | UTPUT WAVEGUIDE, UNIT 1 TO PORT 4                                 |  |  |  |  |
| 160  | 1                                                                                    | FP-0020596       | UTPUT WAVEGUIDE UNIT 2 TO PORT 2                                  |  |  |  |  |
| 170  | 1                                                                                    | FP-0020592       | RACKET, MOUNTING, PS 1.5                                          |  |  |  |  |
| 180  | 5                                                                                    | GA/GSKTCP137HLF  | ASKET, CP137, HALF THK                                            |  |  |  |  |
| 190  | 40                                                                                   | HW/10-FLT        | #10 FLAT WASHER, SS                                               |  |  |  |  |
| 200  | 40                                                                                   | HW/10-SPLIT      | #10 SPLIT WASHER, SS                                              |  |  |  |  |
| 210  | 40                                                                                   | HW/#10-32X5/8SHC | #10-32 x 5/8 LG SOCKET HD CAP SCREW, SS                           |  |  |  |  |
| 220  | 4                                                                                    | HW/SEM632X5/16PH | #6-32 x 5/16 LG PHILLIPS HD SCREW, SS                             |  |  |  |  |
| 230  | 1                                                                                    | PP-0020512       | BALL DRIVER                                                       |  |  |  |  |
| 240  | 8                                                                                    | HW/1/4-SPLIT     | 1/4" SPLIT WASHER., SS                                            |  |  |  |  |
| 250  | 8                                                                                    | HW/1/4-20X3/4BT  | 1/4-20 x 3/4 LG BOLT                                              |  |  |  |  |
| 260  | 12                                                                                   | HW/TW14.5HDBLK   | CABLE TIE, 14.5", HEAVY DUTY, BLACK                               |  |  |  |  |
| 270  | 2                                                                                    | HW/SEM440X3/8PH  | 4-40 x 3/8 LG PAN HD SCREW                                        |  |  |  |  |
| 280  | 5                                                                                    | HW/632X5/16FHMS  | #6-32 x 5/16 FLAT HD MACHINE SCREW                                |  |  |  |  |

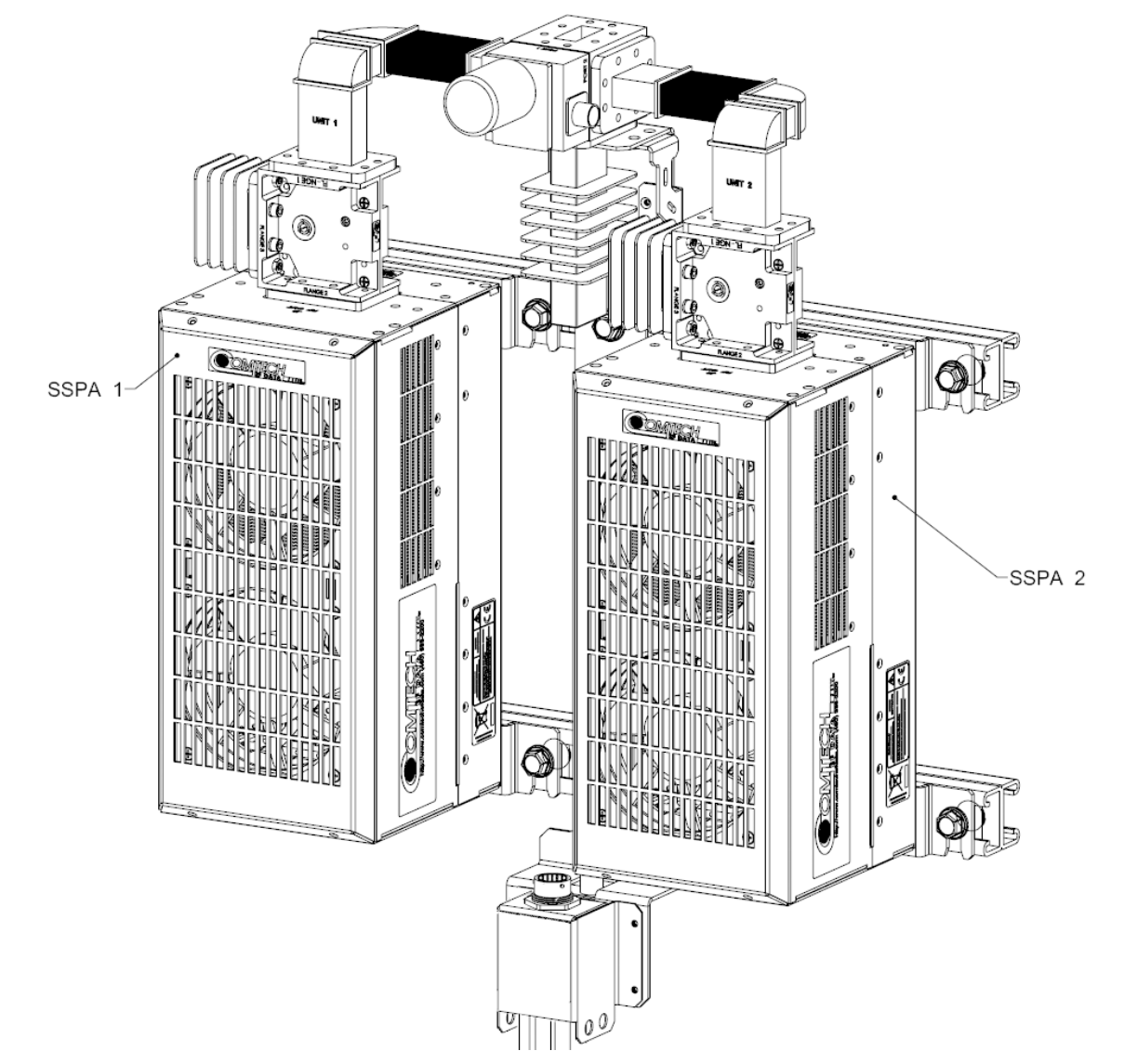

Figure A-12. KT-0020526 PS 1.5 C-Band DC Option 1:1 Redundancy Kit (Assembled View)

**9**[

(110) (270) 2X

### STEP 1: SSPA INSTALLATION

### STEP 2: SPLITTER/COMBINER/WAVEGUIDE BRACKET INSTALLATION

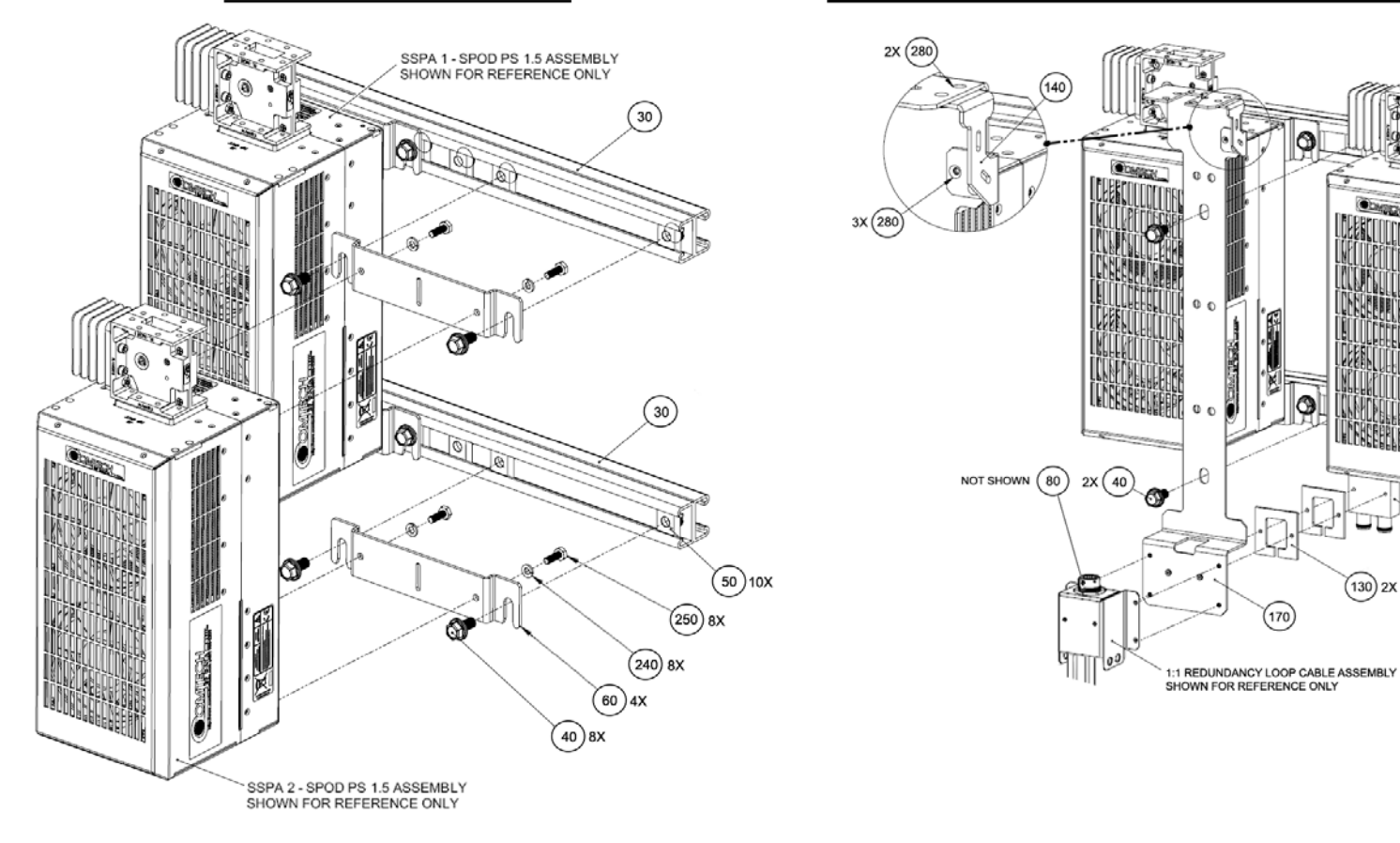

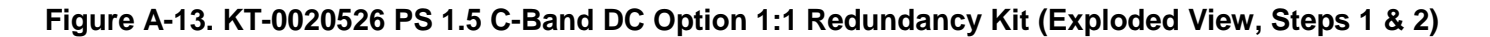

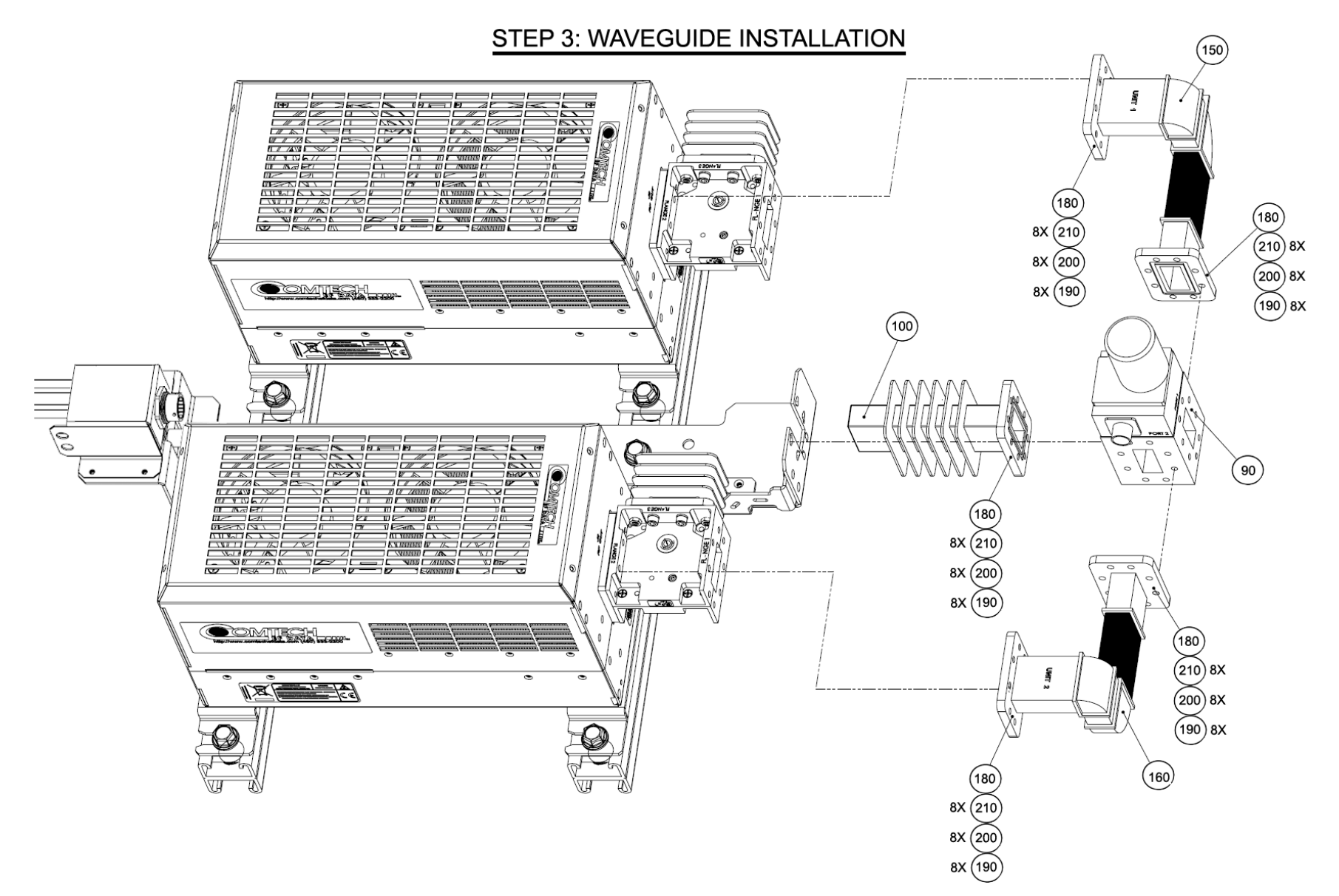

Figure A-14. KT-0020526 PS 1.5 C-Band DC Option 1:1 Redundancy Kit (Exploded View, Step 3)

|      | KT-0000060 PS 1.5 Ku-Band 1:1 Redundancy Kit (as per Figure A-23) |                 |                                                                        |  |  |  |  |
|------|-------------------------------------------------------------------|-----------------|------------------------------------------------------------------------|--|--|--|--|
| ITEM | ITEM QTY CEFD PART NUMBER DESCRIPTION                             |                 |                                                                        |  |  |  |  |
| 0    | 2                                                                 | CA-0000348      | CABLE ASSY, RF, 2 FT                                                   |  |  |  |  |
| 0    | 12                                                                | HW/TW14.5HDBLK  | CABLE TIE, 14.5", HEAVY DUTY, BLACK                                    |  |  |  |  |
| 1    | 4                                                                 | FP-0000534      | BRACKET, MOUNTING, PS 1                                                |  |  |  |  |
| 2    | 2                                                                 | FP-0000542      | CHANNEL, DUAL, UNISTRUT, 1:1 RDNT, PS 1                                |  |  |  |  |
| 3    | 1                                                                 | FP-0000537      | BRACKET, UNIVERSAL, 1:1 RDNT, PS 1                                     |  |  |  |  |
| 4    | 1                                                                 | FP-0000939      | WAVEGUIDE, FORMED BENDS, Ku, WR-75, LH, 1:1, PS 1.5                    |  |  |  |  |
| 5    | 1                                                                 | FP-0000940      | WAVEGUIDE, FORMED BENDS, Ku, WR-75, RH, 1:1, PS 1.5                    |  |  |  |  |
| 7    | 2                                                                 | FP-0000580      | SPACER PLATE, RF SPLITTER / COMBINER                                   |  |  |  |  |
| 8    | 1                                                                 | FP-0000645      | BRACKET, SUPPORT, 1:1 RED., PS 1                                       |  |  |  |  |
| 12   | 1                                                                 | HW/CAP-SS14     | DUST COVER, RECEPTACLE, NON-SHORTING, SIZE 14, SS, W/CHAIN & RING//(RE |  |  |  |  |
| 20   | 1                                                                 | SW/WGS28V-75SB  | SWITCH, WAVEGUIDE, WR75, +28VDC, SEALED SIDE & BOTTOM MNT              |  |  |  |  |
| 21   | 1                                                                 | RF/TERM-11923-5 | RF TERMINATION, WR75G, 14-14.5GHz, 1.05:1 VSWR, 150W, FLAT BLACK, G    |  |  |  |  |
| 22   | 1                                                                 | RF-0000105      | RF POWER SPLITTER/COMBINER, 2-WAY, 0 DEGREES, 1-2GHZ                   |  |  |  |  |
| 23   | 5                                                                 | GA/GSKTWR75HALF | GASKET, WR75, HALF THK                                                 |  |  |  |  |
| 30   | 8                                                                 | HW/1/4-20X1/2FH | 1/4-20 x 1/2 LG FLAT HD PHILLIPS SCREW,, 82°, UCUT, SS                 |  |  |  |  |
| 33   | 10                                                                | HW-0000070      | 3/8-16 x 3/4 LG SCREW, HEX, FLNG,, SS, SERR                            |  |  |  |  |
| 34   | 10                                                                | HW/3/8SPRINGNUT | SPRINGNUT, 3/8-16, SHORT SPRING, SS (P3300)                            |  |  |  |  |
| 35   | 2                                                                 | HW/4-FLT        | #4 FLAT WASHER, SS                                                     |  |  |  |  |
| 36   | 2                                                                 | HW/4-SPLIT      | #4 SPLIT LOCK WASHER, SS                                               |  |  |  |  |
| 37   | 2                                                                 | HW/4-40X1.38PH  | #4-40 x 1/38 P.H. PHIILIPS SCREW, SS                                   |  |  |  |  |
| 39   | 24                                                                | HW/6-FLT        | #6 FLAT WASHER, SS                                                     |  |  |  |  |
| 40   | 24                                                                | HW/6-SPLIT      | #6 SPLIT LOCK WASHER, SS                                               |  |  |  |  |
| 41   | 4                                                                 | HW/6-32X5/16P.H | #6-32 x 5/16 LG PHILLIPS SCREW                                         |  |  |  |  |
| 42   | 16                                                                | HW/6-32X1/2SHCS | #6-32 x 1/2 LG SOCKET HD CAP SCREW, SS                                 |  |  |  |  |
| 43   | 4                                                                 | 03P1111         | #6-32 x 9/16 LG, SOCKET HD CAP SCREW, SS                               |  |  |  |  |
| 44   | 2                                                                 | HW/8-32X1/2SHCS | #8-32 x 1/2 LG SOCKET HD CAP SCREW, SS                                 |  |  |  |  |
| 45   | 4                                                                 | HW/8-FLT        | #8 FLAT WASHER, SS                                                     |  |  |  |  |
| 46   | 2                                                                 | HW/8-SPLIT      | #8 SPLIT LOCK WASHER, SS                                               |  |  |  |  |
| 47   | 2                                                                 | HW/8-32HEXNUT   | #8-32 HEX NUT, SS                                                      |  |  |  |  |

### Table A-6. Parts List for KT-0000060 PS 1.5 Ku-Band 1:1 Redundancy Kit

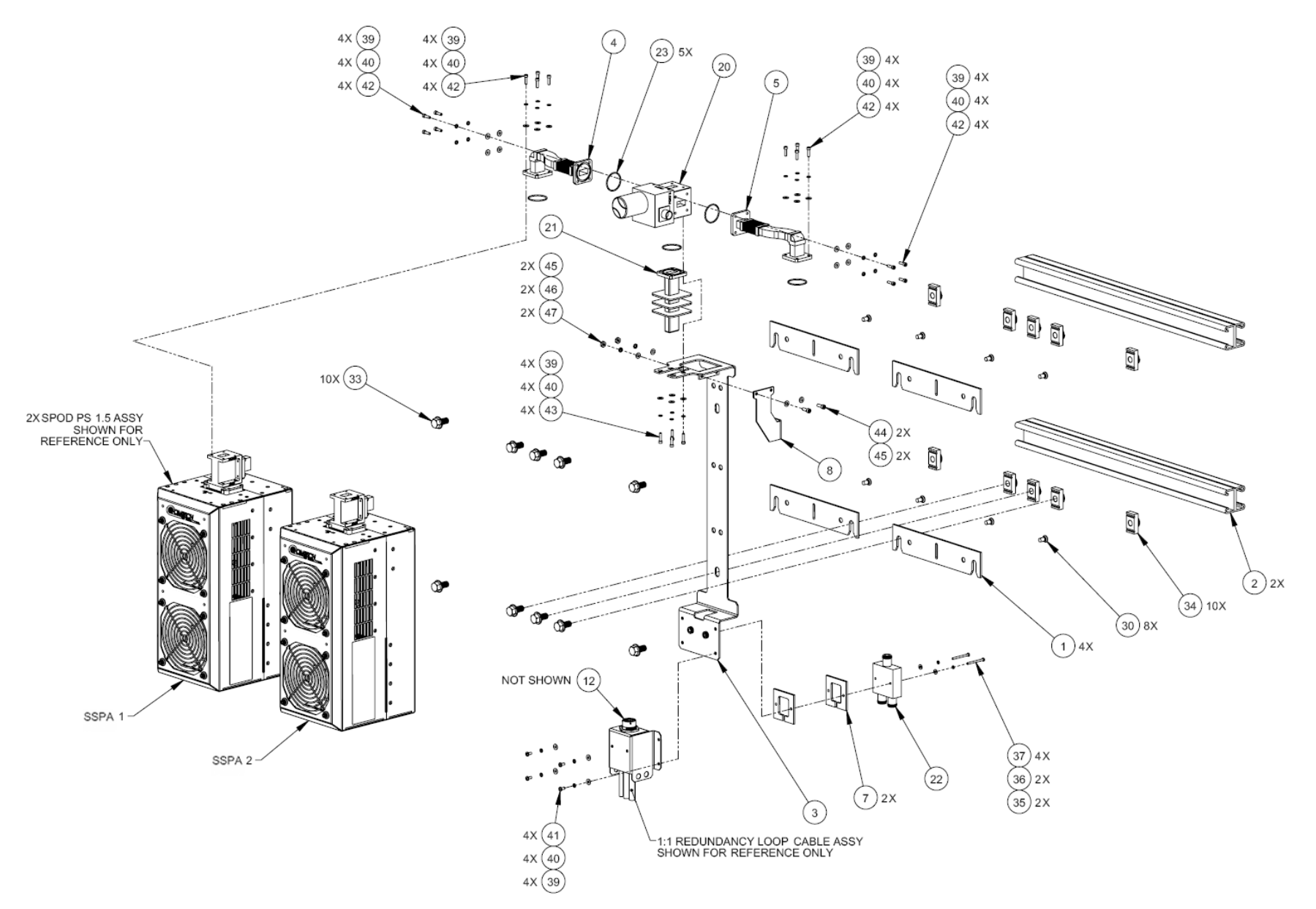

Figure A-15. KT-0000060 PS 1.5 Ku-Band 1:1 Redundancy Kit Example (Exploded Isometric View)

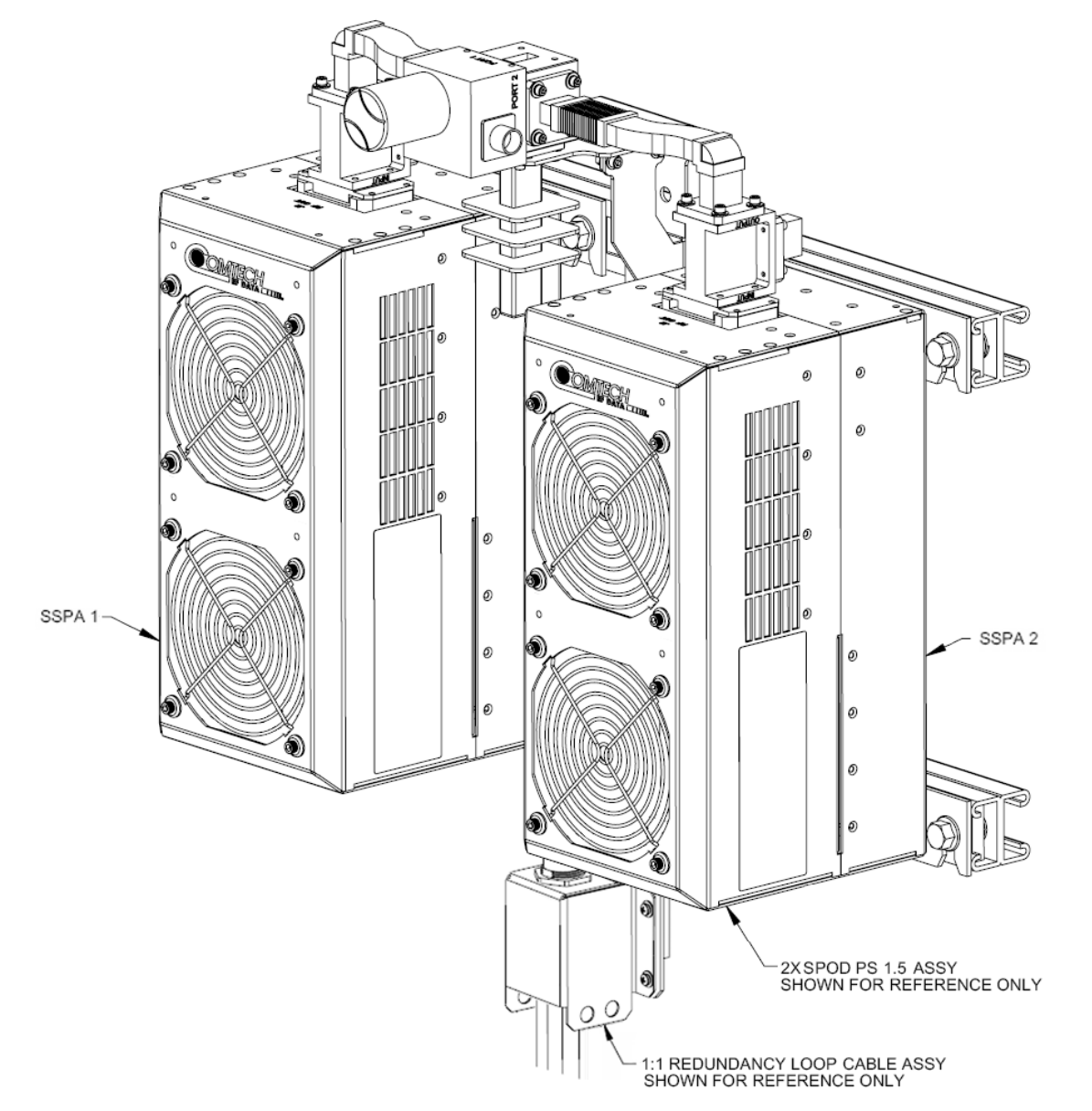

Figure A-16. KT-0000060 PS 1.5 Ku-Band 1:1 Redundancy Kit Example (Assembled Isometric View)

MN-SPODPSX Revision 1

# **BLANK PAGE**

## A.6.3 SPOD PS 2 1:1 Redundancy Kits

### Table A-7. Parts List for KT-0000091 PS 2 C-Band 1:1 Redundancy Kit

|      | KT-0000091 PS 2 C-Band 1:1 Redundancy Kit (as per Figure A-25) |                  |                                                                   |  |  |  |  |
|------|----------------------------------------------------------------|------------------|-------------------------------------------------------------------|--|--|--|--|
| ITEM | EM QTY CEFD PART NO. DESCRIPTION                               |                  |                                                                   |  |  |  |  |
| 1    | 1                                                              | FP-0000552       | WAVEGUIDE, C-BAND, CPR-137 G, E TO H TO FLEX, LH, 1:1, PS 2       |  |  |  |  |
| 2    | 1                                                              | FP-0000553       | WAVEGUIDE, C-BAND, CPR-137 G, E TO H TO FLEX, RH, 1:1, PS 2       |  |  |  |  |
| 3    | 4                                                              | FP-0000442       | RACK, MOUNTING, HPOD-PS 2                                         |  |  |  |  |
| 4    | 2                                                              | FP-0000543       | HANNEL, DUAL, UNISTRUT, 1:1 RDNT, PS 2                            |  |  |  |  |
| 5    | 1                                                              | FP-0000626       | BRACKET, RF SW, UNIVERSAL, 1:1 RED., PS 2                         |  |  |  |  |
| 6    | 2                                                              | FP-0000580       | SPACER PLATE, RF SPLITTER / COMBINER                              |  |  |  |  |
| 11   | 2                                                              | CA/RF0097        | ASSY CABLE, ROHS CONNECTOR, CSAT-7075 OUTPUT RF, ROHS             |  |  |  |  |
| 12   | 1                                                              | HW/CAP-SS14      | DUST COVER, RECEPTACLE, NON-SHORTING, SIZE 14, SS, W/CHAIN & RING |  |  |  |  |
| 20   | 1                                                              | SW/WGS28V-137S   | SWITCH, WAVEGUIDE, CPR137, +28V SEALED                            |  |  |  |  |
| 212  | 1                                                              | FP/WG0034        | PNQ, WAVEGUIDE TERMINATION, SMALL FINS                            |  |  |  |  |
| 22   | 1                                                              | RF-0000105       | RF POWER SPLITTER/COMBINER, 2-WAY, 0 DEGREES, 1-2GHZ              |  |  |  |  |
| 23   | 4                                                              | GA/CPR-137-R-H-C | GASKET, D SHAPE, CPR-137, HALF THICKNESS, CONDUCTIVE              |  |  |  |  |
| 24   | 2                                                              | GA/CPR137-R-F-C  | GASKET, ROUND, CPR137, FULL THICKNESS, CONDUCTIVE                 |  |  |  |  |
| 25   | 12                                                             | HW/TW14.5HDBLK   | CABLE TIE, 14.5", HEAVY DUTY, BLACK                               |  |  |  |  |
| 30   | 10                                                             | HW/3/8SPRINGNUT  | SPRINGNUT, 3/8-16, SHORT SPRING, SS (P3300)                       |  |  |  |  |
| 31   | 10                                                             | HW-0000070       | /8-16 x 3/4 LG SCREW, HEX, FLNG, SERR, SS                         |  |  |  |  |
| 33   | 2                                                              | HW/4-40X1.38PH   | #4-40 x 1-3/8 LG PAN HD PHIILIPS SCREW, SS                        |  |  |  |  |
| 34   | 2                                                              | HW/4-SPLIT       | #4 SPLIT LOCK WASHER, SS                                          |  |  |  |  |
| 35   | 2                                                              | HW/4-FLT         | #4 FLAT WASHER, SS                                                |  |  |  |  |
| 36   | 4                                                              | HW/6-32X5/16P.H  | #6-32 x 5/16 PHILLIPS SCREW                                       |  |  |  |  |
| 37   | 4                                                              | HW/6-SPLIT       | #6 SPLIT LOCK WASHER, SS                                          |  |  |  |  |
| 38   | 4                                                              | HW/6-FLT         | #6 FLAT WASHER, SS                                                |  |  |  |  |
| 39   | 26                                                             | HW/#10-32X1/2SH  | #10-32 x 1/2 LG SOCKET HD CAP SCREW, SS                           |  |  |  |  |
| 40   | 30                                                             | HW/#10-32X5/8SHC | #10-32 x 5/8 LG SOCKET HD CAP SCREW, SS                           |  |  |  |  |
| 41   | 48                                                             | HW/10-SPLIT      | #10 SPLIT LOCK WASHER, SS                                         |  |  |  |  |
| 42   | 48                                                             | HW/10-FLT        | #10 FLAT WASHER, SS                                               |  |  |  |  |
| 43   | 8                                                              | HW/5/16-18X3/4B  | 5/16-18 x 3/4 LG HEX HD BOLT, SS                                  |  |  |  |  |
| 44   | 8                                                              | HW/5/16-SPLIT    | 5/16" SPLIT LOCK WASHER                                           |  |  |  |  |
| 45   | 8                                                              | HW/5/16-FLT      | 5/16" FLAT WASHER                                                 |  |  |  |  |

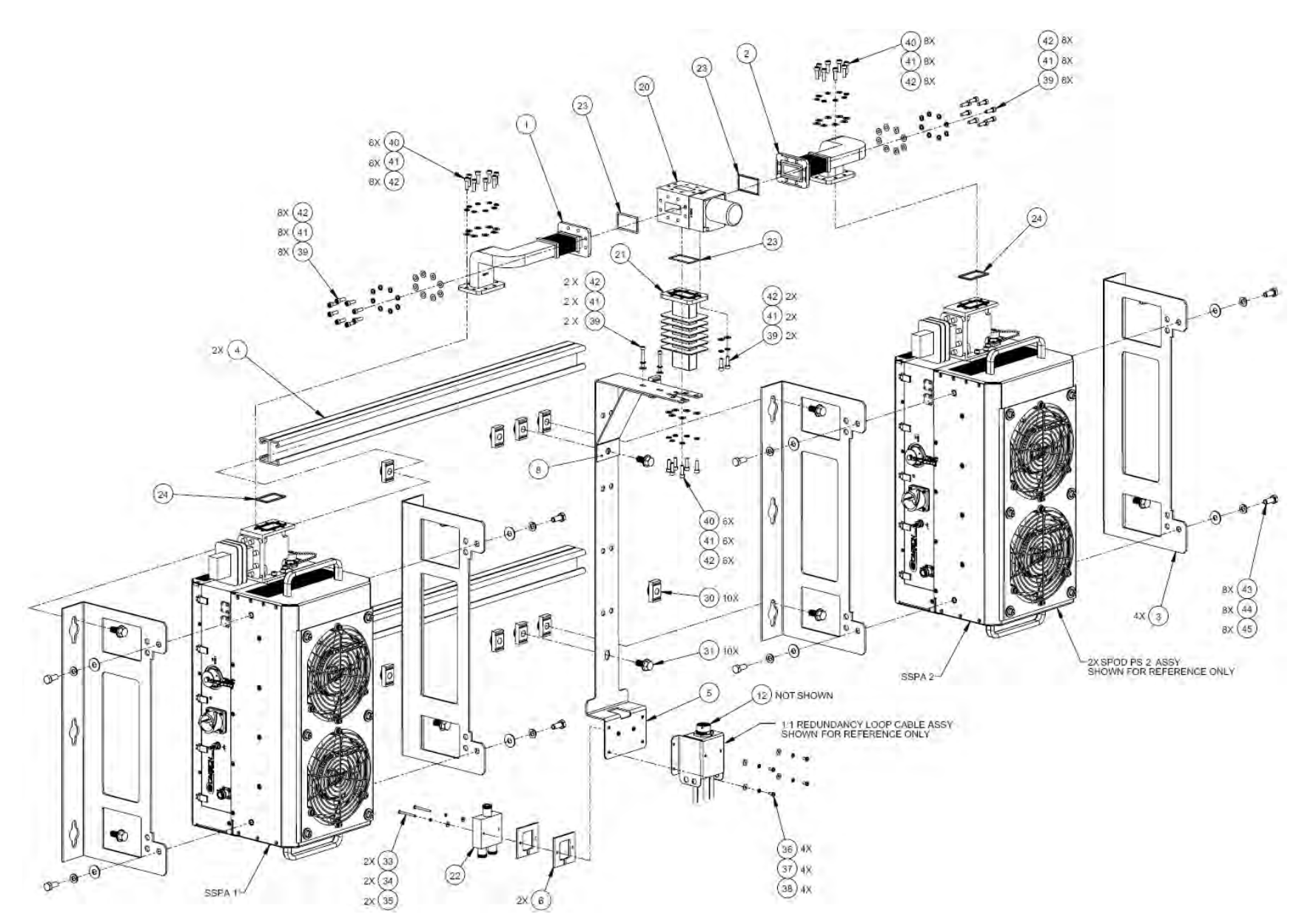

Figure A-17. KT-0000091 PS 2 C-Band 1:1 Redundancy Kit Example (Exploded Isometric View)

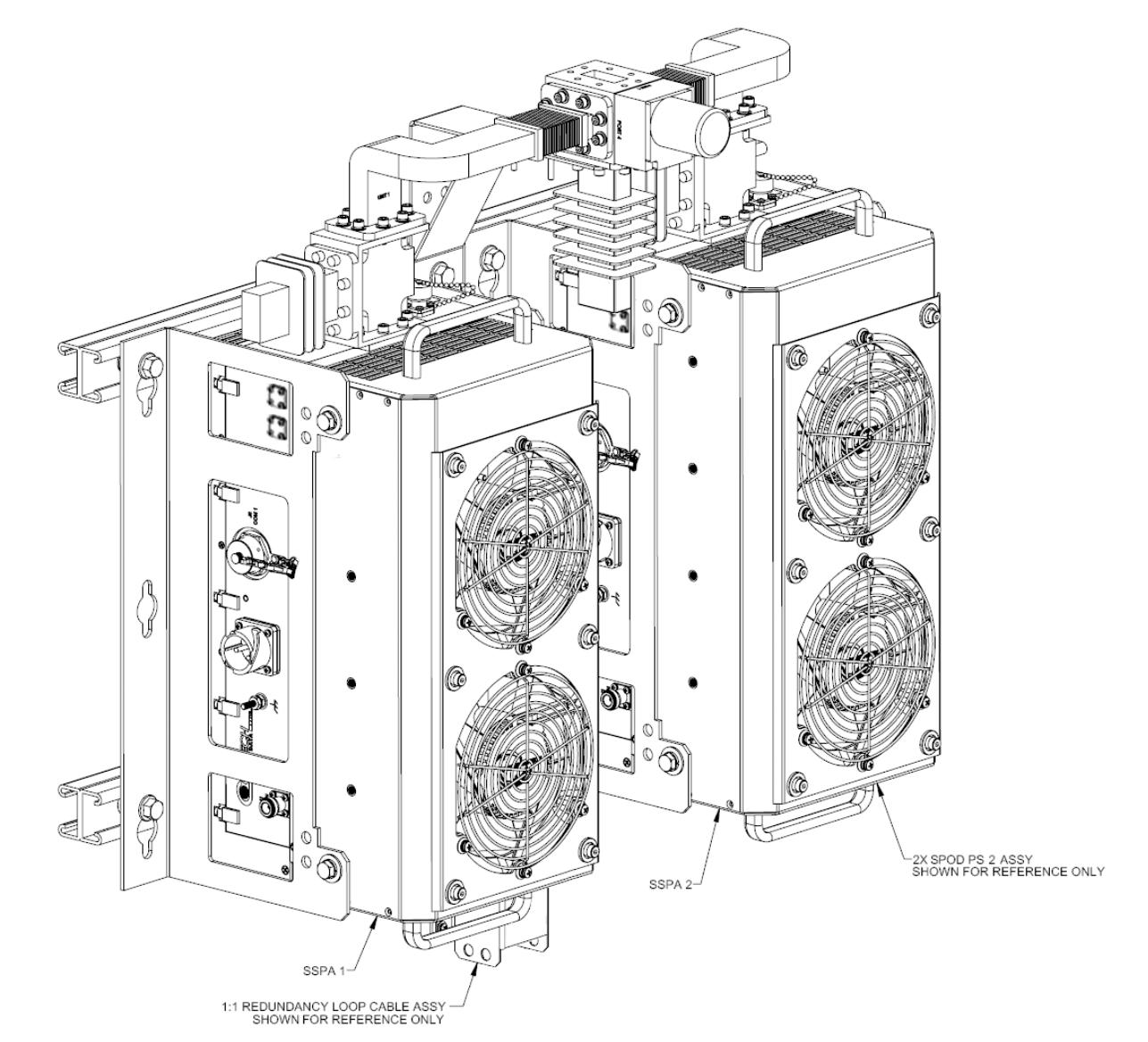

Figure A-18. KT-0000091 PS 2 C-Band 1:1 Redundancy Kit Example (Assembled Isometric View)

MN-SPODPSX Revision 1

# **BLANK PAGE**

|      | KT-0000254 PS 2 Ku-Band 1:1 Redundancy Kit (as per Figure A-27) |                 |                                                                     |  |  |  |  |  |
|------|-----------------------------------------------------------------|-----------------|---------------------------------------------------------------------|--|--|--|--|--|
| ITEM | ITEM QTY CEFD PART NO. DESCRIPTION                              |                 |                                                                     |  |  |  |  |  |
| 1    | 1                                                               | FP-0001170      | WAVEGUIDE, Ku-BAND, WR-75, LH, 1:1, PS 2                            |  |  |  |  |  |
| 2    | 1                                                               | FP-0001171      | WAVEGUIDE, Ku-BAND, WR-75, RH, 1:1. PS 2                            |  |  |  |  |  |
| 3    | 4                                                               | FP-0000442      | 3RACK, MOUNTING, HPOD & PS 2                                        |  |  |  |  |  |
| 4    | 2                                                               | FP-0000543      | HANNEL, DUAL, UNISTRUT, 1:1 RDNT, PS 2                              |  |  |  |  |  |
| 5    | 1                                                               | FP-0000626      | BRACKET, RF SW, UNIVERSAL, 1:1 RED., PS 2                           |  |  |  |  |  |
| 6    | 2                                                               | FP-0000580      | SPACER PLATE, RF SPLITTER / COMBINER                                |  |  |  |  |  |
| 8    | 1                                                               | FP-0000762      | SUPPORT BRACKET, 1:1 REDUNDANT, PS 2                                |  |  |  |  |  |
| 12   | 1                                                               | HW/CAP-SS14     | DUST COVER, RECEPTACLE, NON-SHORTING, SIZE 14, SS, W/CHAIN & RING   |  |  |  |  |  |
| 20   | 1                                                               | SW/WGS28V-75SB  | SWITCH, WAVEGUIDE, WR75, +28VDC, SEALED, SIDE & BOTTOM MOUNT        |  |  |  |  |  |
| 21   | 1                                                               | RF/TERM-11923-5 | RF TERMINATION, WR75G, 14-14.5GHz, 1.05:1 VSWR, 150W, FLAT BLACK, G |  |  |  |  |  |
| 22   | 1                                                               | RF-0000105      | RF POWER SPLITTER / COMBINER, 2-WAY, 0 DEGREES, 1-2GHZ              |  |  |  |  |  |
| 23   | 5                                                               | GA/GSKTWR75HALF | GASKET, WR75, HALF THICK                                            |  |  |  |  |  |
| 30   | 10                                                              | HW/3/8SPRINGNUT | SPRINGNUT, 3/8-16, SHORT SPRING, SS (P3300)                         |  |  |  |  |  |
| 31   | 10                                                              | HW-0000070      | 3/8-16 x 3/4 LG SCREW, HEX, SERR FLNG HD, SS                        |  |  |  |  |  |
| 33   | 2                                                               | HW/4-40X1.38PH  | SCREW #4-40 x 1-3/8 LG PHILLIPS HD, SS                              |  |  |  |  |  |
| 34   | 2                                                               | HW/4-SPLIT      | #4 SPLIT LOCK WASHER, SS                                            |  |  |  |  |  |
| 35   | 2                                                               | HW/4-FLT        | #4 FLAT WASHER, SS                                                  |  |  |  |  |  |
| 39   | 24                                                              | HW/6-FLT        | #6 FLAT WASHER, SS                                                  |  |  |  |  |  |
| 40   | 24                                                              | HW/6-SPLIT      | #6 SPLIT LOCK WASHER, SS                                            |  |  |  |  |  |
| 41   | 4                                                               | HW/6-32X5/16P.H | #6-32 x 5/16 LG PHILLIPS SCREW                                      |  |  |  |  |  |
| 42   | 16                                                              | HW/6-32X1/2SHCS | #6-32 x 1/2 LG SOCKET HD CAP SCREW, SS                              |  |  |  |  |  |
| 43   | 4                                                               | 03P1111         | #6-32 x 9/16 LG SCREW, SOCKET HD, SS                                |  |  |  |  |  |
| 44   | 2                                                               | HW/#10-32X1/2SH | #10-32 x 1/2 LG SOCKET HD CAP SCREW, SS                             |  |  |  |  |  |
| 45   | 2                                                               | HW/10-SPLIT     | #10 SPLIT LOCK WASHER, SS                                           |  |  |  |  |  |
| 46   | 2                                                               | HW/10-FLT       | #10 FLAT WASHER, SS                                                 |  |  |  |  |  |
| 47   | 8                                                               | HW/5/16-18X3/4B | 5/16-18 x 3/4 LG HEX HD BOLT, SS                                    |  |  |  |  |  |
| 48   | 8                                                               | HW/5/16-SPLIT   | 5/16" SPLIT LOCK WASHER                                             |  |  |  |  |  |
| 49   | 8                                                               | HW/5/16-FLT     | 5/16" FLAT WASHER                                                   |  |  |  |  |  |

### Table A-8. Parts List for KT-0000254 PS 2 Ku-Band 1:1 Redundancy Kit

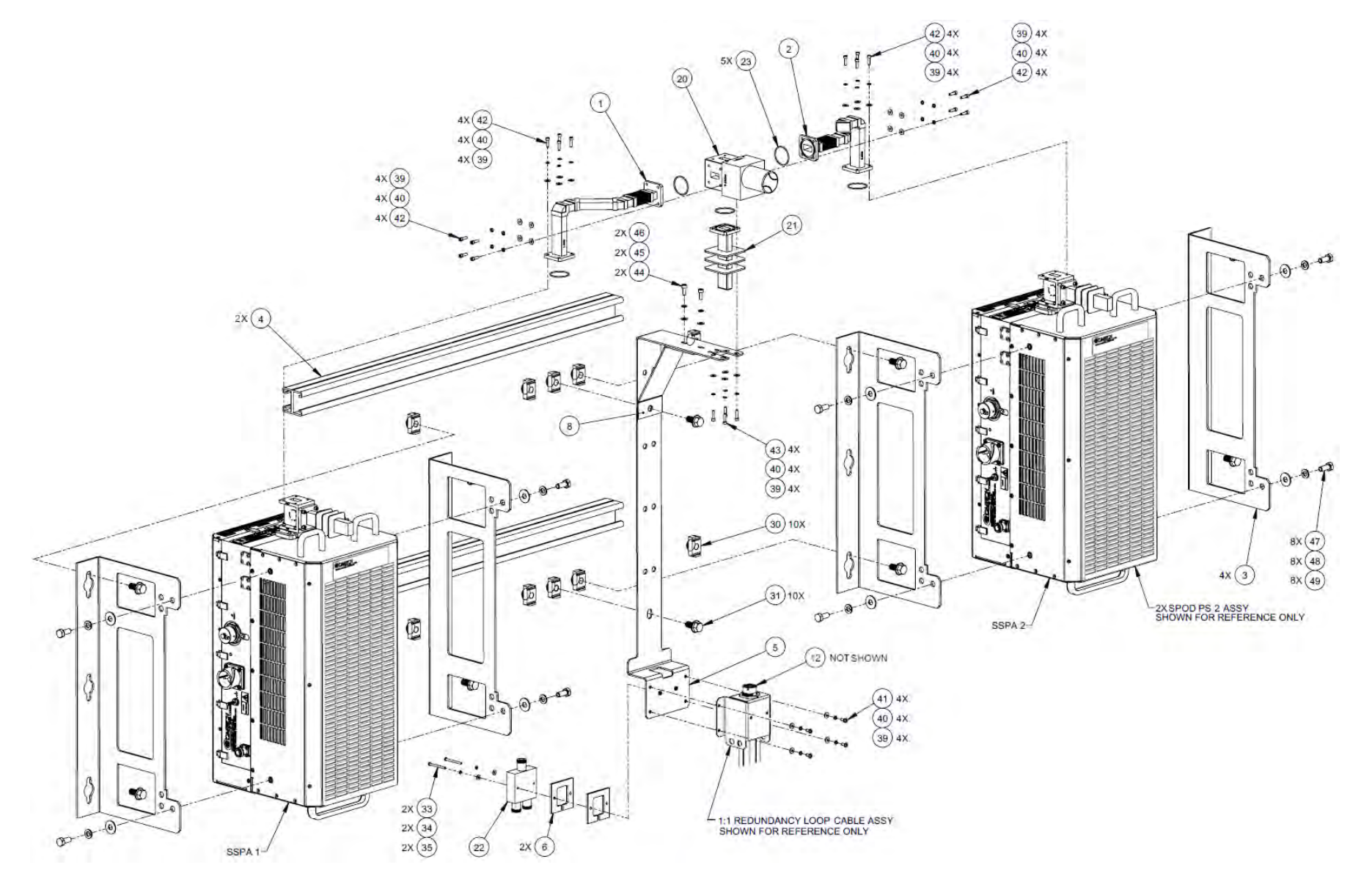

Figure A-19. KT-0000254 PS 2 Ku-Band 1:1 Redundancy Kit Example (Exploded Isometric View)

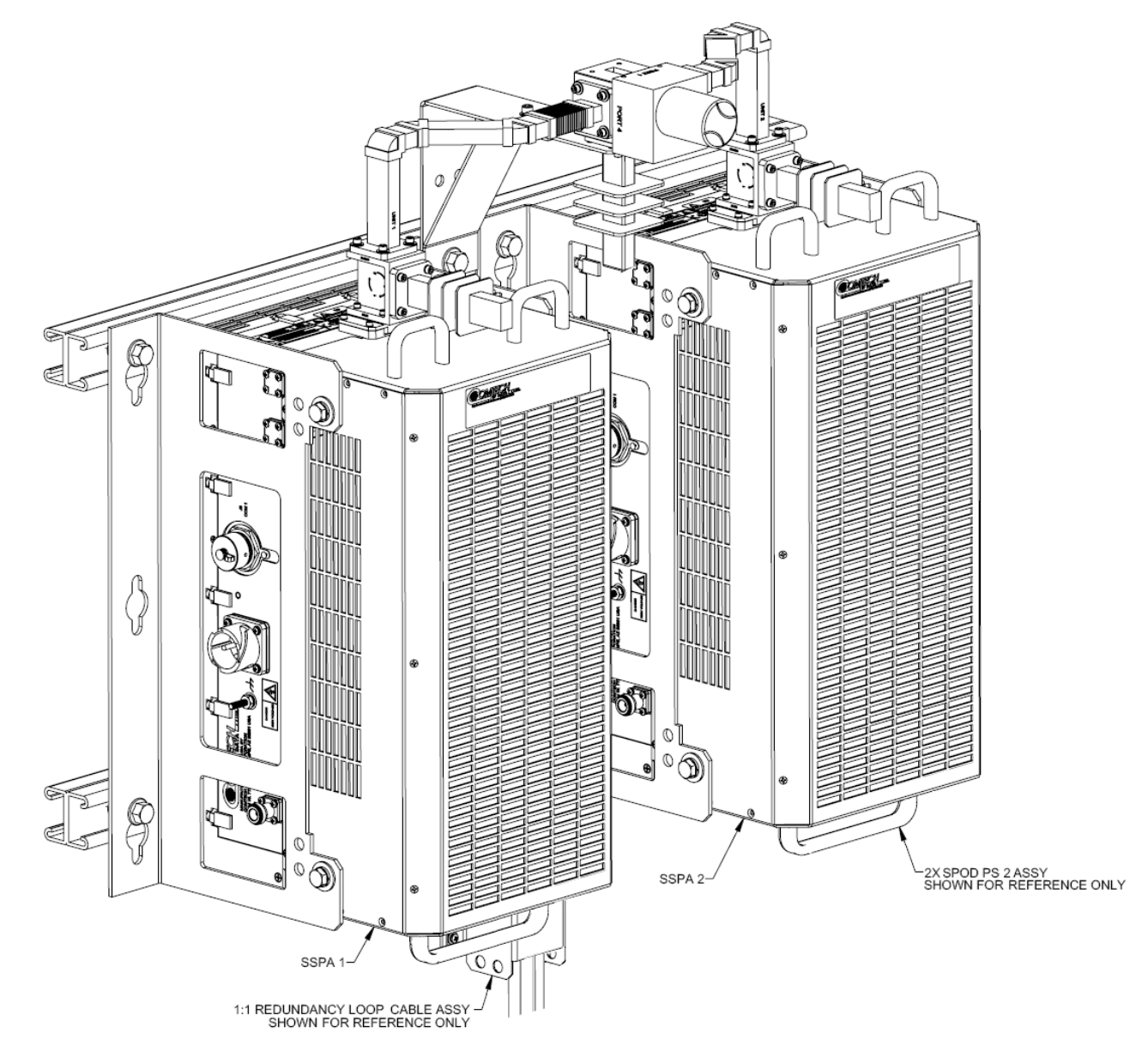

Figure A-20. KT-0000254 PS 2 Ku-Band 1:1 Redundancy Kit Example (Assembled Isometric View)

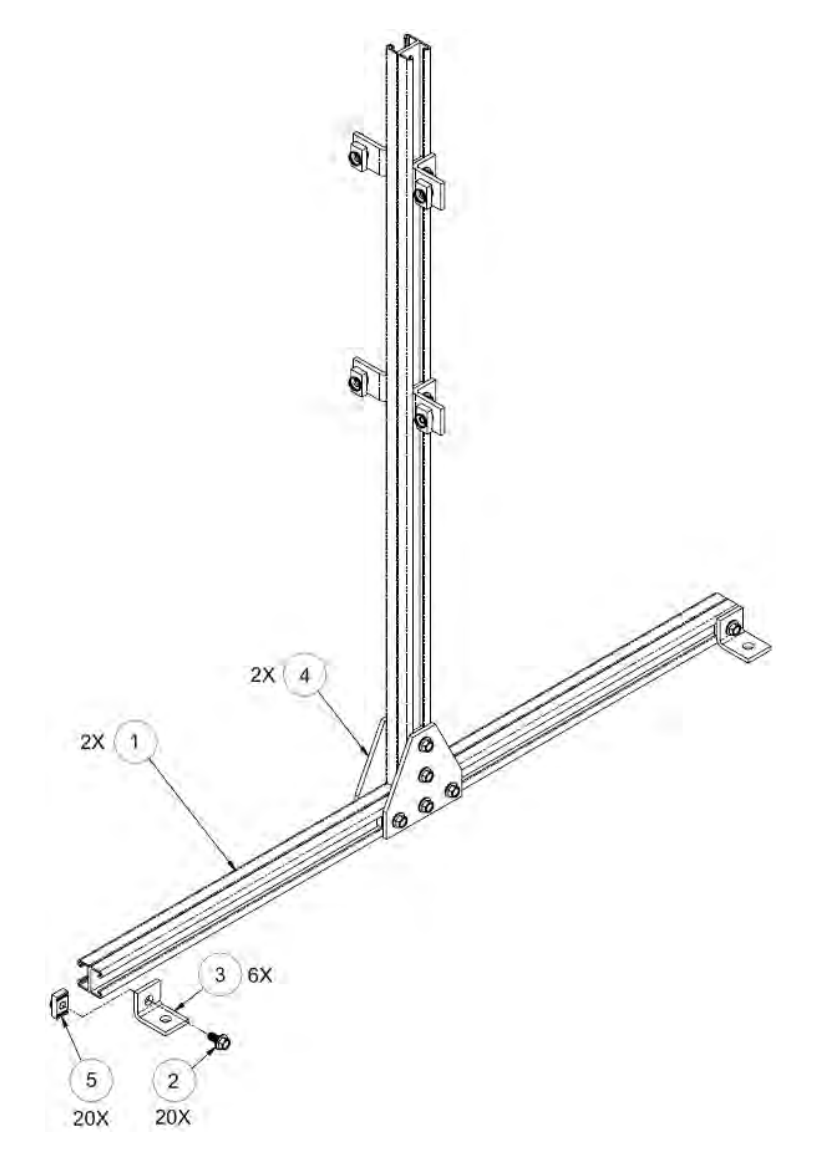

| COMTE | COMTECH EF DATA FREE STANDING UNISTRUT KIT (CEFD P/N KT-0020827) |                                         |             |  |  |  |
|-------|------------------------------------------------------------------|-----------------------------------------|-------------|--|--|--|
| ITEM  | QTY                                                              | CEFD P/N                                | DESCRIPTION |  |  |  |
| 1     | 2                                                                | FP/BR11931-1 Bracket, Unistrut          |             |  |  |  |
| 2     | 20                                                               | HW-0000070 Screw, Hex, Flanged Head 0.3 |             |  |  |  |
| 3     | 6                                                                | HW-0020764 Bracket, Unistrut, 90°       |             |  |  |  |
| 4     | 2                                                                | HW-0020765 Bracket, Flat, Unistrut      |             |  |  |  |
| 5     | 20                                                               | HW/3/8SPRINGNUT                         | Springnut   |  |  |  |

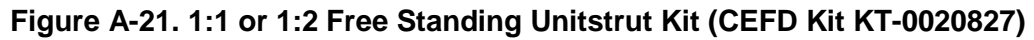

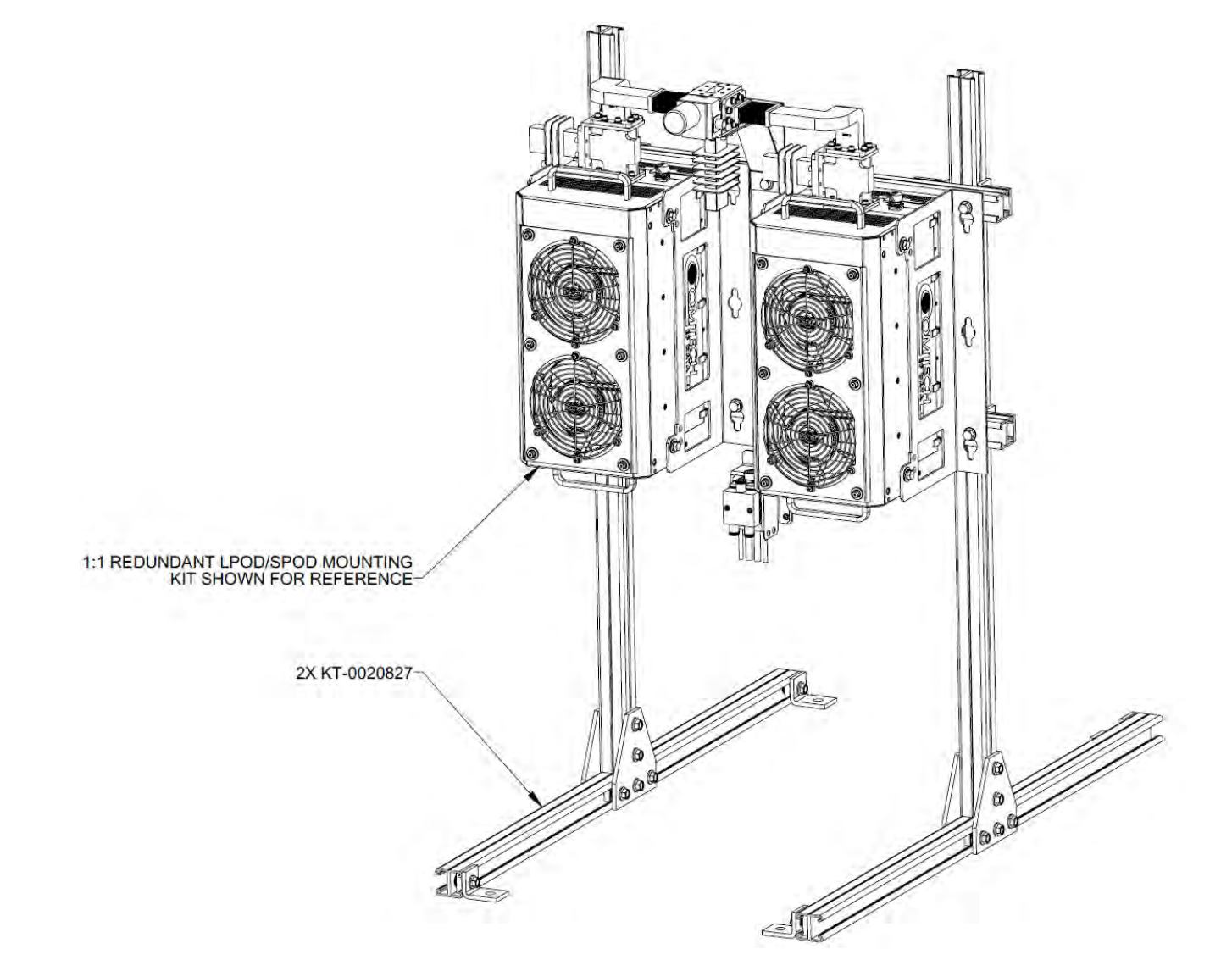

Figure A-22. PS 2 C-Band 1:1 Redundancy Free Standing Example Using Kit KT-0020827 (Assembled Isometric View)

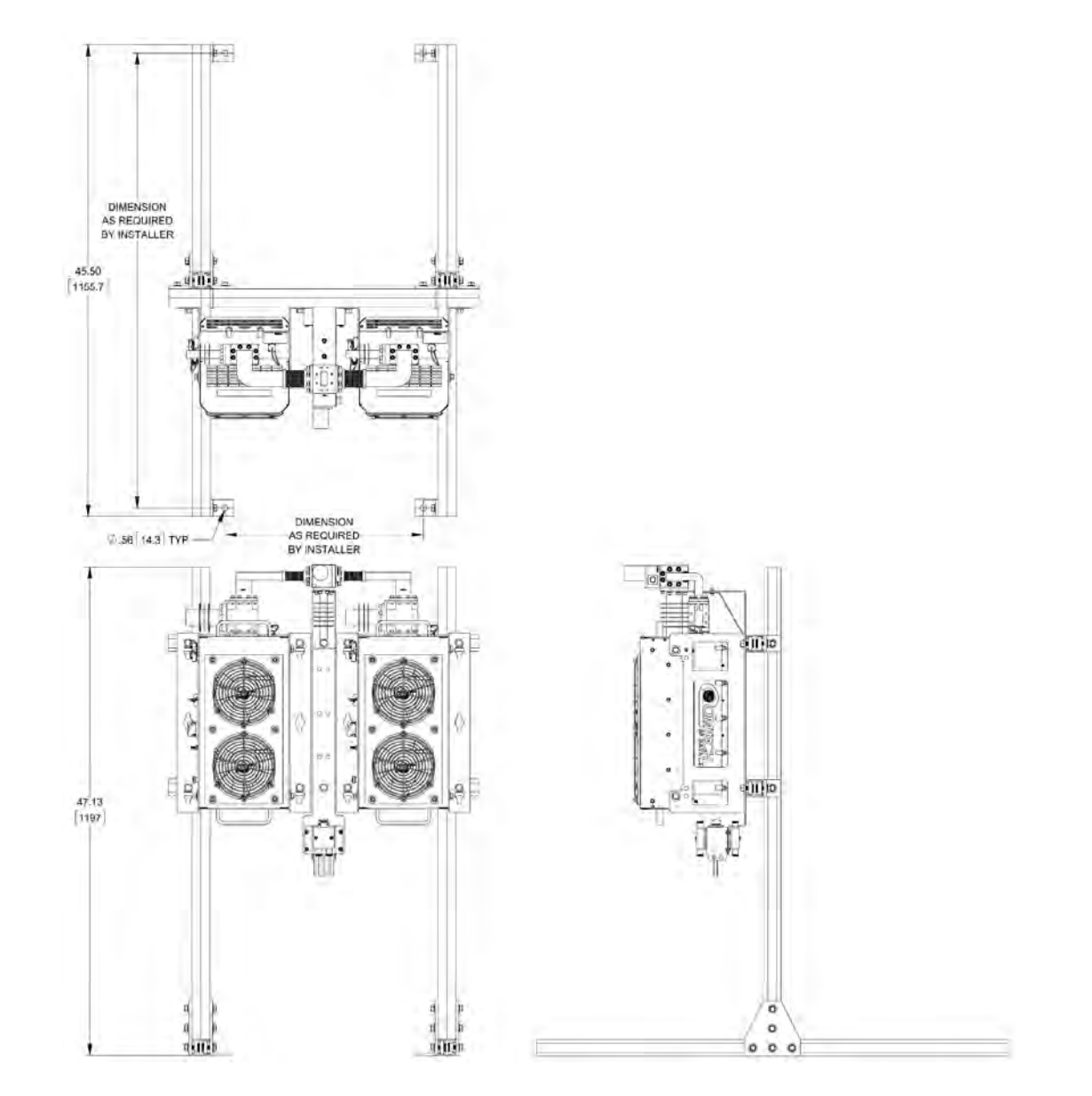

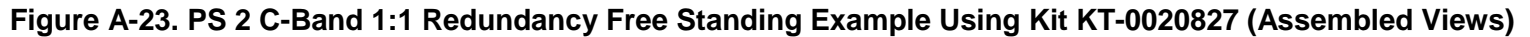

Notes:

## Appendix B. CABLE DRAWINGS

### **B.1** Overview

This appendix provides line details for the cables available for use with the SPOD C-, X-, or Ku-Band Outdoor Amplifier in Standalone or 1:1 Redundancy applications. Each figure illustrates the cable's technical specifications – e.g., connector types used, cable labeling, wiring lists, etc.

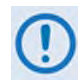

The European EMC Directive (EN55022, EN50082-1) requires that you use properly shielded cables for DATA I/O. These cables must be double-shielded from end-to-end, ensuring a continuous ground shield.

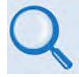

The tables in this appendix cross-reference cable use in SPOD Standalone applications as well as the various 1:1 Redundancy application examples provided in Appendix A. 1:1 REDUNDANCY.

### **B.2** Control and Data Cables

| App B<br>FIG | CEFD<br>CABLE P/N | DESCRIPTION                                                                                                    | USED FOR:                                                                                                    | REF App A<br>FIG         |
|--------------|-------------------|----------------------------------------------------------------------------------------------------|----------------------------------------------------------------------------------------------------|--------------------------|
| B-1          | CA-0020526        | Serial Interface Cable<br>(19-pin circular connector to RJ-11)                                                              | Connecting1:1 Redundant Loop Cable ' <b>J1</b> ' receptacle or Standalone<br>SPOD ' <b>J6   COM1</b> ' receptacle to CLC-10 RJ-11 comms jack<br>(Cable and CLC-10 are furnished as part of optional CEFD KIT KT-<br>0020518)                       | A-1, A-3<br>through A-23 |
| B-2          | CA-0000352        | Ethernet Interface Cable<br>(19-pin circular connector to <2X> RJ-45)                                                       | Connecting 1:1 Redundant Loop Cable ' <b>J1</b> ' receptacle or Standalone<br>SPOD ' <b>J6</b>   <b>COM1</b> ' receptacle to LPODnet Ethernet jack<br>( <i>Cable and LPODnet are furnished as part of optional CEFD KIT</i><br><i>KT-0000203</i> ) | A-2, A-3<br>through A-23 |
| B-3          | CA-0000318        | 100' COMMS Cable<br>(19-pin circular connector to bare end)                                                                 | Connecting 1:1 Redundant Loop Cable ' <b>J1</b> ' receptacle or Standalone                                                                                                    | A-3 through<br>A-23      |
| B-4          | CA-0000543        | 250' COMMS Cable<br>(19-pin circular connector to bare end)                                                                 | SPOD 'J6   COM1' receptacle to user-specified M&C interface                                                                                                    | A-3 through<br>A-23      |
| B-5          | CA-0020657        | Tx-only Redundant Loop Cable<br>(19-pin circular receptacle to <1X> Type 'N' connector, <2X><br>19-pin circular connectors) | Interconnecting 1:1 Redundancy System SPOD units, Tx switch, and user M&C interface                                                                                                    | A-3 through<br>A-23      |

### **B.2.1** Serial Interface Cable

The Comtech EF Data CLC-10 Serial M&C Accessory Kit (CEFD P/N KT-0020518) includes the CA-0020526 Serial Interface Cable. This kit is optionally available to provide serial-based monitor and control of 1:1 Redundancy or Standalone SPOD applications using the CLC-10 Comtech SSPA Controller (a preconfigured Two Technologies, Inc. TechTerm Handheld Terminal). The circular connector installs onto the Redundant Loop Cable **'J1'** connector in 1:1 SPOD Redundant applications, or the **'J6 | COM 1'** connector on a Standalone SPOD. The RJ-11 connector plugs directly into the CLC-10.

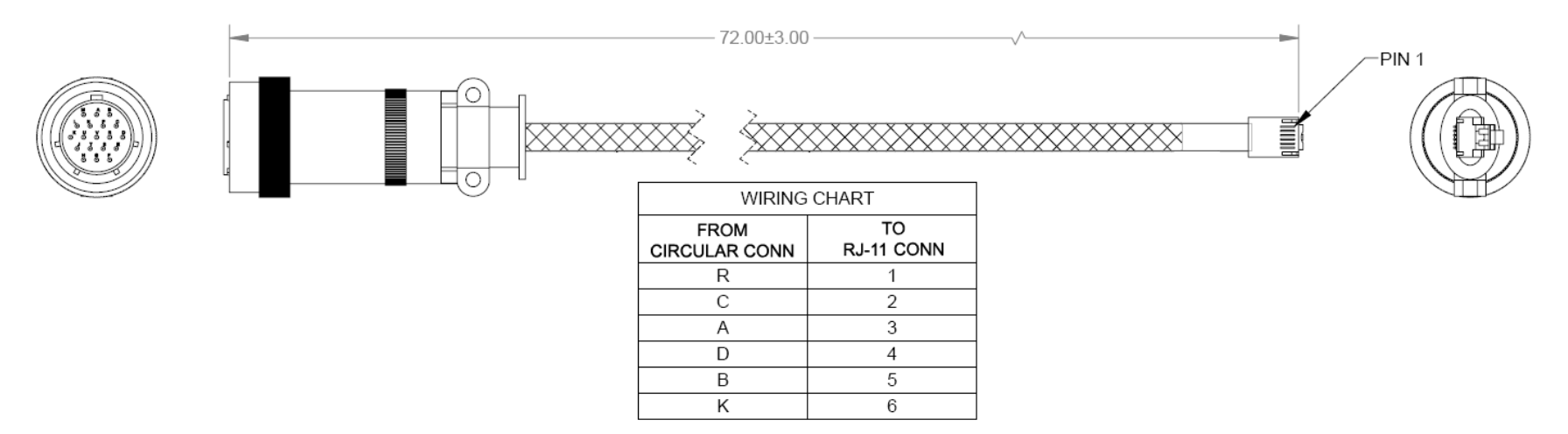

Figure B-1. Serial Interface Cable (CEFD P/N CA-0020526, part of KT-0020518)

### **B.2.2** Ethernet Interface Cable

The Comtech EF Data Ethernet Utility Kit (CEFD P/N KT-0000203) includes the CA-0000352 Ethernet Interface Cable. This kit is optionally available to provide Ethernet-based M&C of 1:1 Redundancy or Standalone SPOD applications using a Samsung NB30 Plus Netbook (LPOD*net*). The '**P1'** circular connector installs onto the Redundant Loop Cable '**J1**' connector in 1:1 SPOD Redundant applications, or the '**J6 | COM 1'** connector on a Standalone SPOD. Use the '**J2'** and '**J3'** RJ-45 connectors to either connect directly to the LPOD*net*'s Ethernet network jack (for Standalone use) or via a user-provided Ethernet switch or hub (for 1:1 Redundancy use).

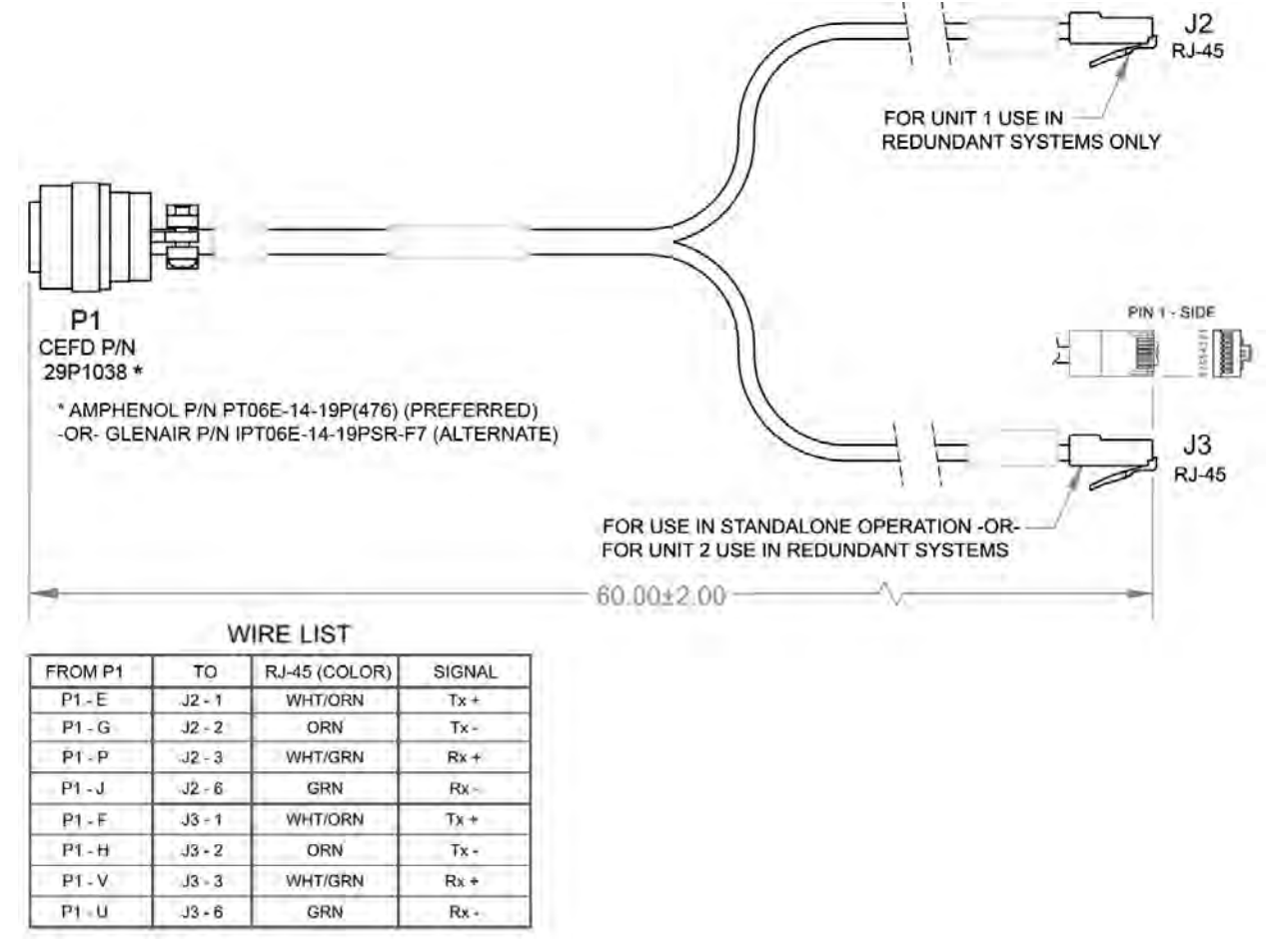

Figure B-2. Ethernet Interface Cable (CEFD P/N CA-0000352, part of KT-0000203)

## B.2.3 19-Pin COMMS Cable (100')

This cable connects between your designated data interface and the Redundant Loop Cable's 'J1' connector in 1:1 Redundancy applications, or the 'J6 | COM 1' port on a Standalone SPOD.

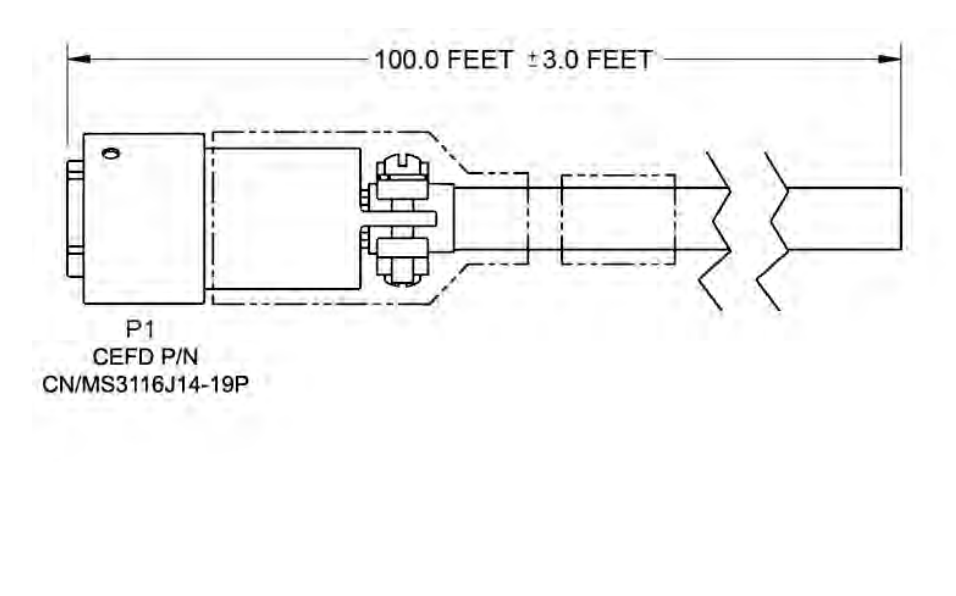

| PIN | COLOR   | SIGNAL         |
|-----|---------|----------------|
| A   | RED/BRN | RS485_+RX      |
| В   | BRN/RED | RS485RX        |
| С   | WHT/BLU | RS485_+TX      |
| D   | BLU/WHT | RS485TX        |
| E   | WHT/ORN | ENET_TX+_UNIT1 |
| F   | RED/ORN | ENET_TX+_UNIT2 |
| G   | ORN/WHT | ENET_TXUNIT1   |
| н   | ORN/RED | ENET_TXUNIT2   |
| .J  | GRN/WHT | ENET_RXUNIT1   |
| K   | GRY/RED | GND            |
| L   | WHT/BRN | UNIT1_OK       |
| M   | BRN/WHT | UNIT2_OK       |
| N   | RED/BLU | TX_SW_POS1_LOW |
| P   | WHT/GRN | ENET_RX+_UNIT1 |
| R   | RED/GRY | +24V           |
| S   | GRY/WHT | AUX_MUTE_LOW   |
| Т   | BLU/RED | SWITCH_COM     |
| U   | GRN/RED | ENET_RXUNIT2   |
| V   | RED/GRN | ENET_RX+_UNIT2 |

Figure B-3. COMMS Cable, 100' (CEFD P/N CA-0000318)

### **B.2.4** 19-Pin COMMS Cable (250')

This cable connects between your designated data interface and the Redundant Loop Cable's 'J1' connector in 1:1 Redundancy applications, or the 'J6 | COM 1' port on a Standalone SPOD.

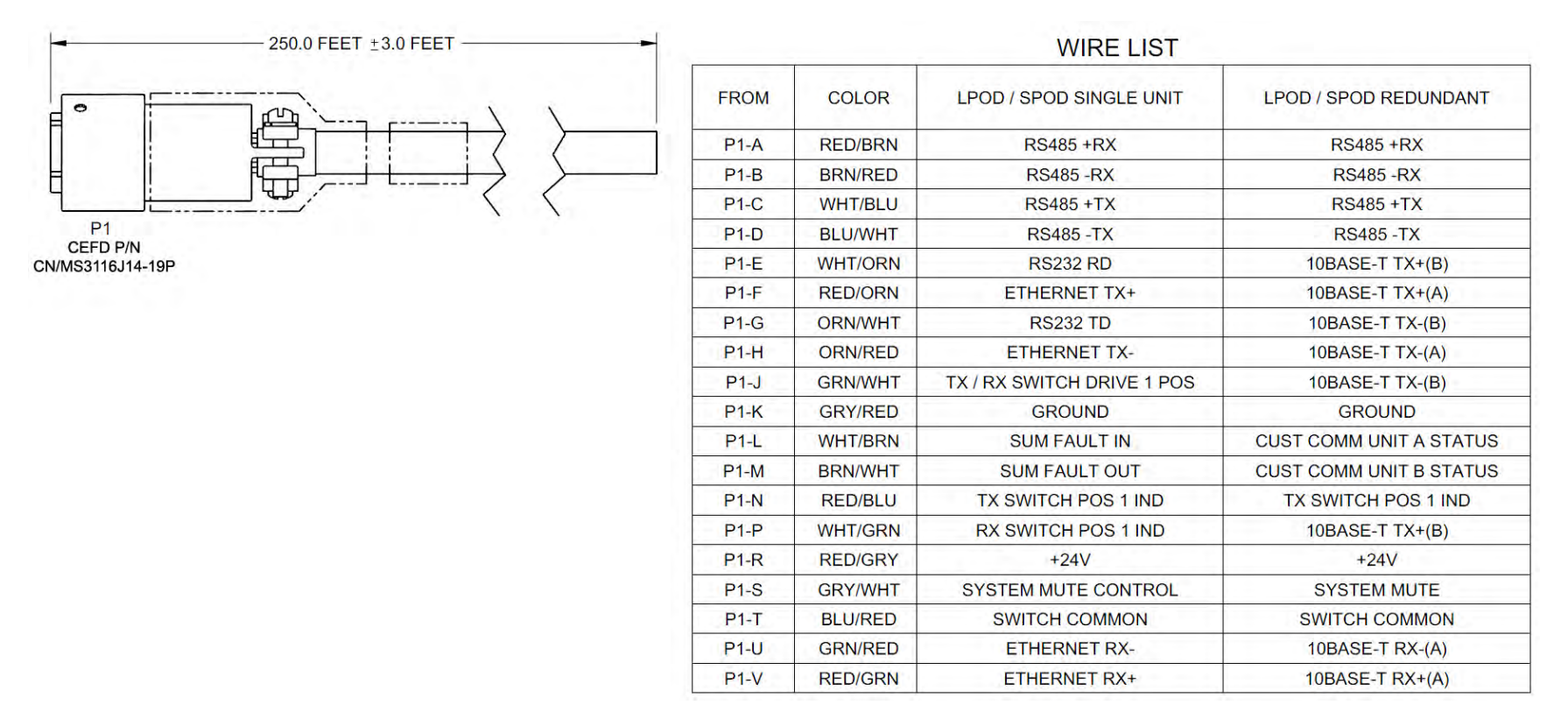

Figure B-4. COMMS Cable, 250' (CEFD P/N CA-0000543)

### B.2.5 Redundant Loop Cable – Tx Only

Use the CA-0020655 Redundant Loop Cable for interconnection of 1:1 Redundancy *Tx-only* applications. Use the **'J1'** connector to connect to your M&C interface. See the CONNECTOR LIST table in **Figure B-5** for routing the remaining connectors.

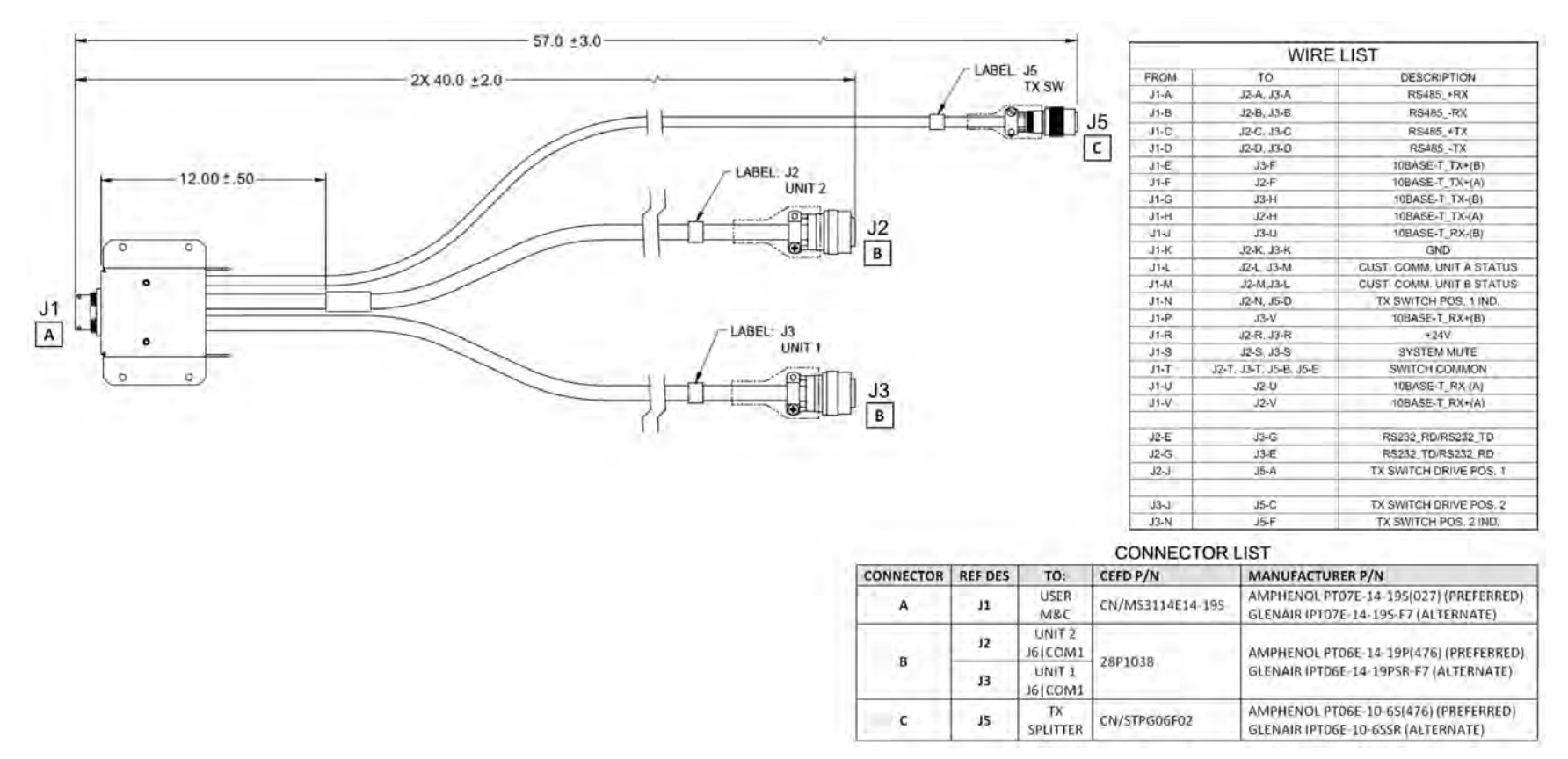

Figure B-5. Redundant Loop Cable – Tx Only (CEFD P/N CA-0020655)

## B.3 RF Cables

| App B<br>FIG | CEFD CABLE P/N | DESCRIPTION                                                   | USED FOR:                                                                   | REF App A<br>FIG |
|--------------|----------------|---------------------------------------------------------------|-----------------------------------------------------------------------------|------------------|
| B-6          | CA/3722-X      | Type 'N' to Type 'N' 1/4" Heliax Coaxial Cable (lengths vary) | SPOD Rx or Tx connections in 1:1 Redundancy or Standalone SPOD applications | A-3              |

### B.3.1 RF Cable (Type 'N')

Use this Type 'N' cable for the Rx or Tx connections in SPOD Standalone or 1:1 Redundancy applications:

- For SPOD PS 1 C-Band and X-Band applications For Standalone use, the cable connects the unit's 'J2 | **RF OUT'** port directly to your Rx signal destination. For 1:1 Redundancy applications, use the cable to connect each SPOD's 'J2 | **RF OUT'** port to the Tx Waveguide switch.
- For all SPOD applications For Standalone use, the cable connects directly from these SPOD interfaces to your Rx signal destination or Tx signal source. For 1:1 Redundancy applications, use the cable to connect the 'J1 | LBAND IN / Tx IN' or 'J10 | MODEM Rx' ports in 1:1 Redundancy applications to the system's respective signal splitters.

| PART NO.   | DIM A              |  |
|------------|--------------------|--|
| CA/3722    | $144.00 \pm 4.00$  |  |
| CA/3722-1  | 48.00 ± 1.50       |  |
| CA/3722-2  | $60.00 \pm 2.00$   |  |
| CA/3722-3  | 90.00 ± 2.00       |  |
| CA/3722-4  | $264.00 \pm 4.00$  |  |
| CA/3722-5  | $288.00 \pm 4.00$  |  |
| CA/3722-6  | $72.00 \pm 2.00$   |  |
| CA/3722-7  | $240.00 \pm 4.00$  |  |
| CA/3722-8  | $120.00 \pm 4.00$  |  |
| CA/3722-9  | $180.00 \pm 4.00$  |  |
| CA/3722-10 | $192.00 \pm 12.00$ |  |
| CA/3722-11 | $108.00 \pm 4.00$  |  |

#### NOTE: CABLE MUST MEET VSWR 10.96-12.75 ≤ 1.40:1 WITH INSERTION LOSS AS FOLLOWS:

| FREQUENCY | ATTENUATION | ATTENUATION | AVERAGE POWER |
|-----------|-------------|-------------|---------------|
| MHz       | db/100ft    | db/100 M    | kW            |
| 10000     | 21.8        | 71.5        | 0.054         |
| 12000     | 24.3        | 79.7        | 0.049         |
| 14000     | 26.7        | 86.3        | 0.044         |
| 16000     | 29.0        | 95.2        | 0.040         |

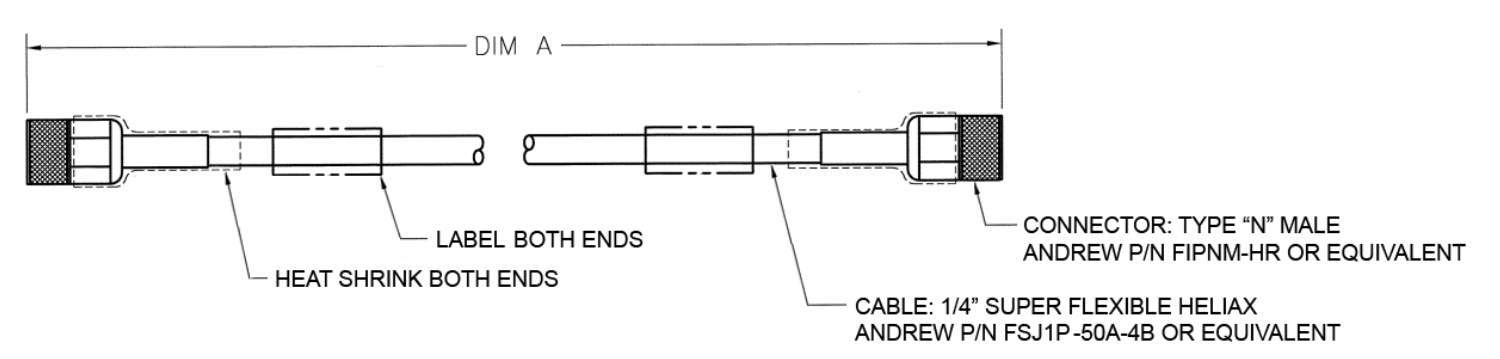

Figure B-6. 1/4" Heliax Coaxial Cable (CA/3722-X)

Notes:
# **Appendix C. MAINTENANCE**

# C.1 Overview

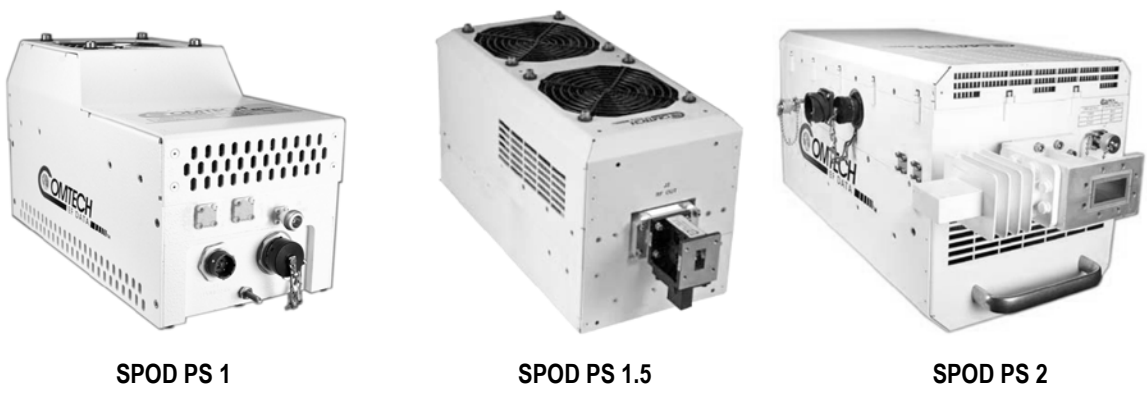

# Figure C-1. Comtech EF Data SPOD Outdoor Amplifiers

The fans used by Comtech EF Data's SPOD family of Outdoor Amplifiers (**Figure C-1**) are designed for long life, even in harsh environments. Still, they are mechanical devices, subject to wear, and may need replacement after several years.

In most environments, Comtech EF Data recommends clearing the heat sinks of dust and debris approximately once per year to ensure optimal fan life. You can use the temperature trending data, available from the SPOD Web Server Interface '**Status | Trending Graphs**' page (**Figure C-2**) as a guide to determine if more or less frequent preventative maintenance is required.

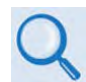

# Sect. 4.5.5.4.6 Status | Trending Graphs (Chapter 4. ETHERNET-BASED REMOTE PRODUCT MANAGEMENT)

This appendix outlines the procedures for uninstalling the SPOD PD-1, PS 1.5, or PS 2 fan shroud, inspecting and cleaning the heat sinks, and then re-installing the fan shroud.

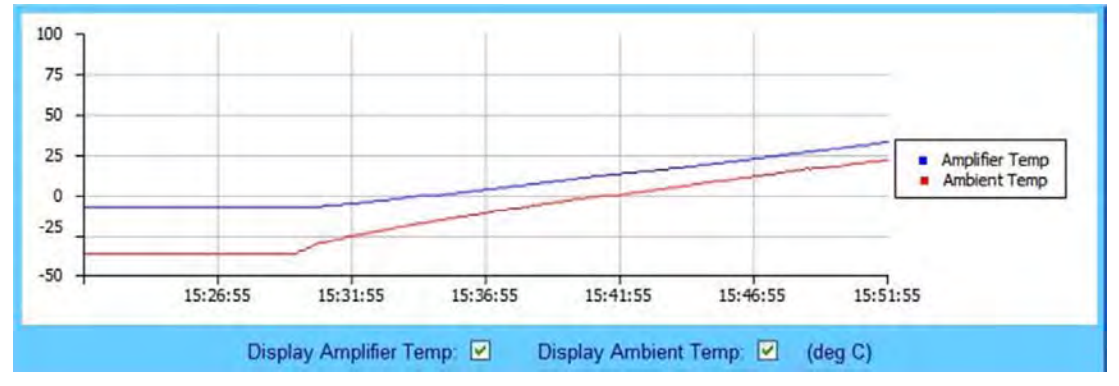

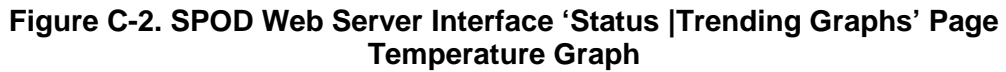

# C.2 Clean the SPOD PS 1 Heat Sinks

### To clean the SPOD PS 1 Heat Sinks, do these steps:

| Step | Task                                                                                                    |
|------|----------------------------------------------------------------------------------------------------|
| 1    | Disconnect power from the SPOD.                                                                                                    |
|      | Remove the eight screws – four on either side of the fan shroud – see Figure C-3.                                                                                                    |
| 2    | Be sure to use an appropriate screwdriver, such as the one provided with the SPOD, to avoid damaging the screws.                                                                                                    |
| 3    | Lift the fan shroud assembly far enough off the chassis to expose the heat sinks and access the fan's power supply connection – see <b>Figure C-4</b> .                                                                                                    |
| 4    | Disconnect the fan power supply. First, depress the connector's locking mechanism, and then pull apart the mated components – see <b>Figure C-5</b> .                                                                                                    |
| 5    | Visually inspect the the exposed SPOD heat sinks, located on the top and either side of the chassis, for any accumulated debris or blockage that may be obstructing airflow. Use compressed air to clear and clean the heat sinks as needed – see <b>Figure C-6</b> . |
|      | Be sure to blow <u>between</u> the heat sink fins to remove any foreign object accumulation.                                                                                                    |
| 6    | Reconnect the fan power supply by pressing the male and female connectors together until the locking mechanism snaps and locks – see <b>Figure C-7</b> .                                                                                                    |
| 7    | Re-install the fan shroud onto the chassis – be sure to keep the fan power supply cable clear of the fan and heat sink surfaces. Then, re-install the eight screws as described in <b>Step 2.</b>                                                                     |
|      | Torque the screws to 11 ±2 inch lbs.                                                                                                    |
| 8    | Reconnect the power source to the SPOD.                                                                                                    |

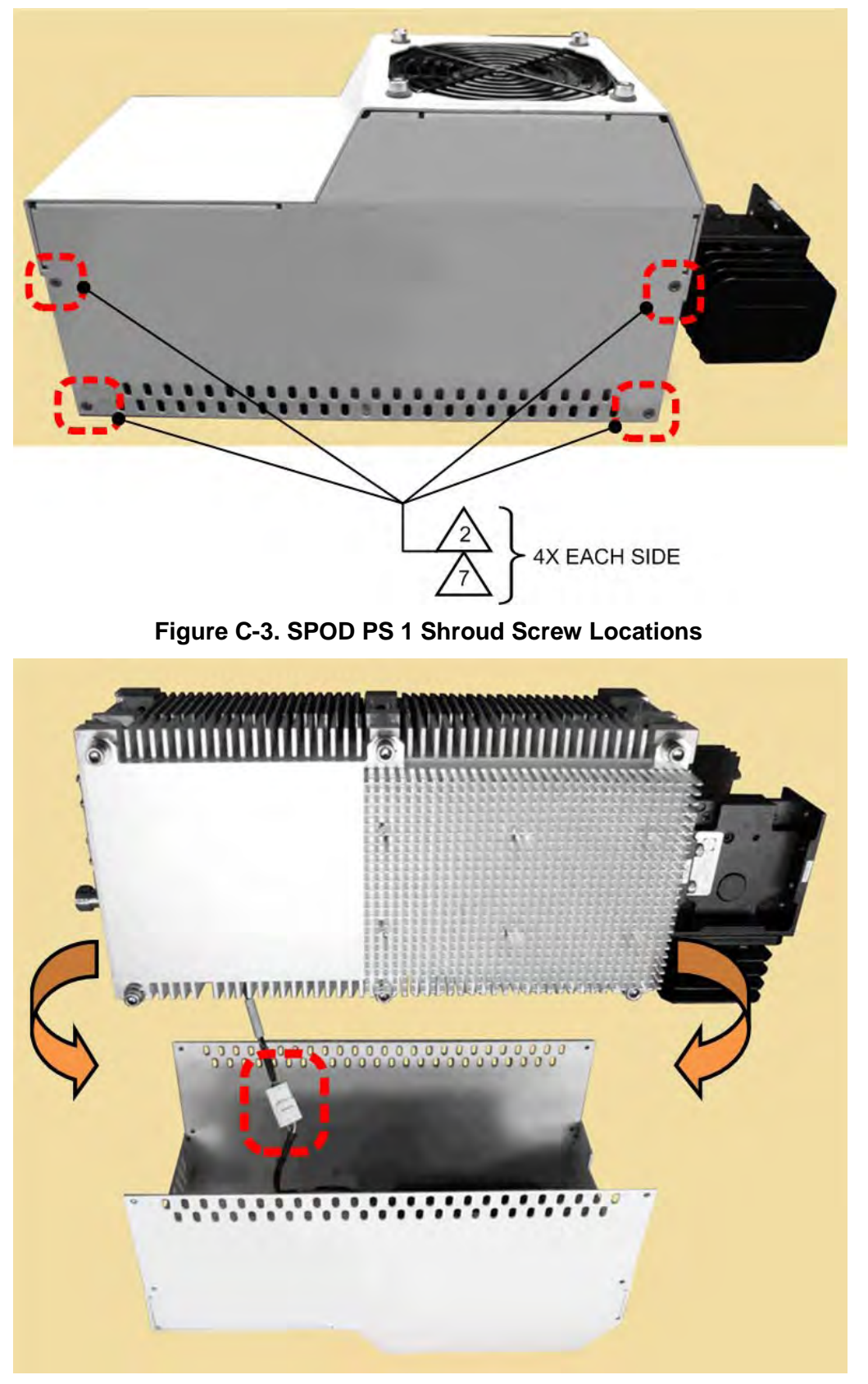

Figure C-4. Remove the Fan Shroud

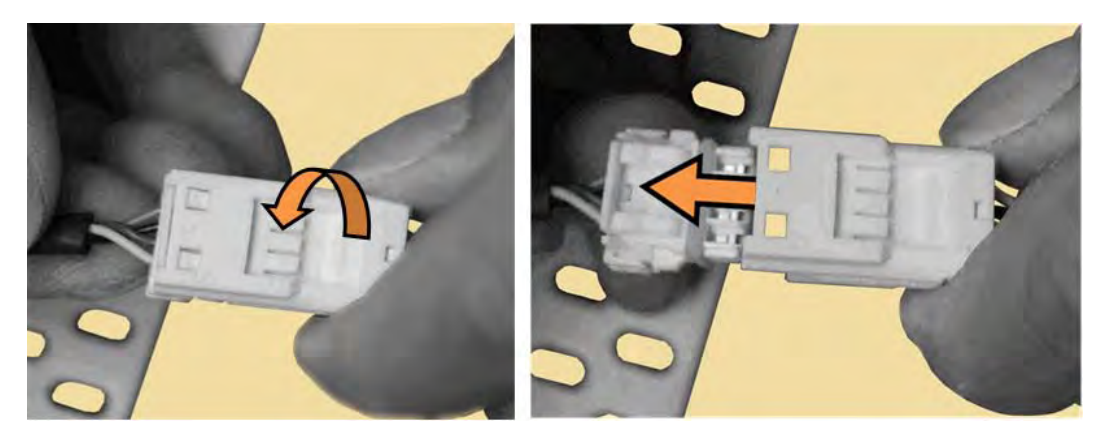

Figure C-5. Disconnect the Fan Power Supply

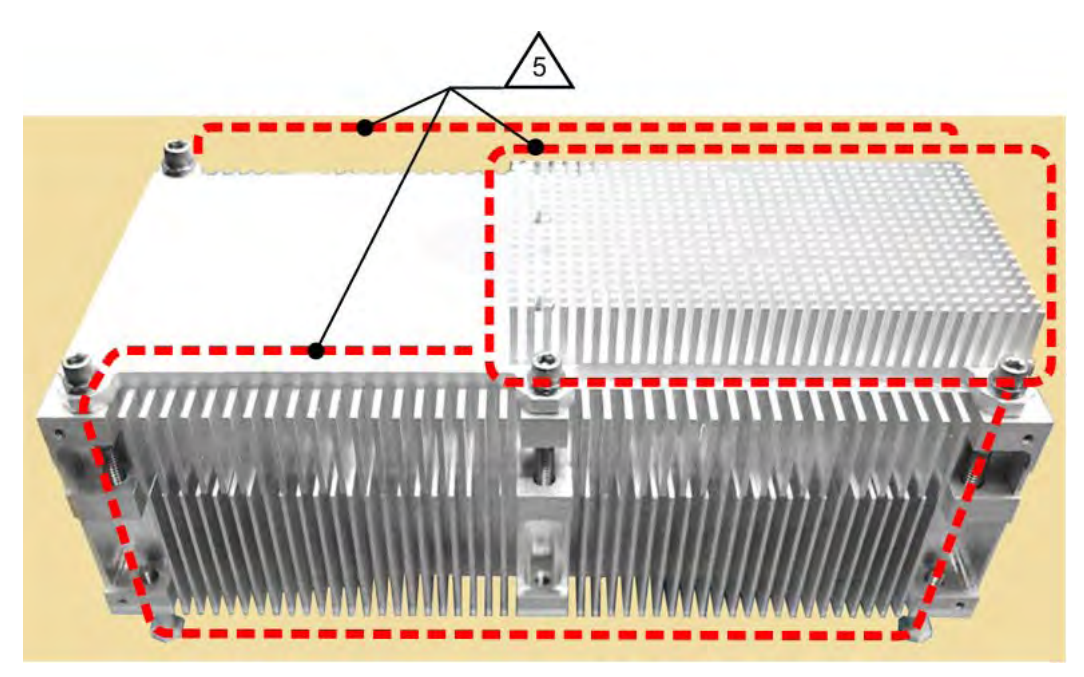

Figure C-6. SPOD PS 1 Heat Sink Locations

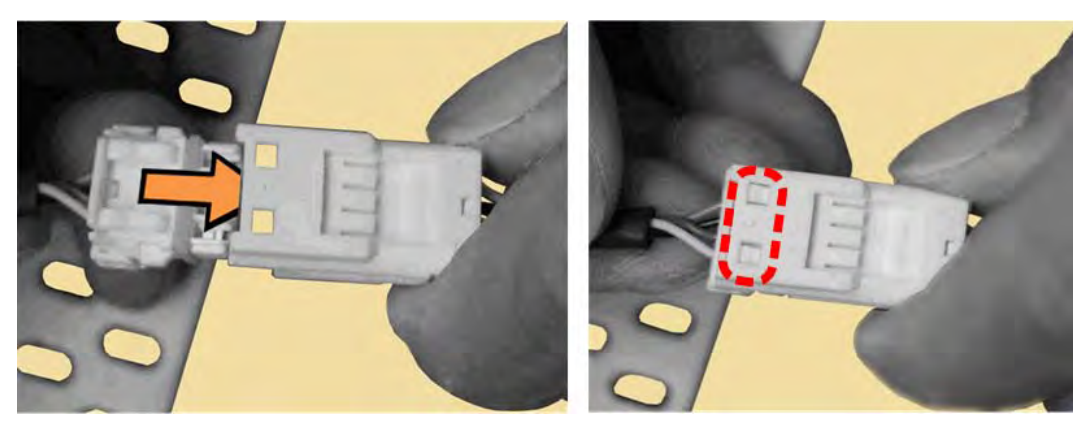

Figure C-7. Reconnect the Fan Power Supply

#### **C.3 Clean the SPOD PS 1.5 Heat Sinks**

# To clean the SPOD PS 1.5 Heat Sinks, do these steps:

| Step | Task                                                                                                    |
|------|----------------------------------------------------------------------------------------------------|
| 1    | Disconnect power from the SPOD.                                                                                                    |
| 2    | Remove the screws from all four sides of the SPOD as needed – see Figure C-8.                                                                                                    |
|      | <ul> <li>Be sure to use an appropriate screwdriver, such as the one provided with the SPOD, to avoid damaging the screws.</li> <li>The length of the four screws indicated in green are longer than those indicated elsewhere. Be sure to re-install these longer screws at the same locations.</li> <li>The two screws located behind the waveguide may be difficult to remove without first removing the waveguide from the chassis.</li> </ul> |
| 3    | Lift the fan shroud assembly far enough off the chassis to expose the heat sink and access the fan power supply connections – see <b>Figure C-9</b> .                                                                                                    |
| 4    | Disconnect each fan power supply by carefully pulling the mated connector components straight apart – see Figure C-10.                                                                                                    |
|      | Do not twist the mated cable connection when disconnecting the cable assemblies.                                                                                                    |
| 5    | Visually inspect the the exposed SPOD heat sink, located on the top of the chassis, for any accumulated debris or blockage that may be obstructing airflow. Use compressed air to clear and clean the heat sink as needed – see <b>Figure C-11</b> .                                                                                                    |
|      | Be sure to blow <u>between</u> the heat sink fins to remove any foreign object accumulation.                                                                                                    |
| 6    | Reconnect each fan power supply. First, align the male and female connector's tabs. Then, push the connectors together until the connection locks – see Figure C-12                                                                                                    |
|      | • Do not twist the mated cable connections when reconnecting the fan power supplies.                                                                                                    |
|      | • The fan power supply cables are labeled <u>Fan 1</u> and <u>Fan 2</u> . Make sure to connect the chassis Fan 1 cable to the fan shroud Fan 1 cable, and the chassis Fan 2 cable to the fan shroud Fan 2 cable.                                                                                                    |
| 7    | Re-install the fan shroud onto the chassis – take care to keep the fan power supply cables clear of the fan and heat sink surfaces. Then, re-install all screws as described in <b>Step 2, making sure to re-install the four longer screws at their same locations.</b>                                                                                                    |
|      | Torque the screws to 8 ±1 inch lbs.                                                                                                    |
| 8    | Reconnect the power source to the SPOD.                                                                                                    |

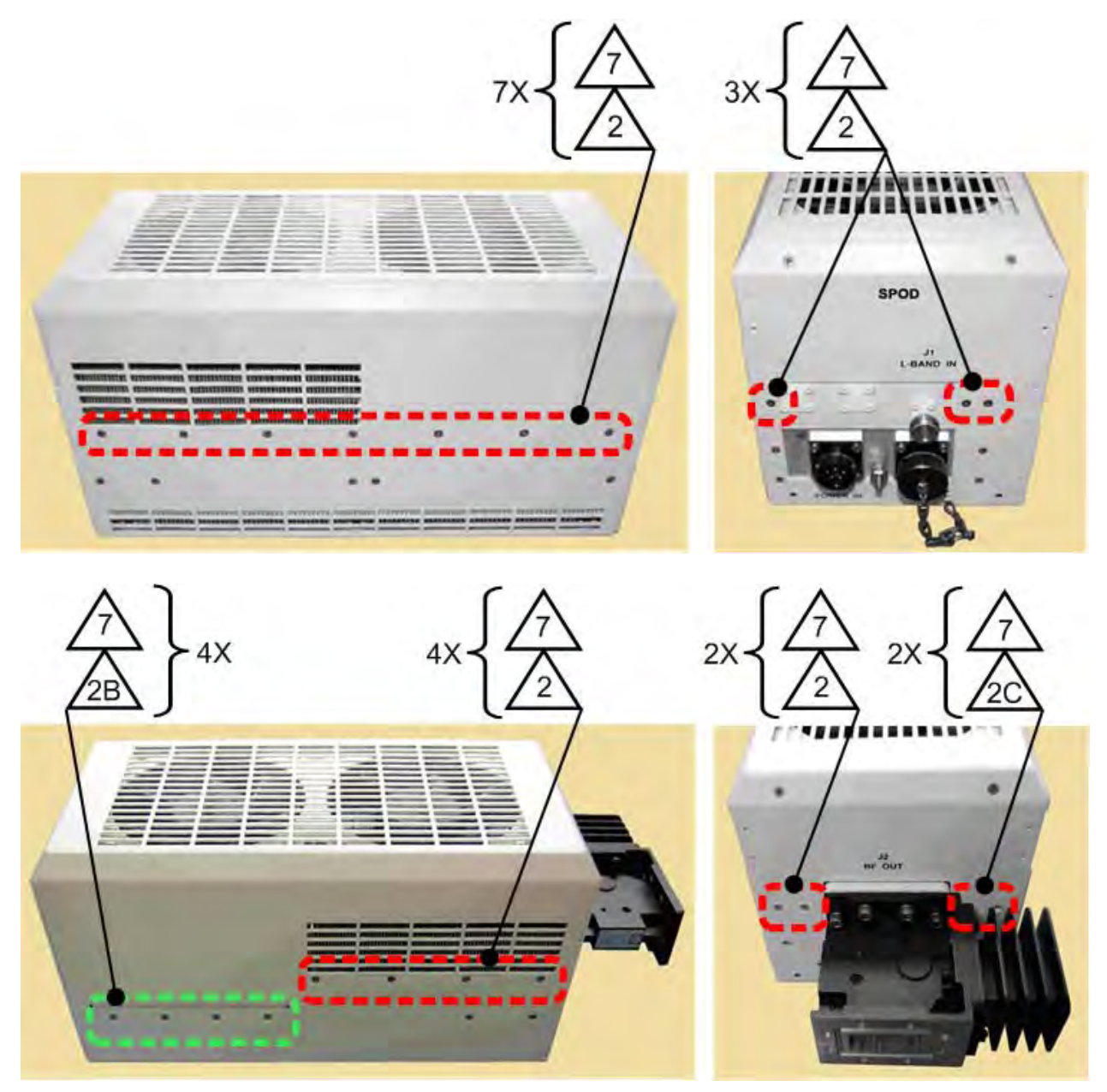

Figure C-8. SPOD PS 1.5 Shroud Screw Locations

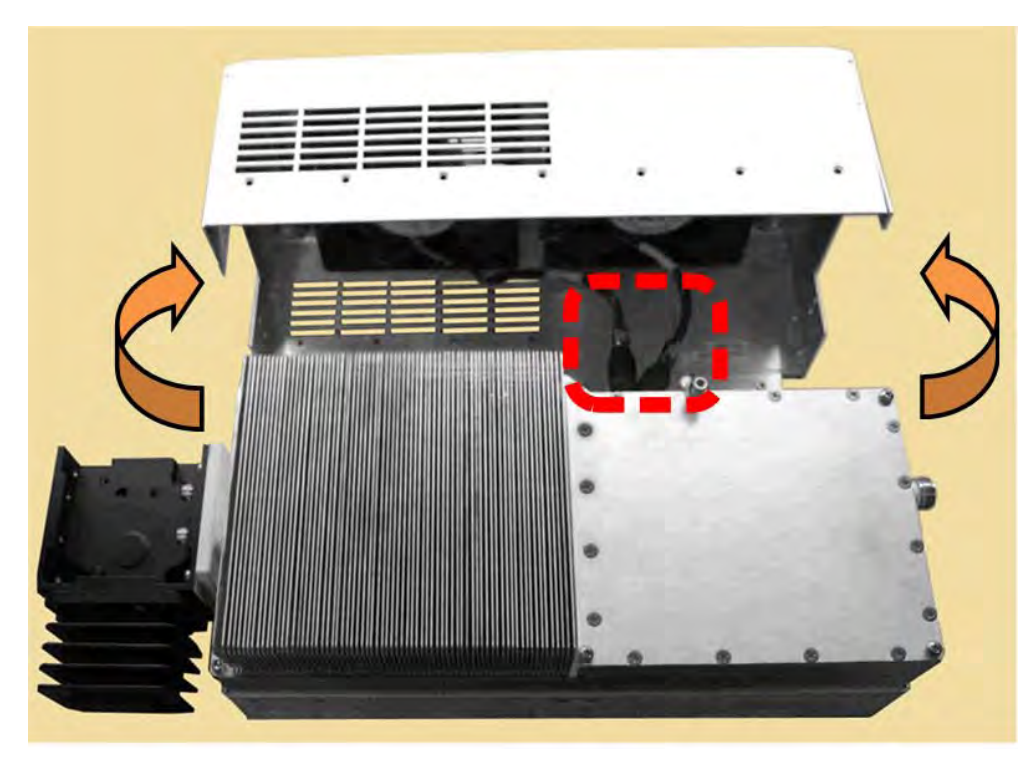

Figure C-9. Remove the Fan Shroud

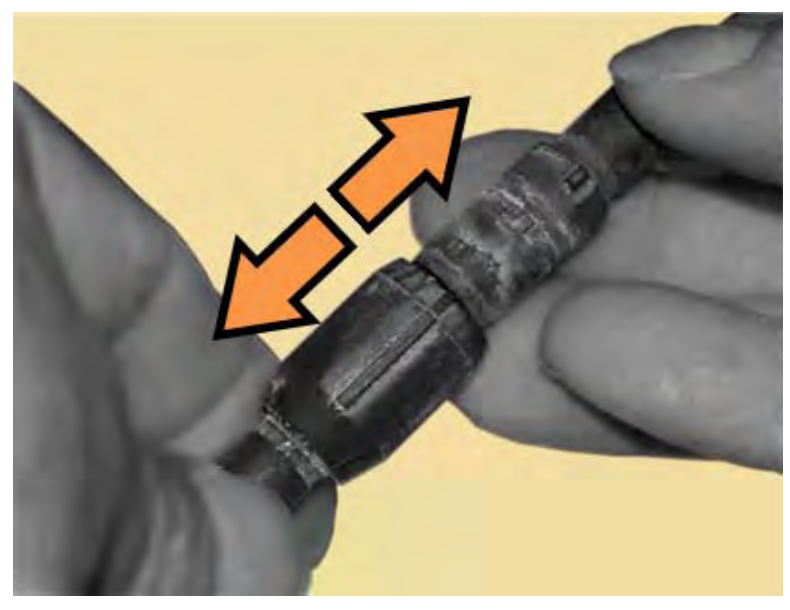

Figure C-10. Disconnect the Fan Power Supplies

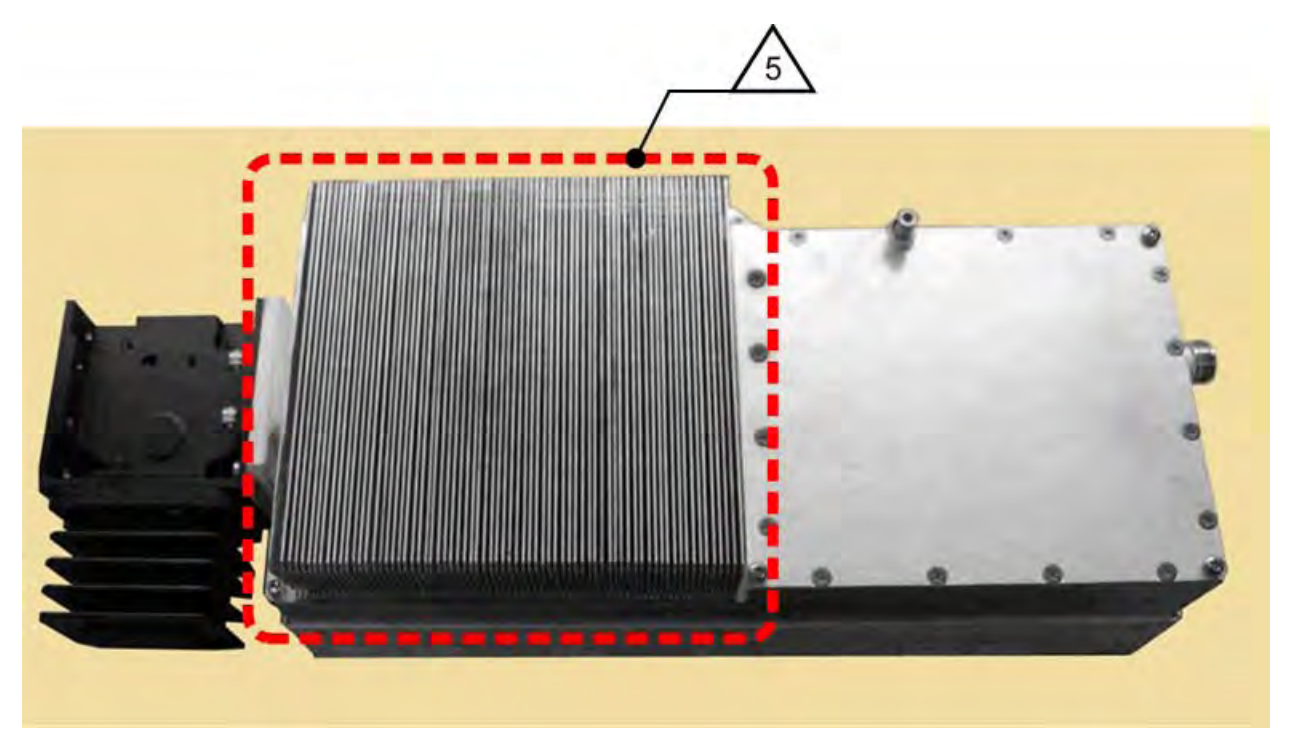

Figure C-11. SPOD PS 1.5 Heat Sink Location

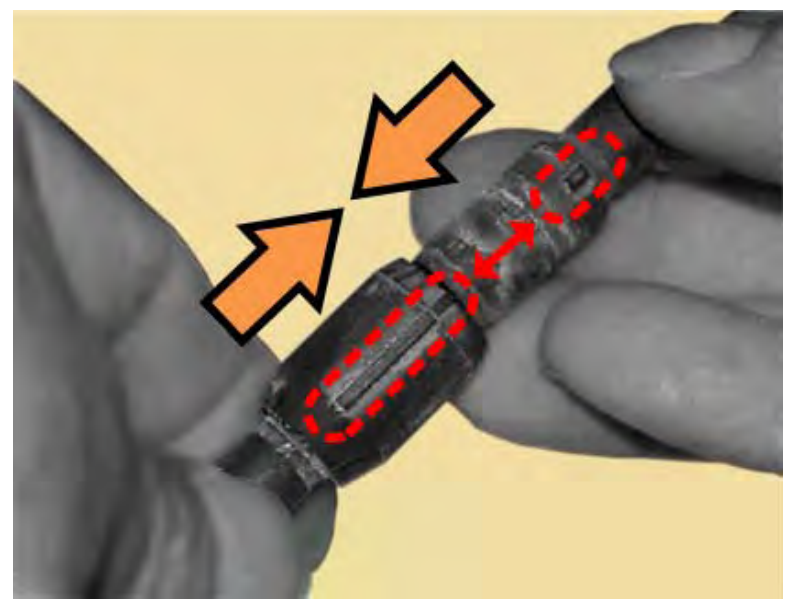

Figure C-12. Reconnect the Fan Power Supplies

# C.4 Clean the SPOD PS 2 Heat Sinks

## To clean the SPOD PS 2 Heat Sink:, do these steps:

| o orean |                                                                                                    |
|---------|----------------------------------------------------------------------------------------------------|
| Step    | Task                                                                                                    |
| 1       | Disconnect the power source from the SPOD.                                                                                                    |
| 2       | Remove the screws from the sides and end of the SPOD as needed – see Figure C-13.                                                                                                    |
|         | Be sure to use an appropriate screwdriver, such as the one provided with the SPOD, to avoid damaging the screws                                                                                                    |
| 3       | Lift the fan shroud assembly far enough off the chassis to expose the heat sink and access the fan power supply connections – see <b>Figure C-14</b> .                                                                                                |
| 4       | Disconnect each fan power supply by carefully pulling the mated connector components straight apart – see Figure C-15.                                                                                                    |
|         | Do not twist the mated cable connection when disconnecting the cable assemblies.                                                                                                    |
| 5       | Visually inspect the the exposed SPOD heat sinks, located on the top of the chassis, for any accumulated debris or blockage that may be obstructing airflow. Use compressed air to clear and clean the heat sink as needed – see <b>Figure C-16</b> . |
|         | Be sure to blow <u>between</u> the heat sink fins to remove any foreign object accumulation.                                                                                                    |
| 6       | Reconnect each fan power supply. First, align the male and female connector's tabs. Then, push the connectors together until the connection locks – see <b>Figure C-17.</b>                                                                           |
|         | • Do not twist the mated cable connections when reconnecting the fan power supplies.                                                                                                    |
|         | • The fan power supply cables are labeled <u>Fan 1</u> and <u>Fan 2</u> . Make sure to connect the chassis Fan 1 cable to the fan shroud Fan 1 cable, and the chassis Fan 2 cable to the fan shroud Fan 2 cable.                                      |
| 7       | Re-install the fan shroud onto the chassis – take care to keep the fan power supply cables clear of the fan and heat sink surfaces. Then, re-install all screws as described in <b>Step 2</b> .                                                       |
|         | Torque the screws to 8 ±1 inch lbs.                                                                                                    |

Reconnect the power source to the SPOD.

8

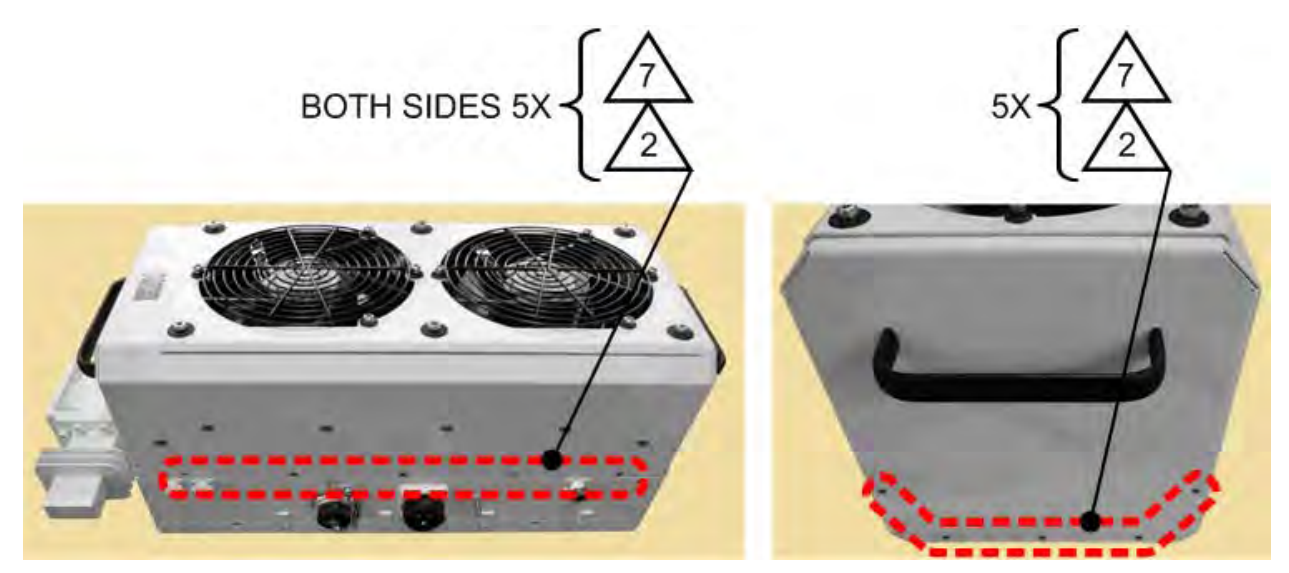

Figure C-13. SPOD PS 2 Shroud Screw Locations

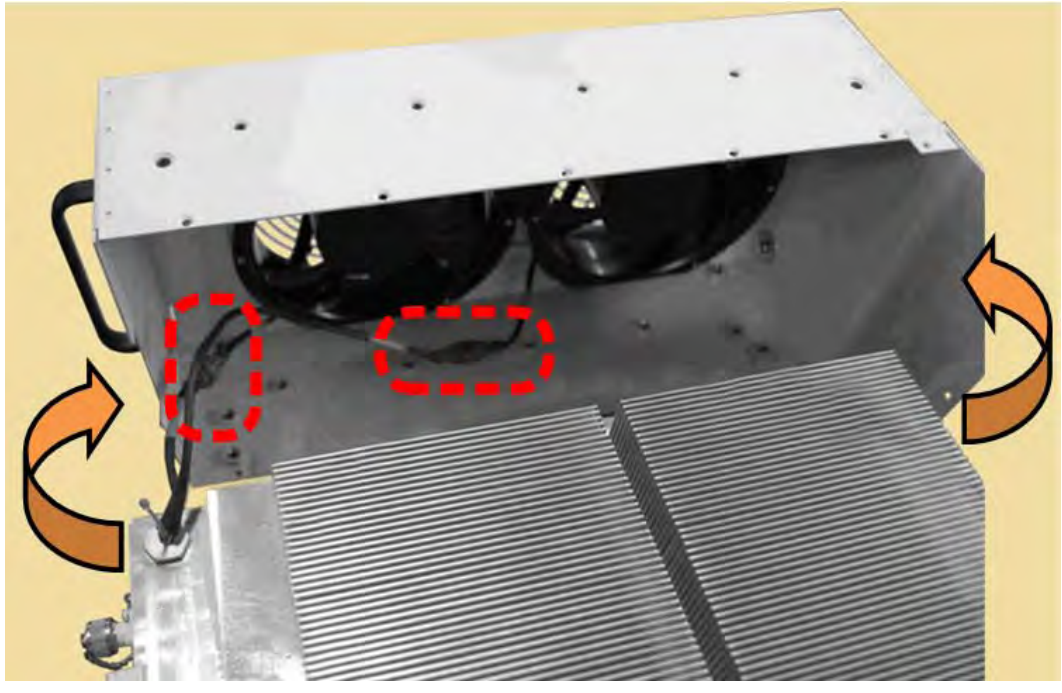

Figure C-14. Remove the Fan Shroud

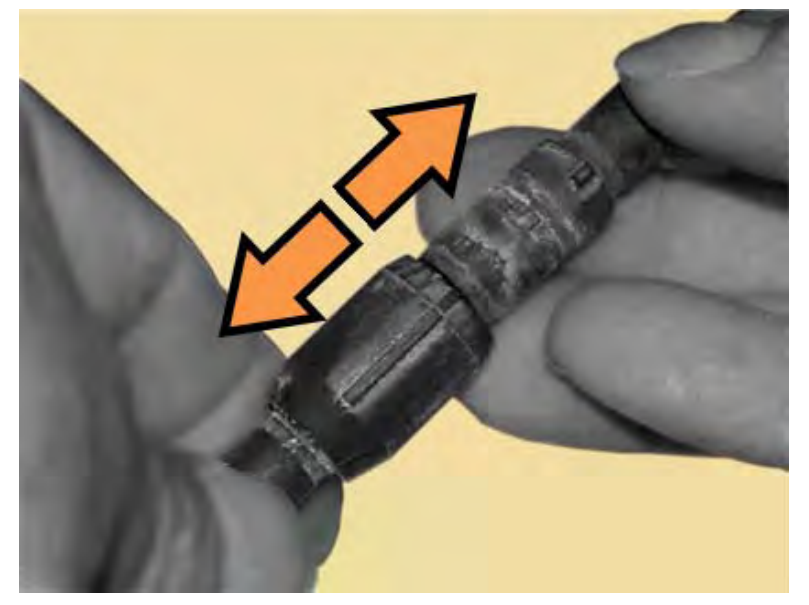

Figure C-15. Disconnect the Fan Power Supplies

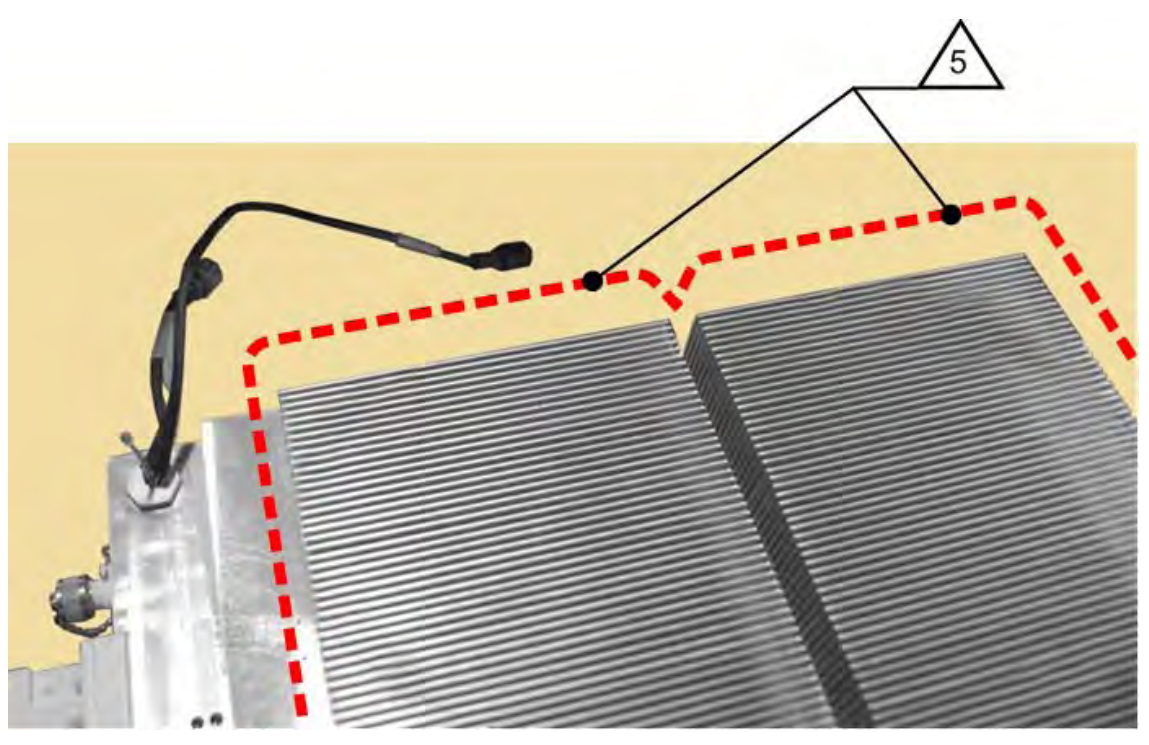

Figure C-16. SPOD PS 2 Heat Sink Locations

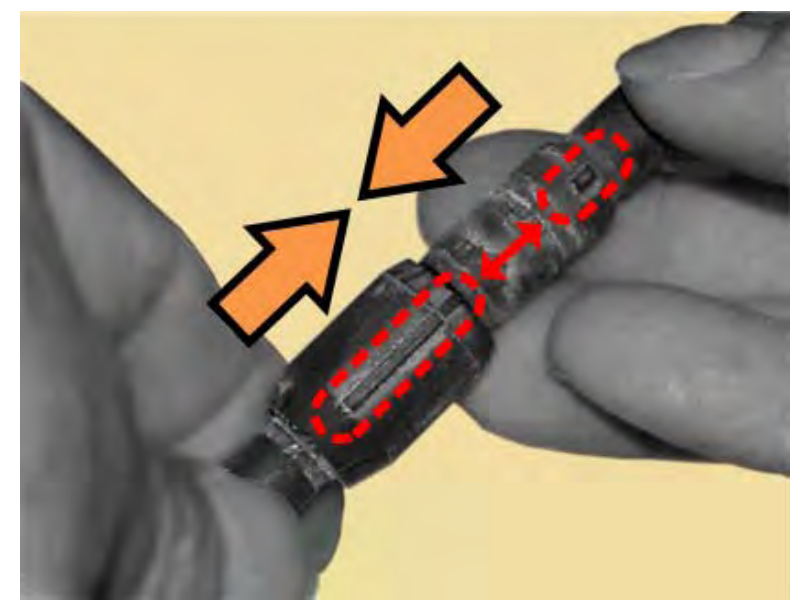

Figure C-17. Reconnect the Fan Power Supplies

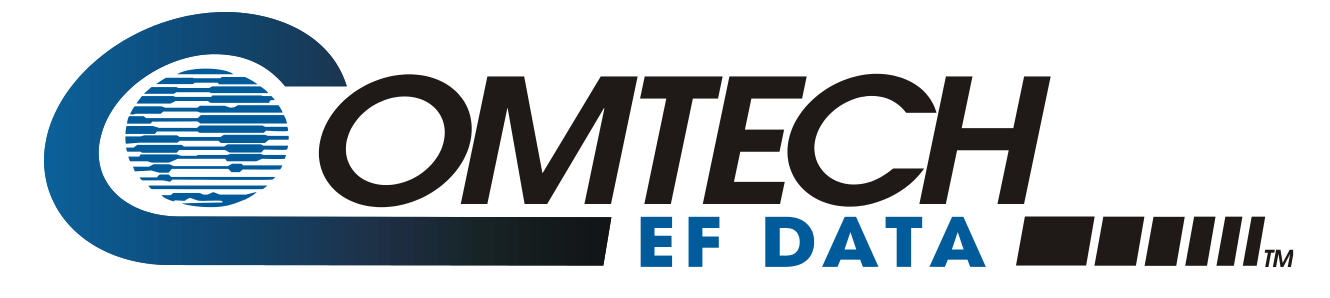

2114 WEST 7TH STREET TEMPE ARIZONA 85281 USA 480 • 333 • 2200 PHONE 480 • 333 • 2161 FAX